# LightSYS Flexible Hybrid System

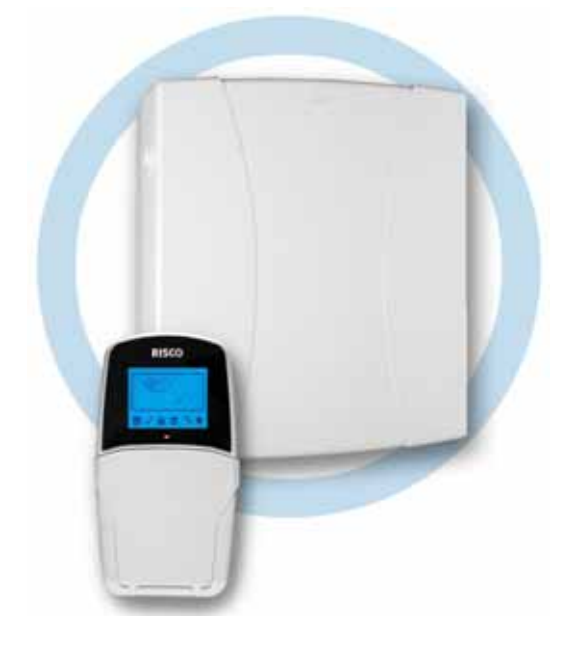

Installatie- en programmeerhandleiding

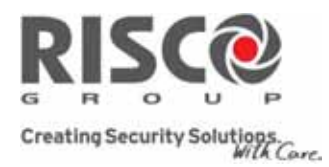

#### **Belangrijke melding**

Deze handleiding wordt aan de volgende condities en beperkingen onderworpen:

Deze handleiding bevat eigendomsinformatie die tot RISCO Group behoort. Dergelijke informatie wordt uitsluitend als doel geleverd om expliciete en juist bevoegde gebruikers van het systeem te helpen.

Geen deel van de inhoud mag voor andere doeleinden worden gebruikt, aan een ander persoon of bedrijf worden doorgegeven, of op enige manier, elektronisch of mechanisch, worden gereproduceerd zonder hiervoor nadrukkelijke voorgaande, schriftelijke toestemming te krijgen van RISCO Group.

De informatie hierin dient alleen ter illustratie en ter referentie.

Informatie in dit document kan zonder enige melding aan verandering worden onderworpen.

Namen en gegevens van bedrijven en personen die in de voorbeelden worden gebruikt, behoren tot hun respectievelijke eigenaren

#### Verklaring van overeenkomst

Hierbij verklaart RISCO Group dat de LightSYS serie van centrales en apparatenzijn ontworpen om te voldoen aan:

EN50131-1, EN50131-3 klasse 2 EN50130-5 Milieuklasse II EN50131-6 Type A UK: DD243:2004, PD 6662:2004, ACPO (Paniek) EN50136-1-1 en EN50136-2-1: ATS 5 voor IP/GPRS; ATS 2 voor PSTN Signaleringsbeveiliging: - Vervangende beveiliging S2 - Informatiebeveiliging I3

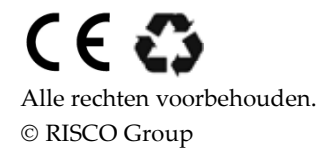

April 2013

## Inhoudstabel

| Hoofdstuk 1. | Inleiding                             | 9  |
|--------------|---------------------------------------|----|
| Wat is Light | SYS?                                  | 9  |
| LightSYS ar  | chitectuur en mogeliikheden           |    |
| LightSYS fu  | nctionaliteiten                       | 11 |
| Hoofdstuk 2. | Montage en bedrading                  | 18 |
| LightSYS in  | stallatiestappen                      |    |
| De mor       | itagelocatie kiezen                   |    |
| Bevestiging  | van de LightSYS behuizing aan de muur |    |
| AC-ada       | pter en moederbord                    |    |
| Μ            | loederbord - busaansluiting           |    |
| Be           | edrading zone-ingangen                |    |
| А            | pparaten bedraden                     |    |
| In           | terne Sirene bedraden                 |    |
| Be           | elZelfgevoede sirene bedraden         |    |
| U            | itgang bedraden                       |    |
| Muursa       | botageMuursabotage (optioneel)        |    |
| Een tele     | efoonlijn op de LightSYS aansluiten   |    |
| De com       | municatiemodules plaatsen             |    |
| G            | SM/GPRS                               |    |
| In           | steken IP-module                      |    |
| in           | plug modem 2400 baud                  |    |
| St           | ekkers                                |    |
| Ju           | Impers                                |    |
| D            | ipswitches                            |    |
| Back-uj      | o accu aansluiten                     |    |
| Hoofdstuk 3. | Busapparaten installeren              | 34 |
| Busaansluit  | ing                                   |    |
| ID-nummer    | s van de busapparateninstellen        |    |
| Busuitbreid  | ingen installeren                     |    |
| Keypad       | ls                                    |    |
| 8 zone-      | uitbreidingen                         |    |
| Uitgang      | ى<br>ي                                |    |
| Draadle      | ><br>oze ontvanger                    |    |
| 3 A voe      | dingsmodule                           |    |
| Digitale     | e spraakmodule                        |    |
| Sirenes      | -                                     |    |

| Pre           | oSound                                                            | . 49 |
|---------------|-------------------------------------------------------------------|------|
| Lu            | min8                                                              | . 50 |
| Busdete       | ctoren aansluiten                                                 | . 50 |
| Enkelvo       | udige zone-uitbreiding                                            | . 51 |
| De insta      | llatie voltooien                                                  | 53   |
| Hoofdstuk 4.  | Installateur programmering                                        | 54   |
| Programmee    | ermethodes                                                        | 54   |
| Configu       | ratiesoftware                                                     | . 54 |
| PTM: ge       | gevensopslag apparaat                                             | . 54 |
| LCD Ke        | ypad                                                              | . 56 |
| То            | etsfuncties                                                       | . 56 |
| Be            | namingen invoeren:                                                | . 57 |
| Tiı           | ne-out keypad                                                     | . 57 |
| Toegang inst  | allateur programmeringmenu                                        | 57   |
| Nadat U       | de eerste keer de stroom inschakelt                               | . 57 |
| Gewone        | bedieningsmodus                                                   | . 58 |
| De aangeslot  | en apparaten identificeren                                        | 58   |
| Automa        | tische instelling                                                 | . 58 |
| Bustest.      |                                                                   | 59   |
| Werkschema    | ı programmeren draadloos apparaat                                 | 59   |
| Stap 1: E     | en draadloze ontvanger toewijzen                                  | 59   |
| Stap 2: I     | De ontvanger kalibreren                                           | . 60 |
| Stap 3: I     | Draadloos apparaat toewijzen                                      | . 61 |
| Werkschema    | ı busdetectoren programmeren                                      | 62   |
| Program       | meren busdetectoren op de hoofdbus                                | 62   |
| Sta           | p 1: Busdetector aan het moederbord toevoegen                     | 62   |
| Sta           | p 2: Basisattributen buszone instellen                            | 62   |
| Sta           | p 3: Geavanceerde Instellingen van de busdetectoren programmeren. | 63   |
| Busdete       | ctoren op een busuitbreiding programmeren                         | 63   |
| Sta           | p 1: De busuitbreiding aan LightSYS toevoegen                     | 64   |
| Sta           | ap 2: Busdetector toevoegen                                       | 64   |
| Sta           | np 3: Basisattributen buszone instellen                           | 64   |
| Sta           | p 4: Geavanceerde Instellingen van de busdetectoren programmeren. | 64   |
| Programmee    | ermodus verlaten                                                  | 65   |
| Fabriekswaa   | rden terugzetten                                                  | 65   |
| De installate | ur programmeringmodus gebruiken                                   | 65   |
| Afsprak       | en installateur programmeringmenu                                 | 65   |
| 1 Systee      | m                                                                 | 66   |
| Tiı           | ners                                                              | . 67 |

| Functies                          |     |
|-----------------------------------|-----|
| Benamingen                        | 89  |
| Geluiden                          | 89  |
| Instellingen                      |     |
| Automatische klok                 |     |
| Dienst Informatie                 |     |
| Firmware update                   |     |
| 2 Zones                           |     |
| Zone Instelling                   |     |
| Zones: Instelling : een voor een  |     |
| Zones: Instellingen: op categorie |     |
| Benaming                          | 104 |
| Partitie                          | 104 |
| Туре                              | 104 |
| Zone Geluiden                     | 105 |
| Afsluiting                        | 105 |
| Reactietijd                       | 106 |
| Geavanceerd                       | 107 |
| Zone Bus Instellingen             | 108 |
| Testen                            | 117 |
| Zones Kruisen                     | 119 |
| Alarmbevestiging                  | 121 |
| 3 Uitgangen                       | 122 |
| Niet Gebruikt                     |     |
| Volg systeem                      | 123 |
| Volg partitie                     | 127 |
| Zone volgen                       |     |
| Volg code                         | 132 |
| 4 Codes                           | 136 |
| Gebruiker                         |     |
| Grand Master                      |     |
| Installateur Code                 |     |
| Subinstallateur code              |     |
| Codelengte                        |     |
| 5 Communicatie                    |     |
| Communicatie Methode              |     |
| PSTN                              |     |
| GSM                               |     |
| Timers                            | 144 |
| GSM Instellingen                  |     |
| Instellingen                      | 148 |

| Pre-paid SIM                           |  |
|----------------------------------------|--|
| IP                                     |  |
| IP configuratie                        |  |
| E-mail                                 |  |
| Netwerk naam                           |  |
| Polling MK                             |  |
| Radio (lange afstand)                  |  |
| Meldkamer                              |  |
| Rapporttype                            |  |
| Accounts                               |  |
| Communicatie formaat                   |  |
| Besturingen                            |  |
| Instellingen                           |  |
| MK Tijden                              |  |
| Kiesrichting – Rapportopdelin          |  |
| Rapportcodes                           |  |
| Configuratie SW – PC instelling        |  |
| Volg Mij                               |  |
| VM definiëren                          |  |
| Rapporttype                            |  |
| Partitie                               |  |
| Gebeurtenissen                         |  |
| Herstel Gebeurtenissen VM              |  |
| Van op Afstand VM                      |  |
| Instellingen                           |  |
| Instellingen                           |  |
| 6 Audio – Vocale Boodschappen          |  |
| Boodschappen                           |  |
| Locale Boodschap                       |  |
| 7 Instellen                            |  |
| Busapparaat                            |  |
| Busapparaten: Automatische instelling. |  |
| Busapparaten: Manuele Instelling       |  |
| Busapparaten: Testen                   |  |
| Draadloze apparaten                    |  |
| 8 Apparaten                            |  |
| Afstandsbediening (AB) of Keyfob       |  |
| Sirene                                 |  |
| Proximity Lezer                        |  |
| 3A voedingsmodule                      |  |

| Hoofdstuk 5. | De Installateur niet-programma menu's gebruiken | 206 |  |  |  |  |  |  |  |
|--------------|-------------------------------------------------|-----|--|--|--|--|--|--|--|
| Acti         | viteitenmenu                                    | 206 |  |  |  |  |  |  |  |
| Volg Mij     |                                                 |     |  |  |  |  |  |  |  |
| Men          | Menu bekijken                                   |     |  |  |  |  |  |  |  |
| Klok         | menu                                            | 208 |  |  |  |  |  |  |  |
| Geb          | eurtenissenlogboek                              | 208 |  |  |  |  |  |  |  |
| Ond          | erhoud                                          |     |  |  |  |  |  |  |  |
| Mac          | ro                                              | 210 |  |  |  |  |  |  |  |
| Stan         | d-alone sleutelschakelaars                      | 210 |  |  |  |  |  |  |  |
| Appendix A   | Technische specificaties                        | 211 |  |  |  |  |  |  |  |
| Appendix B   | LightSYS accessoires                            | 215 |  |  |  |  |  |  |  |
| Appendix C   | Bedrading                                       | 218 |  |  |  |  |  |  |  |
| Appendix D   | Bibliotheek spraakboodschappen                  | 221 |  |  |  |  |  |  |  |
| Appendix E   | Rapportcodes                                    | 222 |  |  |  |  |  |  |  |
| Appendix F   | Installateur gebeurtenissenlogboek berichten    | 228 |  |  |  |  |  |  |  |
| Appendix G   | Installateur programmeringkaarten               | 238 |  |  |  |  |  |  |  |
| Appendix H   | Overeenstemming met EN 50131 en EN 50136        | 248 |  |  |  |  |  |  |  |
| Appendix I   | Upgrade software op afstand                     | 251 |  |  |  |  |  |  |  |

## Lijst met afbeeldingen

| Afbeelding 1-1 LightSYS architectuur                                            | 10       |
|---------------------------------------------------------------------------------|----------|
| Afbeelding 1-2 LightSYS ondersteunde keypads                                    |          |
| Afbeelding 2-1 vergrendeling                                                    | 19       |
| Afbeelding 2-2 Sjabloon voor montage                                            | 19       |
| Afbeelding 2-3 De AC-adapter aan de zekeringsblok verbinden                     | 20       |
| Afbeelding 2-4 Het moederbord plaatsen                                          | 21       |
| Afbeelding 2-5: Aansluitschema moederbord                                       | 22       |
| Afbeelding 2-6: Moederbord klemmenblok                                          | 22       |
| Afbeelding 2-7: Busconnectoren klemmenblok                                      |          |
| Afbeelding 2-8: PU1 voor zelfgevoed toestel                                     |          |
| Afbeelding 2-9: Sabotagefunctie achterkant                                      | 27       |
| Afbeelding 2-10 De GSM/GPRS-module en de antenne plaatsen                       |          |
| Afbeelding 2-11 Het IP-module plaatsen                                          | 30       |
| Afbeelding 2-12 Inplug modem 2400 baud plaatsen                                 |          |
| Afbeelding 2-13 De accu plaatsen en de connector verbinden met het moederbord   | 30       |
| Afbeelding 3-1: Busconnectoren klemmenblok                                      |          |
| Afbeelding 3-2: Zone-uitbreiding en bevestigingsdiagrammen                      |          |
| Afbeelding 3-3: Zone-uitbreiding bevestiginglocatie in de LightSYS kast         |          |
| Afbeelding 3-4: Voorziening Uitgangsmodule PO4 (toont een voorbeeld van PO4 bec | Irading) |
|                                                                                 | 39       |
| Afbeelding 3-5: Voorziening outputmodule E08                                    | 39       |
| Afbeelding 3-6: Voorziening outputmodule X-10                                   | 39       |
| Afbeelding 3-7: Draadloze ontvanger                                             | 41       |
| Afbeelding 3-8: SMPS – algemeen overzicht                                       | 42       |
| Afbeelding 3-9: SMPS in een metalen kast                                        | 43       |
| Afbeelding 3-10: SMPS - AC & aarding aansluiting                                | 45       |
| Afbeelding 3-11: PCB spraakmodule                                               | 47       |
| Afbeelding 3-12: Spraakmodule - Bedrading luister/spraak eenheid                | 48       |
| Afbeelding 3-13: ProSound busbedrading                                          | 49       |

# Hoofdstuk 1. Inleiding

Dit hoofdstuk bevat een basisinleiding op het LightSYS systeem en zijn architectuur en mogelijkheden, zoals beschreven in de volgende paragrafen:

Wat is LightSYS? zie hieronder LightSYS architectuur en mogelijkheden, pagina 10 LightSYS functionaliteiten, pagina 11

## Wat is LightSYS?

LightSYS is een geïntegreerd beveiligingssysteem van ongeëvenaarde flexibiliteit en met geavanceerde uitbreidingsmogelijkheden, maar toch gemakkelijk te installeren, te programmeren en te onderhouden.

LightSYS is voorzien voor de bewaking en supervisie van maximaal 32 zones. Dankzij de 4-draads BUS kan het een veelheid aan optionele modules ondersteunt worden, inclusief: diverse keypads, keyfobs/Keyfoben, zone-uitbreidingen, interactieve spraakmodule, 868/433 MHz draadloze uitbreiding, aanvullende voedingsmodule en talloze busdetectoren.

LightSYS is voorzien met geïntegreerde dual-path en triple-path meldingen, met geïntegreerde insteekbare IP-module voor IP-communicatie, insteekbare GSM/GPRS-modules voor geavanceerde mobiele communicatie allen in één behuizing, en een IP/GSMontvangerspakket voor meldkamers (MK).

LightSYS voorziet onderhouds- en installatiegemak dit lokaal of op afstand, met unieke diagnose mogelijkheden, de Auto-Install™ technologie en bustest die de communicatiekwaliteit van de bus controleert om zo bedradingsfouten te onderscheppen.

LightSYS kan geprogrammeerd en/of beheerd worden via de Configuratie Software dit lokaal of vanop afstand door middel van een computer met een Windows besturingssysteem.

Voor een gemakkelijk onderhoud en evolutie kan de LightSYS lokaal of op afstand worden geüpgrade met behulp van IP-communicatie.

Deze LightSYS installatie- en programmeerhandleiding legt gedetailleerd uit hoe u de LightSYS hardware installeert en het LightSYS moederbord programmeert, zoals beschreven in de volgende hoofdstappen:

- ◆ Stap 1: Bevestiging en bedrading van het moederbord (hoofdstuk 2)
- ◆ Stap 2: Keypads en uitbreidingsmodules benoemen, bevestigen en bedraden (hoofdstuk 3)
- ◆ Stap 3: LightSYS programmeren (hoofdstuk 4 en 5)

#### Opmerking:

Hoewel deze handleiding alle bovenstaande stappen beschrijft, bevat de paragraaf over het programmeren van het moederbord de overgrote meerderheid van de informatie, aangezien deze alle programmeerbare functies behandelt die kunnen worden uitgevoerd met behulp van het keypad.

#### Inleiding

| ghtSYS Architecture | ISCHOUS   |             |                 |
|---------------------|-----------|-------------|-----------------|
| Pr.                 | H)        |             |                 |
| Wreless             | RISCO Bus | 2           | A M A           |
|                     |           | <b>1</b>    | User Maxitaring |
| Ging A              |           | Winternat   |                 |
|                     |           | PSTN/Dat Up | inter alter     |
| Video Verification  |           |             | 4               |

Afbeelding 1-1 LightSYS architectuur

## LightSYS architectuur en mogelijkheden

| Functionaliteit           | LightSYS                                       |
|---------------------------|------------------------------------------------|
| Zones                     | 8 - 32 bedrade, draadloze of RISCO bus         |
|                           | (alle combinaties)                             |
| Partities                 | 4                                              |
| Groepen per partitie      | 4                                              |
| Zoneweerstand             | Volledig instelbaar                            |
| Programmeerbare uitgangen | 4 on-board uit te breiden tot 14               |
| Gebruikerscodes           | 16                                             |
| Gebeurtenissenlogboek     | 500                                            |
| Keypad's                  | 4 bedrade/draadloze (1-wegs)                   |
| Draadloze keyfobs         | 16 multifunctionele + 200 stand-alone          |
| Afstand proximity lezers  | 8                                              |
| Volg-mij nummers          | 16                                             |
| Communicatie              | PSTN on-board                                  |
|                           | Insteekbare IP-module of Speed-modem           |
|                           | Insteekbare GSM/GPRS of geïntegreerde KP radio |
|                           | met lange afstand bereik                       |
|                           | Lange afstand radio                            |
| Accountnummers            | 4                                              |
| Extra ingangen            | Sirene sabotage, behuizing sabotage            |
| Max. Stroom               | 1,5 A of 3A                                    |
| Sirenes                   | 4                                              |
| Automatische tijdschema's | 4                                              |

## LightSYS functionaliteiten

#### Moederbord

Het moederbord vormt de basis van de bediening van het systeem en kent de volgende functionaliteiten:

- 8 basis vast bedrade zones
- 4 uitgangen:
  - o 1 x relais (programmeerbare uitgang) (3 Ampère)
  - o 3 x 100mA optische relais
- Behuizing sabotage ingang (NO)
- **@** Bel sabotage ingang (met behulp van een  $2,2K\Omega$  eindweerstand)
- 4-draads bus met "snel connector" vanuit het moederbord
- Stroom voor de bediening van een externe sirnene
- Biedt de nodige voltage voor respectievelijk een of meerdere elektronische sirenes, belsignalen of luidsprekers
- Ondersteunt meer dan 25 zonetypes
- 4 zoneafsluitingen, inclusief: gesloten circuit (NC), open circuit (NO), einde lijn (EOL) weerstanden, en dubbel einde lijn (DEOL) weerstanden
- Configureerbare zone weerstand
- 500 logboek gebeurtenissen on-board

#### Zone-uitbreiding

- Ondersteuning voor 24 aanvullende bedrade of draadloze zones
- Zone-uitbreiding met behulp van de 8-zone bedrade uitbreiding (max. 3 uitbreidingen) of de buszone uitbreiding
- Buszone ondersteuning (maximaal 32)
- Maximaal twee draadloze uitbreidingsmodules van 868 MHz
- 4 zoneafsluitingen, inclusief gesloten circuit (NC), open circuit (NO), einde lijn (EOL) weerstanden, en dubbel einde lijn (DEOL) weerstanden
- Configureerbare zone weerstand
- Ondersteunt meer dan 25 zone types
- Mogelijkheid om een zone geforceerd in te stellen

#### Draadloze mogelijkheden

- Maximaal twee DL (draadloze) ontvangers per LightSYS systeem
- De draadloze uitbreidingsmodule hebben de volgende functionaliteiten:
  - o Maximaal 32 bewaakte draadloze zones (busmodus)
  - o Maximaal 16 multifunctionele keyfobs (busmodus)
  - o Maximaal 200 stand-alone keyfobs (bus- en stand-alone modi)
  - Twee Uitgang (1A relais)
  - Rolcode technologie

- o Detectie van signaalblokkering
- Programmeerbare toezichttijd
- o Kalibratie van het drempelniveau
- o Sabotagedetectie
- o Detectie lege accu
- Zendertoezicht
- o Nominale middenfrequentie: 868.65 MHz
- o Kan worden geïnstalleerd in of uit de LightSYS hoofdbehuizing
- Bij het gebruik van draadloze zones, reageren de LightSYS draadloze uitbreidingsmodules op verschillende draadloze detectoren, zoals:
  - o Rookdetectoren
  - Deurcontactpunten/deurmagneet/universele zender/deurcontactpunt + universele zender
  - Tot maximaal 16 rolcode 4-knops keyfobs
  - Dubbel paniek keyfob
  - Lek detectoren
  - Schokdetectoren
  - CO detectoren
  - o Gasdetectoren
  - o Glasbreukdetectoren
  - o Interne en externe PIR/PET en WatchOUT detectoren

#### **Partities/ruimtes**

- Maximaal 4 onafhankelijke partities/ruimtes
- Iedere zone kan worden toegewezen aan iedere partitie/ruimte
- Iedere partitie/ruimte ondersteunt zowel zonedeling als kruiszone indeling

#### Groepen

- Groepen zijn gecombineerde zones binnen een partitie/ruimte die worden gebruikt voor partiële bewapening.
- Maximaal vier zonegroepen kunnen worden gedefinieerd voor iedere partitie/ruimte.
- Groepsbewapening en -instelling wordt uitgevoerd met behulp van de functietoetsen op het keypad (A, B, C en D), per SMS of keyfob. Iedere keypad toets staat in voor een verschillende zone groep.
- Iedere zone kan worden toegewezen aan elk van de vier groepen
- Gebruikers kunnen alle vier groepen individueel wapenen

#### Inleiding

## Keypads

LightSYS kan maximaal vier keypads ondersteunen, bedrade of draadloze (1-wegs) met een keuze uit verschillende modellen.

Model: RP128KCC

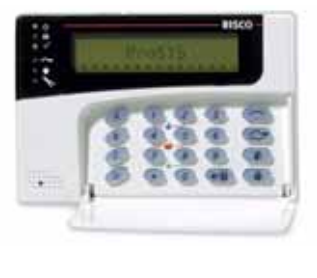

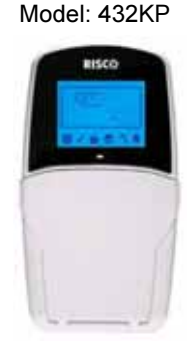

Model: RP128KP

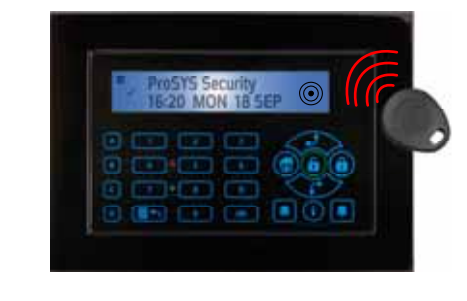

#### Afbeelding 1-2 LightSYS ondersteunde keypads

Ieder keypad is voorzien van:

- Drie nood combinatie toetsen (paniek, brand, en noodsituatie)
- De mogelijkheid om een bedreigings- (hinderlaag-) code te produceren
- Optionele proximity tags (verschillend part nummer)
- belDubbele sabotage beveiliging
- Interne zoemer
- Hoorbare feedback voor keypad handelingen
- Gemakkelijk te bedienen snelkoppeling voor het eenvoudig overbruggen van zones
- Een functionaliteit om snel met één toets te wapenen zowel voor "aanwezig" als "Gewapend"
- In gescheiden systemen kunnen keypads naar keuze worden toegewezen aan specifieke partities
- Vier functietoetsen (A, B, C, D) kunnen worden geprogrammeerd om een commandovolgorde uit te voeren

#### Gebruikerscodes en autorisatieniveaus

- 1 installateurscode
- 1 subinstallateurscode
- 1 hoofdgebruikerscode
- Maximaal 16 gebruikerscodes
- 8 autoriteitsniveaus
- Codes kunnen worden gedefinieerd als 4 tot 6 cijferig
- Iedere gebruiker kan worden toegewezen aan een proximity tag of keyfob.

#### Programmeerbare uitgangsvoorzieningen

- <u>رک</u> Ondersteunt 10 bijkomende uitgangen (met reeds 4 aanwezig op het moederbord)
- 4 relais, 8 weerstanden of 2 relais (DL uitbreiding of 3A voedingsmodule uitbreiding) ۲ uitbreiding uitgangmodules
- ۰ Uitgangen kunnen systeemgebeurtenissen, codes of tijdschema's volgen
- õ Een uitgang kan maximaal 5 zonegebeurtenissen opvolgen (alle/iedere definitie)
- ۵ X-10 module: LightSYS ondersteunt ook de aansluiting van een X-10 zendermodule op zijn 4-draads uitbreidingbus. X-10 technologie converteert de programmeerbare uitgangsgebeurtenissen van LightSYS naar een protocol dat de zendermodule begrijpt. Indien ingeschakeld, genereert deze module activering en beheer van signalen in een bestaande AC omgeving bedraad met de geschikte X-10 ontvangmodules, geplaatst en aangesloten binnen het gebouw om apparatuur te beheren zoals verlichting. X-10 zendermodules zijn leverbaar voor LightSYS en ondersteunen zowel 8 als 16 ontvangmodules voor een omgeving.

#### Communicatie

0

- õ On-board digitale communicatiefunctie
- <u>ر</u> Talloze verzend formaten naar de MK inclusief ADEMCO Contact ID en SIA.
- õ Accountnummer voor ieder bewakingsstation met aanvullende back-up accounts.
- ۲ 3 MK aansluitopties met behulp van:
  - PSTN rapport 0
  - GSM rapport 0 **IP** rapport

- 0 GPRS rapport
- SMS rapport 0
- Lange afstand radio rapport 0
- Flexibele opsplitsbare rapportering voor back-up
- ۲ Gesprek besparen voor niet-urgente rapportering kunnen worden verzameld over een bepaalde tijdsperiode en vervolgens allemaal tegelijk worden verzonden (windowing), ondersteunt een dagelijkse systeemtest, samen met rapporten over toegang en tot het verlaten van de installateur programmeringmodus van het systeem.
- 🕺 Volg Mij rapport: In aanvulling op standaardcommunicatie met de MK ondersteunt LightSYS een volg mij functionaliteit waarin het systeem kan rapporteren aan de huiseigenaar op zijn werk, of aan de bedrijfseigenaar thuis, dat er zich een alarmmelding heeft voorgedaan op een specifieke locatie door spraakbericht via de telefoon, SMS of email.

## Geavanceerde digitale spraakmodule

۲ De geavanceerde digitale spraakmodule geeft gesproken informatie over de status van uw LightSYS systeem en maakt het mogelijk deze vanop afstand te bedienen door middel van de telefoon toetsen (DTMF). De geavanceerde digitale spraakmodule kan worden gebruikt in de volgende situaties:

#### Inleiding

- Als zich een gebeurtenis voordoet zoals activering van het alarm, informeert de geavanceerde digitale spraakmodule u omtrent een beveiligingssituatie, zoals inbraak of brand, door u te bellen en een vooraf opgenomen n af te spelen. U kunt de gebeurtenis vervolgens bevestigen en het systeem op afstand bedienen.
- Het systeem op afstand bedienen omvat onder meer:
  - o Partitie wapening en ontwapening
  - Zone overbruggen
  - PU activering/deactivering
  - o Volg mij nummers wijzigen
  - o Luister- en spraakopties uitvoeren
  - o Openingsberichten of zonebeschrijvingen opnemen

#### **3A Voedingsmodule**

Hoewel het moederbord van LightSYS is voorzien met 800mA voeding (500mA voor Bell) voor de 1.5 A en 1500mA voeding (500mA voor Bell) voor de 3 A zal het gebruik van een aantal aanvullende systeemmodules en detectoren deze begrenzing waarschijnlijk over schrijden. Daarom ondersteunt LightSYS maximaal 4 bijkomende geschakelde voedingsmodules op afstand die allen werken op AC stroom (wisselstroom), deze voedingsmodules worden aangesloten op de bus en voorzien een totale stroom van 3 Ampère. De voedingsmodules hebben aansluitingen voor apparaten en het beheren van belsignalen, elektronische sirenes of luidsprekers tijdens een alarmmelding. Ieder voedingsmodule ondersteunt ook zijn eigen stand-by accu en wordt gesuperviseerd tegen verlies van AC, een lage accu, sabotage ingang, het wegvallen van de extra uitgangsspanning, en het verlies van gesuperviseerde sirene.

#### Tijdschema

Aan de hand van de ingebouwde systeemklok kan men automatische handelingen uitvoeren op hetzelfde tijdstip van geselecteerde dagen van de week of op specifieke momenten binnen een 24-uur periode of tijdens vakantieperiodes.

De automatische handelingen omvatten:

- 🔮 🛛 Tijdschema van wapeningen en ontwapeningen (van één of meerdere partities).
- Tijdschema voor het sturen van uitgangen.
- Verhinderen van ontwapening door gebruikers tijdens vooraf ingestelde periodes.

#### Gebeurtenislogboek

De LightSYS kan tot 500 evenementen opslaan, waaronder wapeningen, ontwapeningen, overbruggingen (bypass), alarmen, problemen, herstellen van gebeurtenissen en resets. Deze evenementen worden gelogd in chronologische volgorde en wanneer van toepassing, gelogd volgens zone, partitie, groep, gebruikerscode, keypad, enz. Indien gewenst kunnen dergelijke gebeurtenissen worden getoond op een LCD keypad of verzonden worden naar de MK of opgevraagd worden via de configuratiesoftware.

#### Geavanceerde installatietools

- Automatische installatie: De LightSYS is in staat om een automatische installatie van de aangesloten modules op de BUS uit te voeren. Het systeem zal daarbij zoeken naar de aangesloten modules en tegelijk hun verbinding en goede werking nagaan. Uiteindelijk zal het systeem een lijst van gevonden modules weergeven waarbij de installateur een bevestiging moet geven op elke gevonden module. Deze automatische installatie zal uitgevoerd worden bij het opstarten van een systeem of kan ook achteraf manueel gestart worden.
- Zelfcontrole

• Een BUS-test die het systeem toelaat controle uit te voeren van de verbinding en de werking van elke aangesloten module. Bij elke module is er een doeltreffendheidsweergave aan de hand van een 0-100% schaal. Het resultaat van elke module is individueel weergegeven op het LCD keypad (of via de Configuratie Software).

- Een watchdog controle, waarbij de LightSYS een automatische periodische zelf test uitvoert. Bij faling van deze zelftest zal het systeem dit rapporteren.
- Een Onderhoudsmode die, wanneer gekozen, een actieve zelftest uitvoert van bepaalde componenten.
- Een één-mans looptest die de installateur toelaat elke detector en contact individueel uit te testen met hoorbare en zichtbare respons via het keypad vier waarop de looptest gestart werd.

Systeem programmering

- Locaal via de toetsen van het keypad
- Program Transfer Module: kan gebruikt worden om de programmering te bewaren van iedere LightSYS zonder nood aan voeding.
- Locaal of op afstand Configuratie Software
- Software upgrade op afstand via IP

#### Inleiding

## Vermindering vals alarm

Om valse alarmmeldingen te vermijden, voorziet LightSYS verschillende programmeerbare functionaliteiten, inclusief de volgende:

- Zone Kruising
- lerhaalde alarmen (swinger) uitschakelen
- Hoorbare/visuele in-/uitgangsvertragingen
- Verificatie brandalarm
- Kiezervertraging vóór alarmtransmissie
- Cancel Rapport optie
- Oubbele detectie
- Ouurtest
- Zone met "Finale uitgang"

# Hoofdstuk 2. Montage en bedrading

Dit hoofdstuk beschrijft de installatie en bedrading van het LightSYS moederbord. Als gevolg van de modulaire opbouw, zal de specifieke samenstelling van de componenten afhangen van de configuratie van uw systeem. De volgende samenstelling wordt weergegeven in de aanbevolen volgorde.

#### LightSYS installatiestappen

De volgende stappen illustreren de aanbevolen methode voor het installeren van de LightSYS. Een gedetailleerde beschrijving wordt gepresenteerd in de volgende paragrafen van de handleiding.

- 1. Maak een installatieplan
- 2. Bevestig de LightSYS aan de muur
- 3. Sluit de AC-adapter aan op het moederbord in de LightSYS behuizing
- 4. Bedraad het moederbord (zones, uitgangen, enz.)
- 5. Sluit de telefoonlijn aan
- 6. Steek communicatiemodules erin
- 7. Ken de bus uitbreidingsmodules toe en sluit ze aan
- 8. Stel dipswitches en jumpers in op de moederbord en op de diverse uitbreidingen
- 9. Sluit de back-up accu en AC stroom aan
- 10. Voer een automatische instelling uit en voltooi de systeemprogrammering

#### De montagelocatie kiezen

Voordat u de LightSYS monteert, bestudeer aandachtig het gebouw om de exacte locatie van de eenheid te kiezen voor de best mogelijke dekking en toch gemakkelijke toegang tot uitbreidingen en apparatenvoor de toekomstige gebruikers van het alarmsysteem. Voor de bevestigingslocatie zijn volgende overwegingen van belang:

Centrale locatie voor alle zenders

Nabijheid van :

- o Een apart gezekerde AC kring
- o Een communicatie (telefoon/internet) verbinding

Hou afstand van stoorbronnen, zoals:

- Directe warmtebronnen
- o Elektrische ruis afkomstig van bvb computers, televisies, enz.
  - Grote metalen objecten, die de antenne kunnen afschermen

De effectieve alarmlocatie voor de vokale meldingen zoals de status van de centrale Droge omgeving

(Als u een GSM/GPRS module hebt geïnstalleerd voordat u het systeem op de gewenste positie plaatst). Zorg voor een goed signaal van het GSM-netwerk (aanbevolen wordt een niveau van tenminste 4 uit 5).

#### **Opmerking:**

Zie *Appendix A Technische specificaties* voor overwegingen omtrent de afstanden van de bekasireneing en de aarding.

## Bevestiging van de LightSYS behuizing aan de muur

De LightSYS heeft een ultramoderne polycarbonaat of metalen behuizing die bestaat uit een achter- en voorkant die voorzien zijn van een polycarbonaat klikbevestiging voor alle interne componenten.

- > De muur voorbereiden voor bevestiging van de kast
  - Haal de subassemblages uit elkaar door op de ronde polycarbonaat vergrendelingklemmen aan beide kanten in te drukken zodat de voorkant vrijkomt.

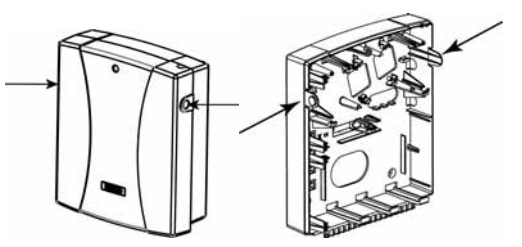

Afbeelding 2-1 vergrendeling

2. Houd de bevestigingsklem tegen de muur als een sjabloon en markeer de locaties voor de bevestigingsgaten (4 bevestigingsgaten en een optioneel gaatje voor het beveiligen van de sabotage beveiligingsklem).

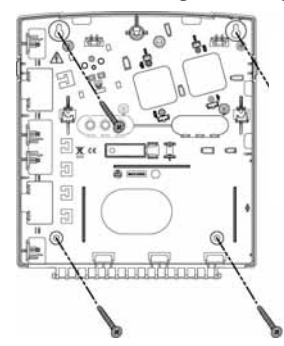

**Opmerking:** Om de LightSYS te monteren in een metale behuizing (RP432BM, RP432BM1) gelieve de instructies te volgen die bij de behuizing meegeleverd zijn.

Afbeelding 2-2 Sjabloon voor montage

3. Boor de gewenste bevestigingsgaten en plaats de schroefverankering.

## AC-adapter en moederbord

De LightSYS krijgt zijn stroom via een AC/DC adapter 100-240V 60/60Hz 14,4V - 1,5A.

#### Let op:

De AC-bedrading dient door een erkende elektrieker worden uitgevoerd

- 1. De AC moet permanent aangesloten zijn op een apart gezekerde kring van de elektrische installatie en aangesloten via de zekering van de klemmenblok (zie Afbeelding 2-3 hieronder):
  - A. Plaats de AC-adapter in de voorziene plaat.
  - B. Afhankelijk van de aanwezigheid van de elektrische- en communicatie-uitgangen verwijdert u de uitslagpunten zodat het snoer en de draad kunnen worden doorgeleid door de rechter- of linkerzijde (standaard) van de uitslaguitgangen.
  - C. Sluit de AC-stroom nog niet aan op dit moment van de installatie

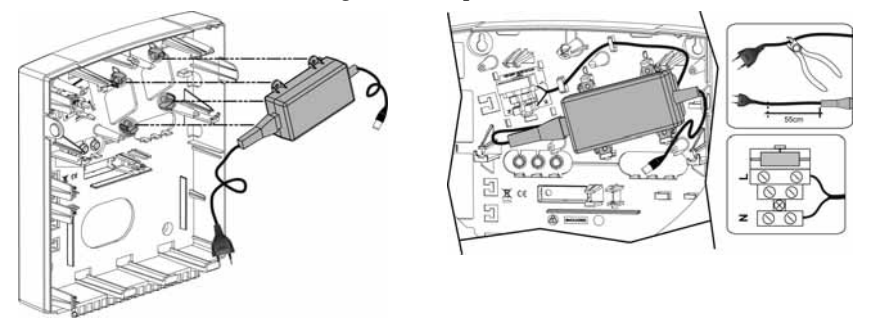

Afbeelding 2-3 De AC-adapter aan de zekeringsblok verbinden Opmerking: De 1,5A voeding kan gemonteerd worden in een plastieken behuizing RP432B of in metalen behuizing RP432BM. De 3A voeding kan alleen gemonteerd worden in een metalen behuizing RP432BM1.

#### Let op:

- Als het moederbord gevoed is , staat er hoofdvoedingspanning op de klemmen.
- Om het risico op een elektrische schok te voorkomen, sluit u alle stroom (AC-transformator en accu) en telefoonsnoeren af vóór het onderhoud.
- Onder geen enkele voorwaarde mag de hoofdvoeding zijn aangesloten op de PCB anders dan via het hoofd klemmenblok.
- Een gemakkelijk toegankelijk zekering dient worden ingebouwd in de bedrading van de bouwinstallatie.
- Voor continue bescherming tegen brandgevaar vervangt u de zekeringen uitsluitend met zekeringen van hetzelfde type en normering.
- Vervang de accuen enkel door gelijkaardige types ten einde explosie en brandgevaar te vermijden.
- 2. Plaats het moederbord op zijn vier bevestigingsklemmenvolgens

Afbeelding

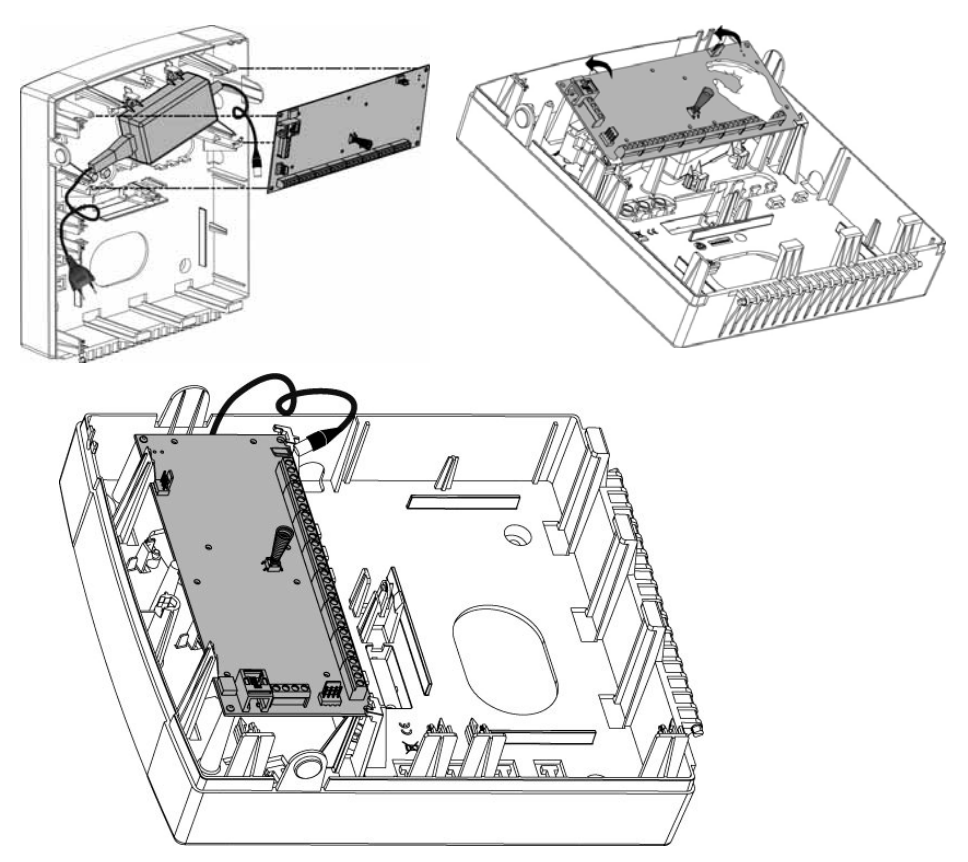

#### Afbeelding 2-4 Het moederbord plaatsen

- 3. Bedraad alle vereiste uitbreidingsmodules zoals beschreven in Hoofdstuk 3 "Installatie van de Bus onderdelen"
- 4. Bedrading moederbord

Het LightSYS moederbord is voorzien van diverse stekkers, connectoren en perifere moduleinterfaces voor alle belangrijke en functionele uitbreidingen. Daarnaast biedt zijn klemmenblok connector ongeëvenaard gemak en toegang tot het volledige gamma aan alarmfunctionaliteiten, en bevat de kaart communicatiepoorten voor geluid en digitale gegevensvervoer.

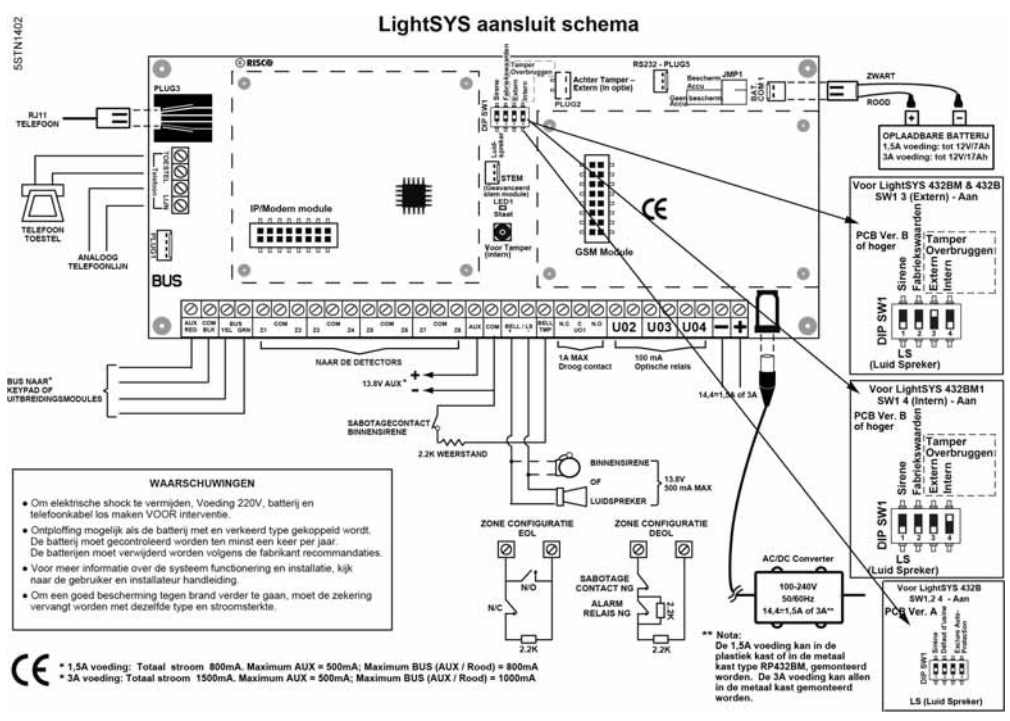

Afbeelding 2-5: Aansluitschema moederbord

## **Moederbord - busaansluiting**

| $\oslash$  | $\oslash$  | 00             | $\oslash$ | $\oslash$ | 0  | $\oslash$ | $\oslash$ | $\oslash$ | $\oslash$ | $\oslash$ | $\oslash$ | 0  | $\oslash$ | $\oslash$ | $\oslash$ | $\oslash$ | $\oslash$ | $\oslash$ | $\oslash$ | Ø   | $\oslash$ | $\oslash$ | Ø | $\oslash$ | $\oslash$ | $\oslash$ | $\oslash$ | $\oslash$ | $\oslash$ | 0 |
|------------|------------|----------------|-----------|-----------|----|-----------|-----------|-----------|-----------|-----------|-----------|----|-----------|-----------|-----------|-----------|-----------|-----------|-----------|-----|-----------|-----------|---|-----------|-----------|-----------|-----------|-----------|-----------|---|
| AUX<br>RED | COM<br>BLK | BUS<br>YEL GRN | Z1        | COM       | Z2 | Z3        | сом       | Z4        | Z5        | COM       | Z6        | Z7 | COM       | Z8        | AUX       | сом       | BELL      | ./LS      | BELL      | N.C | UO1       | NO        | U | )2        | U         | )3        | U         | )4        | -         | + |

#### Afbeelding 2-6: Moederbord klemmenblok

De set met vier klemmen aan de linkerkant van het klemmenblok staat voor de uitbreidingsbus. Deze klemmen ondersteunen de aansluiting van keypads en uitbreidingsmodules. De aansluitingen dienen met de overeenstemmende kleurcode aangesloten te worden, en wel als volgt:

| AUX ROOD: +12V DC          | BUS GEEL: Data  |
|----------------------------|-----------------|
| COM ZWART: 0V gelijkstroom | BUS GROEN: Data |
| 21. ( . 11. 1 1 (1         | 1 1             |

Sluit alle keypads en uitbreidingen/apparaten die nodig zijn voor de installatie aan met behulp van de busaansluiting. (Zie de beltabel met de bedradingsafstanden)

#### Montage en bedrading

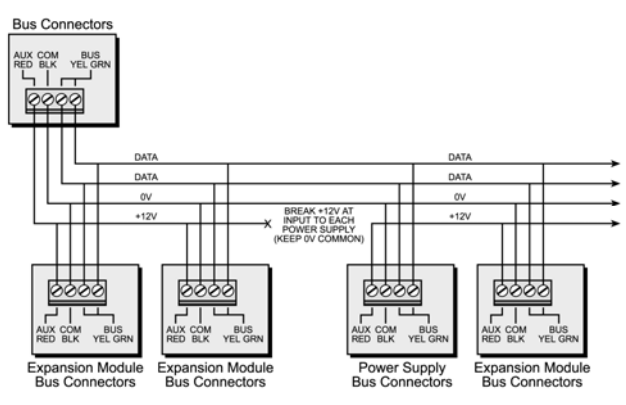

Afbeelding 2-7: Busconnectoren klemmenblok

#### **Opmerkingen:**

- 1. Het parallelle bedradingsysteem ondersteunt ster en daisychanin aansluitingen vanaf ieder punt van de bedrading.
- 2. De maximaal toegestane bedradinglengte is 300 meter voor alle bussen.
- 3. Bij communicatieproblemen met de bus, sluit twee 2,2 k $\Omega$  weerstanden aan, één aan ieder uiteinde van de databus klemmen, tussen de groene en gele bedrading.
- 4. Als u voedingsmodule op afstand aansluit, verbind dan NOOIT de rode draad (+12V) tussen de voedingsmodule eenheid en de LightSYS.
- 5. Gebruik bij lange afstanden . de juiste diameter zoals vermeld in de beltabel van de bedradingsdiameters.

## **Bedrading zone-ingangen**

De volgende afbeeldingen tonen de verschillende mogelijke zoneaansluitingen tussen het moederbord, de 8-draads zone-uitbreiding of bijvoorbeeld een 4-draads rookdetector.

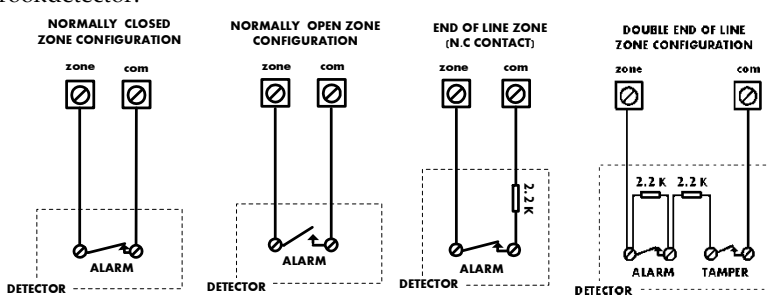

#### **Opmerkingen:**

- Voor een zone met een sabotageschakelaar, kunt u een beldubbele einde lijn weerstand gebruiken om aanvullende aansluitingen met het moederbord te besparen.
- 2. Het wordt aanbevolen dat u een einde lijn weerstand gebruikt aan het uiterste einde van iedere vast bedrade zone (16x 2,2K weerstanden worden meegeleverd).
- 3. In de LightSYS heeft u de mogelijkheid de einde lijn weerstand van de zones op het moederbord en van de bedrade zones voor iedere uitbreidingsblok met acht eenheden apart te definiëren (sneltoets 203). De keuze wordt gemaakt door de software, met de volgende beschikbare opties:

| ID | EOL       | DEOL             | ID | EOL  | DEOL |
|----|-----------|------------------|----|------|------|
| 0  | Pers. ins | stelling         | 7  | 4,7K | 4,7K |
| 1  | 2,2K      | 2,2K (standaard) | 8  | 3,3K | 4,7K |
| 2  | 4,7K      | 6,8K             | 9  | 1K   | 1K   |
| 3  | 6,8K      | 2,2K             | 10 | 3,3K | 3,3K |
| 4  | 10K       | 10K              | 11 | 5,6K | 5,6K |
| 5  | 3,74K     | 6,98K            | 12 | 2,2K | 1,1K |
| 6  | 2,7K      | 2,7K             | 13 | 2,2K | 4,7K |

#### Apparaten bedraden

Gebruik de **voedingsklemmen AUX (+) COM (-)**om PIR's, glasbreukdetectoren (4-draads type), rookdetectoren en/of andere apparaten die een 12V DC voedingsmodule nodig hebben, aan te sluiten.

De totale stroom van de AUX klemmen mag niet meer dan 800mA bedragen.

| Op | merkingen:                                                                           |
|----|--------------------------------------------------------------------------------------|
| •  | Als de uitgangen overbelast zijn (meer dan 800mA bedragen) waardoor ze               |
|    | uitschakelen, dan moeten alle voedingsmodules uitgeschakeld worden gedurende         |
|    | minstens 10 seconden, voordat u weer de voedingsmodule mag inschakelen               |
| •  | LightSYS ondersteunt 4-draads rookdetectoren. Om een 4-draads rookdetector of        |
|    | gelijkaardig toestel aan te sluiten dat het onderbreken van de spanning na een       |
|    | alarmtoestand vereist, sluit u de hoofdvoeding AUX en uitgangsklemmen aan.           |
|    | Gebruik een stroomgestuurde relais om de 4-draads rookdetectoren te bewaken. Bij     |
|    | stroomverlies naar de detector(en) onderbreekt het relais, waardoor een onderbreking |
|    | in de zonebedrading optreedt en een "Brandfout" bericht naar het paneel wordt        |
|    | gestuurd. Onthoudt dat u de uitgang als geschakelde hulpbron definiëert.             |
|    |                                                                                      |

• Opgepast, als u een 4-draads rookdetector aansluit, hou dan rekening met de lokale wetgeving omtrent rookdetectoren.

#### Montage en bedrading

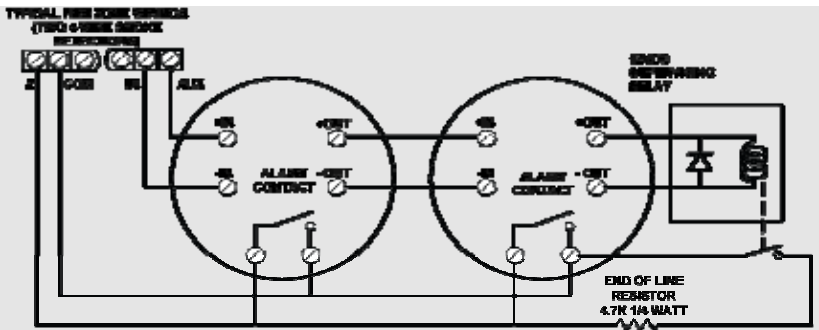

• Om een mogelijke spanningsval als gevolg van te hoge sireneasting of te hoge afstand te voorkomen, zorgt u ervoor dat u de juiste diameter gebruikt (zie de beltabel van bedradingsdiameter) Om uw vermogen van uw voedingsmodule te vergroten indien u meerdere apparaten gebruikt, kunt u de optionele voedingsmodule uitbreidingmodule gebruiken (zie de paragraaf bedrading voedingsmodule uitbreidingsmodules, pagina 44)

#### **Interne Sirene bedraden**

De **Bell/LS** klem levert stroom aan de interne sirene. Let op de polariteit als u een intern geluidsapparaat aansluit.

Het is belangrijk om de BELL/LS Dipswitch SW1 (zie pagina 32) correct in te stellen. De instelling verschilt afhankelijk van het gebruikte type interne sirene.

Aan deze klem mag maximaal 500mA worden afgetakt.

#### **Opmerking:**

Om problemen met de bel lus te voorkomen, gebruikt u een  $2,2K\Omega$  weerstand ( als er geen aansluitingen op een interne sirene worden gemaakt.)

#### BelZelfgevoede sirene bedraden

Sluit de beltamper van de sirene aan op de BELL TMP en COM klemmen op het moederbord met behulp van een 2,2K $\Omega$  weerstand in serie geschakeld.

#### **Belangrijk:**

Als u de klem TMP BELL NIET gebruikt, zorg dan dat u een  $2,2K\Omega$  weerstand aansluit (weerstandskleuren: rood, rood) tussen TMP en COM.

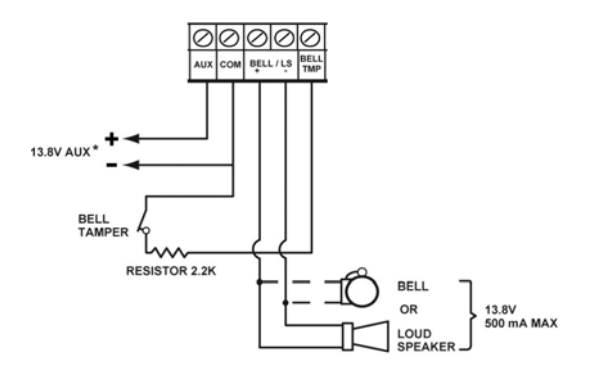

+ BELL: belPositieve stuurspanning van de Sirene (SAB)

- LS: Negatieve stuurspanning van de Sirene (SAB)

BELL TMP: belVoor de tamperlus van de Sirene tov COM met EOL weerstand 2.2kOhm.

## Uitgang bedraden

De LightSYS Uitgangen kunnen gebruikt worden voor diverse sturingen. Zoals in detail uitgelegd in *Hoofdstuk 4, 3 Uitgangen,* u kunt de gepersonaliseerde uitgang op diverse manieren programmeren. Zie voor aanvullende details pagina 38.

#### Uitgang 1 bedraden:

Uitgang 1 kan worden gebruikt om een sirene of een andere apparaat met eigen voeding te activeren.

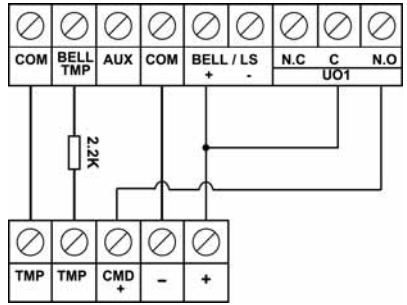

Afbeelding 2-8: PU1 voor zelfgevoed toestel.

## Vitgang 2-4 bedraden:

Sluit het apparaat aan op de PU's zoals hieronder afgebeeld:

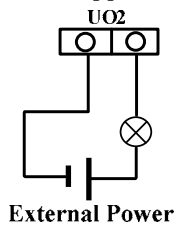

#### Montage en bedrading

#### MuursabotageMuursabotage (optioneel)

De muursabotage schakelaar is een optionele functionaliteit die voorzien is voor extra beveiliging. Als de LightSYS verwijderd wordt van de muur, zorgt de schroef ervoor dat het geperforeerde gedeelte van de plastiek steun en het daaraan verbonden sabotagemechanisme breekt en aan de muur bevestigd blijft. Als gevolg daarvan komt de sabotageschakelaar aan de achterkant vrij en wordt een alarmmelding gegenereerd. Om deze functionaliteit te laten werken, gaat u als volgt te werk:

- Schuif het sabotagemechanisme (vanaf rechts) op de voorzien plaats en klik dit vast. Het metalen lipje steekt uit naar het bevestigingsgat van de schroef.
- 2. Nadat de behuizing van de LightSYS met schroeven aan de muur wordt bevestigd, schroeft u een extra schroef door het voorzien gat van dit sabotragemechnisme waardoor het metalen lipjeertegen steunt. (de bevestigingsklem die u hebt ingestoken in stap 2 op pagina 19)
- 3. Bevestig de sabotagebedrading aan het moederbord PLUG2 (p. 30).

De muursabotage schakelaar bevindt zich aan de achterzijde van de behuizing en wordt continu ingedrukt door het gedeelte afgebeeld in Afbeelding 2-9: Sabotagefunctie achterkant.

#### **Opmerking:**

Als er geen sabotagemechanisme wordt gebruikt, stelt u DIP switch 4 op ON. (zie pagina 32)

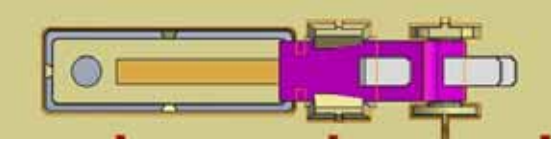

Afbeelding 2-9: Sabotagefunctie achterkant

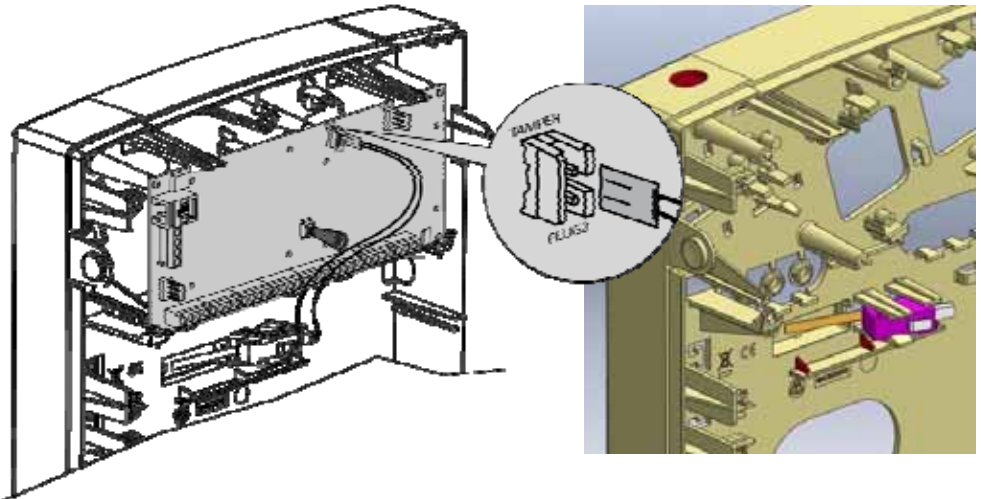

#### Een telefoonlijn op de LightSYS aansluiten

- 1. Sluit de inkomende telefoonlijn aan op de PHONE LINE klemmen van het moederbord.
- 2. Sluit elk telefoontoestel in het gebouw aan op de PHONE SET klemmen of op de optionele PLUG 3 jack RJ11.

#### **Opmerking:**

Om de goede werking van de telefoonlijn te verzekeren en te voldoen aan de gestelde regelgeving, moet de apparatuur rechtstreeks worden aangesloten op de lijnen van de telefoonmaatschappij ('CO'). Of ze nu via een RJ11 plug of het klemmenblok zijn aangesloten, de lijnpoort moet aangesloten zijn op de CO lijnen zonder enige andere toestellen of andere telecommunicatieapparatuur ertussen. Andere telecommunicatieapparatuur kan/mag uitsluitend worden aangesloten (in serie) na het alarm.

#### De communicatiemodules plaatsen

#### **GSM/GPRS**

- > Om de GSM/GPRS-module te activeren
  - 1. Plaats de optionele GSM/GPRS communicatiekaart. Zie Afbeelding
  - 2. Plaats de speciale SIM-kaart en voer indien nodig de PIN-code in, of desactiveer de SIM PIN-code door deze eerst in een mobiele telefoon te plaatsen en de code uit te schakelen.

#### **Opmerkingen:**

- Zorg ervoor dat u de PIN-code onthoudt. Normaliter zal de SIM-kaart blokkeren na drie mislukte pogingen (herkend door de SIM-kaart) om een PIN-code in te voeren. U zult contact moeten nemen met uw plaatselijke mobiele provider om de SIM-kaart te deblokkeren of gebruik maken van de PUK code.
- Belangrijk: Installeer de SIM-kaart niet als de LightSYS onder spanning staat.
- Raak de connectoren van de SIM-kaart niet aan! Mocht u dit toch doen, dan kunnen elektrische ontladingen vrijkomen die de SIM-kaart kunnen beschadigen. De nieuwe generatie van SIM kaarten zijn zeer gevoelig.
- Als de SIM-kaart eenmaal geplaatst is, wordt het aanbevolen de werking van de SIM te testen door een telefoontje te plegen en de GSMsignaalsterkte te testen. Zie voor meer informatie het programmeermenu van het GSM-menu.

#### **Montage** en bedrading

 Sluit de antenne aan en schuif de printplaat in de behuizing aan de rechterzijde. Zie Afbeelding 2-10 De GSM/GPRS-module en de antenne plaatsen

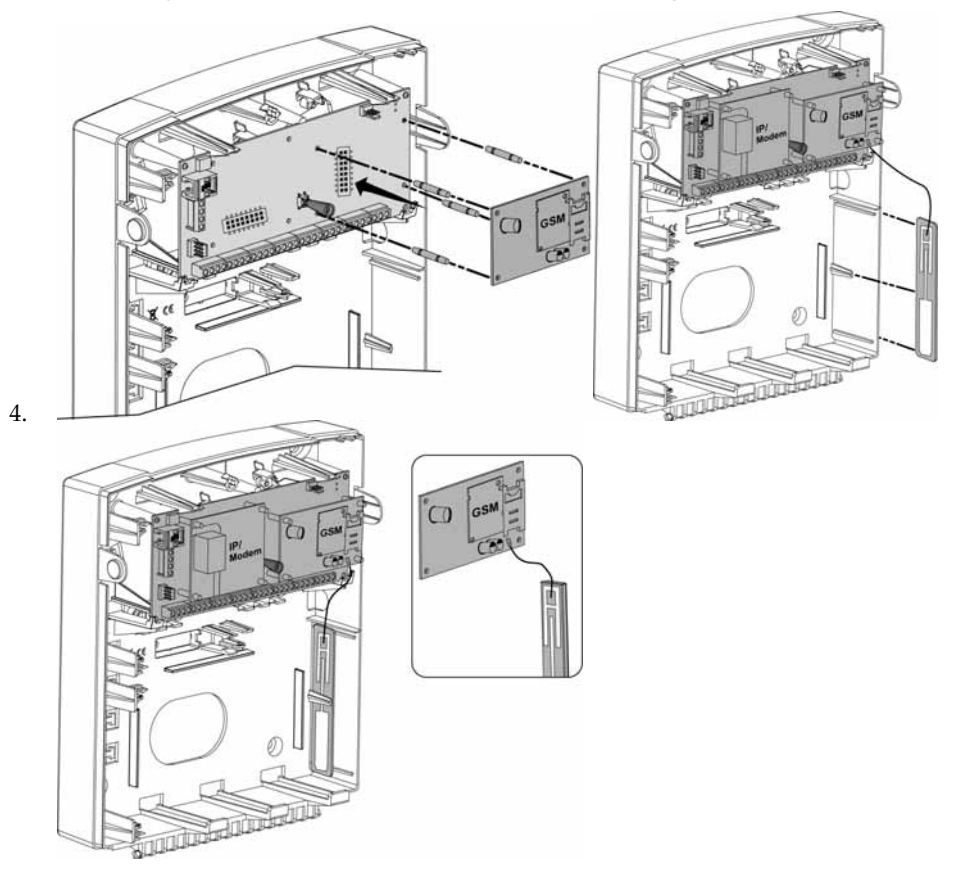

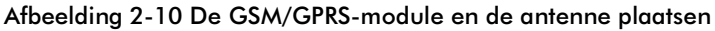

#### Insteken IP-module

#### > Om de insteek IP-module te activeren

- 1. Plaats de optionele IP-module zoals afgebeeld hieronder.
- 2. Sluit de inkomende LAN-kabel aan om IP-communicatie mogelijk te maken. Zorg ervoor dat de kabel verbonden is met het netwerk.

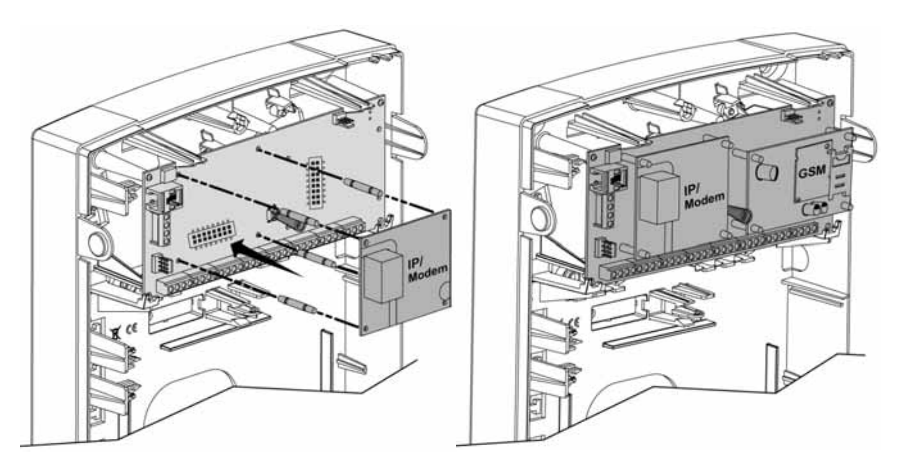

Afbeelding 2-11 Het IP-module plaatsen

#### inplug modem 2400 baud

#### > Om de inplug modem 2400-baud te activeren

Plaats het optionele PSTN modem zoals afgebeeld hieronder Afbeelding 2-13 De accu plaatsen en de

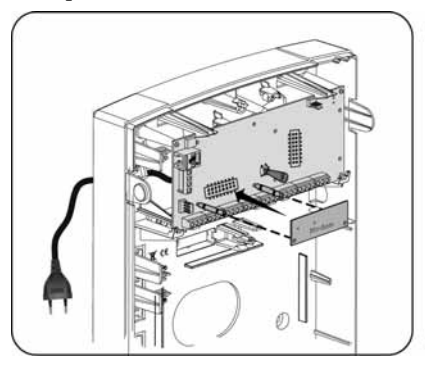

Afbeelding 2-12 Inplug modem 2400 baud plaatsen

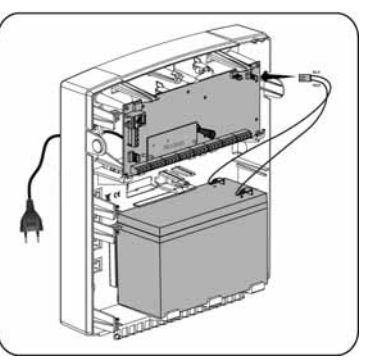

Afbeelding 2-13 De accu plaatsen en de connector verbinden met het moederbord.

## Stekkers

| Stekker | Omschrijving | Functie                                                                                                    |  |  |
|---------|--------------|----------------------------------------------------------------------------------------------------|--|--|
| PLUG 1  | Busconnector | 4-pins busstekker voor eenvoudige aansluiting op de<br>bus                                                                                                    |  |  |
| PLUG 2  | Muursabotage | Gebruikt voor de aansluiting van de optionele<br>muursabotageschakelaar                                                                                                    |  |  |
| PLUG 3  | Telefoon     | Gebruikt voor een lokale telefoonaansluiting (hetzelfde<br>als de PHONE SET klem)                                                                                                    |  |  |
| PLUG 4  | Spraak       | Gebruik om de geavanceerde digitale spraakmodule<br>(RP432EV) op de LightSYS aan te sluiten.<br>Sluit de spraakmodule aan op de VOICE connector<br>(PLUG 4) op het moederbord via de meegeleverde<br>verbindingskasirene. Deze connector verstuurt signalen<br>van de spraakmodule naar de telefoonlijn tijdens<br>communicatie op afstand en is essentieel voor de<br>normale werking van de spraakmodule.                      |  |  |
| PLUG 5  | RS-232       | Gebruikt voor lokale communicatie met de configuratiesoftware. (CS)                                                                                                    |  |  |
|         | -<br>0<br>-  | Gebruik deze uitgang voor aansluiting van de RISCO<br>meegeleverde voedingsadapter.<br><b>Opmerking</b> : de stekker van de uitgaande stroomsnoer<br>van de adapter moet afgesneden en bevestigd worden<br>in de meegeleverde zekering van het klemmenblok (zie<br>2-3 ) volgens de plaatselijke regelmentering.<br>Daarnaast kan de voeding ook aangesloten worden op<br>de LightSYS via de aanliggende (-) en (+) klemmenblok. |  |  |
| PLUG 7  | Accu         | Gebruik deze uitgang om de back-up accu aan te<br>sluiten (niet meegeleverd), type 12 Volt 8.5 Ah.<br>Bereken steeds de vereiste accucapaciteit volgens de<br>toegepaste norm.                                                                                                    |  |  |

#### Jumpers

De LightSYS is voorzien van een interne jumper om accude ontladingbescherming van de accu te configureren. Gebruik het volgende schema om de jumper in te stellen.

| Positie              | Functie                                                             |  |  |  |
|----------------------|---------------------------------------------------------------------|--|--|--|
| BAT. JMP1<br>PROTECT | Accu ontladingbescherming is uitgeschakeld. De accu kan volledig    |  |  |  |
| NONPROTECT           | ontladen tijdens permanente AC uitval. Daardoor kan vervanging      |  |  |  |
|                      | van accu vereist zijn (geen te "diepe" ontladingbescherming).       |  |  |  |
|                      | Opmerking:                                                          |  |  |  |
|                      | In deze positie zal LightSYS opstarten vanaf de accu, zelfs als de  |  |  |  |
| (Standaard)          | hoofdvoeding (AC) al of niet is aangesloten.accuhoofdvoeding        |  |  |  |
|                      | Accu ontladingbescherming is geactiveerd: als zich een AC           |  |  |  |
|                      | stroomuitval voordoet, sluit de LightSYS automatisch de accu af,    |  |  |  |
|                      | mocht de spanning van de back-up accu dalen onder 10,05 VDCom       |  |  |  |
|                      | te "diepe" ontlading te voorkomen die de accu zou kan               |  |  |  |
|                      | beschadigen.                                                        |  |  |  |
|                      | Opmerking:                                                          |  |  |  |
|                      | In deze positie zal LightSYS accuhoofdvoedingniet opstarten vanaf   |  |  |  |
|                      | de accu, tenzij er eerst hoofdvoeding (AC) aangesloten wordt.       |  |  |  |
|                      |                                                                     |  |  |  |
| Dinswitch SM         | /1 Status                                                           |  |  |  |
| 1: Bel               | AAN: BelVoor bel met ingebouwde sirene aansturing.                  |  |  |  |
|                      | <b>UIT</b> (standaard): Voor luidspreker zonder ingebouwde sirene   |  |  |  |
|                      | aansturing.                                                         |  |  |  |
| 2: Default           | AAN: Zet installatie, subinstallatie en de mastercodes terug naar   |  |  |  |
|                      | hun standaard fabrieksinstellingen, en negeer het                   |  |  |  |
|                      | sabotagealarm van de voorzijde van de hoofdeenheid.                 |  |  |  |
|                      | UIT (standaard): Codes behouden hun ingestelde waarden.             |  |  |  |
| 3 Externe Wan        | d <b>AAN</b> : De wand sabotage achteraan is overbrugd. Te          |  |  |  |
| Sabotage aan         | n gebruiken tijdens de programmering of als er geen                 |  |  |  |
| achterkant           | sabotage schakelaar gekoppeld is op plug 2.                         |  |  |  |
| overbruggen          | UIT: (standard): Geen sabotage schakelaar overbrugd. Dus            |  |  |  |
|                      | Aktief.                                                             |  |  |  |
| 4: Interne Sabotag   | e <b>AAN</b> : Sabotage vooraan is overbrugd. Te gebruiken als de   |  |  |  |
| aan voorkant         | LightSYS is gemonteerd in de metale behuizing RP432 BM1 en          |  |  |  |
| Overbruggen          | deze tamper niet gebruikt wordt.                                    |  |  |  |
|                      | <b>UIT</b> (standaard): Geen sabotage vooraan overbrugd.Dus Aktief. |  |  |  |

#### Montage en bedrading

De instelling van DipSwitch 3 en 4 zoals hierboven beschreven is belangrijk voor de LightSYS gebruikt in de metalen kast RP432M0000B.

#### Back-up accu aansluiten

Steek de back-up accu op zijn plaats in en sluit de bedrading aan op de accuklem van het moederbord (PLUG7) (p. 31).

#### Opmerkingen:

- Het moederbord is ontworpen om te functioneren met een erkende 12VDC 8.5 Ampère-uur verzegelde hoofdaccu als back-up. Het moederbord is ontworpen met polariteitsbescherming tegen inversie op het accu laadcircuit. Onjuiste aansluiting van de accu op het moederbord kan echter tot schade leiden.
- De accu wordt niet meegeleverd met de LightSYS.
- De LightSYS oplaadbare accu dient vooraf minstens 24 uur te worden opgeladen.
- De accu wordt iedere minuut gecontroleerd.
- Er bestaat een risico op ontploffing als een accu wordt vervangen door een onjuist type.
- Bied accuen aan als klein chemisch afval volgens de plaatselijke regelgeving.
- De accu in het product dient iedere 3-5 jaar te worden vervangen. Onderhoud is niet nodig.
- De spanning dient afgesloten te blijven totdat alle aansluitingen zijn gemaakt en op juistheid zijn gecontroleerd.
- Gebruik de interne jumper (Jumper 1) om de accu ontladingbescherming te configureren. Zie pagina 32.

# Hoofdstuk 3. Busapparaten installeren

Dit hoofdstuk beschrijft Busuitbreidingen installeren

, p.36, bevattende:

- Keypads8 zone uitbreiding dekselterug op het keypad
- Programmeerbare Uitgangen
- Draadloze ontvanger
- 3 A voedingsmodule
- Digitale spraakmodule
- Sirenes
- Busdetectoren aansluiten
- Enkelvoudige zone-uitbreiding
- Installatie voltooien

Voor meer gedetailleerde beschrijving van elk onderdeel, verwijzen we naar de bijgeleverd handleiding.

#### **Busaansluiting**

Ieder busapparaat heeft 4 busklemmen. De aansluitingen zijn bij voorkeuer met kleurgecodeerde bedrading te voorzien, en wel als volgt:

AUX ROOD: +12V DC voeding BUS GEEL: data COM ZWART: 0V BUS GROEN: data

gemeenschappellijk

Sluit ieder busapparaat dat nodig is voor de installatie aan met behulp van de busaansluiting.

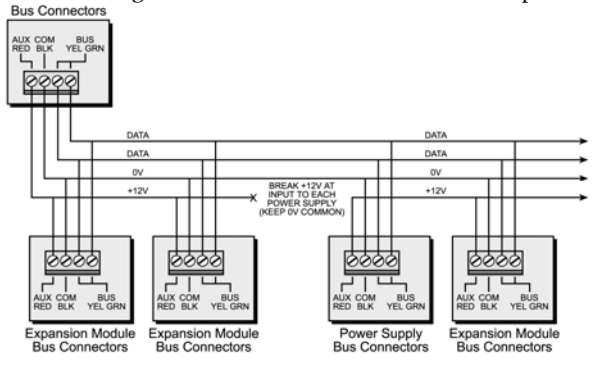

#### Afbeelding 3-1: Busconnectoren klemmenblok

## Opmerkingen:

- 1. Het bedradingsysteem ondersteunt daisychain aansluitingen vanaf ieder punt langs de bedrading.
- 2. De maximaal toegestane bedradinglengte is 300 meter voor alle aftakingen van de bus.
- 3. Bij communicatieproblemen met de bus, sluit u twee 2,2 KΩ weerstanden aan, één aan ieder uiteinde van de gegevensbus klemmen, tussen de groene en gele draden.

- 4. Als u voedingsmodule op afstand aansluit, verbind dan NOOIT de rode draad (+12V) tussen de voedingsmodule en de LightSYS.
- 5. Gebruik bij lange bedradingsafstanden a.u.b. de juiste bedrading zoals vermeld in *Appendix A Technische specificaties*

#### ID-nummers van de busapparateninstellen.

Bij de meeste apparaten moet een Dipswitch nummer worden ingesteld om het nummer van de ID-categorie te identificeren.

Apparaten worden opgesplitst in 'families'. Ieder 'familie' van apparaten heeft opeenvolgende identificatienummers die door de Dipswitches worden ingesteld. Voordat u de stroom inschakelt, definieert u het ID-nummer van iedere module door de Dipswitches als volgt in te stellen:

|     | Dipswitches |     |     |     |     |  |
|-----|-------------|-----|-----|-----|-----|--|
| ישו | 1           | 2   | 3   | 4   | 5   |  |
| 01  | UIT         | UIT | UIT | UIT | UIT |  |
| 02  | AAN         | UIT | UIT | UIT | UIT |  |
| 03  | UIT         | AAN | UIT | UIT | UIT |  |
| 04  | AAN         | AAN | UIT | UIT | UIT |  |
| 05  | UIT         | UIT | AAN | UIT | UIT |  |
| 06  | AAN         | UIT | AAN | UIT | UIT |  |
| 07  | UIT         | AAN | AAN | UIT | UIT |  |
| 08  | AAN         | AAN | AAN | UIT | UIT |  |
| 09  | UIT         | UIT | UIT | AAN | UIT |  |
| 10  | AAN         | UIT | UIT | AAN | UIT |  |
| 11  | UIT         | AAN | UIT | AAN | UIT |  |
| 12  | AAN         | AAN | UIT | AAN | UIT |  |
| 13  | UIT         | UIT | AAN | AAN | UIT |  |
| 14  | AAN         | UIT | AAN | AAN | UIT |  |
| 15  | UIT         | AAN | AAN | AAN | UIT |  |
| 16  | AAN         | AAN | AAN | AAN | UIT |  |

| ID | Dipswitches |     |     |     |     |
|----|-------------|-----|-----|-----|-----|
|    | 1           | 2   | 3   | 4   | 5   |
| 17 | UIT         | UIT | UIT | UIT | AAN |
| 18 | AAN         | UIT | UIT | UIT | AAN |
| 19 | UIT         | AAN | UIT | UIT | AAN |
| 20 | AAN         | AAN | UIT | UIT | AAN |
| 21 | UIT         | UIT | AAN | UIT | AAN |
| 22 | AAN         | UIT | AAN | UIT | AAN |
| 23 | UIT         | AAN | AAN | UIT | AAN |
| 24 | AAN         | AAN | AAN | UIT | AAN |
| 25 | UIT         | UIT | UIT | AAN | AAN |
| 26 | AAN         | UIT | UIT | AAN | AAN |
| 27 | UIT         | AAN | UIT | AAN | AAN |
| 28 | AAN         | AAN | UIT | AAN | AAN |
| 29 | UIT         | UIT | AAN | AAN | AAN |
| 30 | AAN         | UIT | AAN | AAN | AAN |
| 31 | UIT         | AAN | AAN | AAN | AAN |
| 32 | AAN         | AAN | AAN | AAN | AAN |

#### Opmerkingen:

- De meeste apparaten hebben vier Dipswitches, terwijl busdetectoren vijf Dipswitches hebben.
- De ID's 9-32 zijn uitsluitend beschikbaar voor busdetectoren.
- Als een Dipswitch op een apparaat wordt gewijzigd, is het noodzakelijk de stroom van het apparaat uit te schakelen en vervolgens weer in te schakelen.

De eerste module in iedere categorie wordt gedefinieerd als ID = 1.

Families die opeenvolgende ID-nummers hebben, zijn:

- Keypads (LCD, LCD met proximity, en draadloos keypad)
- Zone-uitbreidingen (8 zones uitbreiding, bus zone-uitbreiding)
- Uitgangen (4 relais uitganguitbreiding, 8 open collector uitganguitbreiding, 2 relais uitganguitbreiding op 3A voedingsmodule, 2 relais uitganguitbreiding op draadloze zone-uitbreiding, X-10 uitgangen)

- Voedingsmodule (3A geschakelde voedingsmodule)
- Buszones
- DL (draadloze) zone-uitbreidingen

#### Opmerkingen:

- 1. Het moederbord kan een maximale belasting van 1,4 Ampère ondersteunen. Als meer stroomt vereist is, installeert u aanvullende voedingsmodules (telkens maximaal 3 Ampère).
- Er zijn twee programmeerbare uitgangen op de 3 Ampère voedingsmodule en op de draadloze uitbreiding. Deze programmeerbare uitgangen behoren tot de 'uitgang' familie. Deze uitgangen hebben speciale Dipswitches die de OUTPUT ID identificeren.

| Apparaattype                 | Max. totaal |
|------------------------------|-------------|
| Bedrade/busuitbreidingen     | 3           |
| Buszones                     | 32          |
| Draadloze zone-uitbreidingen | 2           |
| Buszones uitbreidingen       | 4           |
| Uitgangsuitbreidingen        | 4           |
| Keypads                      | 4           |
| 3A voedingsmodule            | 4           |
| Bussirenes (ProSound/Lumin8) | 4           |

#### **Busuitbreidingen installeren**

#### **Keypads**

De LightSYS ondersteunt verschillende types keypads. Er kunnen maximaal 4 buskeypads aan de LightSYS worden toegewezen.

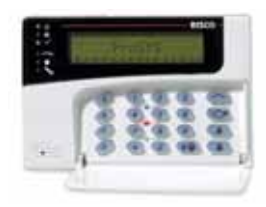

Model: RP128KCL

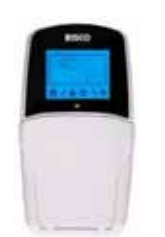

Model: RP432KP

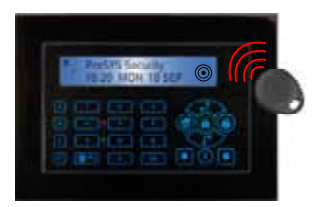

#### Model: RP128KP

## > De LightSYS buskeypads installeren

- 1. Open het deksel van het keypad
- 2. Stel ID Dipswitches in
- 3. Sluit het keypad aan op de bus
- 4. Stel de wand sabotage schakelaar in (uitsluitend model RP128KP)
- Pas de helderheid en het contrast van het LCD-keypad aan met behulp van een instelling naast de dipswitches. (Model RP128KCL). Bij de modellen RP128KP en RP432KP wordt dit gedaan door [OK] in te drukken en ingedrukt te houden.
- 6. Monteer het deksel terug op het keypad

# 8 zone-uitbreidingen

De LightSYS zone-uitbreiding (model RP432EZ8) maakt het u mogelijk om uit te breiden. Tot maximaal drie extra 8-zone-uitbreidingkaarten (voor een totaal van 32 ingangen) kunnen aangesloten worden op uw LightSYS beveiligingssysteem.

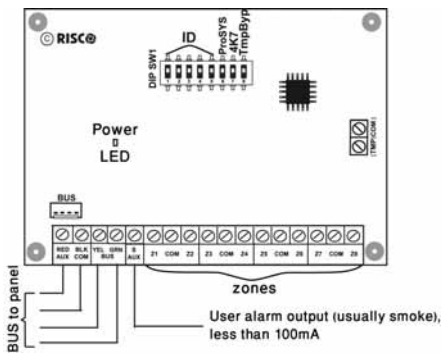

Afbeelding 3-2: Zone-uitbreiding en bevestigingsdiagrammen

# > De 8-zone-uitbreiding installeren

1. Stel de Dipswitches als volgt in:

| Schakelaar (switch) | Omschrijving                              |
|---------------------|-------------------------------------------|
| Switch 1-5          | Definieert het ID-nummer van de zone-     |
|                     | uitbreiding                               |
| Switch 6-7          | Niet van toepassing                       |
| Switch 8: sabotage  | In plaats van een kortsluiting tussen het |
| Overbruggen         | TMP/COM klemmenblok                       |

- 2. Bedraad de zone-uitbreiding naar de bus
- 3. Bedraad de zoneklemmen als volgt:
  - a. Sluit maximaal acht vastbedrade zones aan met behulp van twisted-pair of 4conductor bedrading.
  - b. Sluit iedere zone aan op de juiste Zone (Z) klem en de desbetreffende COM-klem. Ieder paar zones deelt een COM-klem. Bijvoorbeeld: Z1 en Z2 delen een COMklem, net zoals Z3 en Z4, enzovoort.

#### Busapparaten installeren

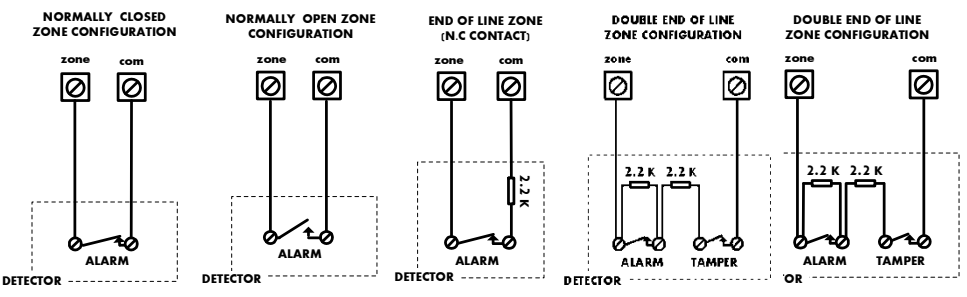

4. Verbind de voeding op de apparaten.

# Opmerking:

De RP432EZ8 maakt het mogelijk om de einde lijn weerstand voor zijn zones zelf te definiëren. De keuze wordt gemaakt via de sneltoets programmeren:  $@@@@}$ .

5. Bevestig de zone uitbreiding in één van de linkergleuven van de LightSYS kast:

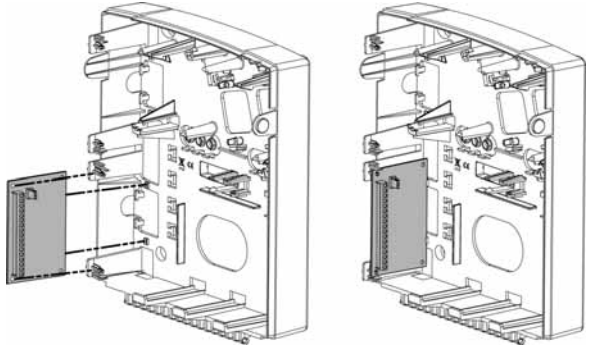

Afbeelding 3-3: Zone-uitbreiding bevestiginglocatie in de LightSYS kast

# Uitgang

De LightSYS Programeerbare Uitgangen ondersteunen diverse types, gebasseerd op tijdschema's of systeemgebeurtenissen. Zoals in detail uitgelegd in Hoofdstuk 4, kunt u persoonlijke programmatie instellen met behulp van de Installateur

programmeringmenu's <sup>③</sup> Uitgangen.

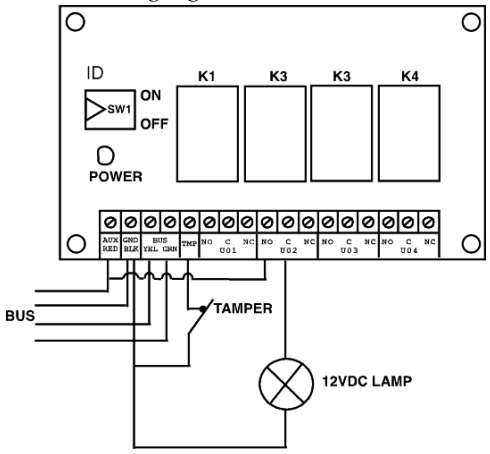

Afbeelding 3-4: Voorziening Uitgangsmodule PO4 (toont een voorbeeld van PO4 bedrading)

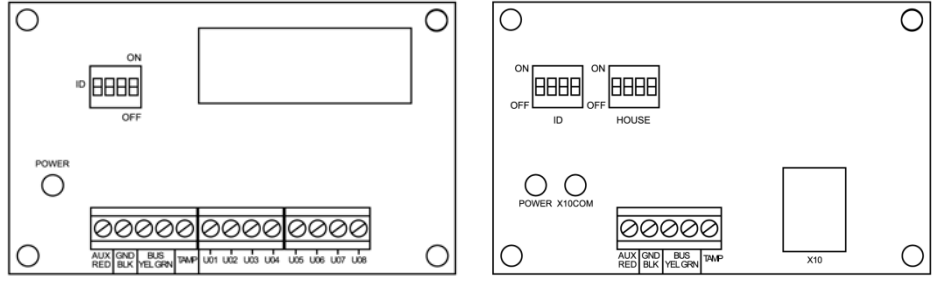

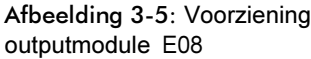

Afbeelding 3-6: Voorziening outputmodule X - 10

# **Opmerkingen:**

Uitgangen op module EO8:

Stroomverbruik: 25 mA, typisch / 30 mA, maximaal

Contacten; 12 V open collector, Actief Laag, 70 mA maximaal

Uitgangen op module EO4:

Stroomverbruik: 25 mA, typisch / 140 mA, maximaal

contacten: 5 A / 24V DC.

# > De Programmeerbare uitgangsuitbreidingen installeren:

- 1. Stel de ID van de uitganguitbreiding in met behulp van de ID Dipswitches
- 2. Bedraad de PU uitbreiding naar de bus

- 3. Sluit de apparaten als volgt op de uitgangklemmen aan:
  - a. PU4 Relais (zie Afbeelding 2-8: PU1 voor **zelfgevoed toestel.**PU8 Open collectors:

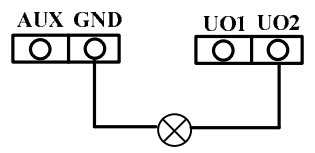

c. X10:

i. Sluit een RJ25 belkabel (4-draads telefoonsnoer) aan tussen de RJ11 connector op de X-10 module en de X-10 zender

- ii. Steek de X-10 zender in het AC- stopcontact..
- iii. Steek de X-10 ontvanger in de AC-stopcontact dicht bij het apparaat dat zal worden bediend.
- iv. Sluit de X-10 ontvanger aan op het apparaat
- Bevestig de Uitgang uitbreidingsmodules in de kast van het moederbord, afhankelijk van de beschikbare ruimte, of in een aparte kast (zie Afbeelding 3-3: Zone-uitbreiding bevestiginglocatie
- 5. Als de Uitgang uitbreidingsmodule bevestigd is in een aparte kast, kunt u de TAMP en COM klem gebruiken om de sabotagefunctie van de kast als volgt in te stellen:

Sluit één (of meer) NormaalOpen (NO) impuls drukknop in serie tussen de TAMP en COM klemmen. De klemmen sluiten als de kast dicht is .

#### **Opmerking:**

Het is niet nodig om een sabotageschakelaar te gebruiken als een andere module die dezelfde kast deelt er al van is voorzien.

Gebruik GEEN einde lijn weerstand in het circuit van de sabotageschakelaar. Als geen sabotageschakelaar wordt gebruikt, sluit u de draadjumper aan tussen de twee klemmen.

#### **Draadloze ontvanger**

Maximaal twee draadloze busuitbreidingen (model WL432) kunnen worden toegewezen aan de LightSYS.

## Busapparaten installeren

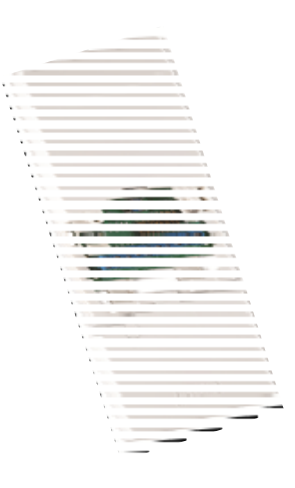

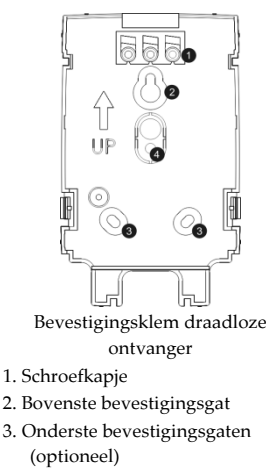

4. gat voor muursabotage

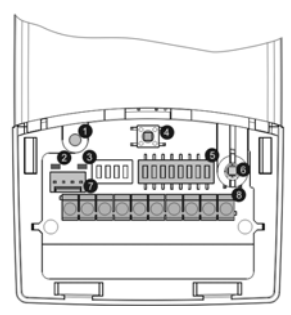

- 1. Optioneel schroefgat (gebruikt om voor- en achtkant vast te maken)
- 2. Rode LED
- 3. Groene LED
- 4. Programmeerknop
- 5. Dipswitch
- 6. Behuizingsabotage
- 7. Busconnector
- 8. Klemmenblok

### Afbeelding 3-7: Draadloze ontvanger

#### De draadloze ontvanger installeren

- 1. Verwijder de ontvanger van de achterkant.
- 2. Gebruik de achterkant als markeersjabloon.
- 3. Verwijder de schroefkapjes en gebruik ze later om de schroefgaatjes te dichten.
- 4. Bevestig de achterkant aan de muur.
- 5. Open de voorklep van de draadloze ontvanger.
- 6. Stel de Dipswitches als volgt in:

| Schakelaar (switch) | Omschrijving                                        |
|---------------------|-----------------------------------------------------|
| SW1- SW3            | 3 switches om de ID van de draadloze ontvanger in   |
|                     | te stellen                                          |
| SW4 – SW6           | 3 switches om de ID van de 2-uitgang uitbreiding in |
|                     | te stellen                                          |
| SW7:                | PU uitbreiding inschakelen/uitschakelen             |
|                     | <b>Off (uit)</b> : Niet aktief                      |
|                     | <b>On (aan)</b> : Aktief                            |
| SW8                 | Bedieningsmodus ontvanger                           |
|                     | Off (uit): busmodus                                 |
|                     | <b>On (aan)</b> : stand-alone modus                 |

7. Bedraad de draadloze uitbreiding met de bus

- Sluit de apparaten aan op de uitgangsklemmen (12VDC @ 1A maximaal; spanningslooscontact). Zie Afbeelding 2-8: PU1 voor en Afbeelding 3-4: Voorziening Uitgangsmodule)
- 10. Bevestig de draadloze ontvanger op de achterkant.
- 11. Monteer de bevestigingschroef.
- 12. Sluit de voorklep. Gebruik het schroefkapje dat u bij stap 3 eruit had getrokken aan de achterkant .

#### **Opmerking:**

Zie voor aanvullende programmeer- en configuratie-instructies 5IN1424 draadloze ontvanger 432 Installatie-instructies.

#### **3 A voedingsmodule**

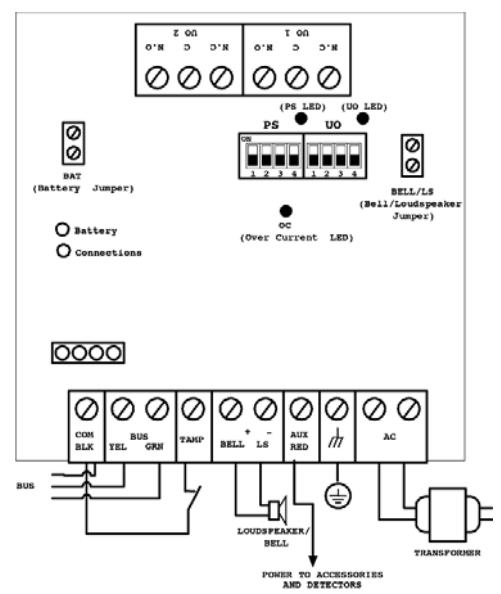

Afbeelding 3-8: SMPS – algemeen overzicht

#### > De 3A geschakelde voedingsmodule (SMPS) bevestigen

1. Bevestig de SMPS en de back-up accu in een metalen kast.

#### Belangrijk:

De SMPS mag uitsluitend door gekwalificeerd personeel worden onderhouden! Tenzij in onderhoud, moet de SMPS kast te allen tijde met schroeven gesloten blijven!

Gebruik uitsluitend veiligheidgekeurde bedrading in overeenstemming met de nationale of lokale regelgeving.

De SMPS is uitsluitend ontworpen voor gebruik binnenshuis!

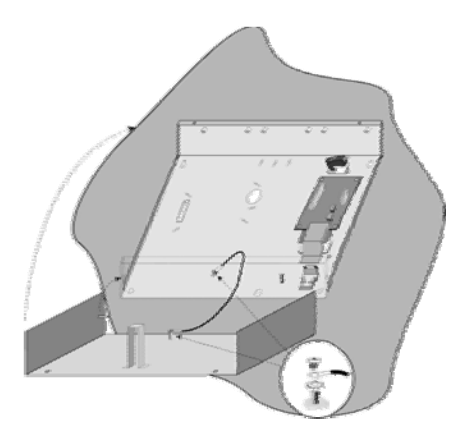

# Afbeelding 3-9: SMPS in een metalen kast

# **Opmerking:**

Vóór de installatie berekent u het totale stroomverbruik van de aangesloten apparaten om het maximale stroombereik van de voedingsmodule niet te overschrijden!

# Belangrijk:

Om het risico op een elektrische schok te voorkomen, sluit u alle stroombronnen af vóór het onderhoud! Onder geen enkele voorwaarde mag de hoofdvoeding zijn aangesloten op de PCB anders dan via het hoofd klemmenblok.

- 2. Plaats de SMPS metalen behuizing op een schone en droge plek, dicht bij de hoofdvoeding.
- 3. Open de SMPS kast door de bevestigingschroeven los te maken.
- 4. Als u de kast aan de muur bevestigt, wordt het aanbevolen om Ø4,2mm, 32mm lengte schroeven (DIN 7981 4.2X32 ZP) te gebruiken.
- 5. Sluit het inkomende hoofdvoedingsbedrading aan op de hoofdzekering klemmenblok.
- 6. Bedraad de SMPS-klemmen als volgt:
  - a. **Sluit de busklemmen aan**: Sluit slechts drie van de eerste vier klemmen aan op de linkerkant van de voedingsmodule op de 4-draadsbus van het moederbord, en wel als volgt:

|       | Uitbreiding busklemmen |            |             |  |  |  |  |
|-------|------------------------|------------|-------------|--|--|--|--|
|       | COM BUS BUS            |            |             |  |  |  |  |
| Kleur | BLK (zwart)            | YEL (geel) | GRN (groen) |  |  |  |  |

# Belangrijk:

Maak GEEN verbinding met de AUX (ROOD) klem vanaf het moederbord. Dit wordt gebruikt voor de voeding van de uitgaande bus en de erop aangesloten modules.

#### **Opmerkingen:**

De voedingsmodule is aangesloten op de AC hoofdvoeding. Deze module levert daarom de stroom aan alle modules en/of keypads die zich NA dit punt bevinden aangesloten op de bus.

b. **Het sabotagealarm (TAMP COM) instellen:** De voedingsmodule kan worden geplaatst in een metalen behuizing. Beveilig de kast als volgt: sluit één (of meer) normaal open impuls-drukknopschakelaars in serie tussen de TAMP en COM klemmen.

# Opmerkingen:

- 1. Het is niet nodig om een sabotageschakelaar te gebruiken als een andere module die dezelfde kast deelt al is voorzien daarvan.
- 2. Gebruik GEEN eindlijn weerstand in het circuit van de sabotageschakelaar.
- 3. Als geen sabotageschakelaar wordt gebruikt, sluit u de draadjumper aan tussen de twee klemmen.
- c. BEL/LS (+) (-): Wordt gebruikt om een externe sirene aan te sturen door de SMPS (bel of luidspreker) aan te sluiten. Stel de Bel/LS jumper respectievelijk in voor het aangesloten apparaat zoals beschreven in de paragraaf Jumperinstellingen hieronder.

# **Opmerkingen:**

- 1. Om bellus problemen te voorkomen, sluit u een  $2,2K\Omega$  weerstand aan indien GEEN aansluiting wordt gemaakt voor de BEL/LS klemmen.
- 2. Gebruik en grotere diameter als de afstand tussen de sirene en de SMPS aanzienlijk is. Houd rekening met de stroomverbruik van de sirene (s) bij de keuze van de draaddiameter (zie bijlag C, pagina 218).
- 3. Iedere interne sirene(s) die is/zijn aangesloten op de voedingsmodule zal precies zo functioneren als de sirene(s) die is/zijn aangesloten op het moederbord.
- d. AUX ROOD (+): Wordt gebruikt samen met de COM (-) klemmen om stroom op AUX apparaten te brengen (bv. PIR's, rook/glasbreukdetectoren en alle andere apparaten die 12VDC voeding nodig hebben). Totaal stroomverbruik van de SMPS (via de AUX/COM en BEL/LS klemmen) is 3A.

# **Opmerkingen:**

Als één of meer van de AUX/BEL/LS uitgangen beloverbelast is/zijn en de SMPS uitschakelt, moet de SMPS als volgt worden teruggezet met behulp van de LightSYS software; Gebruikersmenu > Activiteiten > Geavanceerd > Optie beloverbelasting terugzetten, of de modus installateur programmering openen en verlaten. Als de beloverbelasting nog altijd blijft bestaan, voert u als volgt een handmatig terugzetten uit:

Sluit alle belbelastingen af van de AUX/COM klemmen gedurende

tenminste 10 seconden voordat u enige belbelasting op de AUX/COM klemmen opnieuw aansluit. Voer vervolgens belOverbelasting terugzetten nogmaals uit vanuit het LightSYS gebruikersmenu.

- e. GROUND (aarding): wordt gebruikt om de GND klem aan te sluiten op de aardingpin van de hoofdvoeding (zie afbeelding hieronder). Gebruik hiervoor minstens 1.5mm<sup>2</sup>
- f. AC: wordt gebruikt voor aansluiting van de AC klemmen (zie afbeelding hieronder) op de transformatoruitgangen (16,5VAC/50VA).

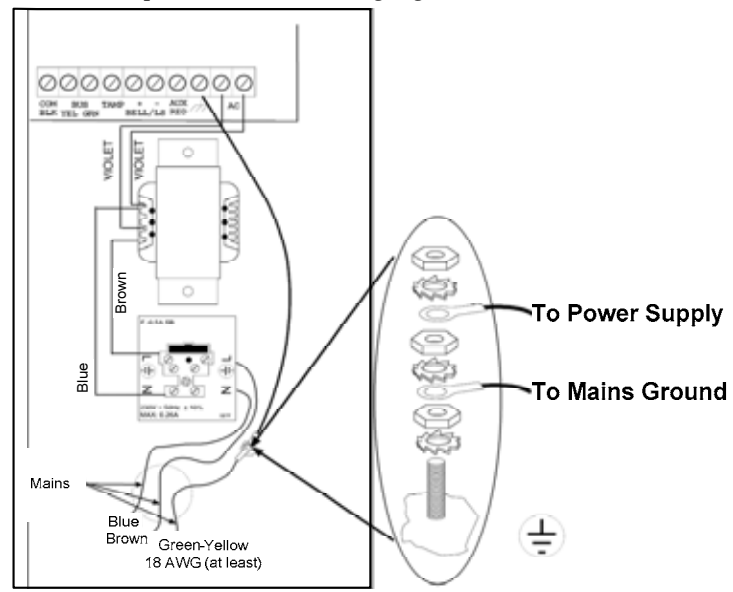

# Afbeelding 3-10: SMPS - AC & aarding aansluiting

7. Stel de SMPS jumpers en de Dipswitches als volgt in:

| Mod-<br>ule | Dipswitch  | Omschrijving                                         |  |  |
|-------------|------------|------------------------------------------------------|--|--|
|             | PS/SW1-SW3 | Wordt gebruikt om een uniek ID-nummer voor de        |  |  |
| Voeding     |            | busmodule in te stellen voor communicatiedoeleinden. |  |  |
| s-          | PS/SW4     | Schakelt voedingsmodule - LightSYS communicatie      |  |  |
|             |            | aan/uit                                              |  |  |
| module C    |            | <b>On/aan</b> (omhoog): communicatie ingeschakeld    |  |  |
|             |            | Off/uit (omlaag): communicatie uitgeschakeld         |  |  |
|             | PU/SW1-SW3 | Wordt gebruikt om een uniek bus ID-nummer in te      |  |  |
| Uitgang     |            | stellen voor de PU-module die zich op de SMPS-kaart  |  |  |
|             |            | bevindt.                                             |  |  |

| PU/SW4 | Schakelt PU-module - LightSYS communicatie aan/uit |
|--------|----------------------------------------------------|
|        | <b>On/aan</b> (omhoog): communicatie ingeschakeld  |
|        | Off/uit (omlaag): communicatie uitgeschakeld       |

# Opmerking:

Als PS/SW4 of PU/SW4 uit staan, wordt het ID-nummer gedefinieerd door SW1-SW3 niet herkend door LightSYS en kan het worden gebruikt voor de aansluiting van een ander accessoire van dezelfde categorie. De PU/PS LED zal dan knipperen omdat er geen communicatie met het moederbord is.

| Jumper | Omschrijving                                                                                                    |                                                                                                    |  |  |  |  |  |
|--------|----------------------------------------------------------------------------------------------------|----------------------------------------------------------------------------------------------------|--|--|--|--|--|
|        | Ontladingb                                                                                                    | escherming accu                                                                                                    |  |  |  |  |  |
|        | Bescherming<br>AAN                                                                                                  | Bij continue AC stroomonderbreking, schakelt de SMPS<br>de accu automatisch uit als de spanning van de back-up<br>accu onder 10,8VDC komt. Dit wordt gedaan om "diep"<br>ontladen te voorkomen wat de accu kan beschadigen.                          |  |  |  |  |  |
| BAT    | Bescherming<br>UIT                                                                                                  | De accu kan volledig worden ontladen tijdens continue<br>AC stroomonderbreking (geen bescherming tegen<br>"diep" ontladen).                                                                                                    |  |  |  |  |  |
|        | 🖑 Opme                                                                                                    | erking:                                                                                                    |  |  |  |  |  |
|        | Als een 2-pins configuratie is gekozen, kan de accu beschadigd raken, vervanging van de accu is mogelijk nodig.     |                                                                                                    |  |  |  |  |  |
| Bel/LS | Gebruikt om de SMPS werkingsmode in te stellen volgens de                                                           |                                                                                                    |  |  |  |  |  |
|        | gebruikte sirene aangesloten op de uitgangen SIRENE/LS.BEL                                                          |                                                                                                    |  |  |  |  |  |
|        | Copmerking:                                                                                                    |                                                                                                    |  |  |  |  |  |
|        | De sirene(s) die is/zijn aangesloten op de SMPS werkt/werken precies zo als de sirene(s) aangesloten op het paneel. |                                                                                                    |  |  |  |  |  |
|        | Bel s                                                                                                    | Voor een belelektronische sirene met ingebouwde<br>sirenebesturing, plaatst u de jumper op één pin; 12VDC<br>wordt geproduceerd op de sireneklemmen tijdens<br>inbraak/paniek alarmmeldingen. Een negatief wordt<br>geproduceerd tijdens brandalarm. |  |  |  |  |  |
|        | LS<br>(luidspreker)<br>i                                                                                            | Voor een luidspreker zonder een ingebouwde<br>sirenebesturing, plaatst u de jumper op beide pinnen. De<br>SMPS produceert een continue wisselstroom voor<br>inbraak/paniek alarmmeldingen en een onderbroken<br>wisselstroom voor brandalarm.        |  |  |  |  |  |

- 8. Zoek de accu aan de onderkant van de SMPS-kast.
- 9. Sluit de losse voedingsdraden (accuconnectoren) van de SMPS-kaart aan op de accuklemmen; (+) rood, (-) zwart.

# Opmerking:

Gebruik uitsluitend Droge loodaccuen, type 12V, 7-19 Ah (maximaal) en veiligheid die is goedgekeurd volgens de nationale normen!

## **Digitale spraakmodule**

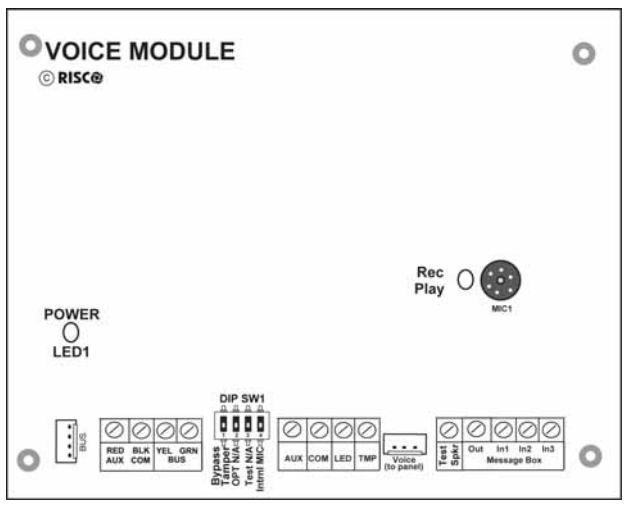

#### Afbeelding 3-11: PCB spraakmodule

#### > De spraakmodule bevestigen:

1. Stel de Dipswitches van de spraakmodule als volgt in:

| Schakelaar<br>(switch) | Omschrijving            | Gebruik                                                                                                    |
|------------------------|-------------------------|----------------------------------------------------------------------------------------------------|
| 1                      | Sabotage<br>Overbruggen | In plaats van een overbrugging tussen het<br>TMP/COM klemmenblok                                                                                                    |
| 2                      | OPT                     | Niet in gebruikt                                                                                                    |
| 3                      | Test                    | Parallel aangesloten op alle<br>uitgangskanalen en maakt het mogelijk om<br>te luisteren naar alle afgespeelde berichten<br>met behulp van een luidspreker (tenminste<br>32 Ohm) aangesloten tussen de<br>testluidspreker en COM-klemmen |
| 4                      | Interne<br>microfoon    | Kies een externe of interne microfoon voor<br>het opnemen van berichten:<br><b>On (aan)</b> : Berichten opnemen vanaf de<br>microfoon die zich op de spraakmodule<br>kaart bevindt                                                       |

**Off (uit)**: Berichten opnemen vanaf een microfoon die zich op de luister/spraak eenheid bevindt (IN1 klem)

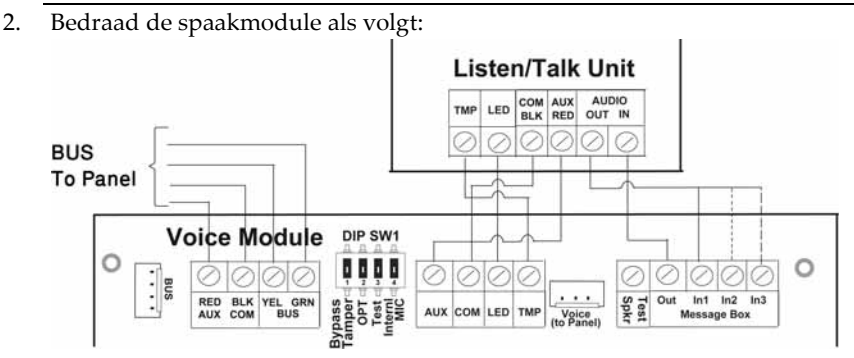

### Afbeelding 3-12: Spraakmodule - Bedrading luister/spraak eenheid

- Busaansluiting: De aansluiting naar de hoofdbus kan worden gemaakt via de klemmen van de spraakmodule AUX (ROOD), COM (ZWART), BUS (GEEL) en BUS (GROEN) zoals afgebeeld, of via de bus (PLUG1) met behulp van het meegeleverde 4-draads snoer.
- b. Indien gewenst, sluit u de luister/spraak eenheid aan zoals afgebeeld in het bovenstaande diagram.
- c. Sluit de spraakmodule aan op het moederbord van de VOICE connector (PLUG 4) via het meegeleverde snoer, zoals hieronder afgebeeld. Deze connector zendt signalen van de spraakmodule naar de telefoonlijn tijdens communicatie op afstand en is essentieel voor de normale werking van de spraakmodule.

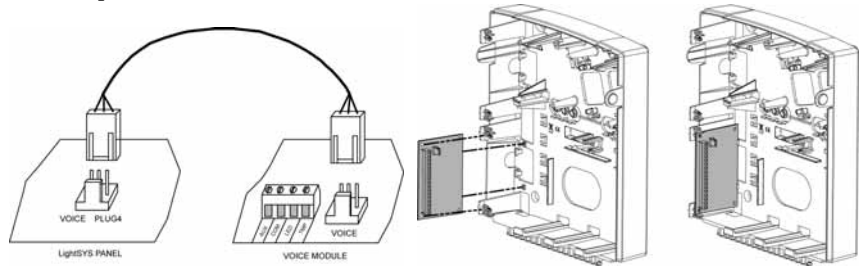

- 1. Bevestig de spraakmodule in de polycarbonaat behuizing met het LightSYS moederbord om een verbinding tussen de twee eenheden te maken. (zie boven)
- 2. Bevestig de luister/spraak eenheid. Bevestig de eenheid op een plek waar de "Meeluisteren-" bediening dient te worden uitgevoerd.

# Sirenes

Zie voor gedetailleerde informatie over de installatie van de bussirenes (ProSound of Lumin8) de handleidingen die bij deze producten zijn meegeleverd.

# ProSound

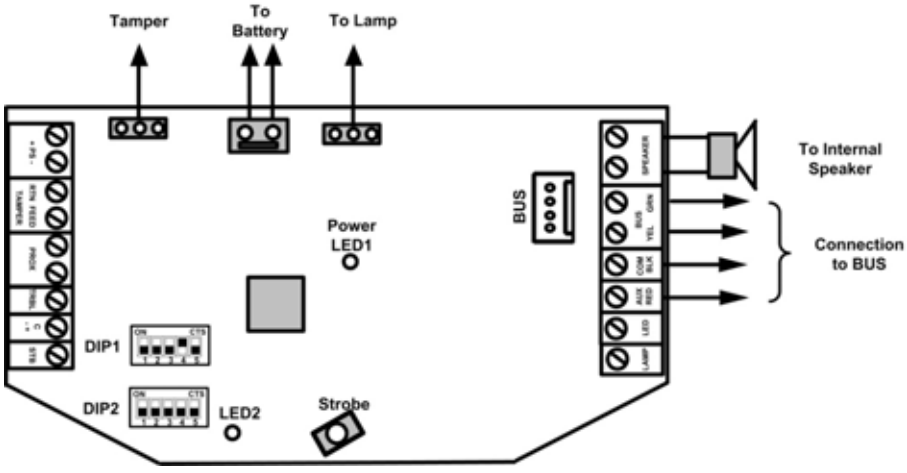

Afbeelding 3-13: ProSound busbedrading

# > LightSYS compatibelkbele bussirenes installeren

- 1. Sluit de sirene aan volgens Afbeelding 3-13: ProSound busbedrading
- 2. Stel de desbetreffende Dipswitches in voor busmodus bediening.
  - a. Dipswitch **DIP1:SW4** : moet in stand ON staan voor ProSound busaansluiting
  - Dipswitch DIP 1:SW5: definieert het geluidspatroon van de sirene (ON = langzaam, OFF = snel)
  - c. Dipswitch **DIP 1:SW1-3**: stel ID busnummer in. Er kunnen maximaal 4 sirenes op de LightSYS worden aangesloten.
  - d. Dipswitch DIP 2:SW2: stel ander sirenegeluid in

# Opmerkingen:

- De sirene functioneert niet als er geen accu is aangesloten of er geen stroom is ingeschakeld op de PS-klemmen.
- Na het opstarten van de sirene, werkt deze niet gedurende een periode van 20 seconden (geluid en flitser) om onvrijwillige activering tijdens installatie te voorkomen.
- Na het opstarten van de sirene, zullen de ingangen van de sirene (C+/C-) uitsluitend voor activering zorgen als ze tenminste 10 seconden in de normale (rust) status zijn geweest.

- De PROX en TRBL uitgangen worden gedeactiveerd in de busmodus configuratie.
- Om de accu te beschermen tegen "diep" ontladen, zal de accu automatisch worden geïsoleerd onder 10,5 VDC.

#### Lumin8

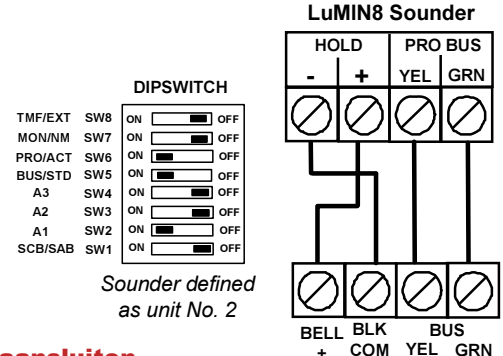

#### **Busdetectoren aansluiten**

Er kunnen maximaal 32 adresseerbare busdetectoren aan de LightSYS worden toegewezen. Busdetectoren kunnen worden bedraad naar de hoofdbus of naar een bus zone-uitbreiding (BZE).

Zie voor de complete installatie-instructies de instructies die bij iedere busdetector zijn meegeleverd.

- > Busdetectoren aansluiten op de hoofd LightSYS bus
  - 1. Stel het ID-nummer van de busdetector in (1-32) met behulp van de Dipswitches van de detector.

#### **Opmerking:**

Bij WatchOUT, LuNAR, en WatchIN stelt u de schakelaar in die de werkingsmodus van de detector naar de busmodus definieert.

2. Bedraad de busklemmen AUX (ROOD), COM (ZWART), BUS (GEEL) en BUS (GROEN) naar de LightSYS bus.

#### **Opmerking:**

Voor maximale stabiliteit van de werking is het het beste om een totale lengte van 300 meter bedrading vanaf de busdetector naar het LightSYS bedieningspaneel NIET te overschrijden.

Busdetectoren aansluiten met behulp van een bus zone-uitbreiding (BZE)
 Belangrijke opmerking:

Het aansluiten van buszones naar de LightSYS met behulp van de bus zoneuitbreiding kan uitsluitend worden gedaan met behulp van de bus zone-uitbreiding versie B of later, PN RP128EZB000B.

1. Stel het ID-nummer van de BZE in (1-3) met behulp van de Dipswitches SW1 1-3.

#### Busapparaten installeren

- 2. Stel de BZE SW2-3 in op de stand AAN.
- 3. Bedraad de BZE klemmen gemarkeerd als NAAR PANEEL naar de LightSYS bus.
- 4. Stel het ID-nummer van de busdetector in (1-32) met behulp van de Dipswitches van de detector.

### Opmerking:

Herhaal hetzelfde ID niet twee maal op dezelfde BZE.

5. Bedraad de busklemmen van iedere detector naar de desbetreffende klemmen van de BZE, gemarkeerd als NAAR APPARAAT (zie onderstaande afbeelding).

#### **Opmerking:**

Voor maximale stabiliteit van de werking, is het het beste het volgende totaal NIET te overschrijden:

300 meter bedrading vanaf de BZE naar het LightSYS paneel.

300 meter bedrading vanaf de BZE naar de laatste busdetector.

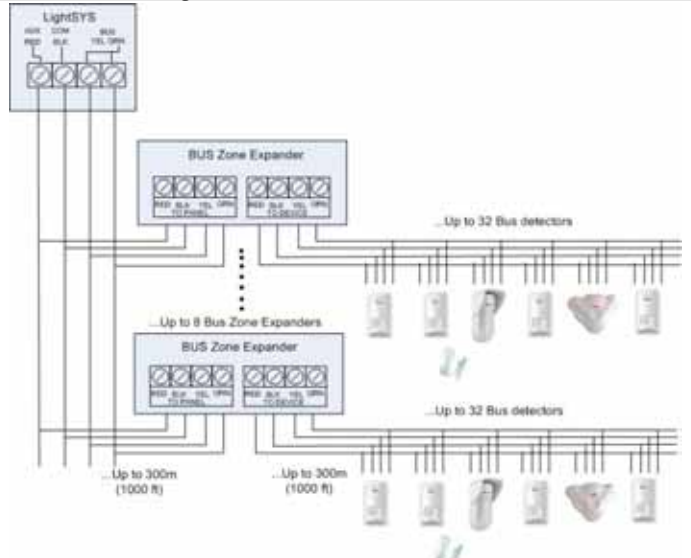

Indien aangesloten op LightSYS kunnen de bus zone-uitbreidingen worden gedefinieerd om 32 buszones te ondersteunen. Er kunnen maximaal 4 bus zone-uitbreidingen op de LightSYS worden aangesloten.

# Enkelvoudige zone-uitbreiding

De RISCO RP128EZ01 is een enkelvoudige zone-uitbreiding die het mogelijk maakt om iedere tradionele detector aan te sluiten op een RISCO systeembus. Met behulp van de busaansluiting kunt u uw installatie gemakkelijker maken door iedere detector parallel aan te sluiten Daarnaast kunt u iedere detector definiëren met een van de volgende zoneafsluitingen die door het paneel worden ondersteund: NO, NC, EOL, DEOL. > De RP128EZ01 aansluiten op de LightSYS bus

# Opmerking:

Maximaal 32 enkelvoudige zone-uitbreidingen kunnen worden geïnstalleerd op de LightSYS.

- 1. Stel het ID-nummer van de RP128EZ01 in (1-32) met behulp van de Dipswitches 1-5.
  - 1. SW1 (1 5): ID-switches. Definieert het ID-nummer van de enkelvoudige bus zone-uitbreiding
  - 2. SW1 6: Niet in gebruik
- 2. Bedraad de RP128EZ01 busdraden rood, zwart (COM), geel (BUS) en groen (BUS) naar de LightSYS bus.

# **Opmerking:**

Voor maximale stabiliteit van de werking is het het beste om een totale lengte van 300 meter bedrading vanaf de BZ1 naar het LightSYS bedieningspaneel of naar de bus zone-uitbreiding NIET te overschrijden.

> RP128EZ01 naar de hoofdbus bedraden >RP128EZ01 naar bus zone-uitbreidingen bedraden

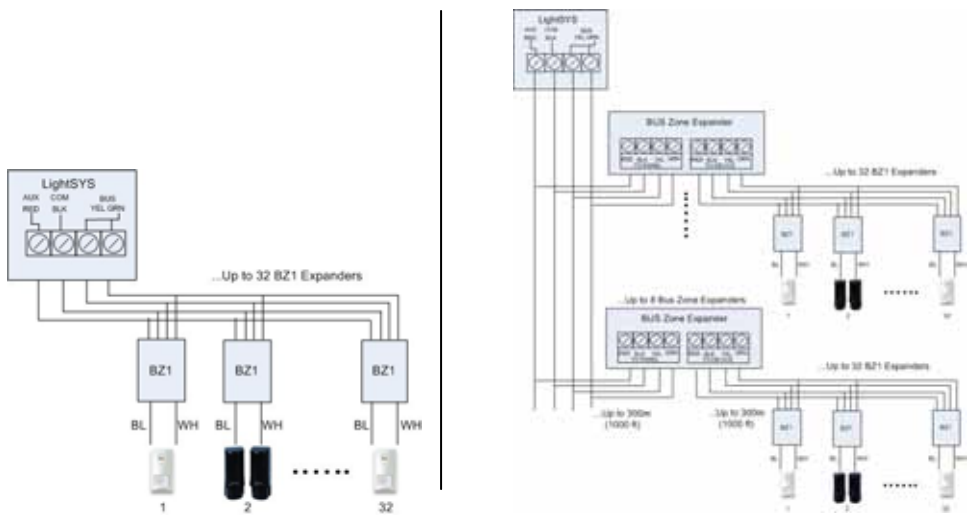

# Opmerkingen:

Als u de RP128EZ01 aansluit op en bus zone-uitbreiding, bedraadt u de RP128EZ01 draden naar de desbetreffende klemmen van de bus zone-uitbreiding die zijn gemarkeerd als NAAR APPARAAT.

3. Bedraad de RP128EZ01 zonedraden, zwart en wit, naar de klemmen van de detector volgens de vereisteafsluiting.

## Opmerkingen:

De zwarte en witte draden zijn gelijk aan de zone-ingang klemmen in de Light SYS.

#### De installatie voltooien

#### > De installatie voltooien

- 1. Bevestig het achterpaneel van de kast aan de muur met behulp van de bevestigingschroeven
- 2. Sluit het systeem aan op de voedingsmodule

#### **Opmerking:**

Als er geen sabotagecontact aan de achterzijde is aangesloten, stelt u SW1-4 in de stand ON om sabotagealarm te voorkomen.

3. Sluit het deksel van de kast en maak de vergrendelingschroef vast.

Na voltooiing van de LightSYS busapparaat installatie, modulebedrading en instelling van Dipswitches en jumpers, gaat u verder met *Hoofdstuk 4* en *Hoofdstuk 5* 

# Hoofdstuk 4. Installateur programmering

# **Programmeermethodes**

Programmeer de LightSYS via een van de volgende drie methodes:

- Configuratiesoftware (lokaal of op afstand)
- Programma overdrachtmodule (PTM)
- 🝭 LCD keypad

# Configuratiesoftware

Een softwareapplicatie die u in staat stelt de LightSYS vanaf een computer te programmeren. Deze biedt de volgende mogelijkheden:

- Lokaal werken, via een draagbare computer aangesloten met een belkabel op de LightSYS
- Werken op een locatie op afstand, communicerend met de LightSYS via een van de volgende opties:
  - o Een telefoonlijn en modem
  - TCP/IP-netwerk met behulp van de IP-module
  - GPRS met behulp van de GSM/GPRS-communicatiemodule

Zie voor verdere informatie over het programmeren van de LightSYS via de configuratiesoftware de handleiding *Configuratiesoftware*.

#### **PTM: gegevensopslag apparaat**

De PTM is een kleine toestelletje waarop het LightSYS paneel een kopie van de systeemconfiguratie kan zetten. De PTM slaat deze kopie op en kan de configuratie ook terugzetten op het LightSYS paneel.

- > Kopiëren vanaf een geprogrammeerd moederbord naar de PTM:
- 1. Plaats de PTM op de PLUG1 connector op het moederbord met de rode LED in de richting van de rij klemmen op het moederbord. De rode LED knippert langzaam.
- 2. Stel de standaard Dipswitch 2 in op de stand ON (aan).
- 3. Vanaf een LCD keypad benadert u het menu Installateur Programmeren.
- 4. Zonder enige wijziging te maken, verlaat u het hoofdmenu Installateur Programmeren door op [0] te drukken. De LED op de module programmaoverdracht knippert snel, en het keypad toont de volgende tekst: Bezig gegevens op te slaan in "PTM Toebehoren"
- Als de LED stopt met snel knipperen, geeft het keypad twee keer een piepsignaal en toont het de volgende tekst:
   "Gegevens zijn opgeslagen"
   "A.u.b. wachten..."

Pagina 54

# Installateur programmering

- 6. Vervolgens keert het keypad terug naar de normale, oorspronkelijke display.
- 7. Verwijder de PTM uit de PLUG1 connector.
- 8. Stel de standaard Dipswitch 2 in op de stand OFF (uit).
- 9. De PTM bevat nu een kopie van de configuratie van het moederbord.
- > De opgeslagen configuratie van de PTM laden naar het moederbord:
- 1. Plaats de PTM op de PLUG1 connector op het moederbord met de rode LED in de richting van de rij klemmen op het moederbord. De rode LED knippert langzaam.
- 2. Stel de standaard Dipswitch 2 in op de stand ON (aan).
- 3. Schakel tijdelijk alle stroom van het moederbord (zowel AC als stand-by accu).
- 4. Sluit alle stroom naar het moederbord weer aan. Na een ogenblijk knippert de LED op de programmaoverdracht module snel, om aan te geven dat de informatie wordt gekopieerd van de PTM naar het moederbord. Het LCD keypad toont de volgende tekst:

"Wachten aub..."

- 5. Als de LED stop met snel knipperen, geeft het keypad een piepsignaal en keert de display terug naar de normale, oorspronkelijke display.
- 6. Verwijder de PTM uit de PLUG1 busconnector
- 7. Stel de standaard Dipswitch 2 in de OFF (uit) stand.
- 8. Vanaf een LCD keypad benadert u het menu Installateur Programmeren.
- 9. Zonder enige wijziging te maken, verlaat u het hoofdmenu Installateur Programmeren door op [0] te drukken. De LED op de module programmaoverdracht knippert snel, en het keypad toont de volgende tekst: "Wilt u de "

"Gegevens opslaan? J"

- 10. Druk op (), (), (), (\*/)
- Het keypad geeft twee piepsignalen en toont de volgende tekst: "Gegevens zijn opgeslagen"
   "Wachten aub..."
- 12. Vervolgens keert het keypad terug naar de normale, oorspronkelijke display en komt de configuratie van het moederbord nu overeen met de PTM.
- 13. Zet de TIJD en DATUM terug, die verloren zijn gegaan doordat de stroom is uitgeschakeld.

# LCD Keypad

Het LCD keypad is een visueel interfacetool dat u helpt bij de bediening en programmatie van het LightSYS moederbord.

# Toetsfuncties

De volgende beltabel beschrijft het gebruik van de toetsen van het keypad tijdens het programmeren.

| LCD KP      | LCD KP      | Touch screen    | Functie                                                                                                    |
|-------------|-------------|-----------------|----------------------------------------------------------------------------------------------------|
| <u>1</u> -0 | KP128KCL    | keypad Kr 126Kr | <ol> <li>Om numerieke waarden in te<br/>voeren waar nodig.</li> <li>Voor programmeren met<br/>sneltoets. Druk de nummertoetsen<br/>in om toegang tot een programma<br/>optie te krijgen.</li> <li>Om labelsbel en namen te<br/>bewerken.</li> </ol> |
| (B)         | *           |                 | Om terug (omhoog) te gaan /<br>verlaten / niet opslaan.                                                                                                    |
| 67          | (#/6)       | ОК              | Invoeren / opslaan (naar het<br>getoonde menu gaan of de<br>gegevens die u hebt gewijzigd op te<br>slaan).                                                                                                    |
| ſ           |             |                 | Druk op een van deze toetsen om<br>terug of vooruit te gaan door de                                                                                                    |
| of          | Status<br>? |                 | programmeerniveau.<br>Deze toetsen wijzigen ook de<br>positie van de knipperende cursor.<br>Als een u gedeelte bewerkt,<br>beweegt de cursor respectievelijk<br>naar links of naar rechts.                                                          |
| (E)         | Stay /      | 6               | Gebruikt om heen en weer te<br>schakelen tussen menuopties, van<br>'N' naar 'J' en omgekeerd.                                                                                                    |
|             | Arm /       | •               | Gebruikt om de digitale waarden<br>van het gekozen scherm te<br>verhogen of te verlagen.                                                                                                    |

Als u niet weet waar u zich in de menustructuur bevindt, drukt u herhaaldelijk op 🍥

om terug te keren naar het hoofdmenu.

#### **Benamingen invoeren:**

Gebruik de toetsen op het keypad om tekens te noteren volgens de onderstaande tabel. Meerdere malen drukken op een bepaalde toets schakelt heen en weer tussen de beschikbare tekens van die toets in de vermelde volgorde, gevolgd door een spatie. De LightSYS staat in totaal 74 verschillende tekens toe (letters, cijfers en symbolen) voor het gebruik bij belbenamingen.

| Toets | Ge | egev | /ens | vol | gord | е |   |   |   |   |   |   |   |   |   |   |   |
|-------|----|------|------|-----|------|---|---|---|---|---|---|---|---|---|---|---|---|
| 1     | 1  |      | ,    | ' 1 | ?!   | " | _ | ( | ) | @ | / | : | _ | + | & | * | # |
| 2     | 2  | а    | b    | с   | А    | В | С |   |   |   |   |   |   |   |   |   |   |
| 3     | 3  | d    | e    | f   | D    | Е | F |   |   |   |   |   |   |   |   |   |   |
| 4     | 4  | g    | h    | i   | G    | Η | Ι |   |   |   |   |   |   |   |   |   |   |
| 5     | 5  | j    | k    | 1   | J    | Κ | L |   |   |   |   |   |   |   |   |   |   |
| 6     | 6  | m    | n    | 0   | Μ    | Ν | 0 |   |   |   |   |   |   |   |   |   |   |
| 7     | 7  | р    | q    | r   | s    | Р | Q | R | S | 5 |   |   |   |   |   |   |   |
| 8     | 8  | t    | u    | v   | Т    | U | V |   |   |   |   |   |   |   |   |   |   |
| 9     | 9  | w    | x    | у   | z    | W | Х | Y | Z |   |   |   |   |   |   |   |   |
| 0     | 0  |      |      |     |      |   |   |   |   |   |   |   |   |   |   |   |   |

#### **Time-out keypad**

Als na 15 minuten geen enkele toets werd ingevoerd via een keypad dat in de Installateur programmeringmodus is gezet, wordt een hoorbare herinnering gegeven die bestaat uit meerdere piepsignalen die elkaar snel opvolgen, samen met de volgende tekst: **Time-out** 

(#/6)

#### Raak een toets aan

Als u een willekeurige toets aanraakt, stopt het piepsignaal. Om weer toegang tot het Installateur programmeringmenu te krijgen, moet u uw Installateurcode nogmaals

invoeren en drukken op 💷 , 😡 ,

# Toegang installateur programmeringmenu

# Nadat U de eerste keer de stroom inschakelt

# > De LightSYS voor het eerst inschakelen:

- 1. Sluit alle stroom af naar het moederbord
- 2. Stel SW1-2 (standaard) in op de ON positie (zie pagina 32).
- 3. Stel SW1-2 (sabotage overbruggen) in op de ON positie (zie pagina 32).
- 4. Sluit stroom aan op de gemonteerde eenheid

#### Installateur programmering

(#/fa)

OK

- 5. Druk op de (), (), toets.
- 6. Kies taal. Blader door de opties en druk op 🤷 , 😡 ,

**Opmerking:** Het wijzigen van de taal kunt u ook in de gewone bedieningsmodus doen door tegelijkertijd op

), 💷 + 🖲 te drukken

- Corrigeer de tijd en datum en bevestig deze door te drukken op <sup>●</sup>, <sup>●</sup>, <sup>●</sup>
   (#/6).
- 9. Het systeem voert automatisch de optie "toebehoren-instellen " uit.
- 10. Ga naar het gedeelte "De aangesloten apparaten identificeren" zoals hieronder beschreven.

#### **Gewone bedieningsmodus**

- > De installateur programmeringmodus ingaan

  - Voer de installateurscode in (standaard: ①①①①) en druk op <sup>(1)</sup>, <sup>(1)</sup>, <sup>(1)</sup>

  - 4. U bevindt zich nu in de installatie programmeermodus. Ga naar het gedeelte *"De aangesloten apparaten identificeren"* zoals hieronder beschreven.

# De aangesloten apparaten identificeren

#### Automatische instelling

#### **Opmerking:**

Bij Default zal het systeem naar de automatische instellingen gaan van de installatiemodus als Dipswitch 2 in de positie AAN staat. Als het keypad al BUS SCANNING aangeeft, slaat u deze stap over en gaat u verder met stap 2.

- 1. Voer de toetsvolgorde voor programmeren in  $\bigcirc \bigcirc \bigcirc \bigcirc \bigcirc$  (Installeren, BUS apparaten, automatisch).

### Installateur programmering

- 3. Controleer of het keypad alle apparaten toont die u hebt aangesloten. Als een apparaat niet wordt getoond, zorg er dan voor dat deze een uniek ID heeft binnen zijn 'familie'.
- 5. Herhaal de stappen 3 en 4 totdat de aanwezigheid van alle apparaten is bevestigd, en alle Instellingen zijn geconfigureerd.

#### Opmerkingen:

- Als u een zone-uitbreiding toevoegt, dient u de weerstandcompatibiliteit van de zone-uitbreiding te definiëren, afhankelijk van de detectoren die u op de uitbreiding wilt aansluiten. Standaard staat de weerstand ingesteld op 2,2K voor EOL en DEOL beëindiging.
- Bij het toevoegen van een draadloze uitbreiding, definieert u het "*Vakje Overbruggen sabotage*" als JA als de draadloze uitbreiding in de LightSYS behuizing wordt gemonteerd en niet als stand alone in zijn eigen behuizing.

#### Bustest

De bustest (sneltoets OOOO) verstuurt meerdere testcommando's naar ieder apparaat dat is aangesloten op het systeem, om een betrouwbare verbinding te garanderen.

#### **Opmerking:**

Als een lage uitlezing optreedt, controleert u de verbindingen met het apparaat en herhaalt u de bustest.

# Werkschema programmeren draadloos apparaat

Elk van de 32 zones in de LightSYS kan worden gedefinieerd als een draadloze zone.

#### Stap 1: Een draadloze ontvanger toewijzen

 Kies in het installatiemenu @0@@\$ (Installeren, Busapparaat, Handmatig, DL Uitbreiding)

Stel de ontvanger ID (1 of 2) in, en met behulp van 💽 (5109), 🕑

- 2. stelt u het type in op DL (draadloos) en drukt u op 💷 , 😡 ,

ок (#/б)

#### Stap 2: De ontvanger kalibreren

Voor succesvolle communicatie moet de sterkte van het signaal hoger zijn dan het niveau van de geluidsdrempel, gemeten tijdens een proces dat *kalibratie* heet.

- In het installatiemenu kiest u ⑦②① (Installeren, DL apparaat, RX kalibratie)
- 2. Kies de draadloze ontvanger en druk op 💿 , 🔝 , 🖛 , 🗰 , 🌾 .

# **Uitleg:**

De kalibratiemeting hierboven toont de hoeveelheid achtergrond 'ruis' die de ontvanger kan 'horen' op dezelfde frequentie als de RISCO draadloze apparaten. Deze 'ruis' kan komen van bel nabije apparaten of een ander system of andere apparaten die werkzaam zijn op dezelfde frequentie in de buurt. Dit zijn 'ongewenste' signalen waarvan de LightSYS draadloze ontvanger moet worden verteld 'er niet naar te luisteren'. De drempelwaarde (hierboven ingesteld) is de absolute minimale signaalsterkte die nodig is om te worden gehoord door een draadloos apparaat, zodat de ontvanger dit daadwerkelijk 'kan horen'.

# Stap 3: Draadloos apparaat toewijzen

Ieder draadloos apparaat moet zichzelf identificeren bij de systeemontvanger, gedurende een proces dat 'aanleren' wordt genoemd.

Aanleren kan worden uitgevoerd door een RF-signaal te versturen vanaf ieder apparaat, of door de unieke seriële code van het apparaat in het systeem in te voeren. Aanleren kan lokaal worden uitgevoerd met behulp van het keypad, of op afstand met behulp van de configuratiesoftware.

#### > Snelle aanlering via RF-signaal met behulp van een keypad

- In het installatiemenu kiest u ⑦②② (Installeren, DL apparaat, Toewijzing)
- 2. Kies 1) Via RF en druk op 💷 , 📶 , 🥵 , 🖅 .
- 3. Kies de ontvanger die gebruikt gaat worden voor de registratiemodus.

- 6. De draadloze ontvanger staat in de leermodus. Verstuur een schrijfbericht vanuit uw draadloze apparaat zoals afgebeeld in onderstaande beltabel:

| Draadloos apparaat                                    | Schrijfbericht versturen                                                             |
|-------------------------------------------------------|--------------------------------------------------------------------------------------|
| Detector/contacten/wateroverlast/elektrische<br>schok | Druk de sabotageschakelaar<br>in en houd deze 3 seconden<br>ingedrukt.               |
| Rookdetector                                          | Plaats accu. Schrijfbericht<br>wordt automatisch binnen 10<br>seconden verstuurd.    |
| Gas, koolmonoxide detectoren                          | Druk de testknop in en houd<br>deze 3 seconden ingedrukt.                            |
| 2 Paniekknop keyfob                                   | Druk beide knoppen<br>gedurende tenminste 7<br>seconden in.                          |
| 4 Knop keyfob                                         | Druk op de 🌢 knop op de<br>keyfob en houd deze<br>tenminste 2 seconden<br>ingedrukt. |

- 7. Met behulp van de pijltjestoetsen kiest u [**Gesupvsd**] of [**Niet Gesupvsd**] voor de draadloze zone en drukt u op **()**, **()**, **()**, **(#/6)**.
- 8. Herhaal de stappen 3 tot en met 7 totdat alle vereiste draadloze apparaten zijn aangemeld.

- 9. Ga verder met het gedeelte over het invoeren van attributen voor draadloze apparaten.
- Zones: sneltoets 2) Zones, > 1) Instellingen)
- Keyfobs: sneltoets: 8) Apparaten > 2) Keyfob

## Werkschema busdetectoren programmeren

Het volgende gedeelte beschrijft de gang van zaken voor het toevoegen van busdetectoren aan de LightSYS. Busdetectoren kunnen worden geprogrammeerd naar het moederbord of naar een bus zone-uitbreiding.

#### Programmeren busdetectoren op de hoofdbus

#### Stap 1: Busdetector aan het moederbord toevoegen

#### **Opmerking:**

Als u de Automatische Instellingen al hebt uitgevoerd, slaat u deze stap over en gaat u verder met stap 2: Busdetectoren toewijzen aan een zone-ID en de basisInstellingen instellen.

In het installatiemenu drukt u op ⑦① ② ◎⑨ om toegang te krijgen tot de 1. categorie buszone.

- Druk op 🖳 🥮, 🍉 , 🍲 om de cursor naar het ID-veld te 2. verplaatsen.
  - 3. Voer het ID-nummer van de busdetector in, zoals ingesteld door de Dipswitches (01-32) van de detector.

#### **Opmerking:**

De weergave "(x:yy) Type: None (geen)" staat voor de locatie van de busdetector in het systeem. Bij de vermelding 0:yy geeft de '0' aan dat de busdetector zich op het moederbord bevindt en niet is toegewezen aan een bus zone-uitbreiding. De letters 'vy' staan voor het ID-nummer van de busdetector (tot maximaal 32) zoals ingesteld door de Dipswitches van de detector.

Met behulp van de pijltjestoetsen beweegt u naar het typeveld. Gebruik de 🥨 4. Stay), 😥, 💼 toets om het detectortype te kiezen.

Herhaal stappen 2-4 voor andere busdetectoren. 5.

# Stap 2: Basisattributen buszone instellen

- In het hoofd installatiemenu kiest u [1] Zones > [1] Instellingen > [1] Een voor 1. een.
- Kies het zonenummer waar de buszone aan is toegewezen en druk op 💷 , 2. Disorm OK (#/6).

3. Configureer de Instellingen voor de desbetreffende busdetector.

#### Stap 3: Geavanceerde Instellingen van de busdetectoren programmeren

- In het hoofd installatiemenu kiest u [2] Zones > [1] Instellingen > [2] Per categorie > [7] Geavanceerd > [4] BZ instellingen.
- Kies het zonenummer waar de buszone aan is toegewezen en druk op 

   (#/6)
- 3. Configureer de Instellingens voor de desbetreffende busdetector.

### Busdetectoren op een busuitbreiding programmeren

Met behulp van busuitbreidingen kunt u een aparte buslus maken die uitsluitend gebruikt wordt voor de busdetectoren die erop zijn aangesloten. De aparte buslus vergroot de totale systeemveiligheid als een bepaalde busdetector wordt gesaboteerd. Er kunnen maximaal vier busuitbreidingen aan de LightSYS worden toegevoegd.

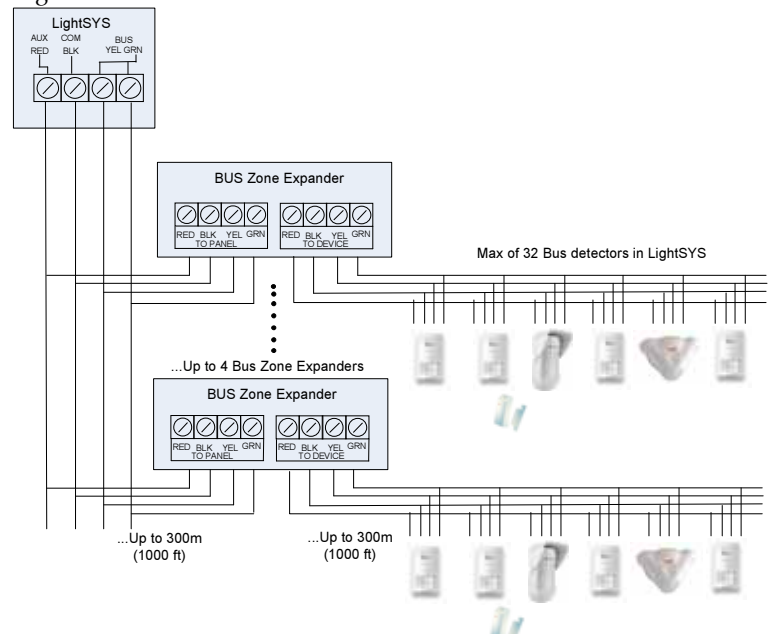

## Stap 1: De busuitbreiding aan LightSYS toevoegen

### **Opmerking:**

Als u de Automatische Instellingen al hebt uitgevoerd, slaat u deze stap over en gaat u verder met stap 2: Busdetectoren toewijzen aan een zone-ID en de basisInstellingen instellen.

- 1. In het hoofd installatiemenu drukt u op ⑦① ② ①③ om toegang te krijgen tot het menu Bus Uitbreiding.
- 2. Met behulp van de pijltjes- en numerieke toetsen kiest u een uitbreiding-ID voor de buszone.
- 3. Met behulp van de pijltjestoetsen beweegt u naar TYPE. Gebruik de 💽, Stav

druk op

### Stap 2: Busdetector toevoegen

Zie gedeelte *Stap 1: Busdetector aan hoofdeenheid toevoegen* om een busdetector aan het systeem toe te wijzen.

#### Opmerking

Als de buszone is aangesloten op een busuitbreiding, dient u de X in de weergave (x:yy) te definiëren als de busuitbreiding ID (1, 2, 3, of 4). De letters 'yy' staan voor het IDnummer van de busdetector (tot maximaal 32) zoals ingesteld door de Dipswitches van de detector.

# Stap 3: Basisattributen buszone instellen

- 1. In het hoofd installatiemenu kiest u [1] Zones > [1] Instellingen > [1] Een voor een.
- Kies het zonenummer waar de buszone aan is toegewezen en druk op 
   (#/6).
- 3. Configureer de Instellingen voor de desbetreffende busdetector.

#### **Opmerking:**

In de zonetoewijzing XY:ZZ staat de X voor de busuitbreiding ID zoals ingesteld door de Dipswitches ervan.

#### Stap 4: Geavanceerde Instellingen van de busdetectoren programmeren

- In het hoofd installatiemenu kiest u [2] Zones > [1] Instellingen > [2] Per categorie > [7] Geavanceerd > [4] BZ Instellingen.
- 2. Kies het zonenummer waar de buszone aan is toegewezen en druk op 💷 ,

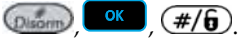

Configureer de Instellingen voor de desbetreffende busdetector. 3.

# **Programmeermodus verlaten**

- 1. Stel SW1-2 (standaard) in op de OFF positie.
- 2 Sluit de hoofdkast om een sabotagealarm aan de voorzijde te voorkomen.
- Druk meerdere keren op [\*] om terug te keren naar 'Hoofdmenu'. 3
- Druk on **O** > **O Context**, **#/6** om te verlaten en uw instellingen op te 4 slaan.

# **Opmerking:**

Het is niet mogelijk de installatiemodus te verlaten als de toestanden 'Sabotage' of 'Systeemfout' bestaan. Corrigeer de sabotage en/of de systeemfout voordat u het installatiemodus probeert te verlaten.

# Fabriekswaarden terugzetten

U vindt het soms noodzakelijk om in staat te zijn alle of sommige wijzigingen doorgevoerd op de programmering van het moederbord terug te zetten en de geleverde standaardinstellingen van de fabrikant terug te herstellen.

- Het moederbord terugzetten naar de standaardinstellingen van fabrikant:
- 1. In het installateur programmeringmenu kiest u:
  - 1) Systeem > 5) Instelling > 2) Standaardpaneel
- Met behulp van de toets (Stay), (B), (D) kiest u of u ook de 2. belsysteembenamingen wilt terugzetten naar de fabrieksstandaarden en drukt u op
  - (In the bevestigen, (#/6) om dit te bevestigen.
- Met behulp van de toets (\$100, Stay), (\$100) schakelt u heen en weer naar Y. 3.
- Om uw instellingen op te slaan, verlaat u de programmeermodus. 4.

# De installateur programmeringmodus gebruiken

# Afspraken installateur programmeringmenu

De volgende typografische afspraken worden in dit hele hoofdstuk gehanteerd:

1. Numerieke toetsen worden weergegeven als  $\bigcirc$  tenzij ze de laatste toetsen in een

programmeervolgorde vormen, in welk geval ze worden weergegeven als  $oldsymbol{0}$ 

Schermtekst wordt getoond in het lettertype déjà vu sans mono: 2. Systeem: ļ

1)Timers

## Opmerkingen:

Als de systeembit "Autoriseer installateur" gedefinieerd is als YES (ja), is een mastercode vereist om de installateur te autoriseren om de programmeermodus in te gaan. In dat geval moet de mastercode worden ingevoerd na de installateurcode via het mastermenu. Sneltoets menuopties worden uitsluitend getoond voor modules die door het systeem worden herkend. Voor niet-herkende modules zal de numerieke display lijst van uw menuoptie niet aanwezig zijn.

Het installateurmenu bestaat uit de volgende opties:

- ① Systeem, pagina 66
  ② Zones, pagina 94
  ③ Uitgangen, pagina 122
  ④ Codes, pagina 136
  ⑥ Audio, pagina 175
  ⑦ Installeren, pagina 179
  ⑧ Apparaten, pagina 198
  ⑨ Verlaten, pagina
- **(5)** Communicatie, pagina 141

De kolom kopteksten verschijnen als volgt:

| Kolom koptekst | Omschrijving                                                                                                    |
|----------------|----------------------------------------------------------------------------------------------------|
| Sneltoetsen    | Verkorte manier om een optie te programmeren. De<br>verkorte manieren staan in numerieke volgorde vermeld.           |
| Parameter      | De naam van de optie die door de keuze wordt<br>geprogrammeerd.                                                      |
| Fabriekswaarde | De fabriekstandaard. De standaardwaarden zijn<br>zorgvuldig gekozen en zijn geschikt voor de meeste<br>installaties. |
| Bereik         | Waar van toepassing: het bereik van mogelijke waarden.                                                               |

#### Het systeem programmeren met behulp van Sneltoetsen:

- **1.** Ga in het menu Installateur programmeren en kies de hoofd menuoptie waar u toegang toe wilt.
- 2. Druk op de sneltoetsen zoals vermeld op volgorde (van links naar rechts) om de optie te zoeken die vermeld staat in de parameterkolom en druk vervolgens op

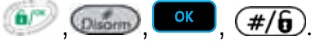

# **1 Systeem**

Het menu **Systeem** biedt toegang tot Instellingen die voor het programmeren van configuratie-instellingen worden gebruikt, die op het hele systeem van toepassing zijn. Het menu **Systeem** wordt in de volgende submenu's onderverdeeld:

# Installateur programmering

① ① Timers, pagina 67
① ② Functies, pagina 72
① ③ Benamingen, pagina 66
① ④ Geluiden, pagina 89
① ⑤ Instellingen, pagina 91
① ⑥ Automatische Klok, pagina
① ⑦ Installatie Informatie, pagina 92
① ⑧ Firmware Update, pagina 93

# 11 Timers

Het menu Timers bevat Instellingen die de tijdsduur van een actie aangeven.

# Systeem: Timers

| Sneltoetsen | Parameter Fabriekswaarde Bereik                                                                     |                                    |                              |  |  |  |  |
|-------------|----------------------------------------------------------------------------------------------------|------------------------------------|------------------------------|--|--|--|--|
| 0000        | Tijd I/U 1                                                                                          |                                    |                              |  |  |  |  |
|             | De tijdsduur voordat het alarmsysteem wordt in-/uitgeschakeld. Meestal<br>gebruikt voor de voordeur |                                    |                              |  |  |  |  |
| 0000        | Ingangstijd 1                                                                                       | 30 seconden 01-255 seconden        |                              |  |  |  |  |
|             | Tijdsduur van ingangsvertraging 1 voordat het alarmsysteem wordt<br>uitgeschakeld                   |                                    |                              |  |  |  |  |
| 00002       | Uitgangstijd 1                                                                                      | 01-255 seconden                    |                              |  |  |  |  |
|             | Tijdsduur van uitgangsvertraging 1 voordat het alarmsysteem wordt ingeschakeld                      |                                    |                              |  |  |  |  |
| 0002        | Tijd I/U 2                                                                                          |                                    |                              |  |  |  |  |
|             | De tijdsduur voorda<br>gebruikt voor de ach                                                         | t het alarmsysteem word<br>terdeur | t in-/uitgeschakeld. Meestal |  |  |  |  |
| 00020       | Ingangstijd 2                                                                                       | 45 seconden                        | 01-255 seconden              |  |  |  |  |
|             | Duur van toegangvertraging 2.                                                                       |                                    |                              |  |  |  |  |
| 00022       | Uitgangstijd2                                                                                       | 60 seconden                        | 01-255 seconden              |  |  |  |  |
|             | Duur van uitgangve                                                                                  | rtraging 2.                        |                              |  |  |  |  |

| Sneltoetsen | Parameter                                                                                                    | Fabriekswaarde       | Bereik                         |  |
|-------------|----------------------------------------------------------------------------------------------------|----------------------|--------------------------------|--|
| 0000        | Sirene Duur                                                                                                    | 04 minuten           | 01-90 minuten                  |  |
|             | Tijdsduur van de siren                                                                                                    | e tijdens een alarm. |                                |  |
| 0004        | Sirene Vertraging                                                                                                    | 00 minuten/seconden  | 00-90 minuten/seconden         |  |
|             | De tijdsvertraging voordat een sirenegeluid wordt geproduceerd nadat<br>een alarm zich heeft voorgedaan.                                                                                                    |                      |                                |  |
| 0006        | Switch AUX Stop                                                                                                    | 10 seconden          | 00-90 seconden                 |  |
|             | De tijd dat de stroom geleverd aan de rookdetectoren van het systeem via<br>de programmeerbare uitgang wordt onderbroken tijdens een door de<br>gebruiker geïnitieerd commando "terugzetten van de rookdetector",<br>typisch uitgevoerd na een brandalarm of automatisch als een<br>brandverificatie staat gedefinieerd in de systeembesturing. (Zie voor<br>dubbelebel verificatie van brandalarmen pagina 76 voor aanvullende<br>details.)                            |                      |                                |  |
|             | Opmerking                                                                                                    |                      |                                |  |
|             | Deze functionaliteit wordt ondersteund via iedere programmeerbare uitgang die gedefinieerd is als AUX schakelaar.                                                                                                    |                      |                                |  |
| 0006        | Draadloze Timers                                                                                                    |                      |                                |  |
|             | Specificeert de tijdsintervallen met betrekking tot de bediening van de<br>draadloze module                                                                                                    |                      |                                |  |
| 00060       | RF Storingstijd                                                                                                    | Geen                 | Geen, 10, 20 of 30<br>seconden |  |
|             | Geeft de tijdsperiode aan dat de ontvanger van het systeem ongewenste<br>radiofrequenties tolereert, die signalen kunnen blokkeren (storen) die door<br>de systeemzenders worden verzonden. Zodra de aangegeven tijd<br>verstreken is, stuurt het systeem een doormeldcode naar de meldkamer of<br>activeert het een lokale sirene. Deze laatste is afhankelijk van de<br>systeemparameter <i>RF Storing Luid</i><br>GEEN: Er wordt geen storing gedetecteerd of gemeld |                      |                                |  |
|             | Opmerking:                                                                                                    |                      |                                |  |
|             | Er worden verschillende geluiden geproduceerd als er een storing wordt gedetecteerd, afhankelijk van de gedefinieerde hoorbare storingstijd.                                                                                                    |                      |                                |  |
| 00062       | RF Supervisie                                                                                                    | 0                    | 0-7 uur                        |  |

| Sneltoetsen | Parameter                                                                                                    | Fabriekswaarde                                                                                                    | Bereik                                                                                                    |  |
|-------------|----------------------------------------------------------------------------------------------------|----------------------------------------------------------------------------------------------------|----------------------------------------------------------------------------------------------------|--|
|             | Geeft aan hoe vaak he<br>systeemzenders te ont<br>van een zone wordt or<br>systeem stuurt dan ee<br>systeemstatus zal "Nie<br><b>Opmerking:</b><br>0 uren schakelt de supervis<br>Het is aanbevolen om de si                                                                                                    | systeem verwacht ee<br>vangen. Als tijdens de<br>tvangen, wordt de zo<br>n doormeldcode naar<br>t gereed" zijn<br>sie uit | n signaal van de<br>e aangegeven tijd geen signaal<br>one als vermist aanzien. Het<br>de meldkamer en de<br>3 uur in te stellen |  |
| 0007        | AC Fout Vertraging                                                                                                    | 30                                                                                                    | 001-255 minuten                                                                                                    |  |
|             | Bij een netspanningsuitval geeft deze parameter de vertragingstijd aan<br>voordat de gebeurtenis gemeld wordt of de programmeerbare uitgang<br>ingeschakeld wordt. Als de vertragingstijd op 00 is ingesteld, vindt er<br>geen vertraging plaats                                                                                                    |                                                                                                    |                                                                                                    |  |
| 0008        | Bewaker Tijd                                                                                                    | 30                                                                                                    | 01-99 minuten                                                                                                    |  |
|             | Specificeert de tijdsperiode waar binnen het systeem zal worden uitgezet<br>nadat een geautoriseerde gebruiker een bewakingscode heeft ingevoerd.                                                                                                    |                                                                                                    |                                                                                                    |  |
| 0009        | Swinger Tijd                                                                                                    | 00                                                                                                    | 00-15 keer                                                                                                    |  |
|             | Een Swinger is een herhaalde inbreuk op dezelfde zone, vaak als gevolg<br>van een overlastalarm en gewoonlijk als gevolg van onjuist functioneren,<br>een omgevingsprobleem, of de incorrecte installatie van een detector of<br>sensor.<br>Deze parameter specificeert het aantal inbreuken van dezelfde zone die<br>gerapporteerd worden tijdens één ingeschakelde periode, voordat de<br>zone automatisch wordt genegeerd.<br><b>Opmerking</b><br>Voer 00 in om het afsluiten van de Swinger uit te schakelen. |                                                                                                    |                                                                                                    |  |
| 000         | Kiesinterval                                                                                                    | 30                                                                                                    | 0-255 seconden                                                                                                    |  |
|             | Het aantal seconden tussen opeenvolgende pogingen hetzelfde<br>telefoonnummer te kiezen.<br>Is op beide Instellingen <b>MK Pogingen</b> en <b>VM Pogingen</b> van toepassing<br><b>Opmerking</b><br>Zowel voor PSTN als GSM gebruikt                                                                                                    |                                                                                                    |                                                                                                    |  |

| Sneltoetsen                                                                                                    | Parameter                                                                                                    | Fabriekswaarde                                                                                                   | Bereik                                                                                                    |  |
|----------------------------------------------------------------------------------------------------|----------------------------------------------------------------------------------------------------|----------------------------------------------------------------------------------------------------|----------------------------------------------------------------------------------------------------|--|
| 0                                                                                                    | EindUitg.Geluid:                                                                                                    | 10                                                                                                    | 0-255 seconden                                                                                                    |  |
|                                                                                                    | Bepaalt het aantal laats<br>zal wijzigen van geluid<br>aangegeven wordt dat                                                                                                    | te seconden van de U<br>l (zowel hoofdcentrale<br>de Uitngangstijd bijna                                         | itngangstijd dat de zoemer<br>2 als keypads), waarmee<br>a verstreken is                                                                                                    |  |
| 1112                                                                                                    | Zoemer bij Partieel                                                                                                    | 15                                                                                                    | 01-99 seconden                                                                                                    |  |
|                                                                                                    | Definieert hoeveel tijd de zoemer van keypads klinkt voordat de externe<br>sirenes beginnen te werken terwijl een alarm in de Deels IN (Thuis)modus<br>optreedt. De timer is uitsluitend relevant als de systeembesturing<br>Bel>Zoemer is gedefinieerd als YES (ja).                                                                                                    |                                                                                                    |                                                                                                    |  |
| 1106                                                                                                    | Status tijd                                                                                                    | 000                                                                                                    | 0-255 seconden                                                                                                    |  |
|                                                                                                    | Definieert of de status<br>ingeschakeld is. Als de<br>getoond tijdens de inge<br>systeemstatus uitsluite<br>ingeschakelde periode                                                                                                    | van het systeem word<br>tijd is gedefinieerd al<br>eschakelde periode. A<br>nd getoond tijdens de<br>is gestart. | t getoond als het systeem<br>s 0, wordt de systeemstatus<br>ls de tijd niet 0 is, wordt de<br>ze interval nadat de                                                                                     |  |
| 114                                                                                                    | Dienst Tijd                                                                                                    | 000                                                                                                    | 0-255 weken                                                                                                    |  |
| Deze tijd kan gebruikt worden om een bericht "Onderhoud ve<br>te geven op het scherm van de keypad zodanig de gebruiker w<br>herinnerd dat de onderhoud moet plaats vinden. De gebruiker<br>verder gaan met het wapenen en ontwapenen van het systeem<br>enig ongemakt gerelateerd aan dit bericht. Als de tijd verstrijk<br>onderhoudsbericht getoond op alle LCD keypads wanneer het<br>systeemontwapend is.<br>Om het bericht te wissen, moet de installateur de tijd opnieuw<br>lokaal of op afstand of een anti code ingeven |                                                                                                    |                                                                                                    | it "Onderhoud vereist" weer<br>nig de gebruiker wordt<br>den. De gebruiker kan<br>n van het systeem zonder<br>ls de tijd verstrijkt, wordt een<br>pads wanneer het<br>ur de tijd opnieuw instellen<br> |  |
| 0005                                                                                                    | Betaling tijd                                                                                                    | 000                                                                                                    | 0-255 weken                                                                                                    |  |
|                                                                                                    | Deze tijd wordt gebruikt als herinnering voor de gebruiker dat een<br>betaling verschuldigd is. Als deze tijd niet 0is, telt het paneel de tijd af.<br>Een week voordat de tijd verstrijkt, wordt een<br>onderhoudsberichtweergegeven op alle LCD keypads wanneer de<br>LightSYS ontwapend is. Eens de tijd verlopen is zal men het systeem niet<br>meer kunnen inschakelen. |                                                                                                    |                                                                                                    |  |

Om de tijd opnieuw te kunnen instellen is er een Anti code of Installateurcode nodig, of vanop afstand via de CS software.

| Sneltoetsen | Parameter    | Fabriekswaarde | Bereik         |
|-------------|--------------|----------------|----------------|
| 0006        | OpenPulsTijd | 25 sec         | 0-255 seconden |

Deze tijd is uitsluitend relevant voor zones die gedefinieerd zijn met een pulsteller hoger dan één (zie @@@ZZ, pagina 107).

Als een dergelijke zone wordt beschouwd als **niet gereed** voor de tijd die is gedefinieerd kleiner dan deze tijd, wordt de zone geactiveerd en werkt deze volgens de type definitie.

| Sneltoetsen | Parameter        | Fabriekswaarde | Bereik        |
|-------------|------------------|----------------|---------------|
| 0000        | Niet Actief Tijd | 0              | 0-255 minuten |

Deze timer is gerelateerd aan de Automatische tijdschema In/Uitschakelen. Als er geen detectie is, in de zones die zich in de partitie bevinden en gedefinieerd zijn als een In/Uitschakelen Automatisch tijdschema zal de **Inactiviteit teller** in werking treden, het automatische schema wordt geactiveerd en desbetreffende partities zullen automatisch ingeschakeld worden (volgens de planningsdefinitie). Opmerking: De Inactieve teller van het Automatisch tijdschema dient te worden gedefinieerd als ON (aan) onder Gebruikersmenu > Klok > Tijdschema > Wekelijks > Tijdschema # > In/Uitschakelen> 6) Niet Actief.

# 12 Functies

Het menu Functies bevat Instellingen die specifieke systeemhandelingen instellen.

# Systeem: Instellingen : Standaard

| Sneltoetsen | Parameter                                                                                                    | Standaard | Bereik |  |
|-------------|----------------------------------------------------------------------------------------------------|-----------|--------|--|
| 000         | Standaard                                                                                                    |           |        |  |
|             | Dit gedeelte behandelt de meest voorkomende instellingen in het systeem.                                                                                                    |           |        |  |
| 121 01      | Snel Inschakelen                                                                                                    | Ja        | Ja/nee |  |
|             | JA: Laat toe het alarmsysteem in te schakelen (volledig of gedeeltelijk)<br>zonder de noodzaak een gebruikerscode in te voeren<br>NEE: Een geldige gebruikerscode is vereist om het alarm in te schakelen |           |        |  |
| 121 02      | Snel PU                                                                                                    | Ja        | Ja/nee |  |
|             | JA: Een gebruiker kan een uitgang activeren zonder de gebruikerscode<br>in te voeren.<br>NEE: Een gebruikerscode is vereist om een Uitgang te activeren.                                                  |           |        |  |
| 02008       | Overbruggen<br>Toestaan                                                                                                    | Ja        | Ja/nee |  |
|             | JA: Laat overbruggen van zones toe door bevoegde systeemgebruikers,<br>nadat zij een geldige gebruikerscode hebben ingevoerd<br>NEE: Zone overbrugging is NIET toegestaan                                 |           |        |  |
| Sneltoetsen | Parameter                                                                                                    | Standaard                                                                                                    | Bereik                                                                                                    |  |  |
|-------------|----------------------------------------------------------------------------------------------------|----------------------------------------------------------------------------------------------------|----------------------------------------------------------------------------------------------------|--|--|
| 12104       | Snel overbruggen                                                                                                    | Nee                                                                                                    | Ja/nee                                                                                                    |  |  |
|             | JA: Er is geen geldige g<br>de zones.<br>NEE: Een geldige gebru<br>van de zones.                                                                                                    | JA: Er is geen geldige gebruikerscode nodig voor het overbruggen van de zones.<br>NEE: Een geldige gebruikerscode is niet vereist voor het overbruggen van de zones                            |                                                                                                    |  |  |
| 121 05      | Rapport onjuiste cod                                                                                                    | le <sup>Ja</sup>                                                                                                    | Ja/nee                                                                                                    |  |  |
|             | JA: Een rapport onjuiste<br>opeenvolgende poginge<br>incorrecte gebruikersco<br>maar een probleemindi<br>NEE: Er klinkt een loka                                                                                                    | e code wordt naar o<br>en te wapenen of o<br>de is ingevoerd. Er<br>catie verschijnt op<br>al alarm signaal op                                                                                 | de MK gestuurd na drie<br>ntwapenen waarbij een<br>is geen alarmsignaal lokaal<br>de bedrade keypads.                                                           |  |  |
| 12106       | Sirene Attentie                                                                                                    | Ja                                                                                                    | Ja/nee                                                                                                    |  |  |
|             | <ul> <li>JA: Het alarmsysteem reen sleutelschakelaar in signaal" en activeert de</li> <li>Eén attentie signaa (ook indien met eer</li> <li>Twee attentiesignaa uitgeschakeld</li> <li>Vier attentiesignaa na een alarmcondit</li> <li>NEE: Er wordt geen "at</li> </ul> | net een afstandsbed<br>- of uitschakelen, p<br>strobe als volgt:<br>l geeft aan dat het a<br>n keypad ingeschal<br>len geven aan dat het<br>l geven aan dat het<br>tie<br>tentie signaal" gept | diening, draadloos keypad of<br>produceert een korte "attentie<br>alarmsysteem is ingeschakeld<br>keld)<br>net alarmsysteem is<br>alarmsysteem is uitgeschakeld |  |  |
| 121 07      | 3 minuten<br>Overbrugging                                                                                                    | Nee                                                                                                    | Ja/nee                                                                                                    |  |  |
|             | JA: Overbrugd alle zon<br>voeding hersteld wordt<br>NEE: Geen overbruggir                                                                                                    | es automatisch ged<br>op een systeem zo<br>ng vindt plaats                                                                                                    | lurende 3 minuten als de<br>nder voeding                                                                                                    |  |  |
| 0 0 0 0     | Paniek Luid                                                                                                    | Nee                                                                                                    | Ja/nee                                                                                                    |  |  |

| Sneltoetsen | Parameter                                                                                                    | Standaard                                                                                                    | Bereik                                              |  |  |
|-------------|----------------------------------------------------------------------------------------------------|----------------------------------------------------------------------------------------------------|-----------------------------------------------------|--|--|
|             | JA: Alle sirenes activeren als er een "Paniekalarm" wordt uitgevoerd<br>vanaf een afstandsbediening/keyfob of keypad (indien ingesteld), of als<br>er een paniekzone wordt gealarmeerd<br>NEE: Tijdens een "Paniekalarm" activeert geen sirene, waardoor het<br>alarm echt "stil" (Paniek Stil) is<br>Opmerking: Het systeem geeft altijd een paniekrapport door naar de meldkamer (bij<br>gebruik van doormelding)                                                    |                                                                                                    |                                                     |  |  |
| 00009       | Zoemer $\rightarrow$ Sirene                                                                                                    | Nee                                                                                                    | Ja/nee                                              |  |  |
|             | JA: Indien zich een ala<br>ingeschakeld (DEELS I<br>afgaan voordat de sire<br>NEE: Bij een alarm in c<br>zoemers onmiddellijk                                                                                                    | JA: Indien zich een alarm voordoet als het alarmsysteem gedeeltelijk is<br>ingeschakeld (DEELS IN), zal eerst gedurende 15 seconden de zoemer<br>afgaan voordat de sirenes in werking treden<br>NEE: Bij een alarm in de DEELS IN modus worden de sirenes en<br>zoemere onmiddellijk gelijktijdig aangestuurd |                                                     |  |  |
| 121 00      | Storing Luid                                                                                                    | Nee                                                                                                    | Ja/nee                                              |  |  |
|             | <ul> <li>68</li> <li>JA: Als de opgegeven tijd eenmaal is bereikt, activeert het alarmsysteem alle interne sirenes en verstuurt het een rapportcode naar de MK.</li> <li>NEE: Idem als keuze JA, behalve dat de interne sirenes niet werken.</li> </ul>                                                                                                    |                                                                                                    |                                                     |  |  |
| 02000       | Zoemer Einde<br>Uitngangs                                                                                                    | Nee                                                                                                    | Ja/nee                                              |  |  |
|             | Bepaalt of de zoemer v<br>of niet gedurende de b<br>JA: Zoemer is actief tij<br>NEE: Zoemer is niet ac                                                                                                    | an het systeem tijde<br>ewapeningtijd.<br>dens de Uitgangstije<br>tief tijdens de Uitga                                                                                                    | ens de uitgangstijd actief zijn<br>d.<br>angstijd . |  |  |
| 02002       | Geforceerd<br>Inschakelen                                                                                                    | Ja                                                                                                    | Ja/nee                                              |  |  |
|             | JA: Een partitie kan met overtreden zones (niet in rust) in het systeem<br>ingeschakeld worden door een keyfob of sleutelschakelaar te gebruiken.<br>Overtreden zone(s) (niet in rust) in de partitie worden automatisch<br>overbrugd. De partitie is daarna "geforceerd ingeschakeld" en alle zones<br>die in rust zijn kunnen een alarm veroorzaken<br>NEE: Een partitie kan niet worden ingeschakeld voordat alle overtreden<br>zones (niet in rust) beveiligd zijn |                                                                                                    |                                                     |  |  |

| Sneltoetsen | Parameter                                                                                                    | Standaard                                                                                                    | Bereik                                                                                                    |  |
|-------------|----------------------------------------------------------------------------------------------------|----------------------------------------------------------------------------------------------------|----------------------------------------------------------------------------------------------------|--|
| 121 18      | Automatisch<br>Inschakelen<br>Vooralarm                                                                                                    | Ja                                                                                                    | Ja/nee                                                                                                    |  |
|             | Heeft betrekking tot<br>JA: Voor elke partiti<br>zal een<br>Uitgangsvertraging<br>ingestelde moment<br>waarschuwingsperi<br>U kunt de Automati<br>een geldige<br>Gebruikerscode in t<br>Indien een "automati<br>zoals hierboven won<br>automatisch ingesch<br>De hoorbare Uitgan<br>niet op het Automati<br>NEE: Automatisch I<br>waarschuwingsperi<br>Fr is enkel een hoor | het automatisch in/u<br>ie die ingesteld is voo<br>hoorbaar zijn (waarso<br>van de inschakeling. '<br>ode zullen pieptonen<br>ische Inschakeling uit<br>e geven tijdens deze a<br>tisch-ingeschakelde" p<br>rdt beschreven, kan d<br>nakeld worden geduro<br>gsvertraging (waarsch<br>isch Gedeeltelijk Insc<br>nschakelen zal niet vo<br>ode. | itschakelen.<br>r Automatische Inschakeling,<br>chuwing) 4.25 minuten vóór het<br>Tijdens deze<br>hoorbaar zijn.<br>stellen met 45 minuten door<br>ftelling.<br>partitie wordt uitgeschakeld,<br>iezelfde partitie niet meer<br>ende diezelfde dag.<br>huwing) van 4.25 minuten geldt<br>hakelen<br>porafgegaan worden door een |  |
|             | Uitgangsvertraging.                                                                                                    |                                                                                                    |                                                                                                    |  |

| Systeem: | Besturing: | Geavanceerd |  |
|----------|------------|-------------|--|
|          |            |             |  |

| Sneltoetsen | Parameter                                                                                                    | Standaard                                                                                  | Bereik                                                                                         |  |
|-------------|----------------------------------------------------------------------------------------------------|--------------------------------------------------------------------------------------------|------------------------------------------------------------------------------------------------|--|
| 122         | Geavanceerd                                                                                                    | Ja                                                                                         | Ja/nee                                                                                         |  |
|             | Dit gedeelte behandelt de ge                                                                                                    | avanceerde instelli                                                                        | ngen in het systeem.                                                                           |  |
| 122 00      | Dubbele verificatie van<br>brandalarmen                                                                                                    | Nee                                                                                        | Ja/nee                                                                                         |  |
|             | JA: Bij een detectie van brandalarm op een zone zal het systeem de<br>spanningstoevoer op de branddetectoren onderbreken volgens de tijd<br>ingesteld in <b>Stop Switch AUX</b> (pagina 68) om daarna die spanning<br>opnieuw te leveren. Indien dezelfde brandzone binnen een tijdsvenster<br>van 1 minuut, startend vanaf de voorgaande detectie, opnieuw in<br>detectie komt zal het systeem dit aanzien als een werkelijk brandalarm.<br><b>NEE</b> : Er vindt geen brandalarm verificatie plaats. |                                                                                            |                                                                                                |  |
| 12202       | Alarm EZ vermist                                                                                                    | Nee                                                                                        | Ja/nee                                                                                         |  |
|             | JA: Produceert een alarm als de communicatie tussen het moederbord en<br>enige uitbreiding vermist is. Een rapport wordt verstuurd naar de MK.<br>NEE: Er vindt geen alarm plaats. Het systeem produceert echter een<br>plaatselijke probleemmelding.                                                                                                    |                                                                                            |                                                                                                |  |
| 12208       | Grand Master code                                                                                                    | Nee                                                                                        | Ja/nee                                                                                         |  |
|             | JA: Uitsluitend een gebruike<br>alle gebruikerscodes wijzige<br>NEE: Gebruikers met de mas<br>hun eigen gebruikers, alle co<br>tijd en datum wijzigen.                                                                                                    | er met autoriteitsniv<br>n, samen met de tij<br>stercode en master<br>odes met een lager a | veau op mastercode kan<br>d en datum.<br>autoriteitsniveaus kunnen<br>autoriteitsniveau, en de |  |

| Sneltoetsen                                                                                                    | Parameter                                                                                                    | Standaard                                                                                     | Bereik                                                                     |  |
|----------------------------------------------------------------------------------------------------|----------------------------------------------------------------------------------------------------|-----------------------------------------------------------------------------------------------|----------------------------------------------------------------------------|--|
| 12204                                                                                                    | Groep Mode                                                                                                    | Nee                                                                                           | Ja/nee                                                                     |  |
|                                                                                                    | Wijzigt de werking van het<br>waardoor enkel de werkinş<br>JA: Bij deze keuze zijn de v                                                                                                    | t systeem naar Groep<br>g van de gemeenscha<br>rolgende kenmerken                             | en in plaats van Partities,<br>ppelijke zone verandert.<br>van toepassing: |  |
|                                                                                                    | <ul> <li>De gemeenschappelijk<br/>één van de toegekende</li> </ul>                                                                                                    | ke zone zal ingeschak<br>e partities ingeschake                                               | eld worden van zodra<br>eld wordt                                          |  |
|                                                                                                    | <ul> <li>De gemeenschappelijk<br/>alle toegekende partiti</li> </ul>                                                                                                    | ke zone zal pas uitges<br>ies uitgeschakeld wo                                                | schakeld worden indien<br>rden                                             |  |
|                                                                                                    | NEE: Bij deze keuze zijn de                                                                                                    | e volgende kenmerke                                                                           | n van toepassing:                                                          |  |
|                                                                                                    | <ul> <li>De gemeenschappelijk<br/>toegekende partities in</li> </ul>                                                                                                    | ke zone zal pas ingeso<br>ngeschakeld worden                                                  | chakeld worden als alle                                                    |  |
|                                                                                                    | De gemeenschappelijke zone zal uitgeschakeld worden van zodra één van<br>de toegekende partities uitgeschakeld wordt                                                                              |                                                                                               |                                                                            |  |
| 122 05                                                                                                    | Global Volger                                                                                                    | Nee                                                                                           | Ja/nee                                                                     |  |
|                                                                                                    | JA: Geeft aan dat alle zones (die zijn geprogrammeerd om een in-<br>/Uitgangsvertragingstijd te volgen) de in-/Uitgangsvertragingstijd volgen<br>van eender welke partitie                        |                                                                                               |                                                                            |  |
|                                                                                                    | <b>NEE:</b> Geeft aan dat alle zones (die zijn geprogrammeerd om een<br>ingangsvertragingstijd te volgen) alleen de ingangsvertragingstijd volgen<br>van de partities waaraan zij zijn toegewezen |                                                                                               |                                                                            |  |
| 122 06                                                                                                    | Zomertijd                                                                                                    | Nee                                                                                           | Ja/nee                                                                     |  |
| <b>JA:</b> Het systeem zal autom<br>van winter- naar zomertijc<br>naar wintertijd (op de laat<br><b>NEE:</b> Er wordt geen auton |                                                                                                    | atisch zijn uurwerk a<br>(op de laatste zonda<br>te zondag van Oktob<br>atische tijdsaanpassi | anpassen bij de overgang<br>g van Maart) en zomer-<br>er)<br>ng uitgevoerd |  |
| 12207                                                                                                    | Overbruggen 24 Uurs<br>Zone                                                                                                    | Nee                                                                                           | Ja/nee                                                                     |  |
|                                                                                                    | <b>JA:</b> Het is mogelijk voor de<br>overbruggen<br><b>NEE:</b> Het is niet mogelijk v<br>overbruggen                                                                                            | e gebruiker om een 24<br>roor de gebruiker om                                                 | l-Uurs zone te<br>een 24-Uurs zone te                                      |  |

| Sneltoetsen | Parameter                                                                                                    | Standaard                                                                    | Bereik                                                                |  |
|-------------|----------------------------------------------------------------------------------------------------|------------------------------------------------------------------------------|-----------------------------------------------------------------------|--|
| 12208       | Technische sabotage Res                                                                                                    | et <sup>Nee</sup>                                                            | Ja/nee                                                                |  |
|             | JA: De Installateurscode mo                                                                                                    | et worden ingevoerd o                                                        | m een sabotage alarm                                                  |  |
|             | (*) te resetten. Daardoor is<br>ten gevolge van een sabotage<br>ingeschakeld<br>NEE: Door de sabotage te he                                                                                                    | s een interventie van d<br>e. Het systeem kan ech<br>erstellen wordt een sab | e installateur vereist<br>iter wel nog worden<br>otage alarm gereset, |  |
| 12209       | Technische Reset                                                                                                    | Nee                                                                          | Ja/nee                                                                |  |
|             | JA: Een Installateurscode is noodzakelijk om een alarmconditie te resetten<br>nadat het systeem werd uitgeschakeld. Hierdoor is een interventie van de<br>installateur noodzakelijk.                                                       |                                                                              |                                                                       |  |
|             | <b>Opmerking</b> : Alvorens de Gereed-<br>partitie in rust zijn                                                                                                    | LED/ 🗸 kan oplichten, m                                                      | noeten alle zones van de                                              |  |
|             | <b>NEE</b> : Zodra een gealarmeere LED/ $\checkmark$ op als alle zones in                                                                                                    | le partitie is uitgeschal<br>rust zijn                                       | keld, licht de Gereed-                                                |  |
| 12210       | Installateur Sabotage                                                                                                    | Nee                                                                          | Ja/nee                                                                |  |
|             | JA: Na een sabotage alarm ( 🍾 ) is het alarmsysteem niet gereed om in te schakelen. Dit vereist de interventie van de installateur                                                                                                    |                                                                              |                                                                       |  |
| <u> </u>    | Lage Accu IN                                                                                                    | Ia                                                                           | Ia/nee                                                                |  |
|             | JA: Inschakelen tijdens een lage accu conditie in de hoofdcentrale is<br>toegelaten (ook voor de voedingsmodule)<br>NEE: Inschakelen tijdens een lage accu conditie in de hoofdcentrale is<br>niet toegelaten (ook voor de voedingsmodule) |                                                                              |                                                                       |  |
| 122 02      | Sirene 30/10                                                                                                    | Nee                                                                          | Ja/nee                                                                |  |
|             | JA: De sirenes gaan na elke 3<br>stil<br>NEE: De sirenes werken ono                                                                                                    | 30 seconden activatie g<br>nderbroken                                        | edurende 10 seconden                                                  |  |

| Sneltoetsen | Parameter                                                                                                    | Standaard                                                                                                    | Bereik                                                                                                    |
|-------------|----------------------------------------------------------------------------------------------------|----------------------------------------------------------------------------------------------------|----------------------------------------------------------------------------------------------------|
| 122 18      | Brandsirene 3/1                                                                                                    | Nee                                                                                                    | Ja/nee                                                                                                    |
|             | JA: Tijdens een branda<br>korte pulsen gevolgd d<br>NEE: Tijdens een brand<br>seconden AAN en daa                                                                                                    | larm produceren de siren<br>oor een korte pauze<br>dalarm produceren de sire<br>rna 2 seconden UIT                                                                                                    | es een patroon van 3<br>enes een patroon van 2                                                                                                    |
| 122 14      | IMQ Installatie                                                                                                    | Nee                                                                                                    | Ja/nee                                                                                                    |
|             | <ul> <li>JA: Laat toe om de volg</li> <li>Auto IN overbrug<br/>automatisch insch<br/>wordt een stil alar</li> <li>Een programmeer<br/>gedefinieerd, word</li> <li>Een programmeer<br/>wordt geactiveerd</li> <li>NEE: Laat toe om de volg</li> <li>Auto IN overbrug<br/>automatisch insch<br/>overbruggen en he</li> <li>Een programmeer<br/>gedefinieerd, word</li> <li>Een programmeer<br/>gedefinieerd, word</li> <li>Een programmeer<br/>wordt gedeactiveerd</li> </ul> | gende werkingsmethode t<br>ggen: In geval een zone nie<br>akelingsproces, zal het sys<br>m geactiveerd (tenzij de op<br>bare uitgang die als "Auto<br>dt geactiveerd<br>bare uitgang die als "Zone<br>blogende werkingsmethode<br>gen: In geval een zone nie<br>akelingsproces, zal het sys<br>et alarmsysteem inschakel<br>bare uitgang die als "Auto<br>dt gedeactiveerd<br>bare uitgang die als "Zone<br>erd | e gebruiken:<br>et gereed is tijdens het<br>steem toch inschakelen en<br>pen zone wordt gesloten)<br>• IN Alarm" is<br>• Vermist" is gedefinieerd,<br>• te gebruiken:<br>• t gereed is tijdens het<br>steem deze zone<br>• IN Alarm" is<br>• Vermist" is gedefinieerd, |
| 122 15      | Inkomende Oproep<br>Uitgeschakeld                                                                                                    | Nee                                                                                                    | Ja/nee                                                                                                    |
|             | Deze parameter wordt gebruikt om alle inkomende oproepen via het<br>spraakkanaal (PSTN of GSM) uit te schakelen<br>JA: Inkomende gesprekken via het spraakkanaal zijn geblokkeerd<br>NEE: Inkomende gesprekken via het spraakkanaal zijn toegestaan<br>Opmerking: Inkomende gegevensoproep via het GSM-datakanaal is nog steeds<br>toegestaan                                                                                                    |                                                                                                    |                                                                                                    |

| Sneltoetsen  | Parameter                                                                                                    | Standaard                                                                                     | Bereik                                                                                                   |  |
|--------------|----------------------------------------------------------------------------------------------------|-----------------------------------------------------------------------------------------------|----------------------------------------------------------------------------------------------------|--|
| 12216        | Keypad uitschakelen<br>als automatisch<br>wapenen van<br>toepassing is                                                                    | Nee                                                                                           | Ja/nee                                                                                                   |  |
|              | JA: Als een partitie ingesch<br>een automatisch tijdschema<br>dat alle keypads die deel ui<br>zullen zijn, en dat het onmo<br>ontwapenen. | akeld wordt dit han<br>a gedefinieerd is. Spo<br>itmaken van deze pa<br>ogelijk is om desbetr | dmatig of automatisch, en<br>ecificeert deze parameter<br>artitie niet bescikbaar<br>effende partitie te |  |
|              | De partitie kan uitsluitend worden ontwapend met behulp van de configuratie software of het automatische tijdschema.                      |                                                                                               |                                                                                                    |  |
|              | NEE: Als een partitie handr<br>automatisch tijdschema geo<br>keypads normaal functione                                                    | matig of automatisch<br>definieerdis , zullen<br>eren.                                        | n ingeschakeld is, en een<br>de desbetreffende                                                           |  |
| 122 07       | Zoemervertraging                                                                                                    | Nee                                                                                           | Ja/nee                                                                                                   |  |
|              | JA: De zoemer van het keyj<br>sirene.<br>NEE: De zoemer van het ke<br>systeemalarm optreedt.                                              | pad is stil tijdens de<br>eypad is hoorbaar, or                                               | vertragingstijd van de<br>nmiddellijk wanneer een                                                        |  |
| 02208        | Interne Sirene = Zoeme                                                                                                    | r Nee                                                                                         | Ja/nee                                                                                                   |  |
|              | JA: De interne Sirene (Luid<br>welke keypad zoemer volg<br>NEE: De interne Sirene zal<br>niet de keypad zoemer)                           | spreker) zal de oper<br>en.<br>de Externe sirene op                                           | atie modus van eender<br>veratie modus volgen (en                                                        |  |
| 122 <b>9</b> | Bevestiging Interne<br>Sirene                                                                                                    | Nee                                                                                           | Ja/nee                                                                                                   |  |
|              | JA: Een bevestigd alarm ze                                                                                                    | t de interne sirene ir                                                                        | ı werking.                                                                                               |  |
|              | Een bevestigd alarm Negee<br>ervoor dat de interne luids<br>NEE: De interne luidspreke<br>de vertragingstijd van de si                    | ert de vertragingstijd<br>preker onmiddellijk<br>er reageert zoals gew<br>irene).             | van de zoemer, en zorgt<br>in werking treed.<br>voonlijk (aan het eind van                               |  |

| Sneltoetsen | Parameter                                                                                                    | Standaard                                                                                                    | Bereik                                                                                      |
|-------------|----------------------------------------------------------------------------------------------------|----------------------------------------------------------------------------------------------------|---------------------------------------------------------------------------------------------|
| 12220       | Bevestiging Externe<br>Sirene                                                                                                    | Nee                                                                                                    | Ja/nee                                                                                      |
|             | JA: Een bevestigd alarm zet d                                                                                                    | le externe sirene in werkir                                                                                                    | ıg.                                                                                         |
|             | <b>Opmerking</b><br>Een bevestigd alarm Negeer (<br>ervoor dat het externe alarm<br><b>NEE</b> : De externe sirene reage<br>vertragingstijd van de sirene)                                                                                          | de vertragingstijd van de s<br>onmiddellijk in werking v<br>ert zoals gewoonlijk (aan<br>1.                                                                                                   | sirene, en zorgt<br>vordt gezet.<br>het eind van de                                         |
| 122 20      | Uitgangsfout Interne<br>Sirene                                                                                                    | Nee                                                                                                    | Ja/nee                                                                                      |
|             | Deze optie bepaalt de duur v<br>interne sirenes (luidsprekers)<br>"Laatste uitgang" en deze nie<br>is. (een "UITGANGSFOUT")<br>JA: Een "UITGANGSFOUT"<br>overeen met de tijdsinstelling<br>NEE: Een "UITGANGSFOUT<br>continu tot de gebruiker het s | an het alarm dat wordt ge<br>als de uitgangsdeur gepr<br>et gesloten is als de uitgan<br>alarm in de interne luidsp<br>van de sirene tijd.<br>alarm in de interne luidsp<br>systeem hersteld. | genereerd via de<br>ogrammeerd is als<br>gstijd verstreken<br>oreker komt<br>spreker klinkt |
| 122 22      | Sabotage Melding                                                                                                    | Nee                                                                                                    | Ja/nee                                                                                      |
|             | Deze optie bepaalt of een sab<br>MK terwijl het systeem ontwa<br>JA: Een sabotagesignaal word<br>NEE: Een sabotagesignaal wo<br>systeem ontwapend is.<br>Opmerking:<br>Een sabotage terugzetrapport                                                 | otagesignaal wordt gerap<br>apend is.<br>It altijd gerapporteerd.<br>ordt niet gerapporteerd aa<br>t wordt altijd aan de MK g                                                                 | porteerd aan de<br>n de MK als het<br>gemeld,                                               |
|             | onafhankelijk van de "SABO                                                                                                    | TAGE MELDING" definit                                                                                                    | ie.                                                                                         |
| 12223       | AC Fout Inschakelen                                                                                                    | Ja Ja                                                                                                    | l/nee                                                                                       |
|             | JA: Het systeem kan worden ingeschakeld met een AC probleem op het moederbord, de voedingsmodule of de bussirene.<br>NEE: Het systeem kan niet worden ingeschakeld als er een AC probleem optreed.                                                  |                                                                                                    |                                                                                             |

| Sneltoetsen | Parameter                                                                                                    | Standaard                                                                                                    | Bereik                                                                               |  |
|-------------|----------------------------------------------------------------------------------------------------|----------------------------------------------------------------------------------------------------|--------------------------------------------------------------------------------------|--|
| 12224       | Flitser Inschakelen                                                                                                    | Nee                                                                                                    | Ja/nee                                                                               |  |
|             | Deze optie laat de flitser toe (intern of extern geactiveerd door een<br>Uitgang - Uitgang > Volg partitie > Start flitser) om de uiteindelijke<br>wapening van het systeem te bevestigen.<br>JA: Een flitserindicatie van tien seconden verschijnt nadat het systeem<br>ingeschakeld is.                                                                                             |                                                                                                    |                                                                                      |  |
| 12225       | Finaal Uitgangs bij Deels<br>wapenen                                                                                                    | Nee                                                                                                    | Ja/nee                                                                               |  |
|             | Deze optie bepaalt het gedrag<br>systeem DEELS is ingeschakele<br>JA: Het is niet nodig de deur te<br>om het systeem als DEELS in t<br>normaal "Vertraging (open)" z<br>NEE: Er zal geen wijziging zijr<br>uitgangszone tijdens het DEEL                                                                                                    | van de laatste uitgangszo<br>d.<br>e openen en te sluiten als<br>e schakelen. De zone ged<br>conetype.<br>n in de werking van de laa<br>"S wapenen.                                     | ne als het<br>de deur gesloten<br>raagt zich als een<br>itste                        |  |
| 122 26      | Deels flitser                                                                                                    | Nee                                                                                                    | Ja/nee                                                                               |  |
|             | JA: Voor Deels of groepsbewapening zal er een licht indicatie geactiveerd<br>worden door de flitser die geactiveerd is via een uitgang (Uitgang > Volg<br>partitie > Flitser) aan het einde van de uitgang van de vertragingstijd.<br>NEE: Voor Deels of groepswapeningen zal er geen licht indicatie worden<br>gegeven door de flitser aan het einde van de uitgang vertragingstijd. |                                                                                                    |                                                                                      |  |
| 122 27      | Geen Indicatie op display                                                                                                    | Nee                                                                                                    | Ja/nee                                                                               |  |
|             | JA: Twee minuten na de laatst<br>display leeg. Na het indrukker<br>bericht Voer code in weergeve<br>zijn keyfob gebruiken. Het disj<br>weergeven als antwoord. Gebr<br>die een externe zichtbare statu<br>NEE: De keypaddisplay functi                                                                                                    | e handeling op het keypa<br>n van een willekeurige toe<br>en. De gebruiker moet zijr<br>play zal de normale bedie<br>ruik deze optie om keypa<br>s kunnen weergeven.<br>oneert normaal. | d, wordt het<br>ts, wordt het<br>a code invoeren of<br>ningsmode<br>ds te beveiligen |  |

| Systeem: Best | uring: Communicatie                                                                                                    |                                                                                                    |                        |  |
|---------------|----------------------------------------------------------------------------------------------------|----------------------------------------------------------------------------------------------------|------------------------|--|
| Sneltoetsen   | Parameter                                                                                                    | Standaard                                                                                                    | Bereik                 |  |
| 123           | Communicatie                                                                                                    |                                                                                                    |                        |  |
|               | Dit gedeelte beschrijft d<br>van het systeem.                                                                                                    | e besturing van de commu                                                                                                    | ınicatie mogelijkheden |  |
| 123 0         | Activeer MK                                                                                                    | Ja                                                                                                    | Ja/nee                 |  |
|               | JA: Activeert de commu<br>alarmen, fouten en supe<br>NEE: Er is geen commu<br>installaties die NIET on                                                                                                    | JA: Activeert de communicatie met de Meldkamer voor het melden van<br>alarmen, fouten en supervisie rapporten<br>NEE: Er is geen communicatie met de Meldkamer. Kies NEE voor<br>installaties die NIET onder toezicht staan van een Meldkamer |                        |  |
| 1232          | Activeer VM                                                                                                    | Ja                                                                                                    | Ja/nee                 |  |
|               | JA: Volg-Mij communicatie toelaten<br>Als zowel de MK-telefoons en de VM-telefoons zijn gedefinieerd, zal het<br>systeem eerst de MK-telefoons bellen en daarna de VM-telefoons.<br>NEE: Volg-Mij communicatie uitgeschakeld                                                                                                    |                                                                                                    |                        |  |
| 1238          | Activeer CS                                                                                                    | Ja                                                                                                    | Janee                  |  |
|               | JA: Laat toe om de Configuratie Software op afstand via PSTN te<br>gebruiken, om communicatie te maken tussen een computer en het<br>alarmsysteem. Dit maakt het mogelijk om de configuratie van een<br>installatie te wijzigen, statusinformatie te verkrijgen en bepaalde<br>opdrachten naar het hoofdpaneel te versturen, en dat alles van een<br>externe locatie.<br>NEE: Blokkeert de communicatie die hierboven wordt beschreven |                                                                                                    |                        |  |
| Systeem: Best | uring: EN 50131                                                                                                    |                                                                                                    |                        |  |
| Sneltoetsen   | Parameter                                                                                                    | Standaard                                                                                                    | Bereik                 |  |
| 124           | EN 50131                                                                                                    |                                                                                                    |                        |  |
|               | Dit gedeelte beschrijft o                                                                                                    | le besturingen die van toej                                                                                                    | passing voor de EN     |  |

50131 goedkeuringen.

| Sneltoetsen | Parameter                                                                                                    | Standaard                               | Bereik                    |  |  |
|-------------|----------------------------------------------------------------------------------------------------|-----------------------------------------|---------------------------|--|--|
| 124 0       | Autoriseer Installateur Nee Ja/nee                                                                                                    |                                         |                           |  |  |
|             | Deze optie beperkt de bevoeg<br>de toegang tot het programm                                                                                                    | gdheden van Install<br>heringsmenu.     | ateur en Sub-Installateur |  |  |
|             | <b>JA:</b> Een Grand Master code is<br>in de programmeringsmodus                                                                                                    | s vereist om de Insta<br>s toe te laten | allateur gedurende 1 uur  |  |  |
|             | NEE: De Installateur heeft ge                                                                                                    | en autorisatie nodig                    | 5                         |  |  |
| 1242        | Geforc. IN.                                                                                                    | Ja                                      | Ja/nee                    |  |  |
|             | Geeft aan of het alarmsysteer<br>een fout in het systeem aanw                                                                                                    | n/de partitie kan w<br>ezig is.         | orden ingeschakeld als er |  |  |
|             | JA: Het alarmsysteem kan zelfs met een fout in het systeem worden ingeschakeld                                                                                                    |                                         |                           |  |  |
|             | <b>NEE:</b> Als de gebruiker de inschakelingsprocedure start en er een systeemfout aanwezig is, moet de gebruiker bevestigen dat hij van alle fouten op de hoogte is voordat de inschakeling verder gaat.                                                                                                    |                                         |                           |  |  |
|             | Dit gebeurt via het Gebruikersmenu $\rightarrow$ Besturing $\rightarrow$ Overbrug Fouten.<br>Tijdens een geforceerde inschakeling wordt het systeem niet<br>ingeschakeld als zich een fout binnen het systeem voordoet                                                                                                    |                                         |                           |  |  |
| 124 3       | Herst. Alarm                                                                                                    | Nee                                     | Ja/nee                    |  |  |
|             | <b>JA</b> : De gebruiker moet bevestigen dat hij op de hoogte is van het feit dat<br>er zich een alarm heeft voorgedaan in het systeem vooraleer hij opnieuw<br>inschakelt. Het systeem zal in de "Niet Gereed" status zijn totdat het<br>alarm wordt bevestigd. Dit gebeurt via het Gebruikersmenu $\rightarrow$ Besturing<br>$\rightarrow$ Geavanceerd $\rightarrow$ Herstel Alarm |                                         |                           |  |  |
|             | NEE: De gebruiker hoeft niet<br>systeem opnieuw wordt inge                                                                                                    | het alarm te bevest<br>schakeld         | igen vooraleer het        |  |  |
| 1244        | Verplicht                                                                                                    | Nee                                     | Ja/nee                    |  |  |
|             | gebeurtenissenlogboek                                                                                                    |                                         |                           |  |  |
|             | JA: Alleen verplichte gebeurtenissen (in de EN-normen aangegeven)<br>worden in het gebeurtenissenlogboek weergegeven                                                                                                    |                                         |                           |  |  |
|             | NEE: Alle gebeurtenissen wo<br>weergegeven                                                                                                    | orden in het gebeurt                    | enissenlogboek            |  |  |

| Sneltoetsen | Parameter                                                                                                    | Standaard                                                                                                    | Bereik                                                                                                    |  |
|-------------|----------------------------------------------------------------------------------------------------|----------------------------------------------------------------------------------------------------|----------------------------------------------------------------------------------------------------|--|
| 124 5       | Herstel Fouten                                                                                                    | Nee                                                                                                    | Ja/nee                                                                                                    |  |
|             | JA: De gebruiker moet hand<br>Dit gebeurt via het Gebruike<br>Herstel Fouten                                                                                                    | lmatig het herstel va<br>ermenu → Besturing                                                                                                    | n elke fout bevestigen.<br>; → Geavanceerd →                                                                                                 |  |
|             | NEE: Van elke storing word                                                                                                    | t automatisch een he                                                                                                    | erstelrapport gemaakt                                                                                                    |  |
| 1246        | Alarm UitgangsRoute                                                                                                    | Ja                                                                                                    | Ja/nee                                                                                                    |  |
|             | JA: Tijdens de uitgangstijd genereert een geactiveerde zone buiten de<br>uitgangsroute een alarm. Het rapport over de inschakeling wordt aan het<br>begin van de inschakelingsprocedure naar de meldkamer verzonden<br>NEE: Een geactiveerde zone buiten de uitgangsroute annuleert de<br>inschakeling. Het rapport over de inschakeling wordt aan het einde van |                                                                                                    |                                                                                                    |  |
| 1247        | Alarm IngangsRoute                                                                                                    | Nee                                                                                                    | Ja/nee                                                                                                    |  |
|             | beperken.<br>JA: Het rapport naar de MK<br>gedurende 30 seconden vert<br>ingangsvertraging (de korts<br>activatie van een zone buite<br>NEE: Een activatie van een z<br>alarm tijdens de ingangstijd<br>verzonden                                                                                                    | en het activeren var<br>craagd of tot het eind<br>te tijd van de twee),<br>n de <b>ingangsroute</b><br>zone buiten de <b>ingar</b><br>en er wordt een rap | n de alarmsirene worden<br>le van de ingestelde<br>naar aanleiding van een<br><b>nagsroute</b> genereert een<br>port naar de MK              |  |
| 1248        | 20 minuten signaal                                                                                                    | Nee                                                                                                    | Ja/nee                                                                                                    |  |
|             | JA: Vooraleer het alarmsyste<br>zones die gedurende langer<br>verzonden. Deze zones wor<br>zones bevat die niet gereed z<br>NEE: Vooraleer het alarmsy<br>naar zones die gedurende la<br>verzonden                                                                                                    | eem inschakelt, cont<br>dan 20 minuten gee<br>den als niet gereed a<br>zijn kan niet worden<br>steem inschakelt, gel<br>inger dan 20 minuter              | roleert het systeem naar<br>n signaal hebben<br>anzien. Een partitie die<br>ningeschakeld<br>beurt er geen controle<br>n geen signaal hebben |  |
| 1249        | 6dB Verzwakking                                                                                                    | Nee                                                                                                    | Ja/nee                                                                                                    |  |
|             | JA: De LightSYS ontvanger wordt tijdens de communicatietest met 6 dB<br>gedempt<br>NEE: De LightSYS ontvanger werkt in normale bedrijfsmodus                                                                                                    |                                                                                                    |                                                                                                    |  |

## Systeem: Besturing: DD243

| Sneltoetsen | Parameter                                                                                                    | Standaard                                                                                                    | Bereik                                                                                                    |  |
|-------------|----------------------------------------------------------------------------------------------------|----------------------------------------------------------------------------------------------------|----------------------------------------------------------------------------------------------------|--|
| 025         | DD243                                                                                                    |                                                                                                    |                                                                                                    |  |
|             | Dit gedeelte beschrijft de be<br>DD243 goedkeuringen.                                                                                                    | esturingen die van toe                                                                                                    | epassing zijn voor de                                                                                                    |  |
| 125 0       | Overbruggen In/Uitgang                                                                                                    | g Ja                                                                                                    | Ja/nee                                                                                                    |  |
|             | <b>JA:</b> Het is mogelijk voor de g<br>overbruggen<br><b>NEE:</b> Een in-/uitgangszone l                                                                                                    | gebruiker om een in-/<br>kan niet worden over                                                                                                    | 'uitgangszone te<br>brugd                                                                                                    |  |
| 1252        | Ingangs Uitgeschakeld                                                                                                    | Nee                                                                                                    | Ja/nee                                                                                                    |  |
|             | JA: De zonematrix van de alarmconfiguratie wordt uitgeschakeld als de<br>ingangstijd start<br>NEE: De zonematrix van de alarmconfiguratie start als de ingangstijd<br>start                                                                        |                                                                                                    |                                                                                                    |  |
| 125 8       | Route Uitgeschakeld                                                                                                    | Nee                                                                                                    | Ja/nee                                                                                                    |  |
|             | <b>JA:</b> Het paneel schakelt de zones van de ingangsroute (Vertraging,<br>Vertraging (open), Volgzones en Laatste Uitgang) uit voor Inleren aan de<br>zonematrix als de ingangstijd start                                                        |                                                                                                    |                                                                                                    |  |
|             | <b>Opmerking</b> : Zonematrix bevestiging kan nog van twee bevestigende zones, die zich buiten de ingangsroute bevinden                                                                                                    |                                                                                                    |                                                                                                    |  |
|             | <b>NEE:</b> De ingangsroute zones nemen deel aan de zonematrix als de ingangstijd start                                                                                                    |                                                                                                    |                                                                                                    |  |
| 1254        | Installateur<br>Bevestiging                                                                                                    | Nee                                                                                                    | Ja/nee                                                                                                    |  |
|             | JA: Een Installateur Bevestig<br>te voeren na een matrixalarr<br>uitgevoerd, kan het alarmsy<br>worden uitgevoerd door de<br>installateursmodus in te gaa<br>Installateur" uit te voeren<br>NEE: Om het alarmsysteem<br>middel worden gebruikt (ke | ging is nodig om een n<br>n. Totdat een Installa<br>steem niet worden in<br>Anti-code in te voere<br>n, of door vanaf het k<br>in- of uit te schakeler<br>gypad, telefoonbedien | reset van het systeem uit<br>teur Bevestiging wordt<br>geschakeld. De reset kan<br>n, door de<br>ceypad een "Reset<br>n kan elk willekeurig<br>ing op afstand, enz.). |  |

| Sneltoetsen    | Parameter                                                                                                    | Standaard                                            | Bereik                                                    |  |
|----------------|----------------------------------------------------------------------------------------------------|------------------------------------------------------|-----------------------------------------------------------|--|
| 125 5          | Sleutelschakelaar Lock                                                                                                    | Nee                                                  | Ja/nee                                                    |  |
|                | <b>JA:</b> Alleen een Sleutelschake<br>uitschakelen                                                                                                    | elaar Houd-zone kan                                  | het alarmsysteem in- of                                   |  |
|                | <b>Opmerking:</b> Als het systeem uit r<br>het alarmsysteem pas in-/uitschak                                                                                                    | neer dan 1 Sleutelschake<br>elen als al deze zones w | laar Houd-zone bestaat, zal<br>orden in- of uitgeschakeld |  |
|                | <b>NEE:</b> Om het alarmsysteem middel worden gebruikt (ke                                                                                                    | in- of uit te schakele<br>ypad, telefoonbedie        | n kan elk willekeurig<br>ning op afstand, enz.)           |  |
| 1256           | Enkel KF UIT                                                                                                    | Nee                                                  | Ja/nee                                                    |  |
|                | Bepaalt of de uitschakeling v<br>ingangstijd                                                                                                    | van het systeem afha                                 | nkelijk is van de                                         |  |
|                | <b>JA:</b> Alleen tijdens de ingangstijd kan het alarmsysteem met een afstandsbediening/keyfob worden uitgeschakeld                                                                                                    |                                                      |                                                           |  |
|                | <b>Opmerking</b> : Het alarmsysteem kan niet met een afstandsbediening worden uitgeschakeld als het alarmsysteem is ingeschakeld                                                                                                    |                                                      |                                                           |  |
| Systeem: Besti | NEE: Het alarmsysteem kan op elk moment met eender welk apparaat<br>worden uitgeschakeld                                                                                                    |                                                      |                                                           |  |
| Sneltoetsen    | Parameter                                                                                                    | Standaard                                            | Bereik                                                    |  |
| 026            | CP-01                                                                                                    |                                                      |                                                           |  |
|                | Dit gedeelte behandelt de be<br>01 te voldoen.                                                                                                    | esturing die van toep                                | passing is om aan SIA CP                                  |  |
| 126 0          | Herstart Uitgangstijd                                                                                                    | Nee                                                  | Ja/nee                                                    |  |
|                | Deze parameter bepaalt of de Uitgangstijd één extra keer zal herstarten<br>indien een ingangs/Uitgangs zone tweemaal geactiveerd wordt tijdens de<br>Uitgangstijd.<br>JA: De Uitgangstijd zal éénmalig herstarten als een ingangs/Uitgangs<br>zone tweemaal geactiveerd wordt tijdens de Uitgangstijd<br>NEE: De Uitgangstijd blijft ongewijzigd als een ingangs/Uitgangs zone<br>tweemaal geactiveerd wordt tijdens de Uitgangstijd. |                                                      |                                                           |  |

| Sneltoetsen                                                                                                    | Parameter                                                                                                    | Standaard                                                                                                    | Bereik                                                                                   |  |
|----------------------------------------------------------------------------------------------------|----------------------------------------------------------------------------------------------------|----------------------------------------------------------------------------------------------------|------------------------------------------------------------------------------------------|--|
| 1262                                                                                                    | Automatisch Deels<br>Inschakelen                                                                                                    | Nee                                                                                                    | Ja/nee                                                                                   |  |
|                                                                                                    | Deze parameter bepaalt de inschakelmode als een keypad wordt gebruikt<br>en er geen ingangs/Uitgangs zone wordt geactiveerd tijdens de<br>Uitgangstijd.<br>JA: Als er geen ingangs/Uitgangs zone wordt geactiveerd tijdens de<br>Uitgangstijd, zal het alarmsysteem Deels inschakelen<br>NEE: Als er geen ingangs/Uitgangs zone wordt geactiveerd tijdens de<br>Uitgangstijd, zal het alarmsysteem Deels inschakelen |                                                                                                    |                                                                                          |  |
| Systeem: Besturi                                                                                                    | ng: Apparaten                                                                                                    |                                                                                                    |                                                                                          |  |
| Sneltoetsen                                                                                                    | Parameter                                                                                                    | Standaard                                                                                                    | Bereik                                                                                   |  |
| 127                                                                                                    | Apparaten                                                                                                    |                                                                                                    |                                                                                          |  |
|                                                                                                    | Dit gedeelte behandelt de bes<br>BUS componenten.                                                                                                    | turingen die van toepassii                                                                                                    | ng zijn op het                                                                           |  |
| 127 0                                                                                                    | Anti Mask = sabotage                                                                                                    | Nee                                                                                                    | Ja/nee                                                                                   |  |
|                                                                                                    | Gebruikt om de bediening van Anti Mask detectie in een buszone te<br>bepalen.<br>JA: Een Anti Mask alarm activeert een sabotagealarm.<br>NEE: Een Anti Mask alarm wordt beschouwd als systeem fout.                                                                                                    |                                                                                                    |                                                                                          |  |
| 127 2                                                                                                    | Afstand Anti Mask =<br>sabotage                                                                                                    | Nee                                                                                                    | Ja/nee                                                                                   |  |
| Gebruikt om de bediening van de<br>die wordt aangegeven door het M<br>detector.<br>JA: Afstand Anti Mask detectie ac<br>NEE: Afstand Anti Mask detectie v<br>Merk op dat de afstand AM ongev<br>van nabij wordt benaderd.<br>Zorg ervoor dat de afstand Anti M<br>WatchOUT DT buszone Instelling |                                                                                                    | n de afstand Anti Mask de<br>et MW kanaal in de Watch<br>e activeert het sabotageala<br>ctie wordt beschouwd als<br>ngeveer 2,2 seconden werl<br>nti Mask is ingeschakeld al<br>lingen configureert. | tectie te bepalen<br>OUT DT<br>arm.<br>een systeem fout.<br>ct als de detector<br>s u de |  |

| Sneltoetsen | Parameter                                                                                                    | Standaard | Bereik |
|-------------|----------------------------------------------------------------------------------------------------|-----------|--------|
| 0278        | Hoorbare afstand sabota                                                                                                    | ge Nee    | Ja/nee |
|             | Deze parameter is gerelateerd aan de bussirene.<br>JA: Een afstand Anti Mask alarm zal een sirene activeren.<br>NEE: Een afstand Anti Mask alarm zal geen sirene activeren en zal<br>worden beschouwd als een systeem fout. |           |        |
| 1274        | Hulpsirene = sabotage                                                                                                    | Nee       | Ja/nee |
|             | Deze parameter is gerelateerd aan de bussirene.<br>JA: Een hulpsirene fout wordt beschouwd als een sabotagealarm door het<br>systeem.<br>NEE: Een hulpsirene fout wordt beschouwd als een systeem fout.                     |           |        |

## (1) (3) Benamingen

-

~

U kunt de benamingen wijzigen die het systeem en de partities identificeren. Hiervoor verandert u de voorgeprogrammeerde namen (**Partitie 1**, **Partitie 2** enzovoorts) naar bijvoorbeeld **Firma Janssens, Afd. Verkoop,** of **Slaapkamer**, naar gelang wat toepasselijk is. Zie de beltabel teskstomschrijvingen Invoeren Pagina 59

| Systeem: Benami | ngen                       |                                     |                          |
|-----------------|----------------------------|-------------------------------------|--------------------------|
| Sneltoetsen     | Parameter                  | Standaard                           | Bereik                   |
| 130             | Systeem                    | Beveiligingssysteem                 | Willekeurig 16<br>tekens |
|                 | Wijzigt de globale (systee | m)benaming                          |                          |
| 132 tot<br>135  | Partities 1 tot en met 4   | Partitie 1 tot en met<br>partitie 4 | Willekeurig 16<br>tekens |

## 0 ④ Geluiden

Het menu Geluiden bevat Instellingen die het u mogelijk maken het geluid/de geluiden in te stellen dat wordt/die worden geproduceerd na de volgende systeemgebeurtenissen.

| 0.00          | Sabotagegeluid                                                                                                    |                                      |                                |  |
|---------------|----------------------------------------------------------------------------------------------------|--------------------------------------|--------------------------------|--|
|               | Stelt het geluid in dat bij een sabotage wordt geproduceerd als volgt:                                                                                                    |                                      |                                |  |
|               | ● Stil — Produce                                                                                                    | ert geen geluid                      |                                |  |
|               | <b>2</b> Uitsluitend (exter                                                                                                    | ne sirene) Sirene                    |                                |  |
|               | Outsluitend (keyp)                                                                                                    | ad Piezo) <b>Keypad</b>              |                                |  |
|               | 4 Sirene + Keyp                                                                                                    | ad                                   |                                |  |
| Systeem: Gelu | iden: Sabotage                                                                                                    |                                      |                                |  |
| Sneltoetsen   | Parameter                                                                                                    | Standaard                            | Bereik                         |  |
| 141 1         | Tamper Geluid<br>Uitgeschakeld                                                                                                    | Keypad                               | 0-0                            |  |
|               | Stelt het geluid in dat<br>systeem is ontwapen                                                                                                    | t wordt geproduceerd<br>d.           | bij sabotage alarm terwijl het |  |
| 1412          | Tamper Geluid<br>Ingeschakeld                                                                                                    | Sirene                               | 0-0                            |  |
|               | Stelt het geluid in dat wordt geproduceerd bij sabotage alarm terwijl het systeem is ingeschakeld.                                                                                                    |                                      |                                |  |
| )@2           | Volume Luidspreker                                                                                                    |                                      |                                |  |
|               | Stelt het luidsprekerniveau van de interne sirene (luidspreker) bij een<br>alarm conditie in. Het volumebereik ligt tussen 0 (stil) en 9 (max.<br>volume). Na het instellen/wijzigen van het volume, wordt door de<br>interne sirene (luidspreker) een geluid gemaakt om het geselecteerde<br>volumeniveau te kunnen beoordelen |                                      |                                |  |
| 1420          | Volume Foutmeld                                                                                                    | ing 9                                | 0-9                            |  |
|               | Bepaalt het volume van de piepjes van de interne sirene als er een<br>systeem fout aanwezig is.                                                                                                    |                                      |                                |  |
| 1422          | Volume Deurbelb                                                                                                    | <b>el</b> 9                          | 0-9                            |  |
|               | De <b>beldeurbel</b> parameter wordt als een hoorbare indicatie gebruikt bij<br>de activatie van een zone als het alarmsysteem is uitgeschakeld. Bepaal<br>welk geluid u hoort als de zone activeert                                                                                                    |                                      |                                |  |
| 1428          | Volume<br>Ingang/Uitgangsti                                                                                                    | 9<br>jd                              | 0-9                            |  |
|               | Bepaalt het volume v<br>vanuit de sirene word                                                                                                    | an de pieptonen die t<br>1en gehoord | ijdens Ingangs-/uitgangstijden |  |

| Sneltoetsen | Parameter                                                                                                    | Standaard | Bereik |
|-------------|----------------------------------------------------------------------------------------------------|-----------|--------|
| 1424        | Volume Alarm                                                                                                    | 9         | 0-9    |
| 043         | Geluid draadloos<br>verloren                                                                                                    |           |        |
|             | Bepaalt het geluid gedrag in wanneer het verlies van een draadloze zone<br>wordt gedetecteerd. Het geluid kan worden ingesteld als een<br>fouttoestand of als een sabotagetoestand. |           |        |

**2** Als sabotage fout

## 05 Instellingen

Met deze optie kunnen systeeminstellingen zoals taal, specifieke standaardinstellingen en meer worden ingesteld.

Systeem: Instellingen

| Sneltoetsen | Parameter                                                                                                    | Standaard                                                              | Bereik                                                                                      |
|-------------|----------------------------------------------------------------------------------------------------|------------------------------------------------------------------------|---------------------------------------------------------------------------------------------|
| 050         | DIP 2 Aan/Uit                                                                                                    | Inschakelen                                                            |                                                                                             |
|             |                                                                                                    |                                                                        | Inschakelen/uitschakel                                                                      |
|             |                                                                                                    |                                                                        | en                                                                                          |
|             | Wordt gebruikt om te bepalen of de LightSYS standaardschakelaar SW1-<br>2 ingeschakeld kan gebruikt worden of niet. |                                                                        |                                                                                             |
|             | Ingeschakeld: Als de<br>en vervolgens SW1-2<br>, subinstallateur- en r                                              | e stroom naar het moed<br>op ON (aan) wordt ge<br>nastercodes benaming | erbord wordt uitgeschakeld<br>plaatst, zullen de installateur-<br>en en draadloze apparaten |
|             | hersteld worden naar de oorspronkelijke standaard fabrieksinstellingen.                                             |                                                                        |                                                                                             |
|             | Schakel heen en weer                                                                                                | tussen de optie inscha                                                 | ıkelen/uitschakelen met 🗐.                                                                  |
| 152         | Paneel terug naar                                                                                                   |                                                                        |                                                                                             |

# Fabrieksinstellingen

Zet programmeeropties terug naar fabrieksinstellingen.

Gebruik om uw optie te kiezen. (zie pagina 65)

| Sneltoetsen | Parameter                                                                                                    | Standaard                                                 | Bereik                                                 |  |  |
|-------------|----------------------------------------------------------------------------------------------------|-----------------------------------------------------------|--------------------------------------------------------|--|--|
| 158         | Draadloze<br>componenten wissen                                                                                                    |                                                           |                                                        |  |  |
|             | Wis draadloze apparaten zonder de ingestelde Instellingen van het<br>systeem te wijzigen. Kies de gewenste ontvanger die u wenst te wissen.<br>(Opmerking: deze invoer verschijnt uitsluitend als een draadloos<br>apparaat geregistreerd staat in het systeem.) |                                                           |                                                        |  |  |
| 154         | D (5) 4 Standaard                                                                                                    |                                                           |                                                        |  |  |
|             | Stelt de programmeeropties van het paneel in om te voldoen aan de<br>gekozen norm:<br>EN normen, pagina 83<br>DD243, pagina 86<br>CP01, pagina 87                                                                                                    |                                                           |                                                        |  |  |
| 05 <b>5</b> | Klant                                                                                                    |                                                           |                                                        |  |  |
|             | Stelt de programm<br>klantcode: iedere k                                                                                                    | eeropties van het paneel<br>lant heeft zijn eigen voor    | om te voldoen aan de<br>af gedefinieerde Instellingen. |  |  |
|             | <b>Opmerking:</b><br>Het kiezen van eer<br>het paneel automa                                                                                                    | n klant die verschilt van d<br>tisch terug naar de standa | legene die in gebruik is, zet<br>aardinstellingen.     |  |  |
| 056         | Taal                                                                                                    |                                                           |                                                        |  |  |
|             | Stelt de systeemtaa                                                                                                    | ıl in (interfacetaal e-mail,                              | SMS en keypad)                                         |  |  |
|             | • Tekst –Wijzigt de interfacetaal van het keypad                                                                                                    |                                                           |                                                        |  |  |
|             | Spraak –Wijz beschikbaar als eer                                                                                                    | igt de spreektaal. (Deze o<br>n spraakmodule aan het s    | ptie is uitsluitend<br>ysteem is toegewezen.)          |  |  |

## 0 6 Automatische klok

Gebruikt om een automatische tijd-update (NTP of Daytime) via het IP-netwerk of GPRS te ontvangen

Systeem: Automatische klok

| Sneltoetsen | Parameter | Standaard | Bereik |
|-------------|-----------|-----------|--------|
| 000         | Server    | Dagtijd   |        |

| Sneltoetsen | Parameter                                      | Standaard                | Bereik |  |
|-------------|------------------------------------------------|--------------------------|--------|--|
|             | Kies het internet t                            | ijdprotocol:             |        |  |
|             | NTP (netwerk t                                 | ijd protocol)            |        |  |
|             | DAGTIJD                                        |                          |        |  |
| 062         | Host                                           | 99.150.184.201           |        |  |
|             | Het IP-adres of -servernaam.                   |                          |        |  |
| 068         | Poort                                          | 00013                    |        |  |
|             | De NTP-serverpoo                               | ort.                     |        |  |
| 164         | Tijdzone (GMT                                  | )                        |        |  |
|             | Beschikbare tijdzo<br><b>00</b> )GMT - 12:00 - | ones:<br>- ❸❸)GMT+13:00. |        |  |

## 0 ⑦ Dienst Informatie

Het menu Onderhoudsinformatie maakt het u mogelijk informatie in te voeren die toegankelijke is voor gebruikers van het systeem van het bewakingsbedrijf waarvan u onderhoudswerkzaamheden betrekt.

### Systeem: Onderhoudsinformatie

| Sneltoetsen                               | Parameter                                 | Standaard                                                                     | Bereik                      |  |
|-------------------------------------------|-------------------------------------------|-------------------------------------------------------------------------------|-----------------------------|--|
| 000                                       | Naam                                      | Naam Willekeurig 16 tekens                                                    |                             |  |
|                                           | Maakt het u mogel<br>te wijzigen.         | akt het u mogelijk de naam van het installatie bedrijf in te voe<br>wijzigen. |                             |  |
| ①⑦   ②   Telefoon   Willekeurig 16 tekens |                                           |                                                                               | iens                        |  |
|                                           | Maakt het u mogel<br>te voeren en/of te v | ijk het telefoonnummer v<br>vijzigen.                                         | an het onderhoudsbedrijf in |  |

## 0 ⑧ Firmware update

De LightSYS laat u toe om op afstand, via het IP- of GPRS-kanaal, een upgrade van de firmwareversie van de hoofdcentrale uit te voeren. Onder het menu **Firmware Update** dient u de lokatie van het upgrade bestand in te stellen. Het verzoek om de upgrade op afstand te starten, kan via het LightSYS keypad of via de Configuratie Software gebeuren. Raadpleeg voor gedetailleerde informatie de aanwijzingen in de *Remote Software Upgrade* handleiding.

#### **Opmerking:**

De menuoptie firmware update is uitsluitend zichtbaar als de IP- of GSM-module geïnstalleerd zijn.

Benader en configureer de Instellingen in het Systeembesturing menu als volgt:

### Systeem: Firmware update

| Sneltoetsen | Parameter                                                                                        | Standaard                                                | Bereik                        |  |  |
|-------------|--------------------------------------------------------------------------------------------------|----------------------------------------------------------|-------------------------------|--|--|
| 180         | Server IP                                                                                        | firmware.riscogroup.com                                  | n                             |  |  |
|             | Voer het IP-adres van de<br>zich bevindt.                                                        | e router/gateway in waar 1                               | het upgradebestand            |  |  |
| 182         | Serverpoort                                                                                      | 80                                                       |                               |  |  |
|             | Voer de poort op de router/gateway in waar het upgradebestand zich bevindt.                      |                                                          |                               |  |  |
| 188         | Bestandsnaam                                                                                     | CMD.TXT                                                  |                               |  |  |
|             | Voer de naam van het uj<br>/LightSYS/0UK/cpcp.bin<br>Neem a.u.b. contact op met<br>bestandsnaam. | ogradebestand in, bijvoor<br>de Klantenservice voor de l | beeld:<br>Instellingen van de |  |  |
| 184         | Bestand downloaden                                                                               |                                                          |                               |  |  |
|             | Kies het communicatiep<br>Via IP<br>Via GPRS                                                     | ad voor het upgraden.                                    |                               |  |  |

### 2 Zones

De LightSYS ondersteunt maximaal 32 zones. Iedere zone kan worden gedefinieerd als een bedrade zone, een draadloze zone, of een buszone. De attributen voor iedere zone verschillen, afhankelijk van het zonetype (bedraad, draadloos, of buszone type).

Het menu Zones geeft toegang tot submenu's en hun respectievelijke Instellingen die worden gebruikt voor het programmeren van de zones van het systeem.

Het menu Zones bevat volgende submenu's:

②①Zone Instelling, pagina 94

22 Testen, pagina 117

②③Kruiszones, pagina 119

②④Alarmbevestiging, pagina 121

## $2 \oplus$ Zone Instelling

Via het submenu Instelling kunt u de basisInstellingen voor iedere enkele zone (een voor een) programmeren, of een bepaalde parameter voor alle zones eenmalig (op categorie).

#### Opmerking:

In aanvulling op de basisInstellingen beschreven in dit gedeelte, heeft iedere zone aanvullende geavanceerde Instellingen, sneltoets 2>1>2>7

## 200 Zones: Instelling : een voor een

### Belangrijk:

Als u de een voor een methode gebruikt, is de vermelding van de Instellingen voor iedere zone op volgorde. Als de Instellingen van Zone 1 eenmaal zijn geprogrammeerd, worden ze gevolgd door die van Zone 2, dan van Zone 3, enzovoort.

Om een of meer zones van het systeem te programmeren met de een voor een methode, zullen de wijzigingen die zijn aangebracht opgeslagen worden van zodra de volledige lijst aan Instellingen die aanwezig voor die zone bevestigd zijn en de volgende zone op het scherm komt.

De volgende procedure beschrijft hoe u de volledige inhoud aan instellingen programmeert voor iedere zone op de een voor een manier.

Het een voor een menu bevat Instellingen die het mogelijk maakt elke van de volgende zaken te programmeren:

- 1. Zone benaming
- 2. Zone partities
- 3. Zone groep
- 4. Zone type
- 5. Zone geluiden (wapenen, blijven, ontwapenen)
- 6. Zone afsluiting
- 7. Zone reactietijd

De volledige inhoud aan Instellingen voor iedere zone op de een voor een manier programmeren.

- 1. Benader het menu 2) Zones
- 2. In het menu Zones drukt u op 1) Instellingen
- 3. In het submenu Instellingen drukt u op de 1) Een voor een menuoptie. De volgende tekst verschijnt:

ZONE EEN VOOR EEN ZONE#=01 (XY:ZZ)

### Opmerking

De display naast het gekozen zonenummer definieert het zonetype en zijn locatie in het systeem in het formaat *XY*:*ZZ* 

X: Fysiek zone type (E = bedrade zone, W= draadloze zone, B = buszone, I = ingangzone of enkele bus zone-uitbreiding)

Y: Het ID-nummer van de uitbreiding. "0" staat voor de hoofdbus, bijvoorbeeld:

*E0:04* verwijst naar bedrade zone 04 op de moederbord.

*B0:15* verwijst naar buszone 15 op de hoofdbus.

ZZ: Het seriële zonenummer in het systeem (01-32)

- 2. Voer de zone naam in. De categorie Naam maakt het u mogelijk maximaal 15 tekens aan te maken en/of bewerken om ieder van de zones van het systeem te beschrijven (zie pagina 89)

P=1234 Z=XX

Bypass

( =

#### Opmerking

De XX in de Z=XX verwijst naar voor het zone nummer.

Bij een systeem met meerdere partities kan een zone aan meer dan één partitie worden toegewezen.

Een systeem zonder partities wordt beschouwd alsof het één enkele partitie heeft (namelijk Partitie 1).

Met behulp van de (1), (2), (2), of (1), toetsen, kiest u (J) of de-selecteert u de relevante partities waartoe deze zone zal behoren.

Kies de groep(en) waarvoor de toegewezen zone moet gaan gelden met behulp van de

toets om heen en weer te schakelen tussen Y(ja) en ga verder door de

invoer met de 🖢

Stay

### **Opmerking:**

₽

Iedere partitie heeft 4 groepen. De zonegroep definitie is dezelfde voor elk van de partities die zijn toegewezen aan de zone.

toets.

| 1. | Druk op 💷 , 💽 , 👓            | , #/6)     | om te bevestigen en ga verder naar de |
|----|------------------------------|------------|---------------------------------------|
|    | categorie zone type, die als | s volgt wo | rden getoond:                         |
|    | Z=01 TYPE:                   | -          | -                                     |
|    | 01)EX/EN1 ‡                  |            |                                       |

| Zonetype       |                                                                                                    |                                                                                                    |                                                                                                    |                 |
|----------------|----------------------------------------------------------------------------------------------------|----------------------------------------------------------------------------------------------------|----------------------------------------------------------------------------------------------------|-----------------|
| Sneltoetsen    | Parameter                                                                                                    | Standaard                                                                                                    | Bereik                                                                                                    |                 |
| @0zz <b>00</b> | Niet gebruikt                                                                                                    |                                                                                                    |                                                                                                    |                 |
|                | Schakelt een zon                                                                                                    | e uit. Alle ongebruikte                                                                                                    | zones moeten dit type krijgen                                                                                                    |                 |
| @1720 <b>1</b> | In/Uit 1                                                                                                    |                                                                                                    |                                                                                                    |                 |
|                | Gebruikt voor ingangs-/uitgangsdeuren. Dit zijn ingangs-/uitgangszones<br>die bij activatie geen alarm veroorzaken zolang de <b>Ingangs-/uitgangstijd</b><br>niet verstreken is. |                                                                                                    |                                                                                                    |                 |
|                | Deze zone moet in rust zijn om het alarmsysteem in te schakelen. Bij een<br>ingeschakeld systeem start deze zone bij activatie de Ingangstijd                                    |                                                                                                    |                                                                                                    |                 |
| 20zz <b>02</b> | In/Uit 2                                                                                                    |                                                                                                    | Wapenen/blijve                                                                                                    | en              |
|                | Identiek als de v<br>van toepassing is                                                                                                    | oorgaande parameter, b<br>s                                                                                                    | pehalve dat Ingangs-/uitgangstijo                                                                                                    | d 2             |
| 00zz <b>06</b> | I/U 1 (open)                                                                                                    |                                                                                                    |                                                                                                    |                 |
|                | Gebruikt voor in<br>beschreven in de<br>activatie van dez<br>wordt. Hoewel, o<br>rust zijn vóór de                                                                               | gangs-/uitgangsdeuren<br>e parameter <b>Vertraging</b><br>e zone tijdens het insch<br>om een inbraakalarm te<br><b>uitgangstijd</b> verstreker | . Deze zone gedraagt zich zoals<br>1 maar met het verschil dat bij e<br>akelen, de inschakeling <u>niet</u> bele<br>voorkomen, moet deze zone in<br>n is       | en<br>et        |
| 20ZZ <b>04</b> | I/U 2 (open)                                                                                                    |                                                                                                    |                                                                                                    |                 |
|                | Identiek aan de voorgaande parameter, behalve dat Ingangs-/uitgangstijd<br>2 van toepassing is                                                                                   |                                                                                                    |                                                                                                    |                 |
| 00zz <b>05</b> | Volg Ingang                                                                                                    |                                                                                                    |                                                                                                    |                 |
|                | Meestal gebruikt<br>ruimte tussen de<br>Bij activatie vero<br>eerst een zone va<br>een Volgzone ge<br>is                                                                         | voor bewegingsdetecte<br>ingangsdeur en het ke<br>orzaakt deze zone onm<br>in het type Vertraging v<br>en alarm genereren zola                 | oren en binnendeuren die de<br>ypad beveiligen.<br>iddellijk een inbraakalarm , tenz<br>werd geactiveerd. In dat geval za<br>ang de Ingangstijd niet verstreke | zij<br>al<br>en |

| Sneltoetsen                                                                         | Parameter                                                                                                    | Standaard                                                                                                    | Bereik                                                                                                    |                         |
|-------------------------------------------------------------------------------------|----------------------------------------------------------------------------------------------------|----------------------------------------------------------------------------------------------------|----------------------------------------------------------------------------------------------------|-------------------------|
| 20ZZ <b>06</b>                                                                      | Inbraak (Direc                                                                                                    | t)                                                                                                    |                                                                                                    |                         |
|                                                                                     | Meestal gebruikt<br>raambeveiliging,<br>Veroorzaakt een<br>alarmsysteem wa<br>Bij Automatisch<br>gedefinieerd, zal<br>tijdsperiode wor                                                                                                    | voor ingangs-/uitgan<br>schokdetectie en bew<br>onmiddellijk inbraaka<br>as ingeschakeld of tijd<br>Inschakelen en indien<br>deze directe zone pas<br>den ingeschakeld | gsdeuren die geen toegang b<br>egingsdetectoren.<br>Ilarm bij activatie indien het<br>ens de uitgangstijd.<br>Auto Inschakelen Vooralarn<br>aan het einde van de vooral | ieden,<br>n werd<br>arm |
| 00ZZ <b>07</b>                                                                      | Binnen + I/U 1                                                                                                    |                                                                                                    |                                                                                                    |                         |
|                                                                                     | <ul> <li>Als volgt gebruikt voor ingangs-/uitgangsdeuren: <ul> <li>Als het alarmsysteem in de Gewapend (Volledig IN) modus is ingeschakeld, zullen deze zones een vertraging bieden (aangegeven door Vertraging 1). Hierdoor wordt toegang tot en verlaten van een ingeschakeld gebied mogelijk</li> <li>Als het alarmsysteem in de Thuis (Deels IN) modus is ingeschakeld, wordt de zone overbrugdAls het alarmsysteem in de Thuis (Deels IN) modus is ingeschakeld, wordt de zone</li> </ul> </li> </ul> |                                                                                                    |                                                                                                    |                         |
|                                                                                     | <b>Belangrijk:</b><br>Voor meer veilig                                                                                                    | heid bij het wapenen i                                                                                                    | n de Deels modus, is het mo                                                                                                    | gelijk                  |
|                                                                                     | om de Toegangv<br>zone(s) te verwij                                                                                                    | ertraging periode die<br>deren, geclassificeerd                                                                                                    | wordt geassocieerd met enig<br>als <i>Vertraging 1</i> door twee ke                                                                                                    | e<br>er te              |
|                                                                                     | drukken op de 🛛<br>ONMIDDELLIJk                                                                                                    | toets, submenu ee<br>E zone van tijdens de                                                                                                    | n voor een. Dit maakt er in fe<br>DEELS modus.                                                                                                    | eite een                |
| 00ZZ <b>08</b>                                                                      | Binnen + I/U 2                                                                                                    |                                                                                                    |                                                                                                    |                         |
| Identiek aan de voorgaande parameter, behalve dat Ingangs-/u<br>2 van toepassing is |                                                                                                    |                                                                                                    |                                                                                                    |                         |
| 00ZZ <b>09</b>                                                                      | Binnen + I/U 1                                                                                                    | (open)                                                                                                    |                                                                                                    |                         |
|                                                                                     | Gebruikt voor ee<br>blijven staan terv<br>• In de G<br>een Ver                                                                                                    | n ingangs-/uitgangsdo<br>vijl het alarmsysteem<br>ewapend (Volledig IN<br>traging 1 (open) zone                                                                        | eur die voor het gemak open<br>ingeschakeld wordt, als volg<br>) modus gedraagt deze zone                                                                               | kan<br>t:<br>zich als   |

• In de Thuis (Deels IN) modus wordt deze zone overbrugd

| Sneltoetsen        | Parameter                                                                                                    | Standaard                                                                                                    | Bereik                                                                                                    |
|--------------------|----------------------------------------------------------------------------------------------------|----------------------------------------------------------------------------------------------------|----------------------------------------------------------------------------------------------------|
| @ 11 ZZ <b>0</b> 0 | Binnen + I/U 2 (                                                                                                    | open)                                                                                                    |                                                                                                    |
|                    | Identiek aan de vo<br>2 van toepassing i                                                                                                | oorgaande paramete<br>s                                                                                                    | er, behalve dat Ingangs-/uitgangstijd                                                                                                    |
| @0ZZ <b>00</b>     | Binnen + Volgz                                                                                                    | one Ingang                                                                                                    |                                                                                                    |
|                    | Meestal gebruikt v<br>(bijvoorbeeld foye<br>om als volgt toe te<br>keypad:<br>• In de Gewape<br>Ingangs Volg<br>• In de Thuis (I        | zoor bewegingsdete<br>rs) die tijdens de In<br>laten het alarmsyst<br>end (Volledig IN) m<br>zone<br>Deels IN) modus wo                                                             | ectoren en/of binnendeuren<br>Igangstijd geactiveerd moeten worden<br>teem uit te schakelen vanaf een<br>nodus gedraagt deze zone zich als een<br>ordt deze zone overbrugd                                                                                                    |
| 00ZZ 00            | Binnen + Inbraa                                                                                                    | ık (Direct)                                                                                                    |                                                                                                    |
|                    | Meestal g<br>bieden, r<br>als volgt:<br>•                                                                                               | gebruikt voor ingan<br>aambeveiliging, sch<br>In de Gewapend (V<br>zone zich als een In<br>In de Thuis (Deels I<br>overbrugd                                                        | gs-/uitgangsdeuren die geen toegang<br>nokdetectie en bewegingsdetectoren,<br>Volledig IN) modus gedraagt deze<br>nbraak (Direct) zone<br>IN) modus wordt deze zone                                                                                                    |
| 00ZZ <b>0</b> 8    | PU Activeren                                                                                                    |                                                                                                    |                                                                                                    |
|                    | Voor een apparaat<br>vooraf geprogram<br>relais, apparaat, ei                                                                           | t of zone die, bij acti<br>meerde uitgang act<br>nz. kan sturen                                                                                                    | ivatie op eender welk moment, een<br>tiveert die een externe indicator,                                                                                                    |
| 00ZZ <b>04</b>     | Dagzone                                                                                                    |                                                                                                    | Wapenen                                                                                                    |
|                    | Meestal gebruikt v<br>De bedoeling is or<br>wordt tijdens de u<br>• In de inge<br>activatie •<br>• In de uitg<br>gebruiker<br>knipperer | yoor controle van no<br>n de gebruiker te w<br>itgeschakelde modus<br>eschakelde modus (<br>van dit type zone or<br>geschakelde modus<br>r waarschuwen doo<br>n. Dit richt de aanda | ooddeuren, lichtkoepels en dergelijke.<br>vaarschuwen indien de zone actief<br>e, als volgt:<br>(zowel Gewapend als Thuis), zal een<br>nmiddellijk een alarm veroorzaken<br>zal een activatie van dit type zone de<br>or de STROOM/ CLED's snel te laten<br>acht van de gebruiker erop om de |

systeemstatus te bekijken

| Sneltoetsen     | Parameter                                                                                                    | Standaard                                                                                                    | Bereik                                                                                                    |              |  |  |
|-----------------|----------------------------------------------------------------------------------------------------|----------------------------------------------------------------------------------------------------|----------------------------------------------------------------------------------------------------|--------------|--|--|
|                 | Optioneel kan me<br>de meldkamer we<br>ervoor dat de geb<br>1. Optione                                                      | Optioneel kan men ook instellen dat deze toestand als een Zonefout naar<br>de meldkamer wordt verzondenop alle keypads snel knipperen. Dit zorgt<br>ervoor dat de gebruiker de indicaties van systeemproblemen bekijkt. |                                                                                                    |              |  |  |
|                 | het Melo<br>Diverser                                                                                                    | l Kamer als een zonep<br>n, pagina 227                                                                                                    | robleem. (Zie de Rapportagecod                                                                                                    | les:         |  |  |
| 00ZZ <b>05</b>  | 24 Uur                                                                                                    |                                                                                                    |                                                                                                    |              |  |  |
|                 | Meestal gebruikt<br>Activatie van dit<br>uitgeschakeld) va                                                                  | voor glasbreuk-, seisn<br>type zone veroorzaak<br>n het systeem, onmid                                                                                                    | nische- en schokdetectoren.<br>:, ongeacht de status (in- of<br>dellijk een inbraakalarm                                                                         |              |  |  |
| 20ZZ <b>0</b> 6 | Brand                                                                                                    |                                                                                                    |                                                                                                    |              |  |  |
|                 | Voor rook- of and<br>toegepast worder<br>veroorzaken, als                                                                   | lere types branddetect<br>1 bij drukknoppen die<br>volgt:                                                                                                    | oren. Dit zonetype kan ook<br>een brandalarm moeten                                                                                                    |              |  |  |
|                 | Activatie, veroorz                                                                                                    | zaakt onmiddellijk eer                                                                                                    | brandalarm en een brandrappo                                                                                                    | ort          |  |  |
|                 | wordt naar de me<br>voortdurend verl                                                                                        | eldkamer gestuurd en<br>icht.                                                                                                    | wordt de Brand/ 👻 LED                                                                                                    |              |  |  |
| @0ZZ <b>0</b> 0 | Paniek                                                                                                    |                                                                                                    |                                                                                                    |              |  |  |
|                 | Gebruikt voor pa<br>Bij activatie gaat o<br>zonegeluid niet o<br>staat). Dit gebeur<br>paniekrapport wo<br>wordt niet op de | niekknoppen en draac<br>onmiddellijk een hoor<br>p stil is ingesteld of de<br>t ongeacht de systeem<br>ordt naar de meldkam<br>keypads weergegever                                                                      | lloze paniekzenders.<br>baar paniekalarm af (indien het<br>e Paniek Luid systeemparameter<br>status (in- of uitgeschakeld) en e<br>er verzonden. Het paniekalarm | r uit<br>een |  |  |
| 20ZZ <b>0</b> 8 | Medisch                                                                                                    |                                                                                                    |                                                                                                    |              |  |  |
|                 | Te gebruiken voo<br>Bij activatie gaat o<br>systeemstatus (in<br>meldkamer verzo                                            | r noodtoetsen en draa<br>onmiddellijk een medi<br>- of uitgeschakeld), en<br>nden                                                                                                    | dloze noodzenders.<br>sch noodalarm af, ongeacht de<br>wordt er een rapport naar de                                                                              |              |  |  |
| 20ZZ 09         | Puls Sleutelsch                                                                                                    | akelaar                                                                                                    |                                                                                                    |              |  |  |
|                 | Sluit een extern s<br>dit type heeft. De                                                                                    | panningsloos pulscon<br>ze zone schakelt het a                                                                                                    | act op een bepaalde zone aan di<br>larm in/uit van de partities waar                                                                                             | ie<br>raan   |  |  |

| Sneltoetsen    | Parameter                                                                                                    | Standaard                                                                                                    | Bereik                                                                                                    |  |
|----------------|----------------------------------------------------------------------------------------------------|----------------------------------------------------------------------------------------------------|----------------------------------------------------------------------------------------------------|--|
|                | het is toegewezen<br>alle zoneklemmer                                                                                                    | n Sluit een externe hui<br>n die deze toewijzing 1                                                                                                    | dige actie sleutelschakelaar aan op<br>hebben.                                                                                                    |  |
| @0ZZ <b>20</b> | Laatste Uitgang                                                                                                    | 3                                                                                                    |                                                                                                    |  |
|                | Zones van dit type moeten de laatste detector zijn die bij<br>wordt geactiveerd, of de eerste detector die bij toegang w<br>Bij het inschakelen van het alarmsysteem, wordt 10 secon<br>zone in rust komt, of uit rust gaat en daarna terug in rust<br>betreffende partitie ingeschakeld. Nadat de zone één keer<br>geactiveerd, werkt de zone als een Vertraging 1 (open) zo                                                                                                    |                                                                                                    |                                                                                                    |  |
| 20ZZ <b>20</b> | Sleutelschakela                                                                                                    | aar Houd (Aan/Uit)                                                                                                    |                                                                                                    |  |
|                | <ul> <li>Verbind een extern spanningsloos ON/OFF contact<br/>aansluiting. De werking is als volgt:</li> <li>Na inschakeling van één of meerdere partities v<br/>sleutelschakelaarzone, kan het keypad gebruikt<br/>de desbetreffende ingeschakelde partities terug<br/>schakelen. Om daarna één of meerdere partities<br/>schakelen via de sleutelschakelaar, moet men en<br/>bewust zijn dat men eerst de sleutelschakelaar n<br/>neutrale stand moet brengen en hem daarna ter<br/>inschakelstand moet draaien.</li> </ul> |                                                                                                    |                                                                                                    |  |
|                | Indien een sleutel<br>en één van deze p<br>een keypad, zulle<br>- Bij het draaien v<br>uitgeschakelde pa<br>ingeschakeld wor<br>- Bij het draaien v<br>ingeschakelde pa<br>uitgeschakelde wo                                                                                                    | lschakelaar zone toege<br>partities reeds eerder i<br>en:<br>van de sleutelschakela<br>artities die toegekend<br>rden<br>van de sleutelschakela<br>rtities die toegekend v<br>orden | ekend is aan meer dan één partitie,<br>ngeschakeld werd aan de hand van<br>aar naar de inschakelstand alle<br>werden aan deze sleutelschakelaar<br>aar naar de uitschakelstand alle<br>verden aan deze sleutelschakelaar |  |

| 20ZZ 22 | Ingang Volgzone + DEELS | Alle |  |
|---------|-------------------------|------|--|
|---------|-------------------------|------|--|

Meestal gebruikt voor bewegingsdetectoren en binnendeuren die als volgt de ruimte tussen de ingangsdeur en het keypad beveiligen:

| Sneltoetsen     | Parameter                                                                        | Standaard                                                                                                    | Bereik                                                                                                    |
|-----------------|----------------------------------------------------------------------------------|----------------------------------------------------------------------------------------------------|----------------------------------------------------------------------------------------------------|
|                 | •                                                                                | In de Gewapend (Volle<br>zone zich als een Ingar<br>In de Thuis (Deels IN)<br>als een Vertraging 1 zo<br>gedraagt deze zone zic | edig IN) modus gedraagt deze<br>ogs Volgzone<br>modus gedraagt deze zone zich<br>ne In de Thuis (Deels IN) modus<br>h als een Vertraging 1 zone |
| 00ZZ <b>00</b>  | Sleutelschakel                                                                   | aar Puls Vertraagd                                                                                                    |                                                                                                    |
|                 | Gebruikt om de<br>toe te passen (zie                                             | Ingangs/Uitgangstijd 1 o<br>e ②①ZZ <b>①                                 </b>                                                    | p de Sleutelschakelaar Pulszone                                                                                                    |
| 20ZZ 24         | Vertraging sle<br>(Aan/Uit)                                                      | utelschakelaar houd                                                                                                    |                                                                                                    |
|                 | Gebruikt om de sleutelschakelaat                                                 | Ingangs/Uitgangstijd 1 p<br>r houd (Aan/Uit). (zie ②                                                                            | arameter toe te passen op de<br>①ZZ�� hierboven)                                                                                                |
| 00zz <b>05</b>  | Sabotage                                                                         |                                                                                                    |                                                                                                    |
|                 | Voor sabotagede<br>maar heeft een s<br><b>Opmerking</b> : Voor d<br>Sabotagegelu | etectie. Deze zone werkt<br>peciale doormeldcode<br>lit zone type wordt het geluid<br>uid onder het menu Systeem -              | identiek aan een 24 Uurszone<br>bepaald door de instelling van het<br>→ Geluiden → Sabotagegeluid                                               |
| 00ZZ 00         | Technisch                                                                        |                                                                                                    |                                                                                                    |
|                 | Deze zone werkt<br>dient afzonderlij<br>aangesloten, woo                         | t identiek aan een 24 Uu<br>k en volgens de relevant<br>rden ingesteld.                                                         | szone. De doormeldcode ervan<br>e detector die op de zone is                                                                                    |
| 00ZZ 00         | Water (Lek)                                                                      |                                                                                                    |                                                                                                    |
|                 | Voor Lek - of and<br>een 24 Uurszone<br><i>Bijlage</i> A: <i>Doorma</i>          | dere types waterlekmeld<br>9 maar heeft een speciale<br>21dcodes)                                                               | ers. Deze zone werkt identiek aan<br>waterlek doormeldcode (Zie                                                                                 |
| 20ZZ <b>2</b> 8 | Gas                                                                              |                                                                                                    |                                                                                                    |
|                 | Voor gaslekkage<br>een 24 Uurszone<br>Doormeldcodes)                             | emelders (minerale gasse<br>e maar heeft een speciale                                                                           | n). Deze zone werkt identiek aan<br>gasdoormeldcode (Zie <i>Bijlage</i> A:                                                                      |
| 00ZZ <b>00</b>  | CO (koolmono                                                                     | oxide)                                                                                                    |                                                                                                    |
|                 | Voor CO (koolm                                                                   | onoxide) gasmelders. De                                                                                                    | eze zone werkt hetzelfde als een                                                                                                    |

| Sneltoetsen | Parameter                                                                                                    | Standaard                                                                                                    | Bereik                                                                                                    |
|-------------|----------------------------------------------------------------------------------------------------|----------------------------------------------------------------------------------------------------|----------------------------------------------------------------------------------------------------|
|             | 24 Uurszone maar l<br>Doormeldcodes)                                                                                                    | neeft een speciale CO-                                                                                                    | doormeldcode (Zie <i>Bijlage</i> A:                                                                                                    |
| 00ZZ 80     | Einde Uitgang                                                                                                    |                                                                                                    |                                                                                                    |
|             | Dit type zone word<br>veroorzaakt kunner<br>beveiligde ruimte ti<br>Bij een inschakeling<br>deur sluiten <b>of</b> deu<br>van dit type zone d<br>Eens het systeem da<br>als een Vertraging 2 | t gebruikt om valse al<br>n worden door te lang<br>ijdens de uitgangsvert<br>g en het aftellen van ee<br>r openen, inschakelen<br>e resterende uitgangs<br>aarna ingeschakeld is,<br>l (open) zone | armen te vermijden die<br>wachten bij het verlaten van de<br>raging.<br>In uitgangstijd (inschakelen en<br>en deur sluiten), zal een activatie<br>ijd verkorten tot 3 seconden.<br>zal deze zone zich gedragen |
| 00ZZ 60     | Hoge temperatuu                                                                                                    | ır                                                                                                    |                                                                                                    |
|             | Voor temperatuurd<br>als een 24 Uurszone<br>Doormeldcodes)                                                                                                    | etectoren (warm of ko<br>e maar heeft een speci                                                                                                    | oud). Deze zone werkt hetzelfde<br>ale doormeldcode (Zie <i>Bijlage</i> A:                                                                                                    |
| 20ZZ 82     | Lage temperatuu                                                                                                    | r                                                                                                    |                                                                                                    |
|             | Voor temperatuurd<br>als een 24 Uurszone<br>Doormeldcodes)                                                                                                    | etectoren (warm of ko<br>e maar heeft een speci                                                                                                    | oud). Deze zone werkt hetzelfde<br>ale doormeldcode (Zie <i>Bijlage</i> A:                                                                                                    |
| 00ZZ 88     | Sleutelkast                                                                                                    |                                                                                                    |                                                                                                    |
|             | Deze zone wordt ve<br>wordt overschreden<br>Dit kan ook verzon<br>uitgegeven.<br>Als u deze zone gel<br>sluiten (normaliter<br>sleutelkast, en de sa                                         | oornamelijk gebruikt i<br>n, wordt dit genoteerd<br>den naar de meldkam<br>oruikt, dient u de alarr<br>met het hulpcontact v<br>abotagebedrading op o                                              | n Scandinavië. Als deze zone<br>in het gebeurtenissenlogboek.<br>er. Er wordt geen alarm<br>nbedrading van deze zone aan te<br>an een deur) op een externe<br>de behuizingschakelaar.                          |
| 00ZZ 84     | Sleutelschakela                                                                                                    | ar wapenen                                                                                                    |                                                                                                    |
|             | Deze zone wordt ge<br>distributiecentra en<br>kluisdeur of geldkl<br>Gebruik deze zone<br>de zone is toegewez                                                                                | ebruikt voor financiëk<br>banken voor het wap<br>uis.<br>voor het onmiddellijk<br>zen. Deze zone kan ge                                                                                            | e instellingen zoals cash,<br>enen van de ingang naar de<br>wapenen van de partitie waarin<br>en ontwapening uitvoeren.                                                                                        |

| Sneltoetsen        | Parameter                                                                                                    | Standaard      |           | Bereik                        |  |
|--------------------|----------------------------------------------------------------------------------------------------|----------------|-----------|-------------------------------|--|
| 00ZZ 86            | Sleutelschakelaar<br>wapening                                                                                                    | r vertraagde   | 2         |                               |  |
|                    | Zelfde als de Sleutelschakelaar wapenen (20ZZOO) type maar de wapening wordt vertraagd volgens de uitgang vertragingtijd.                                                                                                    |                |           |                               |  |
| 202 Zones:         | Instellingen: op c                                                                                                    | ategorie       |           |                               |  |
| Gebruik deze optie | e om instellingen te wi                                                                                                    | jzigen van een | specifiek | ke parameter voor alle zones. |  |
| Sneltoetsen        | Parameter                                                                                                    | Standaa        | rd        | Bereik                        |  |
| 2020               | Benaming                                                                                                    |                |           |                               |  |
|                    | De naam identificeert de zone in het systeem. Maximaal 16 tekens                                                                                                    |                |           |                               |  |
| 2122               | Partitie                                                                                                    |                |           |                               |  |
|                    | Kies de partitie (1-4) toewijziging voor iedere zone.                                                                                                    |                |           |                               |  |
|                    | Groep                                                                                                    |                |           |                               |  |
|                    | Kies de groepen voor iedere zone met behulp van de $(stay)$ ,<br>(tay) toets                                                                                                    |                |           |                               |  |
| 2123               | Туре                                                                                                    |                |           |                               |  |
|                    | Het menu Zone type bevat de instellingen voor iedere zone te<br>programmeren. Het instellen van het zone type wordt gedeeltelijk<br>bepaald door de wapening status. Volgende wapening statussen<br>bestaan:                                                                                                    |                |           |                               |  |
|                    | <b>Ontwapenen:</b> Het systeem reageert uitsluitend op de zones die gedefinieerd zijn als 24 UUR, Brand, Paniek, en als er een fout optreed. <b>Wapenen:</b> Het systeem reageert op alle zones. <b>Deels:</b> Het systeem reageert niet op zones die als intern (thuis) zijn gedefinieerd. Deze instelling geeft vrijheid van beweging in die zones. |                |           |                               |  |
|                    | Opmerking:Zones voor binnen bewapening (DEELS) moeten worden gedefinieerd<br>als Intern type de beschikbare opties zijn:<br>06: Intern+Uitgang/Toegang 1, 09: Intern+Toegang volger<br>07: Intern+Uitgang/Toegang 2, 10: Intern+onmiddellijk                                                                                                    |                |           |                               |  |
|                    | 08: Intern+Uitgang(                                                                                                    | OP)/Toegang.   |           |                               |  |

| 2124        | Zone Geluiden                                                                                                    |  |  |  |
|-------------|----------------------------------------------------------------------------------------------------|--|--|--|
|             | <ul> <li>Bevat Instellingen waarmee u het geluid kunt programmeren dat het systeem moet volgen, als een zone in alarm komt gedurende de tijd die in de parameter Sirenetijd werd ingesteld. De volgende geluiden kunnen worden gekozen:</li> <li>Stil: Produceert geen geluid</li> <li>Sirene: Activeert de sirenes voor de duur van sirene tijd, of totdat een geldige gebruikerscode wordt ingevoerd</li> <li>Keypad: Activeert de interne Piezo zoemer van ieder keypad</li> <li>Sirene + Keypad: Activeert de sirenes en de zoemers van het keypad tegelijkertijd</li> <li>De belDeurbel parameter wordt als een hoorbare indicatie (3 korte bieps op de keypad zoemer) gebruikt bij de activatie van een zone als het alarmsysteem is uitgeschakeld.</li> </ul> |  |  |  |
| Sneltoetsen | Parameter Standaard Bereik                                                                                                    |  |  |  |
| 2124 0      | Geluid Ingeschakeld                                                                                                    |  |  |  |
|             | Stelt het geluid in dat wordt gegeven als een systeemzone een alarm uitlokt terwijl het systeem ingeschakeld is als GEWAPEND.                                                                                                    |  |  |  |
| 21242       | Geluid DEELS                                                                                                    |  |  |  |
|             | Stelt het geluid in dat wordt gegeven als een systeemzone een alarm uitlokt terwijl het systeem ingeschakeld is als BLIJVEN.                                                                                                    |  |  |  |
| 2124 6      | Geluid Uitgeschakeld                                                                                                    |  |  |  |
|             | Stelt het geluid in dat wordt gegeven als een systeemzone een alarm<br>uitlokt terwijl het systeem is ontwapend.                                                                                                    |  |  |  |
| 2125        | Afsluiting                                                                                                    |  |  |  |
|             | Het menu Afsluiting bepaald het aansluittype dat wordt gebruikt voor elk<br>van de systeemzones. De werkelijke (fysieke) afsluiting voor iedere zone<br>moet voldoen aan degene die gekozen is in het menu zone afsluiting.                                                                                                    |  |  |  |
| 00          | N/G                                                                                                    |  |  |  |
|             | Gebruikt een normaal gesloten contact en er wordt geen gebruik gemaakt<br>van een eindelusweerstand.                                                                                                    |  |  |  |

| 00   | EOL                                                                                                    |  |  |  |  |
|------|----------------------------------------------------------------------------------------------------|--|--|--|--|
|      | Gebruikt een normaal gesloten en/of een normaal open contact, en dat alles in combinatie met een bijgeleverde eindelusweerstand.                                                                     |  |  |  |  |
| 00   | DEOL                                                                                                    |  |  |  |  |
|      | Gebruikt normaal gesloten contacten in combinatie met twee weerstanden<br>om een verschil te kunnen waarnemen tussen een activatie van het<br>alarmcontact en een activatie van het sabotagecontact. |  |  |  |  |
| 04   | N/O                                                                                                    |  |  |  |  |
|      | Gebruikt een normaal open contact en geen eindelusweerstand.                                                                                                    |  |  |  |  |
| 2126 | Reactietijd                                                                                                    |  |  |  |  |
|      | Het Zone respons menu zal bepalen hoe lang een sabotage of alarmcontact<br>minimum moet actief zijn vooraleer het door het systeem zal herkend<br>worden.                                            |  |  |  |  |
|      | 1. Normaal: 400 ms (milliseconden).                                                                                                    |  |  |  |  |
|      | 2. Traag: 1 seconde                                                                                                    |  |  |  |  |
|      | 3. <b>Snel</b> : 10 ms (milliseconden).                                                                                                    |  |  |  |  |
|      | 4. <b>Zeer snel</b> : 1 ms (milliseconde). Deze responstijd wordt vaak gebruikt voor rolluiken of andere apparaten die zeer snelle responstijden                                                     |  |  |  |  |

vereisen.

| Sneltoetsen         | Parameter                  | Standaard                                                                                                    | Bereik                                                      |  |  |
|---------------------|----------------------------|----------------------------------------------------------------------------------------------------|-------------------------------------------------------------|--|--|
| 202 7               | Geavancee                  | rd                                                                                                    |                                                             |  |  |
| 20270               | Geforceerd IN              |                                                                                                    |                                                             |  |  |
| ZZ                  |                            |                                                                                                    |                                                             |  |  |
|                     | De<br>nie<br>Sch<br>•<br>• | <ul> <li>Deze optie laat toe om per zone geforceerde inschakeling al dan niet in te</li> <li>Schakelen, als volgt: <ul> <li>Indien een zone geforceerd kan ingeschakeld worden, dan z het systeem toch ingeschakeld kunnen worden zelfs als die zone niet in rust is</li> <li>Indien een zone, die geforceerd kan ingeschakeld worden, niet in rust is, dan zal de ✓ LED knipperen gedurende de uitgeschakelde periode</li> <li>Indien de zone, bij een inschakeling en na de uitgangstijd no steeds niet in rust is, zal deze zone door het systeem overbrugd worden</li> <li>Indien de zone echter tijdens de uitgangstijd terug in rust komt, dan zal die zone niet langer door het systeem overbrugd worden en bijgevolg mee met de andere zones</li> </ul> </li> </ul> |                                                             |  |  |
| 2027 <b>2</b><br>zz | Pulsteller                 | 01                                                                                                    | 01-15                                                       |  |  |
|                     | Hier kan U<br>vooraleer he | oepalen hoeveel pulsen een zone<br>et systeem die zone als actief zal a                                                                                                    | aan het systeem moet geven<br>aanzien en bijgevolg het zone |  |  |

vooraleer het systeem die zone als actief zal aanzien en bijgevolg het zone type patroon zal laten volgen. Indien de zone gedurende 25 seconden geen puls meer geeft, dan zal de pulse counter gereset worden. De duur van de pulsen is eveneens instelbaar en terug te vinden onder de Zone respons parameter

| 20273<br>ZZ | <ul> <li>Alarm afbreken</li> <li>Deze parameter definieert of een zone alarmrapport naar de meldkamer onmiddellijk wordt verstuurd of vertraagd:</li> <li>INSCHAKELEN: Een rapport naar de MK wordt vertraagd volgens de parameter Tijdvertraging afbreken 5) Communicatie &gt; 2 MS &gt; 6 MS tijden &gt; 2 Alarm afbreken, pagina 162).</li> <li>UITSCHAKELEN: Een rapport wordt onmiddellijk naar de MK verstuurd.</li> </ul> |                           |                               |  |             |                       |           |        |
|-------------|----------------------------------------------------------------------------------------------------|---------------------------|-------------------------------|--|-------------|-----------------------|-----------|--------|
|             |                                                                                                    |                           |                               |  |             |                       |           |        |
|             |                                                                                                    |                           |                               |  | Sneltoetsen | Parameter             | Standaard | Bereik |
|             |                                                                                                    |                           |                               |  | 21274       | Zone Bus Instellingen |           |        |
|             | Het menu Buszone Instellingen bevat Instellingen die het u mogelijk<br>maken om de specifieke instellingen van een buszone te programmeren.<br>De opties worden bepaald volgens het type busdetector:                                                                                                    |                           |                               |  |             |                       |           |        |
|             | Lunar klasse 3: Een beldubbele technologie plafonddetector met<br>een bevestigingshoogte van maximaal 8,6 meter die voorzien is<br>van Anti-CloakTM technologie (ACT).                                                                                                    |                           |                               |  |             |                       |           |        |
|             | * Watch                                                                                                    | OUT DT: Een beldubbele te | echnologie buitendetector met |  |             |                       |           |        |

- WatchOUT DT: Een beldubbele technologie buitendetector met signaalverwerking op basis van twee passieve infrarood (PIR) kanalen en twee microgolf (MW) kanalen.
- WatchOUT PIR: Een buitendetector met signaalverwerking op basis van twee passieve infrarood (PIR) gecorreleerde kanalen.
- WatchIN DT klasse 3: Een beldubbele technologie klasse 3 industriële detector met signaalverwerking op basis van twee passieve infrarood (PIR) kanalen en twee microgolf (MW) kanalen.
- iWISE QUAD klasse 2: Een bewegingsdetector voorzien van Quad PIR technologie.
- iWISE DT klasse 3: Een bewegingsdetector voorzien van zowel Anti Mask als AntiCloak<sup>™</sup> technologieën (ACT). Die voldoet aan milieuvriendelijke richtlijnen en is leverbaar in 15m en 25m modellen.
- iWISE QUAD klasse 3: Een bewegingsdetector voorzien van Anti Mask en Quad PIR technologieën.
- Gebruik de onderstaande instructies om Instellingen in te stellen voor de desbetreffende buszone detector.
### De buszone detectorInstellingen configureren:

- 1. Druk van het menu Gevorderd op [4] om toegang te krijgen tot de menuopties Buszone Instellingen.
- Kies de zone waar de buszone detector aan is toegewezen en druk op 
   , (#/6). Het menu Buszone Instellingen verschijnt.
- 3. Gebruik de beltabellen hieronder om de Instellingen in te stellen voor ieder Buszone detectortype.

### **Buszone: OPR12 (WatchOUT PIR)**

| Sneltoetsen | Parameter                                                                                                    | Standaard                                         | Bereik                    |  |
|-------------|----------------------------------------------------------------------------------------------------|---------------------------------------------------|---------------------------|--|
| 21274ZZ1    | LEDs                                                                                                    | 3 LEDs                                            |                           |  |
|             | <ul> <li>Definieert de LEDs bedieningsmodus.</li> <li><b>O</b>UIT - Schakelt de LEDs bediening uit.</li> <li><b>ALLEEN ROOD</b> - Alleen de rode LED werkt. Deze optie wordt ten zeerste aanbevolen om de mogelijkheid te voorkomen dat een indringe het gedrag van de detector "leert".</li> <li><b>3</b> LEDS - Alle 3 LEDs werken.</li> </ul>                   |                                                   |                           |  |
| 21274ZZ2    | PIR gevoeligheid                                                                                                    | Normaal                                           |                           |  |
|             | Definieert de PIR gevoel<br><b>O</b> LAAG <b>O</b> GEMIDDELD                                                                                                    | igheid van de detector.<br>●NORMAAL ④HOOG         |                           |  |
| 21274ZZ3    | Lenstype                                                                                                    | Brede hoek                                        |                           |  |
|             | Definieert de werkelijke<br>OBREDE HOEK OCORR                                                                                                    | lens van de detector.<br>IDOR / VER BEREIK        |                           |  |
| 21274ZZ4    | Modus hulprelais                                                                                                    | Uit                                               |                           |  |
|             | <ul> <li>Definieert de werking van het hulprelais van de detector.</li> <li><b>0</b> UIT - Hulprelais is uitgeschakeld</li> <li><b>24</b> uur - Het hulprelais volgt altijd een alarm</li> <li><b>8</b> ALLEEN NACHT - De uitgang van het hulprelais volgt een alarmtoestand uitsluitend gedurende de nacht. De tijd gedefinieere de fotocel op de PCB.</li> </ul> |                                                   |                           |  |
| 21274ZZ5    | Tijd hulprelais                                                                                                    | 2,2 seconden                                      | 2,2–480 seconden          |  |
|             | Definieert de tijdsduur o<br>• 2,2 SECONDEN •                                                                                                    | lat het hulprelais is geact<br>2 MINUTEN ❸4 MINUT | iveerd.<br>EN @ 8 MINUTEN |  |

# Buszone: iWISE DT klasse 2

| Sneltoetsen | Parameter                                                                                                    | Standaard                                                                                                    | Bereik                                                                                                    |  |
|-------------|----------------------------------------------------------------------------------------------------|----------------------------------------------------------------------------------------------------|----------------------------------------------------------------------------------------------------|--|
| 21274ZZ1    | LEDs                                                                                                    | Aan                                                                                                    |                                                                                                    |  |
|             | Definieert de LEDs I<br>OUIT - Schakelt de<br>2 AAN – Schakelt de                                                                                               | bedieningsmodus.<br>LEDs bediening uit.<br>e LEDs bediening in.                                                                           |                                                                                                    |  |
| 21274Z2     | MW (microgolver                                                                                                    | <b>n) bereik</b> Trimmer                                                                                                    |                                                                                                    |  |
|             | Definieert het microgolven kanaalbereik.<br>• MINIMUM @25% \$50% \$65% \$85% • MAXIMUM • TRIMMER<br>(MW wordt gedefinieerd door de trimmerinstelling op de PCB) |                                                                                                    |                                                                                                    |  |
| 21274ZZ3    | АСТ                                                                                                    | Nee                                                                                                    |                                                                                                    |  |
|             | Definieert de Anti-C<br><b>O</b> NEE – Schakelt de<br><b>2</b> JA – Schakelt de                                                                                 | Cloak™ technologie (A<br>ACT modus uit<br>ACT modus in                                                                                    | CT) bedieningsmodus.                                                                                       |  |
| 21274ZZ4    | Automatisch microgolven Overbruggen Nee                                                                                                    |                                                                                                    |                                                                                                    |  |
|             | Definieert of het star<br>wanneer de detector                                                                                                    | ndaard MW kanaal wo<br>r problemen in het MW                                                                                              | ordt genegeerd of niet<br>V kanaal detecteert.                                                             |  |
|             | <b>O</b> NEE - Wanneer eet<br>wordt dit niet geneg<br>totdat het MW kana                                                                                        | n probleem wordt ged<br>geerd. De alarmtoestan<br>al is gerepareerd.                                                                      | etecteerd in het MW kanaal,<br>d kan niet worden vastgesteld                                               |  |
|             | <b>QJA</b> - Schakelt de cals zich een MW pro                                                                                                    | detector naar bediening<br>obleem voordoet.                                                                                               | g in uitsluitend de PIR modus                                                                              |  |
| 21274ZZ5    | Green Line                                                                                                    | Ja                                                                                                    |                                                                                                    |  |
|             | Een functionaliteit d<br>voorkomen. Deze fu<br>microgolvenkanaal<br>ONEE - Green Line f<br>geactiveerd.<br>OJA - Green Line fu                                  | lie milieurichtlijnen vo<br>unctionaliteit definieert<br>als het systeem ontwaj<br>functionaliteit is uitges<br>unctionaliteit is geactiv | lgt door overtollige emissies te<br>c de activering van het<br>pend is.<br>chakeld. MW is continu<br>eerd. |  |

| Sneltoetsen | Parameter | Standaard  | Bereik |  |
|-------------|-----------|------------|--------|--|
| 21274ZZ6    | Zelftest  | Op afstand |        |  |

Wordt gebruikt om de detectietechnologieën te testen. Als een test mislukt, wordt een zelftest probleemmelding aangemaakt.

**O**OP AFSTAND (handmatig) - De zelftest op afstand wordt uitgevoerd door het systeem als een gebruiker handmatig de optie Diagnostiek kiest in het menu Onderhoud via het LightSYS menu Gebruikersfuncties.

**O**LOKAAL (automatisch) - Een keer per uur controleert de detector automatisch of de detectorkanalen correct werken.

### Buszone: Lunar Grade 3/iWISE DT klasse 3

| Sneltoetsen | Parameter                                                                                                    | Standaard                                                                   | Bereik                                                      |
|-------------|----------------------------------------------------------------------------------------------------|-----------------------------------------------------------------------------|-------------------------------------------------------------|
| 21274ZZ1    | LEDs                                                                                                    | Aan                                                                         |                                                             |
|             | Definieert de LED<br>OUIT - Schakelt d<br>OAN - Schakelt                                                                                                    | s bedieningsmodus.<br>le LEDs bediening uit.<br>de LEDs bediening in.       |                                                             |
| 21274ZZ2    | MW (microgolv                                                                                                    | ren) bereik Trimmer                                                         |                                                             |
|             | Definieert het mic<br>OMINIMUM @259<br>(MW wordt gedef                                                                                                    | rogolven kanaalbereik.<br>% ©50% @65% © 85%<br>inieerd door de trimmeri     | ● MAXIMUM ● TRIMMER<br>nstelling op de PCB)                 |
| 21274ZZ3    | ACT                                                                                                    | Nee                                                                         |                                                             |
|             | Definieert de Anti<br><b>O</b> NEE – Schakelt de <b>O</b> IA – Schakelt de <b>O</b> IA – Schakelt de <b>OIA</b> – Schakelt de <b>OIA</b> | -Cloak™ technologie (A0<br>de ACT modus uit<br>de ACT modus in              | CT) bedieningsmodus.                                        |
| 21274ZZ4    | Automatisch mi                                                                                                    | icrogolven Overbrugg                                                        | en Nee                                                      |
|             | Definieert of het standaard MW kanaal wordt genegeerd of niet wanneer<br>de detector problemen in het MW kanaal detecteert.                                                                                                    |                                                                             |                                                             |
|             | <b>ONEE</b> - Wanneer wordt dit niet gen totdat het MW kar                                                                                                    | een probleem wordt gede<br>egeerd. De alarmtoestand<br>naal is gerepareerd. | tecteerd in het MW kanaal,<br>1 kan niet worden vastgesteld |
|             | <b>⊘</b> JA - Schakelt de<br>als zich een MW p                                                                                                    | e detector naar bediening<br>probleem voordoet.                             | ; in uitsluitend de PIR modus                               |

| Sneltoetsen | Parameter                                                                                                    | Standaard                                                                                                    | Bereik                                                                                                    |
|-------------|----------------------------------------------------------------------------------------------------|----------------------------------------------------------------------------------------------------|----------------------------------------------------------------------------------------------------|
| 21274ZZ5    | Green Line                                                                                                    | Ja                                                                                                    |                                                                                                    |
|             | Een functionaliteit di<br>voorkomen. Deze fur<br>microgolvenkanaal a<br><b>ONEE</b> - Green Line fu<br>geactiveerd.<br><b>O</b> JA - Green Line fur         | e milieurichtlijnen vo<br>nctionaliteit definieer<br>Is het systeem ontwa<br>unctionaliteit is uitge<br>nctionaliteit is geactiv                                          | olgt door overtollige emissies te<br>t de activering van het<br>pend is.<br>schakeld. MW is continu<br>veerd.                                                                             |
| 21274ZZ6    | Anti Mask                                                                                                    | Inschakelen                                                                                                    |                                                                                                    |
|             | Definieert de werkin<br>OUITSCHAKELEN é<br>instellingen zoals geo                                                                                           | g van de Anti Mask o<br>DINSCHAKELEN en g<br>definieerd via de snel                                                                                                    | letectie.<br>edraagt zicht volgens de<br>ltoetsen @①②⑦④ZZ⑦                                                                                                    |
| 20274ZZ     | Wapenen/ontwape                                                                                                    | enen Nee                                                                                                    |                                                                                                    |
|             | Definieert de werkin<br>ingeschakeld of ontw<br>ONEE – Wanneer ing<br>zich volgens de inste<br>@①@@@ZZ@ hier                                                | g van de Anti Mask o<br>vapend.<br>geschakeld of ontwap<br>Iling gedefinieerd via<br>boven.                                                                               | detectie als de detector is<br>vend gedraagt de Anti Mask<br>a de sneltoetsen                                                                                                    |
|             | ❷JA – Wanneer ing<br>detector is ontwapen<br>instellingen gedefinie                                                                                         | eschakeld, wordt An<br>Id, gedraagt de Anti N<br>eerd via de sneltoetse                                                                                                   | ti Mask uitgeschakeld. Als de<br>Mask zich volgens de<br>en @①@⑦@ZZ⑥.                                                                                                    |
| 21274ZZ8    | Zelftest                                                                                                    | Op afstand                                                                                                    |                                                                                                    |
|             | Wordt gebruikt om d<br>mislukt, wordt een z<br>OP AFSTAND (han<br>door het systeem als<br>in het menu Onderho<br>@LOKAAL (automatis<br>automatisch of de de | le detectietechnologie<br>elftest probleemmeld<br>dmatig) - De zelftest<br>een gebruiker handn<br>oud via het LightSYS<br>sch) - Een keer per uu<br>tectorkanalen correct | eën te testen. Als een test<br>ling aangemaakt.<br>op afstand wordt uitgevoerd<br>natig de optie Diagnostiek kiest<br>menu Gebruikersfuncties.<br>ur controleert de detector<br>t werken. |

#### Buszone: iWISE QUAD klasse 2

| Sneltoetsen I | Parameter | Standaard | Bereik |
|---------------|-----------|-----------|--------|
|               |           |           |        |

| Sneltoetsen | Parameter                                                                                                    | Standaard                                                                                                    | Bereik                                                                                                    |
|-------------|----------------------------------------------------------------------------------------------------|----------------------------------------------------------------------------------------------------|----------------------------------------------------------------------------------------------------|
| 21274ZZ1    | LEDs                                                                                                    | Aan                                                                                                    |                                                                                                    |
|             | Definieert de LEDs bed:<br>OUIT - Schakelt de LEE<br>OAAN – Schakelt de LEE                                                                                                    | ieningsmodus.<br>Ds bediening uit.<br>Ds bediening in.                                                                                                    |                                                                                                    |
| 21274ZZ2    | PIR gevoeligheid                                                                                                    | Hoog                                                                                                    |                                                                                                    |
|             | Definieert de PIR gevoe<br>OLAAG @H00G                                                                                                    | ligheid van de detector.                                                                                                    |                                                                                                    |
| 21274ZZ3    | Zelftest                                                                                                    | Op afstand                                                                                                    |                                                                                                    |
|             | Wordt gebruikt om de o<br>mislukt, wordt een zelft<br>OOP AFSTAND (handm<br>door het systeem als een<br>in het menu Onderhoud<br>@LOKAAL (automatisch<br>automatisch of de deteo | detectietechnologieën te te<br>test probleemmelding aan<br>natig) - De zelftest op afsta<br>n gebruiker handmatig de<br>1 via het LightSYS menu C<br>.) - Een keer per uur contro<br>torkanalen correct werker | sten. Als een test<br>gemaakt.<br>nd wordt uitgevoerd<br>optie Diagnostiek kiest<br>Gebruikersfuncties.<br>pleert de detector |

# Buszone: iWISE QUAD klasse 3

| Sneltoetsen | Parameter                                                                                                    | Standaard                                                                        | Bereik                       |  |  |
|-------------|----------------------------------------------------------------------------------------------------|----------------------------------------------------------------------------------|------------------------------|--|--|
| 21274ZI     | LEDs                                                                                                    | Aan                                                                              |                              |  |  |
|             | Definieert de LEDs bedieningsmodus.<br><b>O</b> UIT - Schakelt de LEDs bediening uit.<br><b>@</b> AAN – Schakelt de LEDs bediening in. |                                                                                  |                              |  |  |
| 21274ZZ2    | PIR gevoeligheid Hoog                                                                                                    |                                                                                  |                              |  |  |
|             | Definieert de PIR gevoel<br>●LAAG @H00G                                                                                                | igheid van de detector.                                                          |                              |  |  |
| 21274ZZ3    | Z3 Anti Mask Inschakelen                                                                                                    |                                                                                  |                              |  |  |
|             | Definieert de werking va<br>OUITSCHAKELEN ØIN<br>instellingen zoals gedefi                                                             | an de Anti Mask detectie.<br>ISCHAKELEN en gedraagt<br>nieerd via de sneltoetsen | zicht volgens de<br>②①②⑦④ZZ④ |  |  |

| Sneltoetsen | Parameter                                                                                                    | Standaard                                                                                                    | Bereik                                                                                                    |  |
|-------------|----------------------------------------------------------------------------------------------------|----------------------------------------------------------------------------------------------------|----------------------------------------------------------------------------------------------------|--|
| 21274ZZ4    | Wapenen/ontwaper                                                                                                    | nen Nee                                                                                                    |                                                                                                    |  |
|             | Definieert de werking van de Anti Mask detectie als de detector is<br>ingeschakeld of ontwapend.<br><b>ONEE</b> – Wanneer ingeschakeld of ontwapend gedraagt de Anti Mask<br>zich volgens de instelling gedefinieerd via de sneltoetsen<br>②①②⑦④ZZ③ hierboven. |                                                                                                    |                                                                                                    |  |
|             | <b>⊘JA</b> – Wanneer ingeschakeld, wordt Anti Mask uitgeschakeld. Als de detector is ontwapend, gedraagt de Anti Mask zich volgens de instellingen gedefinieerd via de sneltoetsen ②①②⑦④ZZ③.                                                                   |                                                                                                    |                                                                                                    |  |
| 21274ZZ5    | Zelftest                                                                                                    | Op afstand                                                                                                    |                                                                                                    |  |
|             | Wordt gebruikt om de<br>mislukt, wordt een zel<br>OOP AFSTAND (hand<br>door het systeem als e<br>in het menu Onderhou<br>@LOKAAL (automatisc<br>automatisch of de dete                                                                                         | e detectietechnologieën te<br>ftest probleemmelding aa<br>matig) - De zelftest op afs<br>en gebruiker handmatig o<br>ad via het LightSYS menu<br>ch) - Een keer per uur con<br>ectorkanalen correct werk | testen. Als een test<br>angemaakt.<br>stand wordt uitgevoerd<br>de optie Diagnostiek kiest<br>1 Gebruikersfuncties.<br>troleert de detector<br>sen. |  |

# **Buszone: ODT15 (WatchOUT DT)**

| Sneltoetsen | Parameter                                                                                                    | Standaard                                                          | Bereik                                                       |  |
|-------------|----------------------------------------------------------------------------------------------------|--------------------------------------------------------------------|--------------------------------------------------------------|--|
| 21274ZZ1    | LEDs                                                                                                    | 3 LEDs                                                             |                                                              |  |
|             | <ul> <li>Definieert de LEDs bedieningsmodus.</li> <li>OUIT - Schakelt de LEDs bediening uit.</li> <li>ALLEEN ROOD - Alleen de rode LED werkt. Deze optie wordt ten zeerste aanbevolen om de mogelijkheid te voorkomen dat een sabota het gedrag van de detector "leert".</li> <li>B3 LEDS - Alle 3 LEDs werken.</li> </ul> |                                                                    |                                                              |  |
| 21274ZZ2    | Z <sup>②</sup> PIR gevoeligheid Normaal                                                                                                    |                                                                    |                                                              |  |
|             | Definieert de PIR g<br>OLAAG @GEMIDE                                                                                                    | evoeligheid van de dete<br>DELD �NORMAAL �H                        | ector.<br>OOG                                                |  |
| 21274ZZ3    | MW (microgolve                                                                                                    | e <b>n) bereik</b> Trimmer                                         |                                                              |  |
|             | Definieert het micro<br>OMINIMUM @20%<br>(MW wordt gedefin                                                                                                    | ogolven kanaalbereik.<br>●40% ●60% ● 80%<br>nieerd door de trimmer | o <b>❻</b> MAXIMUM <b>❼</b> TRIMMER<br>instelling op de PCB) |  |

| Sneltoetsen | Parameter                                                    | Standaard                                                              | Bereik                                  |
|-------------|--------------------------------------------------------------|------------------------------------------------------------------------|-----------------------------------------|
| 21274ZZ4    | Anti Mask gevo                                               | eligheid                                                               |                                         |
|             | Definieert de gevo                                           | eligheid van de actieve IR AM                                          | ∕I: OLAAG ⊘HOOG                         |
| 21274ZZ5    | Lenstype                                                     | Brede hoek                                                             |                                         |
|             | Definieert de werk<br>OBREDE HOEK                            | elijke lens van de detector.<br>BARRIÈRE / VER BEREIK                  |                                         |
| 21274ZZ6    | Anti Mask                                                    | Inschakelen                                                            |                                         |
|             | Definieert de werk<br>OUITSCHAKELEN                          | king van de Anti Mask detecti<br>ØInschakelen                          | е.                                      |
| 21274ZZ7    | Wapenen/ontwa                                                | ipenen Nee                                                             |                                         |
|             | Definieert de werk<br>detector is ingesch<br>• Actieve IR AM | king van de LEDs en Anti Mas<br>akeld.<br>en afstand AM (Anti Mask) is | sk detectie wanneer de<br>ingeschakeld. |
|             | LEDs gedragen zich volgens de LEDs parameterdefinitie.       |                                                                        |                                         |
|             | ❷JA – Actieve IR<br>LEDs zijn uitgesch                       | AM en afstand AM (Anti Ma<br>akeld.                                    | sk) is uitgeschakeld,                   |
| 21274ZZ8    | Afstand Anti M                                               | <b>ask</b> Inschakelen                                                 |                                         |
|             | Definieert de werk<br>• UITSCHAKELEN                         | king van de afstand Anti Mask<br>I ❷Inschakelen                        | < detectie.                             |

### **Buszone: WatchIN DT klasse 3**

| Sneltoetsen | Parameter                                                                                                    | Standaard                                                                                                    | Bereik                                      |
|-------------|----------------------------------------------------------------------------------------------------|----------------------------------------------------------------------------------------------------|---------------------------------------------|
| @1@@&ZZ1    | LEDs                                                                                                    | 3 LEDs                                                                                                    |                                             |
|             | Definieert de LEDs bedie<br><b>OUIT</b> - Schakelt de LED<br><b>OUIT</b> - Schakelt de LED<br><b>OUIT</b> - Schakelt | eningsmodus.<br>s bediening uit.<br>en de rode LED werkt. De<br>e mogelijkheid te voorko<br>or "leert".<br>s werken. | eze optie wordt ten<br>men dat een sabotage |
| 21274ZZ2    | Detectiegevoeligheid                                                                                                    | Normaal                                                                                                    |                                             |
|             | Definieert de gevoelighe<br>OLAAG @GEMIDDELD &                                                                                                    | id van de detector (MW -<br>NORMAAL ④ ACT (Anti-                                                                     | - PIR).<br>Cloak™ technologie)              |

| Sneltoetsen | Parameter                                                                                                    | Standaard                                                                                                    | Bereik                                                                                             |
|-------------|----------------------------------------------------------------------------------------------------|----------------------------------------------------------------------------------------------------|----------------------------------------------------------------------------------------------------|
| 21274ZZ3    | MW (microgolven)                                                                                                    | bereik Trimmer                                                                                                    |                                                                                                    |
|             | Definieert het microgo<br>OMINIMUM @25% @<br>(MW wordt gedefiniee                                                                                                    | lven kanaalbereik.<br>50% ❹65% ❺ 85% ❻ M<br>erd door de trimmerinstelli                                                                         | AXIMUM • TRIMMER<br>ing op de PCB)                                                                 |
| 21274ZZ4    | Alarmlogica                                                                                                    | PIR en microgolven                                                                                                    |                                                                                                    |
|             | <ul> <li>Bepaalt de detectorlog</li> <li>PIR &amp; MW (en micr<br/>zowel PIR als MW kar</li> <li>PIR / MW (of micr<br/>ofwel PIR ofwel MW k</li> </ul>                   | ica voor het definiëren var<br>ogolven) – Een alarm word<br>aalen een alarm detecteren<br>ogolven) – Een alarm wor<br>analen een alarm detecter | ι een alarm.<br>lt geactiveerd als<br>(de AND Logica).<br>dt geactiveerd als<br>en (de OR Logica). |
| 21274ZZ5    | Lenstype                                                                                                    | Brede hoek                                                                                                    |                                                                                                    |
|             | Definieert de werkelijk<br>• BREDE HOEK @BAR                                                                                                    | ke lens van de detector.<br>RRIÈRE / VER BEREIK                                                                                                 |                                                                                                    |
| 21274ZZ6    | Anti Mask                                                                                                    | Inschakelen                                                                                                    |                                                                                                    |
|             | Definieert de werking<br>●UITSCHAKELEN @IN                                                                                                    | van de Anti Mask detectie<br>NSCHAKELEN                                                                                                    | · <b>.</b>                                                                                         |
| 20274ZZ7    | Wapenen/ontwaper                                                                                                    | nen Nee                                                                                                    |                                                                                                    |
|             | Definieert de werking<br>detector is ingeschake<br>O Actieve IR AM en a                                                                                                  | van de LEDs en Anti Masl<br>ld.<br>fstand AM (Anti Mask) is i                                                                                   | < detectie wanneer de<br>ingeschakeld.                                                             |
|             | LEDs gedragen zich vo<br><b>@JA</b> – Actieve IR AM<br>LEDs zijn uitgeschake                                                                                             | olgens de LEDs parameter<br>I en afstand AM (Anti Mas<br>Id.                                                                                    | definitie.<br>k) is uitgeschakeld,                                                                 |
| 20274ZZ8    | Green Line                                                                                                    | Ja                                                                                                    |                                                                                                    |
|             | Deze functionaliteit de<br>wanneer het systeem i<br><b>ONEE</b> - Green Line fun<br>geactiveerd.<br><b>O</b> JA - Green Line fund<br>aan milieuvriendelijke<br>emissies. | efinieert de activering van<br>s ontwapend.<br>nctionaliteit is uitgeschakel<br>ctionaliteit is ingeschakeld.<br>normen door het vermijde       | het microgolven kanaal<br>ld. MW is continu<br>Deze optie voldoet<br>en van overtollige            |

| Sneltoetsen        | Parameter                                                                | Standaard                                                                                | Bereik                                        |
|--------------------|--------------------------------------------------------------------------|------------------------------------------------------------------------------------------|-----------------------------------------------|
| 21274ZZ            | 9 Zwaaien                                                                | Nee                                                                                      |                                               |
|                    | Deze optie maak<br>ende objecten in<br>ONEE - Zwaaien<br>QJA - Zwaaien i | t de herkenning en immu<br>een bekend patroon.<br>n is uitgeschakeld.<br>s ingeschakeld. | niteit van trillende/Swinger-                 |
| 2127 <b>S</b> ZZ   | Instellingen d                                                           | raadloze zone - Toezic                                                                   | ht                                            |
|                    | Kies welke zone<br>volgens de tijd g<br>①①②⑥②)                           | u wilt laten bewaken doo<br>gedefinieerd onder de time                                   | r de systeemontvanger<br>er RX toezicht. (Zie |
| 213                | Weerstand                                                                |                                                                                          |                                               |
| Ir<br>Zu<br>D<br>S | In de LightSYS hebt<br>zones op het moede                                | u de mogelijkheid om de<br>rbord apart te definiëren.                                    | eindlijn weerstand van de                     |
|                    | De keuze wordt ger<br>opties.                                            | naakt door de software, m                                                                | net de volgende beschikbare                   |
|                    | Specificeer hier de c                                                    | ptionele circuitweerstand                                                                | configuratie.                                 |
|                    | <b>00</b> Persoonlijk                                                    | <b>00</b> 4,7K; 4,7K                                                                     |                                               |
|                    | 002,2K; 2,2K<br>004 7K · 6 8K                                            | 003,3K; 4,7K<br>001K·1K                                                                  |                                               |
|                    | <b>0€</b> 6,8K; 2,2K                                                     | <b>00</b> 3,3K; 3,3K                                                                     |                                               |
|                    | <b>00</b> 10K; 10K                                                       | <b>00</b> 5,6K; 5,6K                                                                     |                                               |
|                    | <b>09</b> 3,74K; 6,98K                                                   | <b>00</b> 2,2K; 1,1K                                                                     |                                               |

# 22 Testen

Het volgende menu wordt gebruikt om tests op het systeem uit te voeren. Merk op dat iedere test verwijst naar de laatste keer dat het apparaat is geactiveerd. Tests kunnen worden uitgevoerd op de volgende elementen:

**062**,7K; 2,7K **162**,2K; 4,7K

| Sneltoetsen | Parameter | Standaard | Bereik |
|-------------|-----------|-----------|--------|
| 221         | Zelftest  |           |        |

Deze functionaliteit voorziet een automatische zelftest voor een specifieke groep van detectoren (bijvoorbeeld: glasbreukdetectoren, geluidsfrequentie detectoren, en schoksensoren) die reageren op een kunstmatige geluids- en/of trillingsbronnen. Geautomatiseerd zelftesten zijn vooral handig voor detectoren die geplaatst zijn in zwaar beveiligde ruimtes waar fouten niet kunnen worden getolereerd. Er kunnen maximaal 16 zones worden toegewezen voor zelftesten. Een geluids- of trillingsgenerator dient geïnstalleerd te worden gebruikt in de nabijheid van deze detectoren om ze af te laten gaan als de geluid –of trillingsbron wordt geactiveerd. Een programmeerbare uitgang fungeert als een stroom inschakellingsbron voor de geluids-/trillingsgenerator (zie de Sensortest, pagina 124). Dit wordt ingesteld om te voldoen aan het testschema. Het schema definieert de tijd en dag voor de test(en), of herhaaldelijke testen gedurende een 24-uurs periode

Er wordt een bericht gestuurd naar de Meldkamer als alle desbetreffende detectoren afgaan gedurende de test (als een rapportcode gedefinieerd is). Bij het succesvol voltooien van de zelftest wordt ook een notering gemaakt in het gebeurtenissenlogboek van het systeem.

Als een of meer van de sensoren niet afgaan tijdens de testperiode, wordt en zelftest *fout* bericht gegenereerd en verstuurd naar de meldkamer . Een notitie van de fout wordt ook ingevoerd in het gebeurtenissenlogboek.

# 222 Duurtest

De duurtest is ontworpen om valse alarmen voor bepaalde detectoren door het systeem te laten Overbruggen, terwijl elk alarm op die zones aan de gebruiker wordt weergegeven om te rapporteren aan de MK. Dit is vooral nuttig als een bepaalde zone onverklaarbare valse alarmen veroorzaakt.

Elke zone kan aan een duurtest worden onderworpen. Elke zone die in de lijst voor de duurtest wordt opgenomen, zal gedurende 14 dagen overbrugd worden en na deze periode automatische terug in dienst gesteld worden indien er zich tijdens die periode GEEN alarmen op die zone hebben voorgedaan.

Als een zone in de lijst van de duurtest gedurende de 14-daagse periode een alarm veroorzaakt, geeft het keypad aan dat de test is mislukt. Zodra de gebruiker deze melding bekeken heeft via de optie Overbrug Fouten, wordt de foutboodschap gewist. Dit wordt in het gebeurtenissenlogboek aangegeven, maar er wordt geen alarm gegenereerd. Voor de gealarmeerde zone wordt de 14-daagse periode van de duurtest automatish gereset en herstart.

### Een Duurtest instellen [LightSYS]

- Druk vanuit het Installatie menu de sneltoetsen ②②② in. De volgende tekst verschijnt: ZONES OM TE TESTEN: 01) GEEN
- 3. Druk op de toetsen volgens het zonenummer (bv. 01 voor zone 1)
- 5. Om een tweede zone toe te voegen aan de Duurtest, drukt u in en

herhaalt u de bovenstaande procedure, OF drukt u op de 🐑, 🏾

toets om terug te keren naar het vorige menu.

# 23 Zones Kruisen

### Standaard: geen kruiszones

Het **Zones Kruisen** menu wordt gebruikt om een bijkomende immuniteit tegen valse alarmen te bekomen en laat u toe twee zones aan elkaar te koppelen. Beide moeten binnen een instelbare tijdsperiode (tussen 1 en 9 minuten) worden geactiveerd voordat een alarm afgaat. Deze vorm van koppelen kan toegepast worden bij bewegingsdetectoren in *vijandige* of *valsalarm gevoelige* omgevingen. **Fabriekswaarde:** Geen zonekruising

De LightSYS staat 10 unieke sets met zonekoppelingen (zoneparen) toe, die naar wens handmatig kunnen worden gespecificeerd. Zones die zichzelf kruisen zijn geldige paren. Ze dienen een inbreuk twee keer te registeren om het alarm af te laten gaan. Dit proces staat ook bekend als *Double Knock*, twee keer kloppen. Mogelijk wilt u een aantal zonekoppelingen definiëren, maar deze op dit moment nog gedeactiveerd laten (zie onder).

| Sneltoetsen | Parameter    | Standaard | Bereik |
|-------------|--------------|-----------|--------|
| 23          | Zones matrix | Geen      |        |

| Sneltoetsen | Par | ameter                                                                                   | Standaard                                                                                                    | Bereik                                                                                                    |
|-------------|-----|------------------------------------------------------------------------------------------|----------------------------------------------------------------------------------------------------|----------------------------------------------------------------------------------------------------|
|             |     | Een kruiszone inst                                                                       | tellen                                                                                                    |                                                                                                    |
|             | 1.  | Druk vanuit het Ins<br>zonekoppeling ver<br>KRUISENDE ZONE<br>01) 01 S 01                | stallatie menu de snelto<br>schijnt:<br>S :                                                                                    | Detsen ②③ in. De eerste                                                                                             |
|             | 2.  | Druk op $\bigcirc$ , $\bigcirc$ zonekoppelingen te KRUISSET 01: $1^{E} = 01 2^{E} = 02$  | e wijzigen:                                                                                                    | ı de eerste set (01)                                                                                                |
|             | 3.  | Kies de zoneparen<br>voeren op het aant<br>aantal in de tweed<br>toetsen om de curs      | handmatig naar wens<br>al van de eerste zone in<br>e zone. Indien nodig ge<br>sor op zijn plaats te krij                       | door wijzigingen uit te<br>n de set, gevolgd door het<br>ebruikt u de 🗔 of 💼<br>gen.                                |
|             |     | Opmerking:<br>Zones die zichzelf<br>inbreuk twee keer<br>proces staat ook be             | kruisen zijn geldige pa<br>te registeren om het al<br>ekend als <i>Double Knock,</i>                                           | rren. Ze dienen een<br>arm af te laten gaan. Dit<br>, twee keer kloppen.                                            |
|             | 4.  | Druk op 💽 , 🕢<br>correlatietype te to<br>PAAR: 01, 02<br>1) GEEN                         | onen:                                                                                                    | n het scherm                                                                                                    |
|             |     | Bepaal hoe de Ligl<br>verwerkt.<br>1. GEEN– Ge<br>zoneparte                              | ntSYS overtredingen va<br>en correlatie: schakelt a<br>n tijdelijk uit.                                                        | ın de paarsgewijze zones<br>alle geassocieerde                                                                      |
|             |     | <ol> <li>OPGEDRA<br/>zodat de e</li> <li>NIET OP<br/>werking v<br/>afgaan. In</li> </ol> | GEN–Gecorreleerd: zet<br>eerst vermelde zone afg<br>GEDRAGEN–Gecorrelee<br>vaarbij beide zones in h<br>dat geval heeft de volg | een alarm in werking<br>gaat voor de tweede.<br>erd: zet een alarm in<br>net paar als eerste kunnen<br>gorde van de |
|             |     | gespecific<br>alarmactiv                                                                 | eerde zone (1e, 2e) geer<br>vering.                                                                                            | n invloed op de                                                                                                    |
|             | 5.  | Druk op (), ()<br>van de alarminbre<br>T.INTERVAL: X<br>DUUR=1 MINUUT                    | , <b>ΟΚ΄</b> , <b>(#/6)</b> o<br>puk te tonen:<br>Κ, ΥΥ                                                                        | m het differentieelscherm                                                                                           |

| Sneltoetsen | Par                                                               | ameter | Standaard                                                                                                    | Bereik                                                                                   |              |
|-------------|-------------------------------------------------------------------|--------|----------------------------------------------------------------------------------------------------|------------------------------------------------------------------------------------------|--------------|
|             | 6. Voer de tijds<br>tijd die is toe<br>het moment<br>(XX, YY geve |        | tijdsinterval in, dat wil zegger<br>s toegestaan tussen het uitlokl<br>nent waarop ze als een geldige<br>geven de gekruiste zones aan | n de maximale hoeveelheid<br>ken van gebeurtenissen en<br>e inbreuk worden beschou<br>). | d<br>1<br>wd |
|             |                                                                   |        | Standaard: 1 min                                                                                                    |                                                                                          |              |
|             |                                                                   |        | Bereik: 1 tot 9 minuten                                                                                                    |                                                                                          |              |
|             |                                                                   |        | Herhaal het volledige proces<br>aanvullende zoneko                                                                                    | indien nodig voor alle<br>ppelingen (maximaal 10).                                       |              |

# 24 Alarmbevestiging

Het menu Alarmbevestiging maakt het mogelijk beveiliging tegen valse alarmmeldingen te definiëren en kan worden gebruikt voor alarmverificatie.

| Sneltoetsen | Parameter                                                         | Standaard                                                                         | Bereik                                                                                       |
|-------------|-------------------------------------------------------------------|-----------------------------------------------------------------------------------|----------------------------------------------------------------------------------------------|
| 24          | Alarmbevestigir                                                   | ıg                                                                                |                                                                                              |
| 240         | Bevestig partitie                                                 |                                                                                   |                                                                                              |
|             | Definieert welke p<br>opeenvolgende ala                           | artities dienen te worder<br>rmbevestiging.                                       | gedefinieerd voor                                                                            |
|             | Iedere bevestigde <sub>J</sub><br>bevestigingstijd ge             | oartitie heeft een aparte t<br>definieerd in het "Beves                           | imer, die gelijk is aan de<br>igingstijd Venster".                                           |
|             | Een bevestigde sab<br>alarmvoorwaarder<br>gedurende de beve       | otagealarm wordt gerap<br>1 worden gedetecteerd ir<br>2stigingstijd.              | porteerd als er twee aparte<br>a dezelfde bevestigde partitie                                |
|             | Loop door de vier<br>heen en weer te scl                          | partities en druk op 🥨                                                            | , Stay), <b>B</b> , <b>d</b> om                                                              |
| 242         | Zones bevestige                                                   | n                                                                                 |                                                                                              |
|             | Definieert welke ze<br>opeenvolgende ala                          | ones dienen te worden g<br>rmbevestiging.                                         | edefinieerd voor                                                                             |
|             | Als de eerste zone<br>eerste zonealarm. A<br>bevestigingstijd, ve | naar de alarmstatus gaat<br>Als de tweede zone naar<br>erstuurt het panel het zon | , verstuurt het systeem het<br>de alarmstatus gaat, tijdens de<br>nealarm en de politiecode. |

### Opmerkingen:

 Een bevestigde zone is uitsluitend onderdeel van de opeenvolgende bevestiging als de partitie waarin het alarm optreedt ook als bevestigde partitie is gedefinieerd.

Iedere code kan een bevestigd alarm terugzetten.

Als de eerste zone wordt overtreden en niet teruggezet tot het eind van de bevestigingstijd (geen tweede zonealarm) dan wordt deze zone uitgesloten van het bevestigingsproces tot de volgende bewapening.

#### **3 Uitgangen**

Het menu Uitgangen biedt toegang tot de submenu's en de daaraan gerelateerde programmeerbare Instellingen die u in staat stellen de gebeurtenis te kiezen die een gekozen uitgang zal laten verzenden, evenals de manier waarop deze uitgang zal reageren.

Het toevoegen van een of meerdere Uitgang uitbreidingsmodules aan het systeem maakt een uitgebreide lijst aan geschakelde uitgangsmogelijkheden beschikbaar.

Volgende submenu's zijn beschikbaar in het menu Uitgangen:

- (3) Niet Gebruikt, pagina 122
- **3 U Volg Systeem**, pagina 123
- **3 Volg Partitie**, pagina 125
- **3 Volg Zone**, pagina 131
- **3 4 Volg Code**, pagina 132
- Toegang tot het menu Uitgangen krijgen:

Druk vanuit het hoofdmenu Installateur programmeren op ③, of druk op de 💷 🍩

 $\bigcirc$   $\checkmark$  /  $\frown$  /  $\bigcirc$  ( $\bigcirc$  )  $\bigcirc$   $\bigcirc$  ( $\bigcirc$  )  $\bigcirc$  ( $\bigcirc$  ) ( $\bigcirc$  ) ( $\bigcirc$  ) ( $\circ$  ) ( $\circ$  ) (( $\circ$  ) ( $\circ$  ) (( $\circ$  ) ( $\circ$  ) (( $\circ$  )

UITGANG vindt en druk vervolgens op 💷 , 💷 , 🖅 .

Voer een 2-cijferig nummer in voor de Uitgang die u wilt programmeren met behulp van een begin-0 voor getallen tussen 1 en 9 (bijvoorbeeld: 01, 02, enzovoort) en druk

vervolgens op 🥙 , 👧 👘 , 📧 , 🖅 .

U kunt nu de geselecteerde Uitgang programmeren.

### Opmerking

Als u een uitgang selecteert, staat de weergave (x:yy) voor de uitganglocatie in het systeem. Bij de vermelding 0:yy geeft de '0' aan dat de uitgang zich op het moederbord bevindt en niet is toegewezen aan een Uitbreidingsuitgang. 'yy' staat voor het ID-nummer van de uitgang (tot maximaal 14).

# 30 Niet Gebruikt

De optie Niet Gebruikt stelt de gekozen programmeerbare uitgang uit.

- Benader het menu Uitgang en kies een uitgang.
- Druk op (), (#/6) om de geselecteerde Uitgang uit te schakelen.

# 3 0 Volg systeem

Het Systeemmenu bevat Uitgang Instellingen die de systeemgebeurtenis volgen.

# Uitgang: Systeem

| Sneltoetsen  | Parameter                                                                                                    |
|--------------|----------------------------------------------------------------------------------------------------|
| 3000         | Volg Sirene                                                                                                    |
|              | Activeert als een Sirene afgaat. Als een Sirene vertraging is gedefinieerd wordt de Uitgang geactiveerd na deze vertragingsperiode.                                                                                                    |
| 3102         | Geen telefoonlijn                                                                                                    |
|              | Activeert als een fout in de telefoonlijn optreedt. Als een PSTN lijn vertragingstijd is gedefinieerd, zal de Uitgang worden geactiveerd na deze vertragingstijd.                                                                              |
| 31 <b>06</b> | Communicatiefout                                                                                                    |
|              | Activeert als communicatie met de MK niet tot stand kan worden<br>gebracht. Deactiveert nadat een succesvolle communicatie met de MK<br>tot stand is kunnen worden gebracht.                                                                   |
| 3104         | Volg Fout                                                                                                    |
|              | Activeert als een systeemprobleem is gedetecteerd.<br>Deactiveert nadat het probleem is gecorrigeerd.                                                                                                    |
| 3005         | Volg Lege AccuAccu                                                                                                    |
|              | Activeert als de oplaadbare stand-by accu van de LightSYS<br>onvoldoende reservecapaciteit heeft en het voltage afneemt naar 11V.                                                                                                    |
| 3100         | Volg AC Fout                                                                                                    |
|              | Activeert als de stroombron van de AC stroom van het moederbord<br>wordt onderbroken. Deze activering volgt de vertragingstijd die<br>gedefinieerd is in de systeembesturing tijden en de AC uit<br>vertragingstijd parameter (zie pagina 69). |

| Sneltoetsen | Parameter                                                                                                    |  |  |  |
|-------------|----------------------------------------------------------------------------------------------------|--|--|--|
| 3107        | Sensorentest                                                                                                    |  |  |  |
|             | Is gerelateerd aan de LightSYS zone zelftest (sneltoetsen @@@)<br>Deze optie wordt gekozen als de toegewezen Uitgang onderdeel is van<br>het circuit dat geschakelde stroom levert aan de geluids- (of trillings-)<br>bron die wordt gebruikt in de sensorentest procedure. |  |  |  |
| 3008        | AccuAccu Test                                                                                                    |  |  |  |
|             | Een Uitgang met puls volgt de accutest slechts één keer per dag om 9<br>uur 's ochtends. De pulsinterval bedraagt tien seconden. Deze<br>parameter wordt normaal gebruikt om een beloverbelastingstest op het<br>systeem uit te voeren met behulp van een extern apparaat.  |  |  |  |
| 3009        | Inbraak Alarm Sirene                                                                                                    |  |  |  |
|             | Activeert de Uitgang nadat een Inbraak alarm is opgetreden in enige partitie van het systeem.                                                                                                    |  |  |  |
| 3000        | Tijdschema                                                                                                    |  |  |  |
|             | De Uitgang volgt de vooraf gedefinieerde tijdprogrammering die<br>gedefinieerd is in het Tijdschema van de wekelijkse programma's voor<br>activering van de Uitgang. Zie voor aanvullende details de <i>LightSYS</i><br><i>gebruikershandleiding</i> .                      |  |  |  |
| 3000        | Geschakelde AUX                                                                                                    |  |  |  |
|             | Activeert de Uitgang als een brandzone wordt geactiveerd (voor<br>branddetectie) volgens de tijd die gedefinieerd is bij de beldubbele<br>verificatie van brandalarmen, pagina 76.                                                                                          |  |  |  |
|             | Deze Uitgang heeft niet de optie om de kiezen tussen puls of<br>aanhouden in de Uitgang: code. De pulstijd is gedefinieerd in de<br>geschakelde hulponderbreking, pagina 68.                                                                                                |  |  |  |
| 31 12       | GSM-fout                                                                                                    |  |  |  |
|             | <ul> <li>Heeft betrekking op de GSM/GPRS-module. Activeert de Uitgang in de volgende gevallen:</li> <li>Er bevindt zich geen SIM-kaart in de GSM/GPRS-busmodule of de SIM is defect:</li> <li>GSM RSSI signaalniveau is laag</li> <li>GSM netwerkfout</li> </ul>            |  |  |  |

| Sneltoetsen | Parameter                                                                                                    |
|-------------|----------------------------------------------------------------------------------------------------|
| 3100        | Sirene test                                                                                                    |
|             | Activeert de uitgang als de optie "Beltest" is gekozen, en deactiveert als de optie "Sirene test" is voltooid.                                                                                                    |
| 31 14       | Installatie                                                                                                    |
|             | Activeert de uitgang na de systeeminstallatie status. Deze activeert als het systeem in de installateur programmeringmodus is, en deactiveert als de installateurmodus wordt verlaten.                                                                                                    |
| 3005        | Looptest                                                                                                    |
|             | Activeert de uitgang als de optie "Looptest" is gekozen, en deactiveert als de optie "Looptest" is voltooid.                                                                                                    |
| 3106        | Inbraak                                                                                                    |
|             | Activeert de uitgang (uitsluitend met puls) na iedere inbraakactivering<br>in het systeem (onafhankelijk van de bel time-out timer). Het maximum<br>aantal keren dat een uitgang kan worden geactiveerd vanuit dezelfde<br>zone wordt gedefinieerd volgens de Swinger Tijd (sneltoetsen<br>0 $0$ $9$ )                   |
| 31 17       | Paniek                                                                                                    |
|             | Activeert de uitgang (uitsluitend met puls) na iedere paniekactivering in<br>het systeem. Het maximum aantal keren dat een uitgang kan worden<br>geactiveerd vanuit dezelfde zone wordt gedefinieerd volgens de<br>Swinger Tijd (sneltoetsen $\textcircled{O} \textcircled{O} \textcircled{O} \textcircled{O}$ ).        |
| 3108        | Brand                                                                                                    |
|             | Activeert de uitgang (uitsluitend met puls) na iedere brandactivering in<br>het systeem. Het maximum aantal keren dat een uitgang kan worden<br>geactiveerd vanuit dezelfde zone wordt gedefinieerd volgens de<br>Swinger Tijd (sneltoetsen $\textcircled{O} \textcircled{O} \textcircled{O} \textcircled{O}$ ).         |
| 3109        | Speciaal                                                                                                    |
|             | Activeert de uitgang (uitsluitend met puls) na iedere speciale<br>noodactivering in het systeem. Het maximum aantal keren dat een<br>uitgang kan worden geactiveerd vanuit dezelfde zone wordt<br>gedefinieerd volgens de Swinger Tijd (sneltoetsen $\textcircled{D} \textcircled{D} \textcircled{O} \textcircled{O}$ ). |

| Sneltoetsen | Parameter                                                                                                    |
|-------------|----------------------------------------------------------------------------------------------------|
| 3120        | 24 uur                                                                                                    |
|             | Activeert de uitgang (uitsluitend met puls) na iedere 24-uurs<br>zoneactivering in het systeem. Het maximum aantal keren dat een<br>uitgang kan worden geactiveerd vanuit dezelfde zone wordt |

gedefinieerd volgens de Swinger Tijd (sneltoetsen O O O).

# **32** Volg partitie

Het Partitiemenu bevat Uitgang Instellingen die de partitiegebeurtenis volgen. De Uitgang kan iedere combinatie van partities volgen.

# 3. Toegang krijgen tot de Partitie submenu's:

- Benader het menu Uitgangen zoals beschreven op pagina 122.
- De volgende tekst verschijnt: PU=01 VOLGT:
   2) PARTITIE ‡
- Druk op de partitiegebeurtenis om te volgen uit degene die hieronder staan vermeld met behulp van de 과 / 🕝 toetsen.

| Sneltoetsen | Parameter                                                                                                    |
|-------------|----------------------------------------------------------------------------------------------------|
| 3200        | Volg Gereed                                                                                                    |
|             | Activeert de uitgang als alle gekozen partities in de status GEREED zijn.                                                                                                    |
| 3202        | Volg Alarm                                                                                                    |
|             | Activeert de uitgang als een alarm optreedt in de geselecteerde partitie(s).                                                                                                    |
| 3208        | Volg Inschakeling                                                                                                    |
|             | Activeert de Uitgang als de geselecteerde partitie(s) ingeschakeld is/zijn<br>in ofwel de modus GEWAPEND of DEELS. De Uitgang wordt<br>onmiddellijk geactiveerd, onafhankelijk van de uitgangsvertraging<br>tijdsperiode. |
| 3204        | Volg Inbraak                                                                                                    |
|             | Activeert de uitgang als een sabotage (inbraak) alarm optreedt in de geselecteerde partitie(s).                                                                                                    |
| 3205        | Volg Brand                                                                                                    |
|             | Activeert de Uitgang als een brandalarm wordt uitgelokt in de<br>geselecteerde partitie(s) van de keypads of een zone die als Brand is<br>gedefinieerd.                                                                   |

| Sneltoetsen | Parameter                                                                                                    |  |  |  |
|-------------|----------------------------------------------------------------------------------------------------|--|--|--|
| 3206        | Volg Paniek                                                                                                    |  |  |  |
|             | Activeert de Uitgang als een paniekalarm wordt uitgelokt in de<br>geselecteerde partitie(s) van de keypads of een zone die als Paniek is<br>gedefinieerd.                                |  |  |  |
| 3207        | Volg Speciale noodsituatie                                                                                                    |  |  |  |
|             | Activeert de Uitgang als een speciaal alarm wordt uitgelokt in de<br>geselecteerde partitie(s) van de keypads of een zone die als Speciaal<br>is gedefinieerd.                           |  |  |  |
| 3208        | Volg Zoemer                                                                                                    |  |  |  |
|             | Activeert de uitgang als een keypad in de geselecteerde partitie(s) de<br>zoemer laat afgaan tijdens het automatisch instellen, uitgang/toegang<br>vertragingen, en alarmomstandigheden. |  |  |  |
| 3209        | Volg Sirene                                                                                                    |  |  |  |
|             | Activeert de uitgang als een keypad in de geselecteerde parameter(s) de<br>klok laat luiden.                                                                                             |  |  |  |
| 32 00       | Volg In/Uit                                                                                                    |  |  |  |
|             | Activeert de uitgang als de geselecteerde parameter(s) een<br>uitgang/toegang vertragingsperiode initieert/initiëren.                                                                    |  |  |  |
| 3200        | Volg Brand FOUT                                                                                                    |  |  |  |
|             | Activeert de uitgang als een BRAND FOUTwordt gedetecteerd in de geselecteerde partitie(s).                                                                                               |  |  |  |
| 3202        | Dag (zone) FOUT                                                                                                    |  |  |  |
|             | Activeert de uitgang als een dagzone fout wordt gedetecteerd in de geselecteerde partitie(s).                                                                                            |  |  |  |
| 3208        | Volg FOUT                                                                                                    |  |  |  |
|             | Activeert de uitgang als een fouttoestand wordt gedetecteerd in de geselecteerde partitie(s).                                                                                            |  |  |  |
| 3204        | Volg Deels                                                                                                    |  |  |  |
|             | Activeert de Uitgang als de geselecteerde partitie(s) ingeschakeld is/zijn in de modus Deels.                                                                                            |  |  |  |

| Sneltoetsen | Parameter                                                                                                    |  |  |  |
|-------------|----------------------------------------------------------------------------------------------------|--|--|--|
| 3205        | Volg Sabotage                                                                                                    |  |  |  |
|             | Activeert de uitgang aan wanneer er een Sabotage optreedt. De uitgang deactiveert na terugzetten van indringing.                                                                                                    |  |  |  |
| 3206        | Volg Uitschakeling                                                                                                    |  |  |  |
|             | Activeert de Uitgang als de geselecteerde partitie(s) word(en)<br>ontwapend.                                                                                                    |  |  |  |
| 32 07       | Volg Sirene                                                                                                    |  |  |  |
|             | Deze uitgang maakt de aansluiting van verschillende externe sirenes op<br>verschillende partities mogelijk. Activeert de uitgang als een van de<br>gedefinieerde partities in de alarmmodus is en de Sirene afgaat. Deze<br>wordt geactiveerd voor de geprogrammeerde Sirene tijd of totdat het<br>alarm is teruggezet. |  |  |  |
|             | Opmerking:                                                                                                    |  |  |  |
|             | De externe sirene genereert geen verklikkergeluiden.                                                                                                    |  |  |  |
| 3208        | Deels Sirene Uit                                                                                                    |  |  |  |
|             | Deze parameter zorgt ervoor dat de uitgang als volgt functioneert:<br>In de bewapeningsmodus <b>Gewapend</b> zal de uitgang de Sirene<br>activeren in de gedefinieerde partities.                                                                                                    |  |  |  |
|             | In de modus <b>DEELS</b> zal de uitgang niet worden geactiveerd.                                                                                                    |  |  |  |
|             | Als een alarm optreedt in een zone die meer dan één partitie deelt<br>en een van de partities in de modus <b>Wapenen</b> is (terwijl de andere<br>in de modus <b>Deels</b> is), wordt de uitgang geactiveerd zoals<br>hierboven beschreven.                                                                             |  |  |  |
|             | In de <b>Deels</b> modus zal een 24-uurs zone deze uitgang niet activeren.                                                                                                    |  |  |  |
| 3209        | Zone Overbruggen                                                                                                    |  |  |  |
|             | Activeert de uitgang als de desbetreffende partities in de modus<br><b>Gewapend</b> of <b>Blijven</b> staan en enige zone in de desbetreffende<br>partities wordt genegeerd.                                                                                                    |  |  |  |
| 3220        | Automatisch Inschakelen alarm                                                                                                    |  |  |  |
|             | Activeert de Uitgang als er een zone niet-gereed is aan het einde van<br>de voorwaarschuwing tijd tijdens een automatisch wapenen proces.                                                                                                    |  |  |  |

| Sneltoetsen | Parameter                                                                                                    |  |  |  |
|-------------|----------------------------------------------------------------------------------------------------|--|--|--|
| 3220        | DL Zoneverlies alarm                                                                                                    |  |  |  |
|             | Activeert de Uitgang als er een verloren draadloze zone is in het systeem.                                                                                                    |  |  |  |
| 3222        | Sirene                                                                                                    |  |  |  |
|             | Vooral gebruikt voor de aansluiting van verschillende externe sirenes<br>naar verschillende partities. Activeert de uitgang als een van de<br>gedefinieerde partities in de alarmmodus is en de Sirene afgaat. Deze<br>wordt geactiveerd voor de geprogrammeerde Sirene tijd of totdat het<br>alarm is ontwapend.           |  |  |  |
|             | Deze uitgang genereert verklikkergeluiden en heeft een speciaal<br>geluid voor brandalarmen.                                                                                                    |  |  |  |
|             | Opmerking:                                                                                                    |  |  |  |
|             | Bij een brandalarm zal de uitgang de Sirene vertragingtijd niet<br>volgen (zie pagina 68) maar onmiddellijk afgaan. Het gaat af in een<br>sequentie met pulsen: vijf seconden aan en twee seconden uit.                                                                                                    |  |  |  |
| 3225        | Flitser                                                                                                    |  |  |  |
|             | Een vergrendelde uitgang die wordt gebruikt voor een flitser aan te<br>sturen. De uitgang wordt geactiveerd als een van de gedefinieerde<br>partities in de alarmmodus is of wanneer de verklikker afgaat. De<br>uitgang is geactiveerd totdat het alarm is ontwapend. De uitgang<br>wordt ook geactiveerd in de testmodus. |  |  |  |
|             | <b>Opmerking:</b><br>Een sabotagealarm activeert de uitgang niet als alle partities<br>ontwapend zijn.                                                                                                    |  |  |  |
| 3224        | Inschakelen mislukt                                                                                                    |  |  |  |
|             | Activeert als een van de gedefinieerde partities niet kan wapenen en deactiveert bij terugzetten van gebruiker.                                                                                                    |  |  |  |
| 3225        | Alarm bevestigen                                                                                                    |  |  |  |
|             | De uitgang activeert als een bevestigd alarm optreedt op een partitie<br>en deactiveert na het terugzetten van de alarmbevestiging. RISCO<br>beveelt aan dat u deze uitgang gebruikt voor het Red-Care STU<br>bevestigd alarm kanaal.                                                                                       |  |  |  |

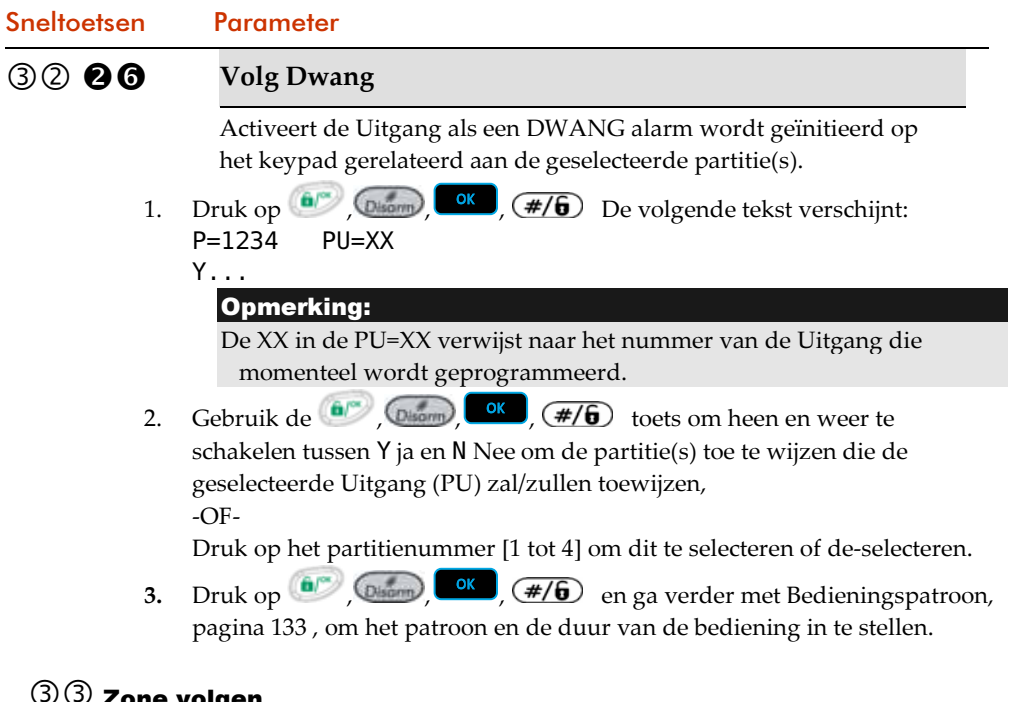

# **33** Zone volgen

Het Zonemenu bevat Uitgang Instellingen die de zonegebeurtenis volgen. Iedere Uitgang kan worden geactiveerd door een groep van maximaal vijf zones.

#### $\geq$ Toegang krijgen tot de Zone submenu's:

î

- Benader het menu Uitgangen zoals beschreven op pagina 122. 1.
- Druk vanuit het menu Voorzieningentoegang op [3]. De volgende tekst verschijnt: 2. PU=01 VOLGT:
  - 3) ZONE

(#/6) om toegang te krijgen tot het Zonemenu.

- Druk op 3. De volgende tekst verschijnt: ZONE GEBEURTENIS: PU=01 1) ZONE VOLGEN ↓
- 4. Kies het gebeurtenistype van de zone om te volgen uit de volgende lijst:

# Uitgang: Zone

| Sneltoetsen | Parameter                                                                                                    |  |  |  |
|-------------|----------------------------------------------------------------------------------------------------|--|--|--|
| 33 0        | Volg Zone                                                                                                    |  |  |  |
|             | Activeert de Uitgang als de geselecteerde zone wordt uitgelokt .<br>De uitgelokte zone hoeft niet ingeschakeld te zijn om de Uitgang te<br>activeren. |  |  |  |
| 332         | Volg Alarm                                                                                                    |  |  |  |
|             | Activeert de Uitgang als de geselecteerde zone een alarm veroorzaakt.                                                                                 |  |  |  |
| 33 <b>8</b> | Volg Inschakeling                                                                                                    |  |  |  |
|             | Activeert de Uitgang als de geselecteerde zone wordt ingeschakeld<br>door het systeem.                                                                |  |  |  |
| 334         | Volg Uitschakeling                                                                                                    |  |  |  |
|             | Activeert de Uitgang als de geselecteerde zone wordt ontwapend.                                                                                       |  |  |  |
|             | <ol> <li>Druk op (), (), (), (), (), (), (), (), (), (),</li></ol>                                                                                    |  |  |  |
|             | <ul> <li>2. Voer de zonenummers in de groep in en druk op , , , , , , , , , , , , , , , , , ,</li></ul>                                               |  |  |  |
|             | <b>3.</b> Druk op (), (), (), (), (), (), (), (), (), (),                                                                                             |  |  |  |

# 34 Volg code

De Instellingen van het Codemenu maken het mogelijk de activering van de geselecteerde Uitgang te programmeren als de gebruiker het menu gebruikersfuncties kiest (kies ACTIVITEITEN/VOORZ. UITGANG, voer een

Zie de LightSYS gebruikershandleiding voor aanvullende details over het laten afgaan van Uitgang(en) via gebruikerscodes.

|   | ana | teur programmering                                                                                                    |
|---|-----|----------------------------------------------------------------------------------------------------|
|   |     | Onmerking:                                                                                                    |
|   | ]   | De Uitgang wordt uitsluitend geactiveerd door het invoeren van een gebruikerscode<br>als de snelle PU parameter onder Systeembesturing is gedefinieerd als<br><i>Uitgeschakeld</i> . Als de snelle PU is gedefinieerd als <i>Ingeschakeld</i> is er geen<br>gebruikerscode nodig. |
| > | То  | egang krijgen tot de Code submenu's:                                                                                                    |
|   | 1.  | Benader het menu Uitgangen zoals beschreven op pagina 122.                                                                                                    |
|   | 2.  | Druk vanuit het menu Voorzieningentoegang ④. De volgende tekst verschijnt:<br>PU=01 VOLGT:<br>4) CODE 1                                                                                                    |
|   | 3.  | Druk op (), (), (), (), (), (), (), (), (), (),                                                                                                    |
|   |     | Gebruik de 🗔 痂 💎 🛹 <sub>en</sub> 🕝 👐                                                                                                    |
|   | ł   | toetsen om een van de 16 beschikbare gebruikerscodes te kiezen.                                                                                                    |
|   | 4.  | Gebruikt de 💽, 🌆, 😥, 🗃 toets om heen en weer te schakelen tussen<br>Y ja en N nee voor iedere gekozen gebruiker om de toegewezen Uitgang af te laten                                                                                                    |
|   | 5   | gaan.                                                                                                    |

#### Standaard Bereik Sneltoetsen **Parameter** 01-90 seconden A N/G puls 05 seconden De Uitgang is altijd geactiveerd (NG) tot deze wordt uitgelokt (naar beneden gehaald als negatief). Indien uitgelokt, deactiveert ze gedurende de hieronder gespecificeerde pulsduur en reactiveert ze vervolgens automatisch. 1. to Stay Met behulp van de toets kiest u ALLE 2. of IEDERE om de activering in te stellen en drukt u op 💷 . ок (#/б Disorm Met behulp van de 💽 🎯 toets kiest u ALLE 3. of IEDERE om de deactivering in te stellen en drukt u op Olisonn OK (#/g) Definieer het uitgangsbellabel en druk op 🤍 , 🧰 , 4. (#/6) 0 N/G De Uitgang is altijd geactiveerd (N/C) tot deze wordt uitgelokt (naar beneden gehaald als negatief). Indien uitgelokt, deactiveert ze en blijft gedeactiveerd (vergrendeld) totdat de bediening is teruggezet. Druk op 2 en druk vervolgens op 600, 000, 100, 100 . 1. Met behulp van de Stay ₽ toets kiest u ALLE 2. of IEDERE om de activering in te stellen en drukt u op (), Oisonn OK (#/6) Met behulp van de (Stoy) ₽ toets kiest u ALLE 3. of IEDERE om de deactivering in te stellen en drukt u op 💷, ок (#/б) Definieer het uitgangsbellabel en druk op 💷 , 😡 4. (#/6)

### Uitgang: Bedieningspatroon

| Sneltoetsen | Pai                                | rameter                                                                 | Standaard                                                                                                    | Bereik                                                                 |
|-------------|------------------------------------|-------------------------------------------------------------------------|----------------------------------------------------------------------------------------------------|------------------------------------------------------------------------|
| 6           | N/                                 | O puls                                                                  | 05 seconden                                                                                                    | 01-90 seconden                                                         |
|             | De<br>(na<br>he <sup>-</sup><br>en | e Uitgang is alti<br>aar omhoog wo<br>t omlaag) gedu<br>deactiveert het | jd gedeactiveerd (N/O) tot de<br>ordt gehaald). Indien uitgelok<br>rende de pulsduur zoals hier<br>t onmiddellijk. | ze wordt uitgelokt<br>t, activeert het (trekt<br>onder gespecificeerd, |
|             | 1.                                 | Druk op <b>8</b> e                                                      | n druk vervolgens op 💷 ,(                                                                                          | Disam, OK , #/6 .                                                      |
|             | 2.                                 | Met behulp v                                                            | van de 💽, Stor, 🕑,                                                                                                 | toets kiest u ALLE                                                     |
|             |                                    | of IEDERE of                                                            | m de activering in te stellen er $(\#/6)$ .                                                                        | n drukt u op 🖤 ,                                                       |
|             | 3.                                 | Met behulp v                                                            | zan de 💽, Stay, 😥, 🕻                                                                                               | toets kiest u ALLE                                                     |
|             |                                    | of IEDERE of                                                            | m de deactivering in te steller                                                                                    | ı en drukt u op 💷 ,                                                    |
|             | 4.                                 | Definieer het<br>(#/6).                                                 | uitgangsbellabel en druk op                                                                                        | OK Disorm                                                              |

| Sneltoetsen | Parameter                                                                           | Standaard                                                                                                    | Bereik                                              |
|-------------|-------------------------------------------------------------------------------------|----------------------------------------------------------------------------------------------------|-----------------------------------------------------|
| 4           | N/O                                                                                 | 05 seconden                                                                                                  | 01-90 seconden                                      |
|             | De Uitgang is altij<br>(naar omhoog wo<br>Indien uitgelokt, a<br>(vergrendelt) totd | d gedeactiveerd (N/O) tot c<br>rdt gehaald).<br>activeert ze (trekt omlaag) e<br>at de bediening is teruggez | leze wordt uitgelokt<br>n blijft geactiveerd<br>et. |
|             | 1. Druk op <b>4</b> e                                                               | n druk vervolgens op 💷                                                                                       | , (Disorm), OK , (#/6).                             |
|             | 2. Met behulp v                                                                     | an de 💽, (Stay), 🕑,                                                                                          | dots kiest u ALLE                                   |
|             |                                                                                     | n de activering in te stellen $\sqrt{\#/6}$ .                                                                | en drukt u op 💷 ,                                   |
|             | 3. Met behulp v                                                                     | an de 💽, Stay, 🕑,                                                                                            | doets kiest u ALLE                                  |
|             | of IEDERE or                                                                        | n de deactivering in te stell $\sqrt{\#/6}$ .                                                                | en en drukt u op 💷 ,                                |
|             | 4. Definieer het                                                                    | uitgangsbellabel en druk oj                                                                                  | р Слатар (Скара), Ск                                |
|             | Opmerking                                                                           |                                                                                                    |                                                     |
|             | U kunt een bellab<br>bewerken voor iee<br>details                                   | elbeschrijving van tien teke<br>dere Uitgang. Zie pagina 56                                                  | ns aanmaken en/of<br>voor aanvullende               |

# Uitgang: Activering/deactivering

Als de Uitgang meer dan één partitie of zone volgt, kan de installateur de logica van de Uitgang voor Inschakeling of Uitsckakeling kiezen als volgt:

- 1. Als het bedieningspatroon is gedefinieerd als vergrendeld N/O of vergrendeld N/C kan de installateur kiezen of de Inschakeling of Uitsckakeling locatie van de PU ofwel alle partities/zones volgt ofwel een van de partities/zones.
- Als het bedieningspatroon is gedefinieerd als puls N/O of puls N/C kan de installateur kiezen of de Inschakeling of Uitsckakeling locatie van de Uitgang ofwel alle partities/zones volgt ofwel een van de partities/zones. De Uischakeling volgt de gedefinieerde tijdsperiode.

### 4 Codes

Het menu Codes geeft toegang tot submenu's en de daaraan gerelateerde Instellingen die u in staat stellen de Gebruikerscodes in het systeem te onderhouden.

Daarnaast bevat LightSYS de volgende speciale codes:

- 1. Mastercode: gebruikt door de systeemeigenaar of hoofdgebruiker.
- 2. Installateurcode: gebruikt door de technicus van het LightSYS installatiebedrijf om het moederbord te programmeren.
- Onderinstallateur code: Gebruikt door een technicus gestuurd door het LightSYS installatiebedrijf om beperkte taken uit te voeren ten tijde van de systeeminstallatie door de installatietechnicus. De onderinstallateur kan met zijn code uitsluitend die programmeermenu's benaderen die vooraf zijn gedefinieerd voor zijn toegang.

Dit gedeelte beschrijft hoe u de volgende zaken uitvoert:

- 1. Het autorisatieniveau van iedere gebruikerscode bepalen
- 2. Partitie(s) toewijzen aan een specifieke code
- 3. De master, installateur en onderinstallateur codes wijzigen
- 4. Het veiligheidsniveau verhogen naar een 6-cijferige code

Nadat u het menu Codes bent ingegaan vanuit het hoofdmenu Installateur programmeren zoals beschreven in deze paragraaf, kunt u toegang krijgen tot de volgende submenu's:

① Gebruiker, pagina 136

O Grand Master, pagina 140

- ③ Installateur, pagina 140
- Onderinstallateur, pagina 140
- 5 Codelengte, pagina 140

# Toegang krijgen tot het menu Codes:

1. Druk vanuit het hoofdmenu Installateur programmeren op [4], of druk op de

(Source ) ( I contract to the contract of the contract of the

nummer [4] vindt en druk vervolgens op , , , , , , , , , , . . . Het eerste submenu 1) Gebruiker verschijnt.

2. U bevindt zich nu in het menu Codes en kunt de gewenste submenu's benaderen zoals omschreven in de volgende gedeeltes.

# 40 Gebruiker

Gebruikersrechten kunnen worden gedefinieerd door aan iedere gebruiker een specifiek autorisatieniveau en specifieke partities toe te wijzen. U kunt maximaal 16 gebruikers in het systeem definiëren.

- 1. Benader het 4) Codes menu.
- 2. Druk op 1 om toegang te krijgen tot het gebruikersmenu.
- 3. Kies de gebruiker en druk op 🔎 , 📶 , 🖅 .
- 4. Stel de partitie en het autorisatieniveau als volgt in

| Sneltoetsen | Parameter                                   | Standaard                                                          | Bereik                |  |
|-------------|---------------------------------------------|--------------------------------------------------------------------|-----------------------|--|
| <b>41</b>   | Partitie                                    |                                                                    |                       |  |
|             | Specificeer de parti<br>heeft met behulp va | tie(s) waarvoor de toegewe<br>an de <b>0</b> tot <b>9</b> toetsen. | zen gebruiker toegang |  |

# (4) (1) (2) Bevoegdheid

Het menu Autoriteiten maakt het mogelijk het autoriteitsniveau van iedere Gebruikerscode toe te wijzen. Er zijn zeven autoriteitsniveaus om te voldoen aan de behoeften van verschillende gebruikers, zoals hieronder beschreven Autoriteitsniveaus.

Schakel heen en weer tussen de set beschikbare gebruikersdefinities met

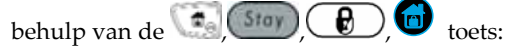

- Master: Er zijn geen beperkingen voor wat betreft het aantal mastercodes (zolang ze niet het aantal codes overstijgen dat in het systeem aanwezig is).
  - Er gelden beperkingen voor wat betreft het toewijzen en wijzigen van gebruikerscodes die apparatenapparaten aan degenen met autoriteitsniveaus master en lager (gebruiker, uitsluitend wapenen, en werkster)
  - Beperkte toegang tot aangewezen partities
- Gebruiker: Er zijn geen beperkingen voor wat betreft het aantal gebruikerscodes (zolang ze niet het aantal codes overstijgen dat in het systeem aanwezig is). De gebruiker heeft toegang tot de volgende onderdelen:
  - Wapenen en ontwapenen
  - Zones Overbruggen
  - Benaderen van toegewezen partities
  - Systeemstatus, problemen en alarmgeheugen bekijken
  - Toegewezen Uitgang terugzetten

| Sneltoetsen | Parameter | Standaard Bereik                                            |  |
|-------------|-----------|-------------------------------------------------------------|--|
|             | *         | Toegewezen Uitgang activeren                                |  |
|             | *         | <ul> <li>Zijn/haar eigen gebruikerscode wijzigen</li> </ul> |  |
|             |           | 1                                                           |  |

- Uitsluitend wapenen: Er zijn geen beperkingen voor wat betreft het aantal codes Uitsluitend wapenen (zolang ze niet het aantal codes overstijgen dat in het systeem aanwezig is). Codes Uitsluitend wapenen zijn handig voor medewerkers die arriveren als het terrein al geopend is, maar omdat zij de laatsten zijn die vertrekken zij de verantwoordelijkheid hebben het terrein af te sluiten en het systeem te wapenen. De gebruikers met Uitsluitend wapenen codes hebben toegang tot het wapenen van een of meer partities.
- Dienst: De Dienst code is een tijdelijke code die, zodra ze éénmaal wordt gebruikt om het systeem in te schakelen, uit het systeem wordt verwijderd. Deze code wordt meestal toegepast bij een dienstmeid, kinder oppas of technische personen (zoals een loodgieter) die het gebouw moeten betreden voordat de eigenaar arriveert. Deze codes worden als volgt gebruikt:
  - Voor het eenmalig wapenen in een of meer partities.
  - Indien eerst gebruikt om het systeem te ontwapenen, mag de code Werkster een keer worden gebruikt voor de daaropvolgende bewapening.
- Gebruiker niet Overbruggen: Deze gebruiker heeft toegang tot alle gebruikersprivileges, behalve het Overbruggen van zones.
- Bewaker: Deze gebruiker kan uitsluitend het systeem ontwapenen. Na het invoeren van de Bewakercode, wordt het systeem ontwapend gedurende de vooraf gedefinieerd tijdsperiode (zie: Bewakervertraging, pagina 69).
- Dwang: Indien men gedwongen wordt het alarmsysteem uit te schakelen, kan de gebruiker aan de wensen van de overvaller voldoen terwijl er een stil alarm naar de meldkamer wordt verzonden. Hiervoor moet er een speciale dwangcode worden gebruikt. Die zal het alarmsysteem op normale wijze uitschakelen terwijl gelijktijdig een dwangalarm naar de meldkamer doorgezonden wordt. In elke andere situatie gedraagt de Dwang bevoegdheid zich hetzelfde als de Gebruiker bevoegdheid.
- PU besturing: Typisch gebruikt om de bediening van een apparaat mogelijk te maken dat wordt bestuurd door een Uitgang (dat wil zeggen en deur, enzovoort). Deze codes worden

| Sneltoetsen | Parameter | Standaard | Bereik |
|-------------|-----------|-----------|--------|
|             |           |           |        |

uitsluitend gebruikt om een Uitgang te bedienen.

# (4) ② Grand Master

Standaard: 1234.

De mastercode wordt gebruikt door de eigenaar van het systeem en is het hoogste autoriteitsniveau.

De eigenaar kan de mastercode instellen/wijzigen.

#### **Opmerking:**

- De mastercode kan ook worden gewijzigd in het gebruikersmenu (door de master).
- De mastercode is toegewezen als Code 00.
- De master, de installateur en de onderinstallateur kunnen andere niveaucodes invoeren en wijzigen, maar ze kunnen de code niet zien. Het bericht [\*\*\*\*\*] wordt getoond in plaats van de code.

# 43 Installateur Code

Standaard: 1111

De installateurcode biedt toegang tot het installateur programmeringmenu, dat wijziging van alle systeemInstellingen toestaat. De installateurcode wordt gebruikt door de technicus van het **LightSYS** installatiebedrijf om het systeem te programmeren.

De installateur kan de installateurcode wijzigen.

# 44 Subinstallateur code

#### Standaard: 2222

De onderinstallateur code biedt beperkte toegang tot geselecteerde Instellingen uit het installateur programmeringmenu.

Wij bevelen aan om de fabrieksstandaard te wijzigen in een code die uniek is voor het moederbord en/of waarvoor ze kan dienen als onderinstallateurs van uw MK, zoals in de volgende procedure beschreven.

De onderinstallateur mag volgende Instellingen niet benaderen:

- 1. Standaard inschakelen
- 2. Codelengte
- 3. Installateurcode
- 4. Communicatiemenu

# (4) (5) Codelengte

De codelengte specificeert het aantal cijfers (ofwel 4 ofwel 6) voor de Grand Mastercode en Mastercodes. Alle andere codes (gebruiker, uitsluitend wapenen, en Dienst) gebruiken tussen de één en zes cijfers.

### **Opmerking:**

- Als u de codelengte parameter wijzigt, worden alle gebruikerscodes verwijderd en moeten ze opnieuw worden geprogrammeerd of gedownload.
- Voor een 6-cijferige codelengte systeem, wijzigen de 4-cijferige codes zoals 1-2-3-4 (hoofd master), 1-1-1-1 (installateur) en 2-2-2-2 (onderinstallateur) in respectievelijk 1-2-3-4-0-0, 1-1-1-1-0-0 en 2-2-2-2-0-0.
- Als u de codelengte terug wijzigt naar 4 cijfers, worden de systeemcodes teruggezet naar de standaard 4-cijferige codes.

### EN 50131 opmerking:

- Alle codes lengtes zijn 4-cijfering: xxxx
- Voor ieder cijfer kan 0-9 worden gebruikt
- ✤ Alle codes tussen 0001 en 9999 zijn toegestaan
- Ongeldige codes kunnen niet worden aangemaakt, omdat na het invoeren van 4 cijfers "invoeren" (enter) automatisch plaatsvindt.
- Codes worden geweigerd als geprobeerd wordt een code aan te maken die niet bestaat.

### **5 Communicatie**

Het communicatiemenu biedt toegang tot submenu's en de daaraan gerelateerde Instellingen die het systeem in staat stellen communicatie tot stand te brengen met de MK (meldkamer), Volg Mij en de configuratiesoftware.

Het communicatiemenu is verdeeld in de volgende submenu's:

(5) (1) Methode, pagina 141

5 2 Meldkamer (MK), pagina 153

53 Configuraties of tware, pagina 165

5 4 Volg Mij, pagina 168

# 50 Communicatie Methode

Deze optie maakt het mogelijk de Instellingen van de communicatiemethodes (kanalen) van de LightSYS te configureren, waarbij vier communicatietypes beschikbaar zijn:

**①**PSTN

2 GSM

# 3 IP

(a) Radio (lange afstand radio)

### PSTN

| Sneltoetsen | Parameter                                                                                                    | Standaard                                           | Bereik                                                   |  |
|-------------|----------------------------------------------------------------------------------------------------|-----------------------------------------------------|----------------------------------------------------------|--|
| 500         | PSTN                                                                                                    |                                                     |                                                          |  |
|             | Het PSTN scherm bevat Inste<br>LightSYS via het PSTN netw                                                                                                    | ellingen voor de<br>erk.                            | e communicatie van de                                    |  |
| \$000       | Timers                                                                                                    |                                                     |                                                          |  |
|             | Tijden gerelateerd aan de cor                                                                                                    | mmunicatie via                                      | het PSTN kanaal                                          |  |
| 50000       | PSTN Fout vertraging                                                                                                    | 4 minuten                                           | 0-20 minuten                                             |  |
|             | De tijd waarna het systeem de PSTN-lijn als verloren beschouwt. Deze<br>tijd specificeert ook de vertraging vóór het rapporteren van de<br>gebeurtenis in het gebeurtenissenlogboek of de bediening van een<br>Uitgang die volgt op deze gebeurtenis.<br>00 geeft aan dat er geen toezicht is op de telefoonlijn. |                                                     |                                                          |  |
| 50002       | Wacht op Kiestoon                                                                                                    | 6                                                   | 0-255 seconden                                           |  |
|             | Het aantal seconden dat het detecteren.                                                                                                    | systeem wacht                                       | om een kiestoon te                                       |  |
| 5002        | Besturing                                                                                                    |                                                     |                                                          |  |
| 50020       | Alarm telefoonlijn<br>verloren                                                                                                    | Nee                                                 | Ja/nee                                                   |  |
|             | JA: Activeert de externe sirer<br>LightSYS paneel, onderbroke<br>de tijdparameter PSTN verlo<br>NEE: Er vindt activering plaa                                                                                                    | nes als de vaste<br>en wordt gedure<br>ren.<br>ats. | lijn, aangesloten op het<br>ende de tijd gedefinieerd in |  |
| 50022       | Antwoordapparaat<br>Overbruggen                                                                                                    | Ja                                                  | Ja/nee                                                   |  |

| Sneltoetsen | Parameter                                                                                                    | Standaard                                                                                                    | Bereik                                                                                                    |
|-------------|----------------------------------------------------------------------------------------------------|----------------------------------------------------------------------------------------------------|----------------------------------------------------------------------------------------------------|
|             | JA: De optie Antw<br>als volgt:                                                                                            | oordapparaat Overbrugg                                                                                                    | en is ingeschakeld, en wel                                                                                      |
|             | 1. De confi<br>account.                                                                                                    | guratiesoftware bij het be                                                                                                    | veiligingsbedrijf belt het                                                                                      |
|             | <ol> <li>De softw</li> <li>Binnen e</li> <li>De Light<br/>nemen b</li> <li>antwoor</li> </ol>                              | vare hangt op na één belto<br>en minuut belt de softwa<br>SYS is geprogrammeerd<br>ij de eerste beltoon, waar<br>dapparaat wordt omzeild | oon door de CS operator.<br>re nogmaals.<br>om dit tweede gesprek op te<br>door iedere interactie met het<br>l. |
|             | <b>Opmerking:</b><br>Deze functionalite<br>antwoordappara<br>te voorkomen.                                                 | it wordt gebruikt om tuss<br>at met configuratiesoftwa                                                                                   | enkomst van een<br>are handelingen op afstand                                                                   |
|             | <b>NEE</b> : Het Overbrug communicatie vind                                                                                | gen van het antwoordapj<br>t plaats op de standaardn                                                                                     | paraat is uitgeschakeld, en<br>nanier.                                                                          |
| 5003        | Instellingen                                                                                                    |                                                                                                    |                                                                                                    |
| \$0030      |                                                                                                    |                                                                                                    |                                                                                                    |
|             | Bij het selecteren va<br>het type telefoondie<br>Gebruik de toetsen of<br>ODTMF (Touch T<br>2 PULS, 20BPS<br>9 PULS, 10BPS | n de kiesmethode moet u<br>enst dat beschikbaar is op<br>m tussen de opties te kiez<br>one ®)                                            | w keuze compatibel zijn met<br>het beveiligde terrein.                                                          |
| 50032       | Aantal belBeltoner                                                                                                    | n 04                                                                                                    | 01-15                                                                                                    |
|             | Het aantal belbeltor<br>beantwoordt.                                                                                       | nen voordat het systeem e                                                                                                    | en inkomend gesprek                                                                                             |
| 51138       | Regio Code of<br>Netnummer                                                                                                 |                                                                                                    |                                                                                                    |
|             | Het netnummer var<br>telefoonnummer als<br>netwerk.                                                                        | n het systeem. Deze code<br>s het systeem probeert in                                                                                    | wordt verwijderd uit een<br>te belbellen via het PSTN-                                                          |
| 50034       | Prefix PABX                                                                                                    |                                                                                                    |                                                                                                    |

| Sneltoetsen | Parameter | Standaard | Bereik |
|-------------|-----------|-----------|--------|
|             |           |           |        |

Een getal dat wordt belgevormd om een buitenlijn te krijgen als het systeem is aangesloten op een Private Branch Exchange (PBX) centrale en niet direct op een PSTN-lijn. Dit getal wordt automatisch toegevoegd door het systeem als het vanaf een PSTN-lijn probeert te belbellen.

# (5) (1) (3) (5) Oproep Wachtijd

Voer een string in om te voorkomen dat een wachtend gesprek door het systeem wordt onderbroken tijdens een rapport naar het Meldkamer, zoals gedefinieerd door uw plaatselijke telefoonaanbieder, bijvoorbeeld: \*70.

Deze string verschijnt uitsluitend tijdens de eerste poging om een rapport te versturen naar de MK (PSTN of GSM).

#### Opmerking:

Gebruik de optie Gesprek wachten niet op een verkeerde manier. Gebruik deze functionaliteit op een telefoonlijn die niet gebruikt wordt voor gesprekken, zodanig de rapporteren succesvol naar de MK (meldkamer) toekomen.

#### GSM

| Sneltoetsen   | Parameter                                                                                                    | Standaard  | Bereik          |  |  |
|---------------|----------------------------------------------------------------------------------------------------|------------|-----------------|--|--|
| 502           | GSM                                                                                                    |            |                 |  |  |
|               | Het GSM scherm bevat Instellingen voor de communicatie van het systeem via het GSM/GPRS netwerk.                                                                                                    |            |                 |  |  |
| 5020          | Timers                                                                                                    |            |                 |  |  |
|               | Maakt het mogelijk tijden te programmeren met betrekking tot de<br>bediening met de GSM-module.                                                                                                    |            |                 |  |  |
| 5020 <b>0</b> | GSM Fout                                                                                                    | 10 minuten | 001-255 minuten |  |  |
|               | De tijdsduur waarna het panel een rapport verstuurt omtrent GSM<br>netwerkverlies naar de MK.                                                                                                    |            |                 |  |  |
| 50202         | GSM Netwerk Fout                                                                                                    | 10 minuten | 001-255 minuten |  |  |
|               | De tijdsduur gedurende de welke de ontvangst onder de<br>minimumdrempel ligt (zoals gedefinieerd door de parameter GSM<br>netwerkgevoeligheid) die ervoor zorgt dat het paneel een rapport GSM<br>verloren verstuurt. (\$02\$ 4) |            |                 |  |  |
| Sneltoetsen | Parameter                                                                                                    | Ste          | andaard     | Bereik          |  |
|-------------|----------------------------------------------------------------------------------------------------|--------------|-------------|-----------------|--|
| 50208       | SIM 0<br>Vervallen                                                                                                    | maanden      |             | 00-36 maanden   |  |
|             | Een pre-paid SIM-kaart heeft een gedefinieerde levensduur zoals<br>bepaald door de provider. Telkens na het opladen van de SIM, moe<br>gebruiker de verlooptijd van de SIM-kaart handmatig terugzetten.<br>Dertig dagen vóór de verloopdatum, wordt een melding getoond o<br>LCD van het keypad.<br>Stel de verloopdatum van de SIM (in maanden) in met behulp van<br>numerieke toetsen, volgens de tijd zoals gegeven door de provider. |              |             |                 |  |
| 50204       | MK Polling                                                                                                    |              |             |                 |  |
|             | De tijdsperiode dat het systeem automatische communicatie (navragen)<br>tot stand brengt met de MK via GPRS om de verbinding te controleren.<br>Er kunnen 3 navraagtijden worden gedefinieerd: primair (90 sec),<br>secundair (1 uur) en back-up (90 sec). Voor iedere tijdsperiode definieert<br>u het aantal eenheden tussen 1-65535. Iedere eenheid staat voor een                                                                    |              |             |                 |  |
|             | Opmerking:                                                                                                    |              |             |                 |  |
|             | Als u de navraagfunctionaliteit gebruikt via GPRS, moet de MK<br>kanaalparameter gedefinieerd zijn als uitsluitend GPRS.<br>De rapportcode voor MK navraag is 999 (contact-ID) of ZZ (SIA).<br>Als de GPRS primaire navraagtijd is gedefinieerd als 0, wordt geen<br>navraagtericht verstuurd naar het MK                                                                                                    |              |             |                 |  |
|             | Het gebruik van deze tijdsperiodes is afhankelijk van de<br>rapportageopdracht naar de MK, zoals gedefinieerd door de parameter<br>Kiesrichting MK dringend (zie: 5)Communicatie > 2)MK ><br>7)Kiesrichting)                                                                                                    |              |             |                 |  |
|             | De volgende beltabel beschrijft hoe de drie MK opties de primaire,<br>secundaire en back-up tijdsintervallen gebruiken in de diverse MS<br>Kiesrichting opties.                                                                                                    |              |             |                 |  |
|             | IMK rapport<br>dringende<br>gebeurtenissen                                                                                                    | MK 1 polling | MK 2 pollir | ng MK 3 polling |  |
|             | Niet bellen                                                                                                    | n.v.t        | n.v.t       | n.v.t.          |  |
|             | Bel1e                                                                                                    | Primair      | N.V.T.      | N.V.T.          |  |
|             | Bel2e                                                                                                    | N.V.T.       | Primair     | N.V.T.          |  |
|             | Bel3e                                                                                                    | N.V.T.       | N.V.T.      | Primair         |  |
|             | Bel alle                                                                                                    | Primair      | Primair     | Primair         |  |

| Sneltoetsen | Parameter                                                            |                      | Standaard E                                           | Bereik                                                                                   |
|-------------|----------------------------------------------------------------------|----------------------|-------------------------------------------------------|------------------------------------------------------------------------------------------|
|             | 1e Back-up 2e                                                        | Primair              | Bel MK1 als<br>MK1 niet luk<br>2e als backu           | N.V.T.<br>it bel<br>ip                                                                   |
|             | 1e Back-up 2e<br>3re                                                 | Primair              | Bel 1 ste M<br>als 1ste MK<br>lukt bel 2 Mł<br>backup | K Bel 2de MK als<br>niet 2 <sup>de</sup> MK niet lukt<br>Kals bel 3 <sup>de</sup> MK als |
|             | 1e Back-up 3e<br>Bel 2e                                              | Primair              | Primair                                               | Als(MK 1 OK is)<br>Secondaire tijd<br>(MK 1 NOK)<br>Back-up tijd                         |
|             | 2e Back-up 3e<br>Bel 1e                                              | Primair              | Primair                                               | Als(MK 2 OK is)<br>Secondaire tijd<br>(MK 2 NOK)<br>Back-up tijd                         |
|             | MS polling voorb                                                     | eeld:                |                                                       |                                                                                          |
|             | Als u MK 1 (GPRS                                                     | 5) en MK 2           | (GPRS) met de spl                                     | its rapport optie 1e back-                                                               |
|             | up 2e kiest (met b                                                   | ehulp van            | de standaard prim                                     | aire, secundaire en back-                                                                |
|             | up tijdsintervaller                                                  | n), ziet het         | rapportageproces e                                    | er als volgt uit:                                                                        |
|             | In een normale sta                                                   | itus:<br>ID noturori | e mat hahuln yan d                                    | o ID modulo vindt jodoro                                                                 |
|             | Navragen via het                                                     | ir-netweri           | a primaira tiidaint                                   | e IP-module vindt ledere                                                                 |
|             | 30 seconden plaats volgens de primaire tijdsintervallen naar MK I en |                      |                                                       |                                                                                          |
|             | MK 2                                                                 | uen (1 uur           | volgens de secund                                     | laire ujusintervai näär                                                                  |
|             | Als de communic                                                      | atio naar N          | IK 1 mislukt windt                                    | polling jedere 90                                                                        |
|             |                                                                      | and naar iv          | in i morunt, vinut                                    | Pointing icucite 70                                                                      |

seconden plaats volgens de back-up interval naar MK 2. Als de communicatie van MK 1 opnieuw beschikbaar is, keert de polling terug van de secundaire tijdsinterval en vindt deze iedere 3600 seconden (1 uur) plaats naar MK 2.

5122

#### GPRS

Maakt het programmeren van Instellingen mogelijk die betrekking hebben op de communicatie via het GPRS netwerk.

# (5)(2)(2) APN code

Om een verbinding met het GPRS netwerk tot stand te brengen is een APN (*access point name*, naam toegangspunt) vereist. De APN code verschilt per land en per provider (u krijgt de APN code van uw mobiele provider).

De LightSYS ondersteunt een APN codeveld met maximaal 30 alfanumerieke tekens en symbolen (!, &, ?, enzovoort).

| Sneltoetsen         | Parameter                                                                                                    | Standaard         | Bereik                     |  |  |
|---------------------|----------------------------------------------------------------------------------------------------|-------------------|----------------------------|--|--|
| 51222               | APN gebruikersnaam                                                                                                    |                   |                            |  |  |
|                     | <ul> <li>Voer de gebruikersnaam voor het GPRS netwerk in (indien vereist). E gebruikersnaam wordt geleverd door uw provider.</li> <li>De LightSYS ondersteunt een gebruikersnaam veld met maximaal 20 alfanumerieke tekens en symbolen (!, &amp;, ?, enzovoort).</li> </ul> |                   |                            |  |  |
| 51223               | APN<br>Wachtwoord                                                                                                    |                   |                            |  |  |
|                     | Het wachtwoord voor het GPRS netwerk zoals geleverd door uw<br>provider (indien vereist).<br>De LightSYS ondersteunt een gebruikersnaam veld met maximaal 20<br>alfanumerieke tekens en symbolen.                                                                           |                   |                            |  |  |
| (5)(1)(2)(3) E-mail |                                                                                                    |                   |                            |  |  |
|                     | De volgende programmeerInstellingen worden gebruikt om het<br>versturen van Volg Mij gebeurtenissenberichten per e-mail via GPRS te<br>versturen.                                                                                                    |                   |                            |  |  |
|                     | Opmerkingen:                                                                                                    |                   |                            |  |  |
|                     | Om berichten via e-mail in t<br>gedefinieerd zijn.                                                                                                    | e schakelen, moe  | ten de GPRS Instellingen   |  |  |
| 51230               | Mail Server 000.0                                                                                                    | 00.000.000        |                            |  |  |
|                     | Het IP-adres of de hostnaam                                                                                                    | van de SMTP ma    | ailserver.                 |  |  |
| 51232               | SMTP poort                                                                                                    |                   | 00000-65535                |  |  |
|                     | Het poortadres van de SMTP mailserver.                                                                                                    |                   |                            |  |  |
| 51238               | E-mailadres                                                                                                    |                   |                            |  |  |
|                     | Het e-mailadres dat het syste                                                                                                    | eem identificeert | richting de mailontvanger. |  |  |
| 51234               | SMTP gebruikersnaam                                                                                                    |                   |                            |  |  |
|                     | Een naam die de gebruiker identificeert voor de SMTP mailserver.<br>Het veld gebruikersnaam kan maximaal 10 alfanumerieke tekens en<br>symbolen (!, &, ?, enzovoort) bevatten.                                                                                              |                   |                            |  |  |
| 50235               | SMTP<br>wachtwoord                                                                                                    |                   |                            |  |  |

| Sneltoetsen   | Parameter                                                                                                    | Standaard                                                                                              | Bereik                                                                                       |  |  |  |
|---------------|----------------------------------------------------------------------------------------------------|----------------------------------------------------------------------------------------------------|----------------------------------------------------------------------------------------------|--|--|--|
|               | Het wachtwoord dat de gebruiker identificeert voor de SMTP<br>mailserver.<br>Het wachtwoord kan maximaal 10 alfanumerieke tekens en symbolen (!,<br>&r. 2. enzovoort) bevatten              |                                                                                                    |                                                                                              |  |  |  |
| 5024          | GSM<br>Instellingen                                                                                                    |                                                                                                    |                                                                                              |  |  |  |
|               | Maakt het mogelijk<br>van de GSM-module                                                                                                    | tijden te besturen met be<br>e.                                                                        | etrekking tot de bediening                                                                   |  |  |  |
| 51240         | Oproep ID                                                                                                    | Nee                                                                                                    | Ja/nee                                                                                       |  |  |  |
|               | De functie Beller-ID<br>op afstand te beperk<br>telefoonnummers. A<br>van de Volg Mij nur                                                                                                   | belmaakt het mogelijk S<br>en tot de vooraf gedefir<br>Is het inkomende numr<br>nmers, wordt de handel | MS besturingshandelingen<br>lieerde Volg Mij<br>ner wordt herkend als één<br>ing uitgevoerd. |  |  |  |
| 5025          | Instellingen                                                                                                    |                                                                                                    |                                                                                              |  |  |  |
|               | Maakt het mogelijk tijden te programmeren met betrekking tot de bediening met de GSM-module.                                                                                                |                                                                                                    |                                                                                              |  |  |  |
| 5025 <b>0</b> | PIN code                                                                                                    |                                                                                                    |                                                                                              |  |  |  |
|               | De PIN code (persoonlijke identificatienummer) is een 4- tot 8-cijferig<br>getal dat u toegang geeft tot de GSM netwerkprovider.                                                            |                                                                                                    |                                                                                              |  |  |  |
|               | Opmerking:                                                                                                    |                                                                                                    |                                                                                              |  |  |  |
|               | U kunt de functie die vraagt om een PIN code beëindigen door de SIM-<br>kaart in een gewone mobiele telefoon te steken en deze functie volgens<br>de telefooninstellingen uit te schakelen. |                                                                                                    |                                                                                              |  |  |  |
| 51252         | SIM Telefoonnummer                                                                                                    |                                                                                                    |                                                                                              |  |  |  |
|               | Het SIM telefoonnummer. Het systeem gebruikt deze parameter om de<br>tijd van het GSM netwerk te ontvangen om de systeemtijd bij te werken.                                                 |                                                                                                    |                                                                                              |  |  |  |
| 51258         | SMS telefoonCenter                                                                                                    |                                                                                                    |                                                                                              |  |  |  |
|               | Een telefoonnummer van het aflevercentrum van een bericht. Dit<br>nummer kunt u van uw netwerk provider krijgen.                                                                            |                                                                                                    |                                                                                              |  |  |  |
| 50254         | GSM netwerkgev                                                                                                    | oeligheid (RSSI)                                                                                       | Uitgeschakeld/laag/hoog                                                                      |  |  |  |

| Sneltoetsen   | Parameter                                                                                                    | Standaard                        | Bereik                  |  |  |
|---------------|----------------------------------------------------------------------------------------------------|----------------------------------|-------------------------|--|--|
|               | Stel het minimaal accepbeltabele netwerksignaal niveau (RSSI niveau)<br>in.<br>Opties: uitgeschakeld (geen problemen bij lage signaalontvangst) / laag<br>signaal / hoog signaal.                                                                                                    |                                  |                         |  |  |
| 5126          | D@ 6 Pre-paid SIM Maakt het mogelijk Instellingen te programmeren die gebruikt worden als een pre-paid SIM-kaart wordt gebruikt in het systeem.                                                                                                    |                                  |                         |  |  |
|               |                                                                                                    |                                  |                         |  |  |
| 5126 0        | BelKrediet krijgen via                                                                                                    |                                  |                         |  |  |
|               | <ul> <li>Afhankelijk van de plaatselijke netwerk provider, kan de gebruiker het belbeltegoed niveau van de pre-paid SIM-kaart krijgen door een vooraf gedefinieerd SMS commando te versturen naar een bepaald nummer, o door te belbel met een vooraf gedefinieerd nummer via het spraakkanaal. De activering van het belbeltegoed verzoek kan worden uitgevoerd door de master.</li> <li>SMS belbeltegoed bericht: Voer het berichtcommando in zoals gedefinieerd door de provider en het telefoonnummer van de provider waarnaar het SMS bericht verzonden moet worden om het belbeltegoed te ontvangen.</li> <li>Spraak belbeltegoed: Voer het telefoonnummer van de provider in met wie een gesprek tot stand wordt gebracht om het belbeltegoed te ontvangen.</li> <li>Servicecommando: Voer het servicecommando bericht in zoals</li> </ul> |                                  |                         |  |  |
| 51262         | Telefoon om te versturer                                                                                                    | ı                                |                         |  |  |
|               | Het telefoonnummer van de provider waarnaar het belbeltegoed niveau<br>SMS berichtverzoek wordt verstuurd, of waarmee een gesprek tot stand<br>wordt gebracht, afhankelijk van de keuze in de parameter Belbeltegoed<br>krijgen.                                                                                                    |                                  |                         |  |  |
| 5126 <b>8</b> | Telefoon om te<br>ontvangen                                                                                                    |                                  |                         |  |  |
|               | Het telefoonnummer van de<br>beltegoedstatus bericht word                                                                                                    | provider van wa<br>dt verstuurd. | aar een automatisch SMS |  |  |
| 50264         | SMS boodschap                                                                                                    |                                  |                         |  |  |

| Sneltoetsen | Parameter                                                           | Standaard         | Bereik                     |  |  |
|-------------|---------------------------------------------------------------------|-------------------|----------------------------|--|--|
|             | Als u een handmatige cont                                           | role Belbeltegoed | niveau uitvoert, wordt dit |  |  |
|             | bericht verstuurd naar de provider om het SIM-kaart belbeltegoed te |                   |                            |  |  |
|             | ontvangen. Het bericht is vooraf gedefinieerd (bijvoorbeeld         |                   |                            |  |  |
|             | "REKENING") door uw service provider.                               |                   |                            |  |  |
|             | * Als u een servicecomman                                           | do gebruikt, word | lt dit veld genegeerd.     |  |  |

# IP

| Sneltoetsen                                                                  | Parameter                                                                                    | Standaard         | Bereik            |  |  |  |
|------------------------------------------------------------------------------|----------------------------------------------------------------------------------------------|-------------------|-------------------|--|--|--|
| 513                                                                          | IP                                                                                           |                   |                   |  |  |  |
|                                                                              | Het IP-menu bevat Instellingen voor de communicatie van het systeem via het IP-netwerk.      |                   |                   |  |  |  |
| \$030                                                                        | IP configuratie                                                                              |                   |                   |  |  |  |
|                                                                              | Het IP-menu bevat Instellingen voor de communicatie van het systeem via het IP-netwerk.      |                   |                   |  |  |  |
| 50300                                                                        | Automatisch IP-adres                                                                         | verkrijgen        |                   |  |  |  |
| Definieert of het IP-adres waar de LightSYS naar verwijst dy<br>statisch is. |                                                                                              |                   |                   |  |  |  |
| 503000                                                                       | Dynamisch IP-adres                                                                           |                   |                   |  |  |  |
|                                                                              | Het systeem verwijst naar een IP-adres dat door de DHCP wordt geleverd.                      |                   |                   |  |  |  |
| 503002                                                                       | Statisch IP-adres                                                                            |                   |                   |  |  |  |
|                                                                              | Het systeem verwijst naar een statisch IP-adres.                                             |                   |                   |  |  |  |
| 50302                                                                        | Paneelpoort (1000)                                                                           |                   |                   |  |  |  |
|                                                                              | Het LightSYS poortadres.                                                                     |                   |                   |  |  |  |
| 50308                                                                        | Paneel IP (uitsluitend voor statisch IP) (192.168.000.100)                                   |                   |                   |  |  |  |
|                                                                              | Het LightSYS statische IP-adres.                                                             |                   |                   |  |  |  |
| 50304                                                                        | Subnet mask (uitsluitend voor statisch IP) (255.255.255.0)                                   |                   |                   |  |  |  |
|                                                                              | Het subnet mask wordt gebruikt om te bepalen waar het netwerknummer in een IP-adres eindigt. |                   |                   |  |  |  |
| 50305                                                                        | Gateway (uitsluitend                                                                         | voor statisch IP) | (192.168.000.254) |  |  |  |

| Sneltoetsen   | Parameter                                                                                                    | Standaard                                                               | Bereik                                                                                 |  |  |
|---------------|----------------------------------------------------------------------------------------------------|-------------------------------------------------------------------------|----------------------------------------------------------------------------------------|--|--|
|               | Het IP-adres van de lo<br>andere LAN-segmente<br>router die is aangeslot                                                                                                    | kale gateway dat com<br>en mogelijk maakt. Dit<br>en op hetzelfde LAN-s | municatie-instellingen met<br>adres is het IP-adres van de<br>segment als de LightSYS. |  |  |
| 50306         | h IP) (192.168.000.254)                                                                                                    |                                                                         |                                                                                        |  |  |
|               | Het IP-adres van de pi                                                                                                    | rimaire DNS-server op                                                   | het netwerk.                                                                           |  |  |
| 50307         | Secundaire DNS (u                                                                                                    | itsluitend voor stati                                                   | isch IP) (192.168.000.254)                                                             |  |  |
|               | Het IP-adres van de se                                                                                                    | ecundaire DNS-server                                                    | op het netwerk.                                                                        |  |  |
| 5032          | E-mail                                                                                                    |                                                                         |                                                                                        |  |  |
|               | Instellingen die de Lig<br>na Volg Mij gebeurten                                                                                                    | htSYS in staat stellen e<br>issen.                                      | e-mailberichten te versturen                                                           |  |  |
| 5132 0        | Mail Server                                                                                                    | 000.000.000.000                                                         | )                                                                                      |  |  |
|               | Het IP-adres of de host naam van de SMTP mailserver.                                                                                                    |                                                                         |                                                                                        |  |  |
| 51322         | SMTP poort                                                                                                    | 00000                                                                   | 00000–65535                                                                            |  |  |
|               | Het poortadres van de SMTP mailserver.                                                                                                    |                                                                         |                                                                                        |  |  |
| 5132 <b>B</b> | E-mailadres                                                                                                    |                                                                         |                                                                                        |  |  |
|               | Het e-mailadres dat he                                                                                                    | et systeem identificeer                                                 | t richting de mailontvanger.                                                           |  |  |
| 51324         | SMTP gebruikersnaam                                                                                                    |                                                                         |                                                                                        |  |  |
|               | Een naam die de gebruiker identificeert voor de SMTP mailserver. Het<br>veld gebruikersnaam kan maximaal 10 alfanumerieke tekens en<br>symbolen (!, &, ?, enzovoort) bevatten. |                                                                         |                                                                                        |  |  |
| 5032 <b>5</b> | SMTP wachtwoord                                                                                                    |                                                                         |                                                                                        |  |  |
|               | Het wachtwoord dat d<br>mailserver. Het wacht<br>symbolen (!, &, ?, enzo                                                                                                    | le gebruiker identifice<br>woord kan maximaal<br>woort) bevatten.       | ert voor de SMTP<br>10 alfanumerieke tekens en                                         |  |  |
| 5138          | Netwerk naam                                                                                                    | Maximaal 32 te                                                          | ekens                                                                                  |  |  |
|               | IP-adres of een tekstnaam die wordt gebruikt om de LightSYS te<br>identificeren via het netwerk. Standaard: beveiligingssysteem                                                |                                                                         |                                                                                        |  |  |
| 5034          | Polling MK                                                                                                    |                                                                         |                                                                                        |  |  |
|               | De tijdsperiode dat het systeem automatische communicatie (polling)<br>tot stand brengt met de MK via het IP-netwerk om de verbinding te                                       |                                                                         |                                                                                        |  |  |

| Sneltoetsen | Parameter                                                                                                    | Sta                       | ndaard B                                                     | ereik                                                                                         |  |
|-------------|----------------------------------------------------------------------------------------------------|---------------------------|--------------------------------------------------------------|-----------------------------------------------------------------------------------------------|--|
|             | controleren. Er kunnen 3 pollingtijden worden gedefinieerd: primair (30<br>sec), secundair (1 uur) en back-up (30 sec). Voor iedere tijdsperiode<br>definieert u het aantal eenheden tussen 1-65535. Iedere eenheid staat<br>voor een tijdsframe van 10 seconden.<br><b>Opmerking:</b><br>Als u de navraagfunctionaliteit gebruikt via IP, moet de MS<br>kanaalparameter zijn gedefinieerd als uitsluitend IP.<br>Het gebruik van deze tijdsperiodes is afhankelijk van de<br>rapportageopdracht naar de MK, zoals gedefinieerd door de parameter<br>Kiesrichting MK dringend (zie: pagina 164). De volgende beltabel<br>beschrijft hoe de drie MK opties de primaire, secundaire en back-up<br>tijdsintervallen gebruiken in de diverse MK Kiesrichting opties. |                           |                                                              |                                                                                               |  |
|             |                                                                                                    |                           |                                                              |                                                                                               |  |
|             |                                                                                                    |                           |                                                              |                                                                                               |  |
|             |                                                                                                    |                           |                                                              |                                                                                               |  |
|             | beltabelMK<br>rapport<br>dringende<br>gebeurtenis<br>sen                                                                                                    | MK 1<br>navraagstat<br>us | MS 2<br>navraagstat                                          | MS 3<br>us navraagstatus                                                                      |  |
|             | Niet<br>bellenbel                                                                                                    | N.V.T                     | N.V.T                                                        | N.V.T                                                                                         |  |
|             | Bel 1e                                                                                                    | Primair                   | N.V.T.                                                       | N.V.T.                                                                                        |  |
|             | Bel 2e                                                                                                    | N.V.T.                    | Primair                                                      | N.V.T.                                                                                        |  |
|             | Bel 3e                                                                                                    | N.V.T.                    | N.V.T.                                                       | Primair                                                                                       |  |
|             | Bel alle                                                                                                    | Primair                   | Primair                                                      | Primair                                                                                       |  |
|             | 1e Back-up<br>2e                                                                                                    | Primair                   | Bel MK1 als<br>MK1 niet lukt<br>bel 2e als<br>backup         | N.V.T.                                                                                        |  |
|             | 1e Back-up<br>2e3re                                                                                                    | Primair                   | Bel 1 ste MK<br>als 1ste MK r<br>lukt bel 2 MK<br>als backup | K Bel 2de MK als<br>hiet 2 <sup>de</sup> MK niet lukt<br>bel 3 <sup>de</sup> MK als<br>backup |  |
|             | 1e Back-up<br>3e Bel 2e                                                                                                    | Primair                   | Primair                                                      | Als(MK 1 OK is)<br>Secondaire tijd<br>(MS 1 NOK)                                              |  |
|             | 2e Back-up<br>3e Bel 1e                                                                                                    | Primair                   | Primair                                                      | Back-up tijd<br>Als(MK 2 OK is)<br>Secondaire tijd<br>(MS 2 NOK)                              |  |

| Sneltoetsen            | Parameter                                                                                                    | Standaard                                                                                                    | Bereik                                                                           |                                          |  |  |
|------------------------|----------------------------------------------------------------------------------------------------|----------------------------------------------------------------------------------------------------|----------------------------------------------------------------------------------|------------------------------------------|--|--|
|                        |                                                                                                    |                                                                                                    | Back-u                                                                           | up tijd                                  |  |  |
|                        | MK polling voorbe                                                                                               | eld:                                                                                                    |                                                                                  |                                          |  |  |
|                        | Als u MK 1 (uitsluite<br>optie 1e back-up 2e l                                                                  | Als u MK 1 (uitsluitend IP) en MK 2 (uitsluitend IP) en de splits rapport<br>optie 1e back-up 2e kiest (met behulp van de standaard primaire. |                                                                                  |                                          |  |  |
|                        | secundaire en back-up tijdsintervallen), ziet het rapportageproces er<br>volgt uit:                             |                                                                                                    |                                                                                  |                                          |  |  |
| In een normale status: |                                                                                                    |                                                                                                    |                                                                                  |                                          |  |  |
|                        | Navragen via het IP-<br>30 seconden plaats v<br>iedere 3600 seconder<br>MK 2.                                   | -netwerk met behulp va<br>rolgens de primaire tijds<br>n (1 uur) volgens de secu                                                              | n de IP-module<br>iintervallen naar<br>undaire tijdsinte                         | vindt iedere<br>MK 1 en<br>erval naar    |  |  |
|                        | Als de communicati<br>seconden plaats volg<br>communicatie van M<br>van de secundaire ti<br>uur) plaats naar MK | e naar MK 1 mislukt, vir<br>gens de back-up interval<br>IK 1 opnieuw beschikba<br>jdsinterval en vindt deze<br>2.                             | ndt polling ieden<br>l naar MK 2. Als<br>nar is, keert de p<br>e iedere 3600 see | re 30<br>de<br>olling terug<br>conden (1 |  |  |

# Radio (lange afstand)

| Sneltoetsen | Parameter                                                                                                    | Standaard | Bereik   |  |  |
|-------------|----------------------------------------------------------------------------------------------------|-----------|----------|--|--|
| 514         | LRT (lange afstand overdracht)                                                                                                    |           |          |  |  |
|             | Het menu LRT bevat Instellingen voor het instellen van een lange<br>afstand radiocommunicatie netwerksysteem door middel van het locatie<br>geholpen (LARS) routeprotocol (LARS, LARS1 of LARS2) of E-LINE<br>protocol om gedetailleerde gebeurtenisoverdracht naar de MK<br>(meldkamer) mogelijk te maken. |           |          |  |  |
| 5141        | LRT Account                                                                                                    | 0         | 0–00FFFF |  |  |

| Parameter                                                                                                    | Standaard                                                                                                    | Bereik                                                                                                    |  |
|----------------------------------------------------------------------------------------------------|----------------------------------------------------------------------------------------------------|----------------------------------------------------------------------------------------------------|--|
| Het nummer dat de meldka<br>accountnummer definiëren<br>accountnummers zijn de 6-<br>meldkamer.<br><b>Opmerkingen:</b><br>Communicatie accountnum<br>6. Het accountnummer<br>bijvoorbeeld: Een nur                                                                                                    | amer herkent voor<br>voor iedere meldl<br>cijferige nummers<br>nmer formaat:<br>wordt altijd verme<br>nmer gedefinieerd                                                                                                    | de klant . U kunt een<br>kamer. Deze<br>toegewezen door de<br>eld als 4-cijferig,<br>l als 000012 wordt vermeld                                                                                                    |  |
| als 0012.<br>7. Het accountbereik is a<br>wel als volgt:<br><b>Protocol</b><br>LARS (<br>LARS1 (<br>LARS2 (<br>Als meer dan 4 cijfers<br>altijd de laatste 4 cijfer<br>accountnummer dat i<br>3456.                                                                                                    | afhankelijk van we<br>Bereik<br>2000–7779 (eerste 3<br>2000–1FFF<br>2000–FFFF<br>2 zijn gedefinieerd,<br>rs van het account<br>5 gedefinieerd als                                                                                                    | elk protocol effectief is, en<br>8 cijfers: uitsluitend 0–7)<br>verstuurt het systeem<br>nummer, bijvoorbeeld: het<br>123456 wordt verstuurd als                                                                                                    |  |
| LRT Systeem                                                                                                    | 0                                                                                                    | LARS 0–3<br>LARS1 0–7<br>LARS2 0–F                                                                                                    |  |
| Gebruik de 1-cijferige systeemcode om efficiënt de verzendrapportage<br>tussen de Meldkamers toe te wijzen.                                                                                                    |                                                                                                    |                                                                                                    |  |
| Periodieke Test<br>Melding                                                                                                    | 00                                                                                                    | HR: 00–96<br>MIN 00–59                                                                                                    |  |
| De testmelding laat u toe het tijdstip in te stellen waarop het systeem<br>automatisch communicatie met de meldkamer opzet om de verbinding<br>te controleren. De testmelding houdt in dat het accountnummer en een<br>geldige testdoormeldcode (Contact ID 602, SIA TX) wordt verzonden.<br>Stel het testtijdstip en het interval in voor de testmeldingen |                                                                                                    |                                                                                                    |  |
| Nr. comm. paramater                                                                                                    | 060                                                                                                    | 0-255                                                                                                    |  |
| Specificeer de time-out voor het tot stand brengen van communica<br>tussen de LRT en de bus die, nadat deze bereikt is, een<br>gebeurtenissenrapport aflevert aan de meldkamer.                                                                                                    |                                                                                                    |                                                                                                    |  |
| LRT Functies                                                                                                    | 060                                                                                                    | 0-255                                                                                                    |  |
|                                                                                                    | Parameter         Het nummer dat de meldka         accountnummer definiëren         accountnummers zijn de 6-         meldkamer. <b>Opmerkingen:</b> Communicatie accountnummer         bijvoorbeeld: Een nur         als 0012.         7.         Het accountbereik is a         wel als volgt:         Protocol         LARS         LARS1         Oals meer dan 4 cijfers         altijd de laatste 4 cijfer         altijd de laatste 4 cijfer         altijd de laatste 4 cijfer         altijd de laatste 4 cijfer         Bebruik de 1-cijferige syste         tussen de Meldkamers toe f         Periodieke Test         Melding         De testmelding laat u toe h         automatisch communicatie         te controleren. De testmeld         geldige testdoormeldcode (         Stel het testtijdstip en het ir         Nr. comm. paramater         Specificeer de time-out voo         tussen de LRT en de bus di         gebeurtenissenrapport afler         LRT Functies | Parameter       Standaard         Het nummer dat de meldkamer herkent voor accountnummer definiëren voor iedere melda accountnummers zijn de 6-cijferige nummers meldkamer.         Opmerkingen:         Communicatie accountnummer formaat:         6.       Het accountnummer wordt altijd verme bijvoorbeeld: Een nummer gedefinieerd als 0012.         7.       Het accountbereik is afhankelijk van we wel als volgt:         Protocol       Bereik         LARS       0000–7779 (eerste 3)         LARS1       0000–1FFF         Als meer dan 4 cijfers zijn gedefinieerd, altijd de laatste 4 cijfers van het account accountnummer dat is gedefinieerd als 3456.         LRT Systeem       0         Gebruik de 1-cijferige systeemcode om efficië tussen de Meldkamers toe te wijzen.         Periodieke Test       00         Melding       De testmelding laat u toe het tijdstip in te stel automatisch communicatie met de meldkamer te controleren. De testmelding houdt in dat h geldige testdoormeldcode (Contact ID 602, SI Stel het testtijdstip en het interval in voor de terme tussen de LRT en de bus die, nadat deze bere gebeurtenissenrapport aflevert aan de meldk. |  |

| Sneltoetsen | Parameter                                                                                                    | Standaard | Bereik |  |
|-------------|----------------------------------------------------------------------------------------------------|-----------|--------|--|
| 50450       | Schakel lage accuaccu                                                                                                    | J         | Ja/nee |  |
|             | JA: [Gebruikt als de LRT zich in de hoofdkast van LightSYS bevindt]<br>LRT lage accu wordt niet in acht genomen.<br>NEE: [Gebruikt als de LRT zich op afstand in zijn eigen hoofdkast<br>bevindt] LRT lage accu wordt in acht genomen. |           |        |  |

# 52 Meldkamer

Het menu Meldkamer bevat Instellingen die het systeem in staat stellen communicatie tot stand te brengen met de (maximaal drie) Meldkamers en data te verzenden.

| Sneltoetsen | Parameter                                                                                       | Standaard                                                                 | Bereik                                       |  |  |
|-------------|-------------------------------------------------------------------------------------------------|---------------------------------------------------------------------------|----------------------------------------------|--|--|
| 521         | Rapporttype                                                                                     |                                                                           |                                              |  |  |
|             | Definieert het comm<br>met ieder Meldkam<br>communicatiekanal<br>①Spraak<br>②IP<br>③SMS<br>④LRT | nunicatietype dat het sys<br>er. Het systeem kan via v<br>en rapporteren: | teem tot stand zal brengen<br>vier optionele |  |  |

| Sneltoetsen   | Parameter                                                                                                    | Standaard                                                                                                    | Bereik                                                                                                    |  |  |  |
|---------------|----------------------------------------------------------------------------------------------------|----------------------------------------------------------------------------------------------------|----------------------------------------------------------------------------------------------------|--|--|--|
| \$Q <b>11</b> | Spraak                                                                                                    |                                                                                                    |                                                                                                    |  |  |  |
|               | <ul> <li>Rapporten aan het Meldkamer worden gedaan via het PSTN of GSM netwerk. Rapporteren via spraak kan via verschillende kanalen tot stand worden gebracht. De optionele kanalen hangen af van de hardware die in uw systeem is geïnstalleerd. Kiest het gewenst kanaal als volgt:</li> <li><b>PSTN/GSM</b>: Het systeem controleert de beschikbaarheid van de PSTN-lijn. Tijdens de gewone bedrijfsmodus worden spraakberichten via de PSTN-lijn uitgevoerd. In geval van storing op de PSTN-lijn, wordt de oproep via het</li> </ul> |                                                                                                    |                                                                                                    |  |  |  |
|               | <ul> <li>GSM/PSTN: Het systeem controleert de beschikbaarheid van het GSM-<br/>netwerk. Tijdens de gewone bedrijfsmodus worden spraakberichten via het<br/>GSM-netwerk uitgevoerd. In geval van storing op het GSM-netwerk, wordt<br/>de oproep via de BSTN. Jün witgewoerd</li> </ul>                                                                                                    |                                                                                                    |                                                                                                    |  |  |  |
|               | <ul> <li>Enkel PSTN: Uitgaande oproepen worden enkel via het PSTN-audiokanaal<br/>uitgevoerd. Gebruik deze optie voor installaties waar geen GSM-netwerk<br/>beschikbaar is</li> </ul>                                                                                                    |                                                                                                    |                                                                                                    |  |  |  |
|               | <ul> <li>Enkel GSM: Uitgaande oproepen worden enkel via het GSM-audiokanaal<br/>uitgevoerd. Gebruik deze optie voor installaties waar geen PSTN-lijn<br/>beschikbaar is</li> </ul>                                                                                                    |                                                                                                    |                                                                                                    |  |  |  |
|               | Voer het telefoonnumm<br>speciale tekens (indien<br>het nummer voor een b                                                                                                    | er van het Meldkame<br>gewenst) Als u vanuit<br>uitenlijn mee.                                                                                   | r in <u>inclusief netnummer</u> en<br>: de PBX belbelt <u>neemt u niet</u>                                                                              |  |  |  |
|               | belFunctie                                                                                                    | ,                                                                                                    | Resulta<br>ten                                                                                                    |  |  |  |
|               | Stop kiezen en wacht                                                                                                    | op een nieuwe kiestoo                                                                                                    | on W                                                                                                    |  |  |  |
|               | Wacht een vaste perio                                                                                                    | de vóór het doorgaan                                                                                                    | · · · · · ·                                                                                                    |  |  |  |
|               | Verstuur het DTMF *                                                                                                    | teken                                                                                                    | *                                                                                                    |  |  |  |
|               | Verstuur het DTMF #                                                                                                    | teken                                                                                                    | #                                                                                                    |  |  |  |
|               | Verwijder nummers v                                                                                                    | anaf de cursorpositie                                                                                                    | [*] ©<br>tegelijk<br>ertijd                                                                                                    |  |  |  |
| 5212          | IP                                                                                                    |                                                                                                    |                                                                                                    |  |  |  |
|               | Versleutelde gebeurten<br>het IP of GPRS netwerk<br>AES versleuteling word<br>RISCO Group die zich o<br>vertaalt ze in standaard<br>applicaties van het Melo                                                                                                    | issen worden verstuu<br>met behulp van het 7<br>It gebruikt. De IP/GSM<br>op de MK locatie bevi<br>protocollen die gebru<br>dkamer (bijvoorbeeld | rd naar het Meldkamer via<br>CP/IP protocol. De 128 BIT<br>A ontvangersoftware van<br>ndt, ontvangt berichten en<br>tikt worden door de<br>contact-ID). |  |  |  |

| Sneltoetsen | Parameter                                                                                                    | Standaard                                                                                                    | Bereik                                                                                                    |
|-------------|----------------------------------------------------------------------------------------------------|----------------------------------------------------------------------------------------------------|----------------------------------------------------------------------------------------------------|
| Snelloeisen | Opmerking:         Om GPRS communicat         GPRS kanaal te onderst         Rapporteren via IP kan         gebracht. De optionele         systeem is geïnstalleerd         configuratiesoftware:         * IP/GPRS: Het         netwerk. Tijde         en dataoverdr         Als er een proir         rapport gerour         * GPRS/IP: Het         GPRS netwerk         gesprekken en         GPRS. Als er p         naar het IP net         * Uitsluitend IF         IP netwerk. | <ul> <li>merking:</li> <li>GPRS communicatie mogelijk te maken, dient de SIM S kanaal te ondersteunen.</li> <li>porteren via IP kan via verschillende kanalen tot standracht. De optionele kanalen hangen af van de hardwaareem is geïnstalleerd. Kies het gewenste kanaal als volg figuratiesoftware:</li> <li>IP/GPRS: Het paneel controleert de beschikbaar netwerk. Tijdens de normale werkings worden a en dataoverdracht uitgevoerd met behulp van de Als er een probleem optreedt in het IP netwerk.</li> <li>GPRS/IP: Het paneel controleert de beschikbaar GPRS netwerk. Tijdens de normale werkings worden a en dataoverdracht uitgevoerd met behulp van de Als er een probleem optreedt in het IP netwerk.</li> <li>GPRS/IP: Het paneel controleert de beschikbaar GPRS netwerk. Tijdens de normale werkings wo gesprekken en dataoverdracht uitgevoerd met be GPRS. Als er problemen optreden wordt het rap naar het IP netwerk.</li> <li>Uitsluitend IP: Het rapport wordt uitsluitend ui IP netwerk.</li> <li>Uitsluitend GPRS: Het rapport wordt uitgevoer</li> </ul> |                                                                                                    |
|             | Voer de relevante IP- en<br>het systeem zal ontvang                                                                                                    | n poortnummers in v<br>gen. (Zie IP en Poort)                                                                                                    | voor de MK dat rapporten van                                                                                                    |
| 5218        | SMS                                                                                                    |                                                                                                    |                                                                                                    |
|             | Gebeurtenissen worder<br>versleutelde SMS berich<br>gebeurtenissenbericht h<br>rapportcode, het comm<br>meer. De gebeurtenisbe<br>ontvangersoftware van<br>bevindt. De IP/GSM on<br>standaard protocollen o<br>Meldkamer (bijvoorbee<br>ontvanger van RISCO O<br>Voer de relevante telefo<br>het systeem zal ontvang                                                                                                    | verstuurd naar het<br>nten (128 BIT AES ve<br>wevat informatie inclu<br>unicatie formaat, de<br>erichten worden ontw<br>RISCO Group die zi<br>tvanger vertaalt de S<br>lie gebruikt worden<br>ld: contact-ID). Dit k<br>Group op de MK loca<br>connummers in voor<br>gen. (Zie uitleg in Sp                                                                                                    | Meldkamer met behulp van<br>ersleuteling). Ieder<br>usief het accountnummer, de<br>tijd van de gebeurtenis, en<br>vangen door de IP/GSM<br>ich op de MK/ARC locatie<br>SMS berichten naar<br>door applicaties van de<br>canaal vereist dat de IP/GSM<br>atie moet worden gebruikt.<br>de MK dat de rapporten van<br>raaktype op pagina 169.) |

| Sneltoetsen | Param                                                                                                    | eter                                                                                                    | Standaard                                                                                         | Bereik                                                                                                    |
|-------------|----------------------------------------------------------------------------------------------------|----------------------------------------------------------------------------------------------------|---------------------------------------------------------------------------------------------------|----------------------------------------------------------------------------------------------------|
| 5214        | LRT                                                                                                    |                                                                                                    |                                                                                                   |                                                                                                    |
|             | Het LRT menu bevat Instellingen voor het instellen van een lange<br>radiocommunicatie netwerksysteem door middel van het locatie<br>geholpen (LARS) routeprotocol (LARS, LARS1 of LARS2) of E-LI<br>protocol om gedetailleerde gebeurtenisoverdracht naar Meldkam<br>mogelijk te maken.                                                                                                    |                                                                                                    |                                                                                                   |                                                                                                    |
| 522         | Accou                                                                                                    | nts                                                                                                    |                                                                                                   |                                                                                                    |
|             | Het get<br>account<br>account<br>meldka                                                                                                    | al dat de Meldkamer<br>tnummer definiëren v<br>tnummers zijn de 6-ci<br>mer.<br>rkingen:                     | herkent voor dez<br>voor ieder Meldk<br>ijferige nummers                                          | ze klant. U kunt een<br>amer. Deze<br>toegewezen door de                                                                  |
|             | Opmer                                                                                                    | kingen voor account                                                                                          | nummer in cont                                                                                    | act-ID communicatie                                                                                                    |
|             | format                                                                                                    |                                                                                                    |                                                                                                   |                                                                                                    |
|             | <ul> <li>H</li> <li>H</li></ul> | Het accountnummer v<br>vijvoorbeeld: Een num<br>Is 0012.                                                     | vordt altijd verm<br>nmer gedefinieer                                                             | eld als 4-cijferig,<br>d als 000012 wordt vermeld                                                                         |
|             | <ul> <li>A</li> <li>Ia</li> <li>Ia</li> <li>Ia</li> <li>Ia</li> <li>Ia</li> </ul>                                                                                                    | Als er meer dan 4 cijfe<br>aatste 4 cijfers van he<br>net accountnummer d<br>.ls 3456.                       | rs zijn gedefiniee<br>t accountnumme<br>at is gedefinieerc                                        | erd, zal het systeem altijd de<br>r versturen, bijvoorbeeld:<br>l als 123456 wordt verstuurd                              |
|             | <ul> <li>✤ I</li> <li>v</li> <li>is</li> </ul>                                                                                                    | n contact-ID kunt u ci<br>vordt altijd verstuurd<br>s gedefinieerd als 00C                                   | ijfers en de letters<br>als 0, bijvoorbee<br>22AB wordt verst                                     | s A-F plaatsen. Het teken A<br>eld: het accountnummer dat<br>euurd als C20B.                                              |
|             | Opme                                                                                                    | rkingen voor accoun                                                                                          | tnummer in SIA                                                                                    | communicatie format:                                                                                                    |
|             | *                                                                                                    | Accountnummer vo<br>decimaal getal (uits                                                                     | oor SIA moet wo<br>luitend cijfers 0-9                                                            | rden gedefinieerd als<br>9).                                                                                              |
|             | *                                                                                                    | Accountnummer ka<br>Om een accountnur<br>gebruikt u het cijfer<br>1234 voert u 001234<br>niet naar het Meldk | an worden gerap<br>nmer met minde<br>• "0", bijvoorbeel<br>• in. In dat geval :<br>• amer sturen. | porteerd als 1 tot 6 cijfers.<br>er dan 6 cijfers te versturen<br>d: voor accountnummer<br>zal het systeem het cijfer "0" |
|             | *                                                                                                    | Om het cijfer "0" in<br>het getal bevindt, g<br>cijfer "0". Voor acco                                        | SIA format te ve<br>ebruikt uit de let<br>ountnummer 040                                          | ersturen, dat zich links van<br>ter "A" in plaats van het<br>7 voert u bijvoorbeeld                                       |

| Sneltoetsen     | Parameter                                                                                                    | Standaard                                                                                                    | Bereik                                                                                                    |  |  |
|-----------------|----------------------------------------------------------------------------------------------------|----------------------------------------------------------------------------------------------------|----------------------------------------------------------------------------------------------------|--|--|
|                 | 00A407 in, voo<br>voert u AA120                                                                                                    | or een 6-cijferig accou<br>)7 in.                                                                                                    | intnummer zoals 001207                                                                                                    |  |  |
| 528             | Communicatie form                                                                                                    | aat                                                                                                    |                                                                                                    |  |  |
|                 | Stelt het systeem in staa<br>details over het commu<br>door de digitale ontvar                                                                                                    | at contact met het Me<br>inicatieprotocol te ven<br>nger voor ieder accou                                                                             | ldkamer op te nemen om<br>rkrijgen dat gebruikt wordt<br>nt.                                                                                   |  |  |
|                 | Opmerking:                                                                                                    |                                                                                                    |                                                                                                    |  |  |
|                 | <ul> <li>Appendix D. Biblioth</li> <li>Contact-ID: He contact (punt) ID o</li> </ul>                                                                                                    | <sup>ieek</sup><br>t systeem wijst rappor<br>ndersteunen.                                                                                             | rtcodes toe die ADEMCO                                                                                                    |  |  |
|                 | <ul> <li>SIA: Het systeem wijst rapportcodes toe die het SIA (<i>security industry association</i>, vereniging beveiligingsindustrie) formaat ondersteunen.</li> </ul>                                     |                                                                                                    |                                                                                                    |  |  |
| SQA Besturingen |                                                                                                    |                                                                                                    |                                                                                                    |  |  |
|                 | Besturing programmat<br>Meldkamer.                                                                                                    | ie met betrekking tot                                                                                                    | de bediening met de                                                                                                    |  |  |
| 5240            | Niet Urgent Gezame                                                                                                    | elijk Nee                                                                                                    | Ja/nee                                                                                                    |  |  |
|                 | JA: Om communicatie<br>niet urgente gebeurten<br>rapporten, testtransmis<br>opgeslagen en verstuu<br>nachts. (Zie kiezer: per<br>NEE: Alle gebeurteniss                                                    | naar de meldkamer te<br>issen (bijvoorbeeld he<br>sies) maximaal 12 uu<br>rt als batch als het min<br>iodieke test, pagina 19<br>sen worden verstuurd | e verminderen worden de<br>et openen/sluiten van<br>ur (programmeerbaar)<br>nder druk is, bijvoorbeeld 's<br>61.)<br>I zodra ze zich voordoen. |  |  |
| 5242            | Toon Kiss-Off                                                                                                    | Nee                                                                                                    | Ja/nee                                                                                                    |  |  |
|                 | JA: Het keypad geeft aan wanneer de kiezer het <i>kiss-off</i> signaal ontvang<br>van de ontvanger van de MK.<br>NEE: Het keypad geeft Niet Gebruikt aan bij ontvangst van het <i>kiss-off</i><br>signaal. |                                                                                                    |                                                                                                    |  |  |
| 5243            | Toon Handshake                                                                                                    | Nee                                                                                                    | Ja/nee                                                                                                    |  |  |
|                 | JA: Het keypad geeft a<br>ontvangt van de ontvar<br>NEE: Er wordt geen ind<br>communicatie met de c                                                                                                    | an wanneer de kiezer<br>nger van de MK.<br>dicatie gegeven bij he<br>ontvanger van de mel                                                             | <sup>.</sup> het <i>handshake</i> signaal<br>t tot stand komen van<br>dkamer.                                                                  |  |  |

| Sneltoetsen | Parameter                                                                                                    | Standaard                                              | Bereik                                                                         |  |
|-------------|----------------------------------------------------------------------------------------------------|--------------------------------------------------------|--------------------------------------------------------------------------------|--|
| 5244        | Luide Kiss-Off                                                                                                    | Nee                                                    | Ja/nee                                                                         |  |
|             | JA: Het keypad geeft een ho<br>ontvangt van de ontvanger<br>NEE: Er is geen hoorbaar ge                                                                                                    | oorbaar geluid als<br>van de MK.<br>eluid bij ontvangs | s de kiezer het <i>kiss-off</i> signaal<br>it van het <i>kiss-off</i> signaal. |  |
| 5245        | SIA tekst                                                                                                    | Nee                                                    | Ja/nee                                                                         |  |
|             | Ja: SIA formaat rapport naar de MK ondersteunt tekstoverdracht via het<br>spraakkanaal. Opmerking: de MK ontvanger dient het SIA tekstprotocol<br>te ondersteunen.<br>Nee: SIA format ondersteunt geen tekst.                                                                                                    |                                                        |                                                                                |  |
| 5246        | Willekeurige MK tests                                                                                                    | Nee                                                    | Ja/nee                                                                         |  |
|             | <b>Ja</b> : Bij het opstarten stelt het paneel een willekeurige testtijd in tussen 00.00 en 23.59. Als de tijd is ingesteld, zal dit het vaste rapportage-uur van dit paneel zijn. De tijd is te raadplegen onder de tijdvelden periodieke test ( $( ( ) ( ) ( ) ( ) ) )$ ). De interval voor het versturen van de test is gedefinieerd zoals aangegeven onder de tijd periodieke test. <b>Nee</b> : De periodieke test zal in overeenstemming zijn met de tijd die gedefinieerd is onder de MK periodieke tijd ( $( ) ( ) ( ) ) $ |                                                        |                                                                                |  |
| 525         | Instellingen                                                                                                    |                                                        |                                                                                |  |
|             | Maakt het mogelijk Instellin<br>bediening met de Meldkam                                                                                                    | igen te programn<br>er.                                | neren met betrekking tot de                                                    |  |
| 5250        | MK pogingen                                                                                                    | 08                                                     | 01–15                                                                          |  |
|             | Het aantal keer dat de LightSYS de MK opnieuw belt nadat de communicatie niet tot stand is gekomen.                                                                                                    |                                                        |                                                                                |  |
| 5252        | Alarm Herstellen                                                                                                    |                                                        |                                                                                |  |

| Sneltoetsen | Parameter                                                                                                    | Standaard                                                                                                    | Bereik                                                                                                    |                                                    |  |  |
|-------------|----------------------------------------------------------------------------------------------------|----------------------------------------------------------------------------------------------------|----------------------------------------------------------------------------------------------------|----------------------------------------------------|--|--|
|             | Specificeert onder w<br>gerapporteerd. Deze<br>specifieke omstandig<br>hebben een geldige n                                                                                             | ficeert onder welke omstandigheden een Alarmherstel wordt<br>porteerd. Deze optie informeert de MK over een wijziging in de<br>fieke omstandigheden tijdens een alarmherstel. Deze rapporten<br>en een geldige rapportcode nodig.<br><b>D</b> BIJ BT0 (bel time-out) - Rapporteert het herstel nadat het hoorbare<br>larm een time-out geeft.<br><b>2</b> VOLG ZONE - Rapporteert het herstel als de zone waarin zich het<br>larm voordoet terugkeert naar de niet-overtreden (beveiligde) status.<br><b>3</b> BIJ ONTWAPENEN - Rapporteert het herstel als het systeem (of de<br>partitie waarin het alarm optreedt) wordt ontwapend, zelfs als de<br>sirene al een time-out heeft gegeven. |                                                                                                    |                                                    |  |  |
| 526         | MK Tijden                                                                                                    |                                                                                                    |                                                                                                    |                                                    |  |  |
|             | Maakt het mogelijk<br>bediening met het M                                                                                                    | Fijden te programmeren<br>Ieldkamer.                                                                                                    | met betrekking tot de                                                                                                    | 5                                                  |  |  |
| 5261        | Periodieke test                                                                                                    |                                                                                                    |                                                                                                    |                                                    |  |  |
|             | De periodieke test m<br>waarop het systeem<br>Meldkamer om de v<br>het versturen van he<br>(contact-ID 602, SIA<br>periodieke testrappo<br>Gebruik de ondersta<br>specificeren vanaf de | aakt het mogelijk om de<br>automatisch een verbing<br>erbinding te controleren<br>et accountnummer en ee<br>TX). Stel de testtijd en d<br>ortage.<br>ande beltabel om de dag<br>e dag van programmere                                                                                                    | e tijdsperiode in te ste<br>ding tot stand brengt<br>1. De periodieke test o<br>n geldige testrapporto<br>agelijkse interval in v<br>gelijkse testintervaller<br>n. | llen<br>met het<br>mvat<br>code<br>oor<br>n (D) te |  |  |
|             | beltabelD                                                                                                    |                                                                                                    | Betekenis                                                                                                    |                                                    |  |  |
|             | 0                                                                                                    |                                                                                                    | Nooit                                                                                                    |                                                    |  |  |
|             | Н                                                                                                    |                                                                                                    | Ieder uur                                                                                                    |                                                    |  |  |
|             | 1                                                                                                    |                                                                                                    | Iedere dag                                                                                                    | _                                                  |  |  |
|             | 2                                                                                                    |                                                                                                    | Om de dag                                                                                                    | -                                                  |  |  |
|             | 3                                                                                                    |                                                                                                    | Iedere 3 <sup>e</sup> dag                                                                                                    | -                                                  |  |  |
|             | 4                                                                                                    |                                                                                                    | ledere 4 <sup>e</sup> dag                                                                                                    | -                                                  |  |  |
|             | 5                                                                                                    |                                                                                                    | ledere 5º dag                                                                                                    | -                                                  |  |  |
|             | 0                                                                                                    |                                                                                                    | For keer and                                                                                                    | -                                                  |  |  |
|             |                                                                                                    |                                                                                                    | week                                                                                                    |                                                    |  |  |

| Sneltoetsen | Parameter                                                                                                    | Standaard           | Bereik                       |  |  |
|-------------|----------------------------------------------------------------------------------------------------|---------------------|------------------------------|--|--|
| 5262        | Alarm afbreken                                                                                                    | 15 sec.             | 15-45 seconden               |  |  |
|             | Bepaalt de tijdsvertraging voordat een alarm naar de MK wordt<br>Als het alarmsysteem binnen het tijdsinterval Alarm Afbreken w<br>uitgeschakeld, wordt er geen alarmtransmissie naar de MK verze                                                                                                    |                     |                              |  |  |
| 5268        | Alarm Afbreken                                                                                                    | 15 min.             | 00-255 minuten               |  |  |
|             | Indien een alarm per ongeluk wordt veroorzaakt is het mogelijk<br>voor de meldkamer om een Alarm Annulering Code te<br>ontvangen. Deze wordt vervolgens aan de oorspronkelijke Alarr<br>Code verzonden Dit gebeurt indien een geldige gebruikerscode<br>wordt ingevoerd om het alarm te resetten binnen het Alarm<br>Stoppen tijdsinterval dat volgt als de Alarm Afbreken tijd is<br>verstreken.<br><b>Opmerking:</b>                                                                                                    |                     |                              |  |  |
| 5264        | Inluisteren                                                                                                    | 120 sec             | 1-255 seconden               |  |  |
|             | <ul> <li>De tijdsduur gedurende welke de meldkamer kan inluisteren en een hoorbare verificatie van een alarm kan uitvoeren. Na dit interval hangt het systeem op.</li> <li>De meldkamer kan het inluisteren verlengen gedurende het gesprek, door het cijfer "1" in te drukken. In dit geval herstart de inluistertijd</li> <li>Het Meldkamer kan de meeluistertijd uitbreiden tijdens het gesprek door op het cijfer "1" te drukken op de telefoon (voor een herhaalbare uitbreiding van twee minuten). In dat geval wordt de tijd Meeluisteren teruggezet en begint ze opnieuw.</li> <li>Het indrukken van "2" tijdens de meeluistertijd schakelt naar de spraakmodus. Het indrukken van "*" tijdens de meeluistertijd beëindigt het gesprek</li> </ul> |                     |                              |  |  |
| 5265        | Bevestiging                                                                                                    |                     |                              |  |  |
|             | De bevestigingstijden zijn<br>(alarmconfiguratie, zie ②                                                                                                    | gerelateerd $aan o$ | de zonesequentie bevestiging |  |  |
| 52650       | Bevestig start (bevestig<br>vertragingtijd)                                                                                                    | <b>g</b> 000        | 1-120 minuten                |  |  |

| Sneltoetsen | Parameter                                                                                                    | Standaard                                                                       | Bereik                                                                                                    |  |
|-------------|----------------------------------------------------------------------------------------------------|---------------------------------------------------------------------------------|----------------------------------------------------------------------------------------------------|--|
|             | Specificeert dat het systeem<br>opstarten tot de tijd verlope<br>ingesteld en voorkomt dat h<br>situaties wanneer een perso | geen opeenvolg<br>en is. Deze tijd be<br>pevestigingsalarn<br>oon per ongeluk i | end bevestigingsproces kan<br>gint als het systeem is<br>nen worden gegenereerd in<br>s opgesloten in het gebouw. |  |
| 52652       | Bevestig Duur                                                                                                    | 030                                                                             | 30-60 minuten                                                                                                    |  |
|             | Specificeert een tijdsperiode<br>afgaat. Als een tweede alar<br>bevestiging tijdvenster, zal<br>naar het Meldkamer.         | e die begint als ee<br>n wordt uitgelok<br>het systeem een l                    | en alarm voor de eerste keer<br>t vóór het einde van de<br>bevestigd alarm versturen                              |  |
| 520         | Kiesrichting –<br>Rapportopdelin                                                                                            |                                                                                 |                                                                                                    |  |
|             | Het menu Kiesrichting beva<br>gespecificeerde gebeurtenis<br>ontvangers.                                                    | at Instellingen die<br>sen mogelijk maa                                         | e het routeren van<br>akt naar maximaal drie MK                                                                   |  |
| 5271        | MK IN/UIT                                                                                                    | 1e back-up 2e                                                                   | <u>)</u>                                                                                                    |  |
|             | Instelling voor het melden<br>/uitschakeling van het alarr<br>aan de MK.                                                    | van gebeurteniss<br>nsysteem (oftewe                                            | en betreffende in-<br>el Wapening/Ontwapening)                                                                    |  |
|             | <b>0</b> Niet bellen (geen doorr                                                                                            | nelding)                                                                        |                                                                                                    |  |
|             | <b>2</b> Bel 1 <sup>ste</sup> : Meldt in-/uitschakelen aan MK1                                                              |                                                                                 |                                                                                                    |  |
|             | Bel 2 <sup>de</sup> : Meldt in-/uitschakelen aan MK2                                                                        |                                                                                 |                                                                                                    |  |
|             | • Bel 3 <sup>de</sup> : Meldt in-/uitschakelen aan MK3                                                                      |                                                                                 |                                                                                                    |  |
|             | <b>9</b> Bel alle : Meldt in-/uitschakelen aan alle ingestelde MK                                                           |                                                                                 |                                                                                                    |  |
|             | <b>6</b> 1 <sup>ste</sup> backup 2 <sup>de</sup> : Meldt in communicatie kan worden                                         | n-/uitschakelen aa<br>opgezet met MK                                            | an MK1. Als er geen<br>1, wordt er naar MK2 gemeld                                                                |  |
|             | 1e back-up 2e 3e: Rappo<br>niet tot stand komt. Belt de N<br>komt.                                                          | rteert aan MK 1. I<br>MK nogmaals als                                           | Belt MK 2 als communicatie communicatie niet tot stand                                                            |  |
|             | <b>8</b> 1e back-up 3e gesprek 2 communicatie niet tot stand                                                                | 2e: Rapporteert aa<br>l komt. Belt daari                                        | an MK 1. Belt MK 3 als<br>naast ook MK 2.                                                                         |  |
|             | <b>9</b> 2e back-up 3e gesprek 16<br>communicatie niet tot stand                                                            | e: Rapporteert aa<br>l komt. Belt daari                                         | n MK 2. Belt MK 3 als<br>naast ook MK 1.                                                                          |  |

| Sneltoetsen | Parameter                                                                                                    | Standaard                            | Bereik                                                   |  |  |
|-------------|----------------------------------------------------------------------------------------------------|--------------------------------------|----------------------------------------------------------|--|--|
| 5272        | MK Dringend                                                                                                    | 1e back-up 2e                        |                                                          |  |  |
|             | Instelling voor het melden v<br>aan de meldkamer.                                                                                                    | an urgente/dring                     | ende (alarm-)gebeurtenissen                              |  |  |
|             | • Niet bellen (geen doorm                                                                                                    | elding)                              |                                                          |  |  |
|             | <b>2</b> Bel 1 <sup>ste</sup> : Meldt urgente/d                                                                                                    | lringende (alarm-                    | )gebeurtenissen aan MK1                                  |  |  |
|             | 3 Bel 2 <sup>de</sup> : Meldt urgente/dringende (alarm-)gebeurtenissen aan MK2                                                                          |                                      |                                                          |  |  |
|             | • Bel 3 <sup>de</sup> : Meldt urgente/d                                                                                                    | lringende (alarm-                    | )gebeurtenissen aan MK3                                  |  |  |
|             | <b>S</b> Bel alle : Meldt urgente/dringende (alarm-)gebeurtenissen aan alle ingestelde MK                                                               |                                      |                                                          |  |  |
|             | <b>6</b> 1 <sup>ste</sup> backup 2 <sup>de</sup> : Meldt ur<br>MK1. Als er geen communic<br>naar MK2 gemeld                                             | gente/dringende<br>catie kan worden  | (alarm-)gebeurtenissen aan<br>opgezet met MK1, wordt er  |  |  |
|             | 1e back-up 2e 3e: Rapporteert aan MK 1. Belt MK 2 als communicatie<br>niet tot stand komt. Belt de MK nogmaals als communicatie niet tot stand<br>komt. |                                      |                                                          |  |  |
|             | <b>3</b> 1e back-up 3e gesprek 2e: Rapporteert aan MK 1. Belt MK 3 als communicatie niet tot stand komt. Belt daarnaast ook MK 2.                       |                                      |                                                          |  |  |
|             | <b>9</b> 2e back-up 3e gesprek 1e: Rapporteert aan MK 2. Belt MK 3 als communicatie niet tot stand komt. Belt daarnaast ook MK 1.                       |                                      |                                                          |  |  |
| 5273        | MK niet dringend                                                                                                    |                                      |                                                          |  |  |
|             | Instelling voor het melden v<br>(fouten - en testmeldingen) a                                                                                           | an niet-urgente/d<br>aan de MK.      | lringende gebeurtenissen                                 |  |  |
|             | <b>1</b> Niet bellen (geen doorm                                                                                                    | elding)                              |                                                          |  |  |
|             | <b>2</b> Bel 1 <sup>ste</sup> : Meldt niet-urge                                                                                                    | nte/dringende gel                    | oeurtenissen aan MK1                                     |  |  |
|             | <b>B</b> el 2 <sup>de</sup> : Meldt niet-urger                                                                                                    | nte/dringende geł                    | oeurtenissen aan MK2                                     |  |  |
|             | 4 Bel 3 <sup>de</sup> : Meldt niet-urger                                                                                                    | nte/dringende geł                    | oeurtenissen aan MK3                                     |  |  |
|             | <b>9</b> Bel alle : Meldt niet-urge ingestelde MK                                                                                                    | ente/dringende ge                    | beurtenissen aan alle                                    |  |  |
|             | I <sup>ste</sup> backup 2 <sup>de</sup> : Meldt ni<br>Als er geen communicatie ka<br>MK2 gemeld                                                         | et-urgente/dringe<br>an worden opgez | nde gebeurtenissen aan MK1.<br>et met MK1, wordt er naar |  |  |

| Sneltoetsen | Parameter                                                                                                    | Standaard                                                                                                    | Bereik                                                                                                    |  |  |  |
|-------------|----------------------------------------------------------------------------------------------------|----------------------------------------------------------------------------------------------------|----------------------------------------------------------------------------------------------------|--|--|--|
|             | 1e back-up 2e 3e: Rapporteert aan MK 1. Belt MK 2 als communicatie<br>niet tot stand komt. Belt de MK nogmaals als communicatie niet tot stand<br>komt.                                                                                                    |                                                                                                    |                                                                                                    |  |  |  |
|             | <ul> <li>8 1e back-up 3e gesprek 2e: Rapporteert aan MK 1. Belt MK 3 als communicatie niet tot stand komt. Belt daarnaast ook MK 2.</li> <li>9 2e back-up 3e gesprek 1e: Rapporteert aan MS 2. Belt MK 3 als communicatie niet tot stand komt. Belt daarnaast ook MK 1.</li> </ul>                                                                                                    |                                                                                                    |                                                                                                    |  |  |  |
|             |                                                                                                    |                                                                                                    |                                                                                                    |  |  |  |
| 528         |                                                                                                    |                                                                                                    |                                                                                                    |  |  |  |
|             | Laat u toe om de codes wee<br>systeem naar de meldkame<br>(bijvoorbeeld alarmen, stor<br>te melden. De codes die voo<br>functie van het beleid van o<br>geprogrammeerd, is het be<br>de meldkamer. Doormeldc<br>het geselecteerde communi<br>De centrale wijst aan elke g<br>op basis van het communic<br>gebeurtenis waar geen doo<br>aan de meldkamer gemeld.<br>raadpleeg <i>Appendix E Rappe</i><br>doormeldcode zal deze Ov | er te geven of te p<br>er worden doorge<br>ingen, herstellen,<br>or elk type gebeu<br>de meldkamer. Vo<br>langrijk af te stem<br>odes worden star<br>catieformaat SIA<br>gebeurtenis een sp<br>ratieformaat naar<br>rmeldcode aan w<br>. Voor de lijst doo<br><i>prtcodes</i> Het gebru<br>erbruggen. | rogrammeren die door het<br>stuurd om gebeurtenissen<br>supervisietesten, enzovoorts)<br>rtenis worden bepaald, zijn in<br>boraleer er codes worden<br>umen met de protocollen van<br>adaard toegewezen, volgens<br>of Contact ID.<br>becifieke doormeldcode toe,<br>de meldkamer. Een<br>ordt toegewezen, wordt niet<br>rmeldcodes,<br>tik van 00 voor een |  |  |  |

# 5 3 Configuratie SW – PC instelling

Het menu **Configuratiesoftware** bevat Instellingen die het de configuratiesoftware mogelijk maken om een verbinding met het systeem tot stand te brengen.

| Sneltoetsen | Parameter                                                                                                    | Standaard | Bereik |
|-------------|----------------------------------------------------------------------------------------------------|-----------|--------|
| 530         | Toegang & ID –<br>Beveiliging                                                                                                    |           |        |
|             | Hiermee kunt u Instellingen instellen om communicatie op afstand<br>tussen de Configuratie Software en het systeem op te stellen. |           |        |

| Sneltoetsen                                                                                                    | Parameter                                                                                                    | Standaard                                                                                                    | Bereik                                                                                                    |  |
|----------------------------------------------------------------------------------------------------|----------------------------------------------------------------------------------------------------|----------------------------------------------------------------------------------------------------|----------------------------------------------------------------------------------------------------|--|
| 5310                                                                                                    | Toegangscode                                                                                                    | 5678                                                                                                    |                                                                                                    |  |
|                                                                                                    | Hiermee kunt u een<br>opgeslagen.<br>RISCO Group raadt<br>toegangscode te geb<br>Om communicatie n<br>systeem moet in het<br>de configuratiesoftw<br>worden ingevoerd.<br>Voor succesvolle con<br>tussen de Configura                                                    | toegangscode instellen d<br>aan om voor elke installa<br>ruiken.<br>nogelijk te maken tussen<br>overeenkomende profiel<br>vare is gemaakt, conseque<br>mmunicatie moeten de Te<br>tie Software en het systee                                                                                                    | angscode instellen die in het systeem wordt<br>om voor elke installatie een andere 4-cijferige<br>n.<br>ijk te maken tussen het alarmbedrijf en het<br>eenkomende profiel, dat voor deze installatie in<br>s gemaakt, consequent dezelfde toegangscode<br>nicatie moeten de Toegangscode en de ID Code |  |
| 5312                                                                                                    | ID code                                                                                                    | 0001                                                                                                    |                                                                                                    |  |
|                                                                                                    | Toegangscode                                                                                                    |                                                                                                    |                                                                                                    |  |
| Definieert een ID code die als een uitbreiding van de<br>Om communicatie tussen het alarmbedrijf en de inst<br>maken, moet in het accountprofiel in de Configuratie<br>ID code worden ingevoerd.<br>Voor succesvolle communicatie moeten de Toegangs<br>tussen de Configuratie Software en het systeem over<br>Verdelers gebruiken vaak het accountnummer van d<br>de gebruiker als ID code, maar u kunt elke willekeur |                                                                                                    | ; van de Toegangscode dient.<br>de installatie mogelijk te<br>ïiguratie Software dezelfde<br>oegangscode en de ID Code<br>em overeenkomen.<br>er van de meldkamer voor<br>illekeurige 4-cijferige code                                                                                                    |                                                                                                    |  |
| 5316                                                                                                    | MK Lock code                                                                                                    | 000000                                                                                                    |                                                                                                    |  |
|                                                                                                    | MK Lock bevat een<br>Configuratie Softwa<br>Instellingen eventue<br>Opnieuw moet deze<br>profiel van de Confi<br>Als de MK Lock cod<br>Configuratie Softwa<br>toestemming om de<br>Configuratie Softwa<br>MK Lock code, Insta<br>Telefoonnummers, I<br>Kanaal, MK Backup | beveiligingsfunctie die op<br>re. Deze code zal het bek<br>eel verhinderen.<br>code identiek zijn ingeve<br>guratie Software.<br>le in de centrale en de MH<br>re niet overeenkomen, he<br>volgende Instellingen va<br>re te wijzigen:<br>allateurscode, MK IP poor<br>Default Codes, MK accou<br>, MK doormelden, ID coc | onieuw in relatie staat met de<br>ijken van de doormeld<br>uld in de centrale en het<br>C Lock code in de<br>eeft de installateur geen<br>n de meldkamer vanuit de<br>rt, MK IP adres, MK<br>nt, MK Comm.Formaat, MK<br>de, Toegangscode                                                               |  |

| Sneltoetsen | Parameter                                                                                                    | Standaard                                                                                                    | Bereik                                                                                                    |  |
|-------------|----------------------------------------------------------------------------------------------------|----------------------------------------------------------------------------------------------------|----------------------------------------------------------------------------------------------------|--|
| 532         | ) 3 2 Terugbelnummer 0001                                                                                                    |                                                                                                    |                                                                                                    |  |
|             | Stel 3 telefoonnummers in die het paneel kan bellen om communicatie<br>met de Configuratie Software te maken. Als er geen nummers worden<br>ingesteld, kan elk nummer worden teruggebeld. De installateur voert een<br>telefoonnummer in als hij communicatie maakt met het paneel. Als<br>minstens één nummer is ingesteld, wordt alleen dat nummer teruggebeld.<br>Als de Configuratie Software communicatie maakt met het paneel, stuurt<br>het zijn bellende telefoonnummer naar het paneel. (Dit nummer moet als<br><i>Mijn Nummer</i> onder het menu GSM en PSTN-communicatie in de<br>Configuratie Software worden ingesteld.<br>Als het paneel één van de nummers als één van de in het paneel<br>voorgedefinieerde nummers herkent, wordt de oproep opgehangen en<br>belt het paneel naar datzelfde nummer terug. |                                                                                                    |                                                                                                    |  |
| 533         | Functie                                                                                                    |                                                                                                    |                                                                                                    |  |
| 533 0       | Terugbellen                                                                                                    | Ja                                                                                                    | Ja/nee                                                                                                    |  |
|             | De terugbelfunctie<br>telefoonnummers<br>Software van het a<br>veiligheid voor ha<br>JA: Terugbellen is<br>NEE: Terugbellen                                                                                                    | e forceert dat het systeem<br>terugbelt aan welke de c<br>Ilarmbedrijf is verbonder<br>ndelingen op afstand me<br>actief<br>is niet actief. | n naar voorgeprogrammeerde<br>computer met de Configuratie<br>n. Dit biedt een hogere<br>et de Configuratie Software. |  |
| 5332        | Door gebruiker<br>geïnitieerd gesp                                                                                                    | Ja<br>rek                                                                                                    | Ja/nee                                                                                                    |  |
|             | JA: Als een config<br>dient de master ee<br>Gebruikersfunctie<br>NEE: Handelinger                                                                                                    | uratiesoftware sessie op<br>rst specifieke keypadcon<br>s.<br>1 van de configuratiesoft                                                     | afstand plaats moet vinden,<br>nmando's invoeren in de<br>ware zijn mogelijk zonder de                                |  |
|             | Inleren van de gebruiker.                                                                                                    |                                                                                                    |                                                                                                    |  |

| Sneltoetsen | Parameter                                                                                                    | Standaard                                                                                                    | Bereik                                                                                                    |
|-------------|----------------------------------------------------------------------------------------------------|----------------------------------------------------------------------------------------------------|----------------------------------------------------------------------------------------------------|
| 534         | IP gateway                                                                                                    |                                                                                                    |                                                                                                    |
|             | Het IP-adres en he<br>Indien u een route<br>dient u het IP-adre<br>Deze instelling wo<br>verbinding op afst<br>Deze gegevens gel                                                            | t poortnummer van de Cor<br>r met de Configuratie Softv<br>rs van de router in te steller<br>rdt gebruikt wanneer er ee<br>and tussen de centrale en d<br>den zowel voor de verbind | nfiguratie Software PC.<br>vare PC verbonden heeft,<br>n.<br>n aanvraag is voor een<br>le Configuratie Software.<br>ling over IP als GPRS. |
|             | Opmerking:                                                                                                    |                                                                                                    |                                                                                                    |
|             | In de Configuratie Software, onder Communicatie→ Configuratie→ Externe GPRS/IP<br>Verbinding dient u het IP adres en de poortnummer van de PC met de Configuratie<br>Software in te voeren. |                                                                                                    |                                                                                                    |
|             |                                                                                                    |                                                                                                    |                                                                                                    |

# 54 Volg Mij

Behalve rapporten naar de meldkamer te sturen, heeft de Agility een Volg-Mij functie. Hiermee kunnen systeemgebeurtenissen naar een voorgedefinieerde Volg-Mij bestemming worden gemeld via spraakberichten, SMS-berichten of E-mail. In het systeem kunnen max. 16 Volg-Mij bestemmingen worden gedefinieerd.

| Sneltoetsen | Parameter                              | Standaard                                               | Bereik                             |
|-------------|----------------------------------------|---------------------------------------------------------|------------------------------------|
| 540         | VM definiëren                          |                                                         |                                    |
|             | Er kunnen maxima<br>gedefinieerd. Kies | aal 16 Volg Mij bestemming<br>een volgbestemming uit de | en in het systeem worden<br>lijst. |
| 54001       | Rapporttype                            |                                                         |                                    |
|             | Bepaalt het type w                     | aarmee gebeurtenissen naa                               | r een Volg-Mij bestemming          |

worden gemeld.

| Sneltoetsen | rarameter                                                                                                    | Standaard                                                                                                    | Bereik                                                                                                    |
|-------------|----------------------------------------------------------------------------------------------------|----------------------------------------------------------------------------------------------------|----------------------------------------------------------------------------------------------------|
| 54000       | ① Spraak                                                                                                    |                                                                                                    |                                                                                                    |
|             | Rapport naar Vol<br>GSM netwerk. Vo<br>speciale tekens vo<br>Rapportgebeurte<br>stand worden gel<br>die in uw systeen<br>* IP/GPR<br>netwerk<br>en datao<br>Als er eo<br>rapport<br>GPRS/I<br>GPRS no<br>gesprek<br>GPRS. A<br>naar het<br>Vitsluit<br>IP network | g Mij wordt gedaan via spraa<br>per het telefoonnummer in ind<br>por Volg Mij zoals gedefinieen<br>nissen via spraak kunnen via<br>pracht. De optionele kanalen h<br>n is geïnstalleerd. Kiest het ge<br>5: Het paneel controleert de h<br>. Tijdens de normale werking<br>overdracht uitgevoerd met be<br>en probleem optreedt in het II<br>gerouteerd naar het GPRS ne<br>P: Het paneel controleert de h<br>etwerk. Tijdens de normale w<br>ken en dataoverdracht uitgev<br>als er problemen optreden wo<br>IP netwerk.<br>end IP: Het rapport wordt uit<br>erk.<br>end GPRS: Het rapport word | ikbericht via het PSTN of<br>clusief het netnummer of<br>rd als SMS of Spraak.<br>verschillende kanalen tot<br>hangen af van de hardwar<br>wenst kanaal als volgt:<br>beschikbaarheid van het II<br>s worden alle gesprekken<br>hulp van de IP netwerklijt<br>P netwerk, wordt het<br>twerk.<br>beschikbaarheid van het<br>erkings worden alle<br>oerd met behulp van de<br>ordt het rapport gerouteer<br>tsluitend uitgevoerd via h<br>It uitgevoerd via het GPRS |

|             |                                                                                                    | Sidilddaid                                                                                                    | Bereik                                                                                                    |
|-------------|----------------------------------------------------------------------------------------------------|----------------------------------------------------------------------------------------------------|----------------------------------------------------------------------------------------------------|
| 541012      | E-MAIL                                                                                                    |                                                                                                    |                                                                                                    |
| ]           | Melding aan Volg-Mi<br>mail bevat informatie<br>de tijd. Typ het e-mai<br>mailtype is gedefiniee                                                         | ij wordt via e-mail, via IP o<br>e, inclusief de systeembena<br>ladres in voor de Volg-Mi<br>erd.                                        | of GPRS uitgevoerd. Elke e-<br>aming, het gebeurtenistype en<br>ij bestemming die als e-                                           |
|             | <ul> <li>IP/GPRS: 1<br/>netwerk. Ti<br/>en dataover<br/>Als er een p<br/>rapport ger</li> </ul>                                                          | Het paneel controleert d<br>ijdens de normale werkin<br>rdracht uitgevoerd met h<br>probleem optreedt in het<br>couteerd naar het GPRS i | e beschikbaarheid van het IP<br>ngs worden alle gesprekken<br>oehulp van de IP netwerklijn.<br>: IP netwerk, wordt het<br>netwerk. |
|             | <ul> <li>GPRS/IP: 1<br/>GPRS netw<br/>gesprekken<br/>GPRS. Als on<br/>naar het IP</li> </ul>                                                             | Het paneel controleert de<br>rerk. Tijdens de normale<br>n en dataoverdracht uitge<br>er problemen optreden v<br>netwerk.                | e beschikbaarheid van het<br>werkings worden alle<br>evoerd met behulp van de<br>vordt het rapport gerouteerd                      |
|             | <ul> <li>Uitsluitend<br/>IP netwerk.</li> <li>Uitsluitend<br/>netwerk.</li> </ul>                                                                        | <b>d IP</b> : Het rapport wordt u<br><b>d GPRS</b> : Het rapport wo                                                                      | uitsluitend uitgevoerd via het<br>rdt uitgevoerd via het GPRS                                                                      |
| 541013      | SMS                                                                                                    |                                                                                                    |                                                                                                    |
| -<br>]<br>1 | Melding aan Volg-Mi<br>bevat informatie, incl<br>tijd. Typ het telefoon<br>die als SMS of Spraak                                                         | ij wordt via SMS uitgevoe<br>usief de systeembenaming<br>nummer in met kengetal o<br>s zijn gedefinieerd.                                | rd. Elk gebeurtenissenbericht<br>g, het gebeurtenistype en de<br>of speciale letters voor Volg-Mij                                 |
| 54122       | Partitie                                                                                                    |                                                                                                    |                                                                                                    |
|             | Wijs de partities toe<br>de desbetreffende V                                                                                                    | waar gebeurtenissen va<br>olg-Mij bestemming                                                                                             | n gemeld zullen worden aan                                                                                                    |
| 54103       | Gebeurtenissen                                                                                                    |                                                                                                    |                                                                                                    |
| ]<br>;<br>; | ledere Volg Mij bestemming kan worden toegewezen met zijn eig<br>gebeurtenissen. Kies de gebeurtenissen die zullen worden gerapp<br>aan iedere Volg Mij. |                                                                                                    | egewezen met zijn eigen set<br>sullen worden gerapporteerd                                                                         |
| Gebeurtenis | Omschrijving                                                                                                    |                                                                                                    | Standaard                                                                                                    |
| ①Alarmen    |                                                                                                    |                                                                                                    |                                                                                                    |

| <b>O</b> Inbraak                                                                                                    | Inbraakalarm in het systeem                                                                                                    | Ja                                    |
|----------------------------------------------------------------------------------------------------|----------------------------------------------------------------------------------------------------|---------------------------------------|
| <b>2</b> Brand                                                                                                    | Brandalarm in het systeem                                                                                                    | Ja                                    |
| <b>B</b> Noodgeval                                                                                                    | Noodalarm in het systeem                                                                                                    | Ja                                    |
| • Paniek (SOS)                                                                                                    | Een paniekalarm in het systeem                                                                                                    | Ja                                    |
| <b>5</b> Sabotage                                                                                                    | Ieder sabotage alarm in het systeem                                                                                                    | Nee                                   |
| <b>6</b> Dwang alarm                                                                                                    | Dwang alarm in het systeem van gebruiker xx                                                                                                    | Ja                                    |
| Bevestigd alarm                                                                                                    | Bevestigde alarmindicatie                                                                                                    | Nee                                   |
| 8 Geen beweging                                                                                                    | Rapport indicatie geen beweging                                                                                                    | Nee                                   |
| ②In / Uitschakelen                                                                                                    |                                                                                                    |                                       |
| <b>O</b> Inschakelen                                                                                                    | Wapening is uitgevoerd in het systeem                                                                                                    | Nee                                   |
| <b>2</b> Uitschakelen                                                                                                    | Ontwapening is uitgevoerd in het systeem                                                                                                    | Nee                                   |
| <b>O</b> uderlijk toezicht                                                                                                    | Systeem ingeschakeld/ontwapend door<br>gebruiker/afstandsbediening gedefinieerd met de<br>functionaliteit Ouderlijk toezicht.                                                                                                    | Nee                                   |
| <b>③</b> Fouten                                                                                                    |                                                                                                    |                                       |
| <b>OO</b> Valse code                                                                                                    | Na drie onsuccesvolle pogingen om een onjuiste                                                                                                    | Nee                                   |
|                                                                                                    | code in te voeren.                                                                                                    |                                       |
| Gebeurtenis                                                                                                    | code in te voeren. Omschrijving                                                                                                    | Standaard                             |
| Gebeurtenis<br>O O Hoofdaccu<br>bijna leeg                                                                                                    | code in te voeren.<br>Omschrijving<br>Indicatie accu bijna leeg van het LightSYS<br>moederbord (onder 11V)                                                                                                    | Standaard<br>Nee                      |
| Gebeurtenis<br>O O Hoofdaccu<br>bijna leeg<br>O O Draadloos accu<br>bijna leeg                                                                                                    | code in te voeren.<br>Omschrijving<br>Indicatie accu bijna leeg van het LightSYS<br>moederbord (onder 11V)<br>Indicatie accu bijna leeg van ieder draadloos<br>apparaat in het systeem                                                                                                    | Standaard<br>Nee<br>Nee               |
| Gebeurtenis<br>O O Hoofdaccu<br>bijna leeg<br>O O Draadloos accu<br>bijna leeg<br>O O DL (draadloos)<br>storing                                                                   | code in te voeren.<br>Omschrijving<br>Indicatie accu bijna leeg van het LightSYS<br>moederbord (onder 11V)<br>Indicatie accu bijna leeg van ieder draadloos<br>apparaat in het systeem<br>Storingsindicatie in het systeem                                                                                                    | Standaard<br>Nee<br>Nee<br>Nee        |
| Gebeurtenis<br>Q Q Hoofdaccu<br>bijna leeg<br>Q Draadloos accu<br>bijna leeg<br>Q DL (draadloos)<br>storing<br>Q DL (draadloos)<br>verloren                                       | code in te voeren.<br>Omschrijving<br>Indicatie accu bijna leeg van het LightSYS<br>moederbord (onder 11V)<br>Indicatie accu bijna leeg van ieder draadloos<br>apparaat in het systeem<br>Storingsindicatie in het systeem<br>Draadloos apparaat verloren. Als geen<br>toezichtsignaal wordt ontvangen van een draadloos<br>apparaat                                                                                                    | Standaard<br>Nee<br>Nee<br>Nee        |
| Gebeurtenis<br>Q Q Hoofdaccu<br>bijna leeg<br>Q Draadloos accu<br>bijna leeg<br>Q DL (draadloos)<br>storing<br>Q DL (draadloos)<br>verloren<br>Q 220V Fout                        | code in te voeren. Omschrijving Indicatie accu bijna leeg van het LightSYS moederbord (onder 11V) Indicatie accu bijna leeg van ieder draadloos apparaat in het systeem Storingsindicatie in het systeem Draadloos apparaat verloren. Als geen toezichtsignaal wordt ontvangen van een draadloos apparaat Onderbreking van stroombron van hoofd AC voedingsmodule. Deze activering volgt op de vooraf gedefinieerde vertragingtijd in de AC verlies tijd                                                                                                    | Standaard<br>Nee<br>Nee<br>Nee<br>Nee |
| Gebeurtenis<br>Q Phoofdaccu<br>bijna leeg<br>Q Draadloos accu<br>bijna leeg<br>Q DL (draadloos)<br>storing<br>Q DL (draadloos)<br>verloren<br>Q 220V Fout<br>Q Sirene<br>probleem | code in te voeren.         Omschrijving         Indicatie accu bijna leeg van het LightSYS         moederbord (onder 11V)         Indicatie accu bijna leeg van ieder draadloos         apparaat in het systeem         Storingsindicatie in het systeem         Draadloos apparaat verloren. Als geen         toezichtsignaal wordt ontvangen van een draadloos         apparaat         Onderbreking van stroombron van hoofd AC         voedingsmodule. Deze activering volgt op de vooraf         gedefinieerde vertragingtijd in de AC verlies tijd         Sirene probleem in het systeem | Standaard<br>Nee<br>Nee<br>Nee<br>Nee |

| <b>09</b> Sirene accu      | Indicatie accu bijna leeg van iedere sirene in het                                                                                                    |           |
|----------------------------|----------------------------------------------------------------------------------------------------|-----------|
| bijna leeg                 | systeem                                                                                                    |           |
| <b>DO</b> PSTN<br>probleem | PSTN verloren gebeurtenis. Als een PSTN verloren<br>vertragingtijd is gedefinieerd, wordt het bericht<br>verstuurd na de vertragingtijd.                                                                                             | Nee       |
| <b>10</b> IP netwerk       | Communicatieprobleem met het IP netwerk.                                                                                                    | Nee       |
| (4) GSM                    |                                                                                                    |           |
| <b>O</b> GSM Fout          | Algemeen GSM probleem (netwerkbeschikbaarheid,<br>netwerkkwaliteit, PIN-code fout,<br>modulecommunicatie, GPRS wachtwoord, GPRS IP-<br>fout, GPRS verbinding, PUK-code fout)                                                         | Nee       |
| <b>2</b> SIM Fout          | Ieder probleem met de SIM-kaart                                                                                                    | Nee       |
| SIM Vervallen              | Rapport naar Volg Mij wordt gemaakt 30 dagen<br>voor de SIM verlooptijd die gedefinieerd is voor een<br>pre-paid SIM-kaart.                                                                                                    | Nee       |
| ●SIM beltegoed             | Een automatisch SMS beltegoed bericht (of ieder<br>ander bericht) ontvangen vanaf het nummer van de<br>provider zoals vooraf gedefinieerd in <i>SMS telefoon</i><br><i>ontvangen</i> wordt doorgestuurd naar het Volg Mij<br>nummer. | Nee       |
| <b>SOmgeving</b>           |                                                                                                    |           |
| <b>O</b> Gasalarm          | Gas (aardgas) alarm van een zone gedefinieerd als<br>gasdetector                                                                                                    | Nee       |
| <b>2</b> Lek alarm         | Lek alarm van een zone gedefinieerd als Lek type                                                                                                    | Nee       |
| Gebeurtenis                | Omschrijving                                                                                                    | Standaard |
| <b>3</b> CO alarm          | CO (koolmonoxide) alarm van een zone<br>gedefinieerd als gasdetector                                                                                                    | Nee       |
| • Hoge temperatuur         | Hoge temperatuur alarm van een zone gedefinieerd<br>als temperatuurdetector                                                                                                    | Nee       |
| <b>6</b> Lage temperatuur  | Lage temperatuur alarm van een zone gedefinieerd<br>als temperatuurdetector                                                                                                    | Nee       |
| <b>6</b> Technisch         | Alarm uit de zone gedefinieerd als technisch                                                                                                    | Nee       |

| <b>6</b> Diversen         |                                                                                                    |     |
|---------------------------|----------------------------------------------------------------------------------------------------|-----|
| <b>D</b> Zone             | Zone is genegeerd                                                                                                    | Nee |
| Overbruggen               |                                                                                                    |     |
| <b>2</b> Test Melding     | Volg-Mij testmelding wordt uitgevoerd volgens het<br>tijdstip en de frequentie ingesteld onder de<br>testmelding parameter van Volg-Mij | Nee |
| • Programmeren op afstand | Systeem bevindt zich in de modus installatie op<br>afstand                                                                              | Nee |

| Sneltoetsen               | Parameter                 | Standaard                   | Bereik                |
|---------------------------|---------------------------|-----------------------------|-----------------------|
| \$ <b>4</b> 0 <b>\$</b> 4 | Herstel<br>Gebeurtenisser | I VM                        |                       |
|                           | Vias da cabaurtar         | isson die terug zullen word | lon gerannerteerd aan |

Kies de gebeurtenissen die terug zullen worden gerapporteerd aan iedere Volg Mij bestemming.

| Gebeurtenis                              | Omschrijving                                                                        | Standaard |
|------------------------------------------|-------------------------------------------------------------------------------------|-----------|
| ① Alarmen                                |                                                                                     |           |
| <b>01</b> Inbraak alarm                  | Sabotagealarm in het systeem teruggezet                                             | Ja        |
| <b>02</b> Sabotage alarm                 | Sabotage alarm in het systeem teruggezet                                            | Nee       |
| 2 Fouten                                 |                                                                                     |           |
| <b>00</b> Hoofdaccu<br>bijna leeg        | Indicatie accu bijna leeg van het LightSYS<br>moederbord teruggezet                 | Nee       |
| <b>02</b> DL (draadloos) accu bijna leeg | Indicatie accu bijna leeg van ieder draadloos<br>apparaat in het systeem teruggezet | Nee       |
| <b>OO</b> Storing                        | Storing-indicatie in het systeem teruggezet                                         | Nee       |
| <b>04</b> DL (draadloos) verloren        | Draadloos apparaat verloren teruggezet                                              | Nee       |
| Gebeurtenis                              | Omschrijving                                                                        | Standaard |
| <b>O S</b> AC uit                        | Onderbreking van stroombron van hoofd AC voedingsmodule teruggezet                  | Nee       |
| <b>06</b> Sirene probleem                | Belprobleem teruggezet                                                              |           |
| <b>0 7</b> Bus probleem                  | Busprobleem teruggezet                                                              |           |

| <b>0 8</b> Sirene accu<br>bijna leeg probleem | Sirene accu bijna leeg probleem teruggezet        |     |
|-----------------------------------------------|---------------------------------------------------|-----|
| <b>O O</b> PSTN probleem                      | PSTN verloren gebeurtenis teruggezet              | Nee |
| <b>O</b> IP netwerk                           | Communicatieprobleem in het IP netwerk teruggezet | Nee |
| 3 <sub>GSM</sub>                              |                                                   |     |
| <b>O</b> GSM probleem                         | Algemeen GSM probleem teruggezet                  | Nee |
| (4) Omgeving                                  |                                                   |     |
| <b>O</b> Gasalarm                             | Gasalarm teruggezet                               | Nee |
| <b>2</b> Lek alarm                            | Lek alarm teruggezet                              | Nee |
| <b>3</b> CO alarm                             | CO alarm teruggezet                               | Nee |
| 4 Hoge temperatuur                            | Hoge temperatuur alarm teruggezet                 | Nee |
| <b>5</b> Lage temperatuur                     | Lage temperatuur alarm teruggezet                 | Nee |
| <b>6</b> Technisch                            | Technisch alarm teruggezet                        | Nee |

| Sneltoetsen      | Parameter                                                                                                    | Standaard | Bereik |  |
|------------------|----------------------------------------------------------------------------------------------------|-----------|--------|--|
| 541 <b>\$5</b>   | Van op Afstand VM                                                                                                    |           | Ja/nee |  |
| 540 <b>35</b> 0  | Inluisteren op afstand                                                                                                    | Nee       | Ja/nee |  |
|                  | Laat de gebruiker toe om de Volg Mij telefoon op afstand een luis<br>spreekhandeling met het gebouw uit te voeren.                                                                                               |           |        |  |
| 541 <b>\$5</b> 2 | Programmeren op<br>afstand                                                                                                    | Nee       | Ja/nee |  |
|                  | Laat de gebruiker toe de Volg Mij telefoon in het bedieningsmenu<br>afstand te benaderen en alle beschikbare programmeeropties uit t<br>voeren. Zie voor meer details de <i>LightSYS gebruikershandleiding</i> . |           |        |  |
| 542              | )(4)(2) Instellingen                                                                                                    |           |        |  |
|                  | Maakt het mogelijk besturingen te programmeren met betrekking tot de<br>Volg Mij                                                                                                    |           |        |  |

| Sneltoetsen | Parameter                                                                                                    | Standaard | Bereik |  |
|-------------|----------------------------------------------------------------------------------------------------|-----------|--------|--|
| 5420        | Ontwapenen stop v<br>mij                                                                                                    | olg Nee   | Ja/nee |  |
|             | JA: Geen Volg Mij rapport tijdens Deels inschakeling voor een alarm of<br>sabotage<br>NEE: Volg Mij rapport voor alarm of sabotage wordt gemaakt tijdens<br>Deels Inschakeling (standaard).               |           |        |  |
| 5422        | Rapport uitschakele<br>bij Deels                                                                                                    | en Nee    | Ja/nee |  |
|             | JA: Geen Volg Mij rapport tijdens Deels of Groep Inschakeling voor een<br>alarm of sabotage<br>NEE: Volg Mij rapport voor een alarm of sabotage wordt gemaakt tijdens<br>Deels Inschakeling               |           |        |  |
| 543         | Instellingen                                                                                                    |           |        |  |
|             | Maakt het mogelijk Instellingen te programmeren met betrekking tot de<br>Volg Mij                                                                                                    |           |        |  |
| 5430        | Pogingen VM                                                                                                    | 03        | 01–15  |  |
|             | Het aantal keer dat het Volg Mij telefoonnummer opnieuw wordt gebeld                                                                                                    |           |        |  |
| 5432        | Herhaling Spraak                                                                                                    | 01        | 01–05  |  |
|             | Het aantal keren dat een spraakbericht wordt herhaald als een oproep<br>naar een Volg-Mij nummer wordt uitgevoerd.                                                                                        |           |        |  |
| 5438        | Periodieke Test VM                                                                                                    | ſ         | 01–05  |  |
|             | De testmelding laat u toe de tijdsperiode in te stellen waarop het systeem<br>automatisch communicatie zal opzetten naar een Volg-Mij bestemming<br>die met de Testmelding is ingesteld. (Zie pagina 161) |           |        |  |

### 6 Audio – Vocale Boodschappen

Dit menu wordt gebruikt om de Instellingen van de spraakberichten te definiëren.

Opmerking

Dit menu wordt uitsluitend getoond als een spraakmodule is toegewezen aan het systeem.

Het menu Audioberichten is verdeeld in de volgende submenu's:

6 ① Boodschappen, zie hieronder

6 2 Plaatselijke mededelingen, pagina 177

# 0 0 Boodschappen

| Sneltoetsen                                                                                                    | Parameter                                                                                                    | Standaard                                                                                                    | Bereik                                                                                                    |  |
|----------------------------------------------------------------------------------------------------|----------------------------------------------------------------------------------------------------|----------------------------------------------------------------------------------------------------|----------------------------------------------------------------------------------------------------|--|
| 60                                                                                                    | boodschappen                                                                                                    |                                                                                                    |                                                                                                    |  |
|                                                                                                    | Gebruik dit menu<br>uitgangen, macro's<br>personaliseren als<br>afstand of u inluist<br>Er zijn 2 manieren<br>1. <b>Door gebruik</b><br><i>Bibliotheekberid</i><br>opnemen kan<br>spraakmodule<br>de luisteren/sp                                                                                         | <ul> <li>Gebruik dit menu om de gesproken berichten van zones, partities, aitgangen, macro's en openingsbericht die de spraakmodule meldt te personaliseren als u toegang krijgt tot het systeem vanaf een telefoon op afstand of u inluistert op het terrein.</li> <li>Er zijn 2 manieren om een spraakbericht te personaliseren:</li> <li>I. Door gebruiker opgenomen: Het <i>O</i> Algemene bericht en de <i>O</i> Bibliotheekberichten zijn door de gebruiker opgenomen berichten. Het opnemen kan plaats vinden via de microfoon die zich op de spraakmodule uitbreiding bevindt of via een microfoon die zich op de luisteren/spreken eenheid bevindt.</li> </ul> |                                                                                                    |  |
|                                                                                                    | erddoor dipswitch 4 die zich                                                                                                    |                                                                                                    |                                                                                                    |  |
| <ol> <li>Berichten toewijze<br/>kunnen worden toe<br/>bericht kan bestaan<br/>opgenomen en er is<br/>van een bericht zal<br/>invoeren in de beric<br/>laat de woorden ho<br/>Bijvoorbeeld: om ho<br/>gasten slaapkamer<br/>061 019. De beltabe</li> <li>toont de map met o<br/>gedefinieerd door e</li> </ol> |                                                                                                    | wijzen: De zone/partitie/ui<br>en toegewezen met vooraf e<br>staan uit maximaal 4 woor<br>n er is een getal aan toegew<br>ht zal de installateur het get<br>e berichtsequentie. Het syst<br>en horen die aan die getalle<br>om het systeem te laten hor<br>amer", moet u de volgende<br>eltabel in <i>Appendix D Bibliot</i><br>met de vooraf opgenomen<br>loor een 3-cijferig getal.                                                                                                    | tgang en macroberichten<br>opgenomen berichten. Ieder<br>den. Ieder woord is vooraf<br>rezen. Bij het samenstellen<br>tal voor ieder woord<br>eem herkent de getallen en<br>en zijn toegewezen.<br>ren "Bovenste verdieping<br>sequentie intoetsen 119 050<br><i>heek spraakboodschappen</i><br>programmatrefwoorden, elk |  |
|                                                                                                    | <b>Opmerking:</b><br>De eerste vijf trefwoorden maken gepersonaliseerde woorden mogelijk<br>die specifiek zijn voor de behoeften van de klant. De gepersonaliseerde<br>woorden zijn het Bibliotheekbericht onder optie <b>G</b><br>Na het opnemen en toewijzen van een bericht, kunt u berichten verifiër |                                                                                                    |                                                                                                    |  |
| 610                                                                                                    | door de optie [1] A<br>Algemeen beric                                                                                                    | t <b>spelen</b> te kiezen in iedere<br>ht                                                                                                    | categorie.                                                                                                    |  |
|                                                                                                    |                                                                                                    |                                                                                                    |                                                                                                    |  |

| Sneltoetsen | Parameter                                                                                                    | Standaard                                                                                                    | Bereik                                                                             |  |
|-------------|----------------------------------------------------------------------------------------------------|----------------------------------------------------------------------------------------------------|------------------------------------------------------------------------------------|--|
|             | Door gebruiker gedefinieerde identificatie van het terrein, bijvoorbeeld<br>het adres en/of telefoonnummer van het terrein. Dit bericht kan maximaal<br>10 seconden duren. Het standaard algemene bericht luid <i>Hallo, hier spreekt</i><br><i>uw beveiligingssysteem</i> . |                                                                                                    |                                                                                    |  |
| 612         | Zoneboodschaj                                                                                                    | ,                                                                                                    |                                                                                    |  |
|             | Door gebruiker g<br>zich heeft voorge<br>maximaal 2 secor<br>mededelingberich                                                                                                    | edefinieerde naam voor de z<br>daan, bijvoorbeeld Keuken.<br>den duren, en wordt alleen<br>1t van de gebeurtenis een zo | zone waarin de gebeurtenis<br>Het zonebericht kan<br>gemeld als het<br>me betreft. |  |
| 618         | Partitieboodschap                                                                                                    |                                                                                                    |                                                                                    |  |
|             | Door gebruiker gedefinieerde naam voor de partitie waarin de<br>gebeurtenis zich heeft voorgedaan, bijvoorbeeld Keuken. Het<br>partitiebericht kan maximaal 2 seconden duren.                                                                                                |                                                                                                    |                                                                                    |  |
| 604         | Uitgang                                                                                                    |                                                                                                    |                                                                                    |  |
|             | Spraakberichten toewijzen aan een Uitgang vereenvoudigt het proces om<br>deze op afstand te bedienen door de gebruiker, zoals Verwarming, voor<br>iedere Uitgang.                                                                                                    |                                                                                                    |                                                                                    |  |
| 615         | Macro                                                                                                    |                                                                                                    |                                                                                    |  |
|             | Een spraakbericht toewijzen aan een macro vereenvoudigt de betekenis<br>van de macrobediening voor de gebruiker.                                                                                                    |                                                                                                    |                                                                                    |  |
| 606         | Bibliotheek                                                                                                    |                                                                                                    |                                                                                    |  |
|             | Door gebruiker g<br>Ieder bericht wor                                                                                                    | edefinieerde berichten voor<br>dt zelf opgenomen en kan n                                                               | de behoeften van de klant.<br>naximaal 2 seconden duren.                           |  |

# 62 Locale Boodschap

| 62 | Locale Boodschap                                                                                                    |
|----|----------------------------------------------------------------------------------------------------|
|    | Als zich een gebeurtenis voordoet, kan het systeem de<br>beveiligingssituatie melden aan de inwoners van het gebouw door een<br>plaatselijke mededeling te laten horen via de luister/spraakeenheid. Dit<br>mededelingsbericht kan worden ingeschakeld of uitgeschakeld (via<br>heen en weer schakelaar (), (), (), (), (), (), (), (), (), (), |
|    |                                                                                                    |

Parameter Omschrijving Standaard Inbraakalarm **0** Inbraakalarm Ia **0**<sup>2</sup> Brandalarm Brandalarm Ja Noodgeval (medisch) **08** Noodgeval Ia alarm **04** Paniekalarm Paniekalarm Ia **06** Sabotage alarm Sabotage alarm Ia **06** Omgevingsalarm Lek, gas, CO of Ja temperatuuralarm **0** Deels Ingeschakeld Systeem/partitie Ia ingeschakeld bij Deels (gedeeltelijk ingesteld wapenen) **08** Ingeschakeld Systeem/partitie Ia ingeschakeld bij Gewapend (volledig wapenen) **OO**Uitgeschakeld Systeem/partitie Ia Uitgeschakeld **0 0** Hoorbare status Status wordt gehoord als Ia de statusknop op het keypad/de Keyfob wordt ingedrukt • Uitgangs / Uitgangs Systeem in In- of Ia Uitgangs **02** Automatisch Systeem in automatisch Ia bewapeningproces wapenen Nee **OO**Uitgang aan/uit Uitgang geactiveerd of gedeactiveerd **O O** Looptest Looptest. De LightSYS Ja laat het zonenummer en

omschrijving horen

Schakel iedere berichtmededeling in of uit naar wens van de klant.

## 7 Instellen

Het installatiemenu biedt toegang tot submenu's die worden gebruikt om apparatentoe te voegen of te verwijderen uit het systeem.

Het installatiemenu is verdeeld in de volgende submenu's:

D Busapparaat, zie hieronder

⑦②Draadloos apparaat, zie pagina 122

# ⑦① Busapparaat

Het menu Busapparaat geeft toegang tot submenu's en de daaraan gerelateerde Instellingen die u in staat stellen BUS uitbreidingsmodules toe te voegen of te verwijderen. Vanuit hier kunt u ook toegang krijgen tot systeemtests om de kwaliteit van hun verbindingen naar de 4draads bus te controleren, zoals beschreven in de volgende gedeeltes.

Deze menuoptie stelt u in staat de Instellingen van het LightSYS apparaten in te stellen, de Instellingen van de uitbeidingsmodule(s), en het volledig testen van de geïnstalleerde hardware.

- ①Automatisch
- <sup>(2)</sup> Handmatig
- ③ Testen

#### **Busapparaten: Automatische instelling**

| Sneltoetsen  | Parameter                                                                                                    | Standaard                                                    | Bereik                                       |  |
|--------------|----------------------------------------------------------------------------------------------------|--------------------------------------------------------------|----------------------------------------------|--|
| 7 <b>1</b> 1 | Automatisch Ins                                                                                                    | Automatisch Instellen                                        |                                              |  |
|              | Het menu Automatische instellingen maakt het mogelijk automatische<br>instellingen van de apparatenaangesloten op het systeem uit te voeren<br>met behulp van de BUS scanfunctionaliteit. |                                                              |                                              |  |
|              | Opmerking:                                                                                                    |                                                              |                                              |  |
|              | Standaard gaat het systeem onmiddellijk naar de automatische                                                                                                    |                                                              |                                              |  |
|              | instellingen over aangezien dipswitch 2 actief is.                                                                                                    |                                                              |                                              |  |
|              | Automatisch alle apparaten op de bus identificeren                                                                                                    |                                                              |                                              |  |
|              | Druk op 💽 🗔                                                                                                    |                                                              | ginnen met het                               |  |
|              | automatisch BUS                                                                                                    | SCANNEN waarbij deze alle a                                  | pparaten op de bus                           |  |
|              | identificeert. Er wordt een lijst getoond met gevonden apparatenmet de gegevensdefinitie voor deze.                                                                                       |                                                              |                                              |  |
|              | <ul> <li>Verifieer</li> <li>aangeslot</li> </ul>                                                                                                    | of het keypad alle apparaten<br>en. Als een apparaat niet wo | toont die u hebt<br>rdt getoond, zorg er dan |  |

| Sneltoetsen                                     | Parameter | Standaard                                                                | Bereik                    |  |  |
|-------------------------------------------------|-----------|--------------------------------------------------------------------------|---------------------------|--|--|
|                                                 | voor dat  | voor dat u dit een uniek ID hebt gegeven.                                |                           |  |  |
| ♦ Druk op ● , ● , ● , ● , ● , ● , ● , ● , ● , ● |           |                                                                          | om te accepteren wat      |  |  |
|                                                 | wordt ge  | toond, om verder te gaan via                                             | a de configuratieschermen |  |  |
|                                                 | en naar h | en naar het volgende gevonden apparaat te gaan.                          |                           |  |  |
|                                                 | Herhaal   | <ul> <li>Herhaal de stappen 2 en 3 totdat de aanwezigheid var</li> </ul> |                           |  |  |
|                                                 | apparate  | apparaten is bevestigd, en alle Instellingen zijn geconfigureerd.        |                           |  |  |

## **Busapparaten: Manuele Instelling**

| Sneltoetsen   | Paramete               | er                                        | Standaard                                                                                              | Bereik                                                                                 |  |
|---------------|------------------------|-------------------------------------------|----------------------------------------------------------------------------------------------------|----------------------------------------------------------------------------------------|--|
| 000           | Manuele                | Manuele Instelling                        |                                                                                                    |                                                                                        |  |
|               | Gebruik d<br>voegen of | eze optie om<br>te verwijdere             | handmatig een busaccessen.                                                                             | oire aan het systeem toe te                                                            |  |
| 0000 <b>0</b> | Keypad                 |                                           |                                                                                                    |                                                                                        |  |
|               | ≻ s                    | TAP 1: Een l                              | keypadtype kiezen/wijzig                                                                               | en:                                                                                    |  |
|               | 1.                     |                                           | Via de<br>de vols                                                                                      | menuselectie verschijnt<br>gende tekst:                                                |  |
|               |                        | KEYP/<br>ID=0                             | ADS:<br>1 TYPE=                                                                                        |                                                                                        |  |
|               | 2.                     | Gebruik d                                 |                                                                                                    | of r (the state                                                                        |  |
|               |                        | keypad ID<br>verwijdere<br>aan het ee     | toetsen om de cu<br>r-nummer waaraan u een k<br>en). Het eerste keypad mo<br>rste ID-nummer, en dat is | rsor te positioneren op het<br>keypad wilt toewijzen (of<br>et worden toegewezen<br>01 |  |
|               |                        | Opmerki<br>Zorg ervog                     | <b>ng:</b><br>r dat het fysieke ID-numn                                                                | ner van het kevnad                                                                     |  |
|               |                        | geprogram                                 | meerd is met de dipswitch                                                                              | nes.                                                                                   |  |
|               | 3.                     | Plaats de c                               | cursor op het <b>TYPE</b> veld er                                                                      | n gebruik de 💽, 🌆,                                                                     |  |
|               |                        | mogelijke<br>volgt:<br>• GEEN<br>• LCD, I | toets om heen en weer f<br>opties om het keypadtype<br>.CDP (model RP128KP/                            | e schakelen tussen de<br>te kiezen, en wel als<br>RP128KPP)                            |  |
| Sneltoetsen P | arameter                                                                          | Standaard                                                                                                    | Bereik                                                                                                    |
|---------------|-----------------------------------------------------------------------------------|----------------------------------------------------------------------------------------------------|----------------------------------------------------------------------------------------------------|
| 1             | •<br>•<br>5 <b>STAP 2: E</b><br>1. Na he<br>keypa<br>T0EW                         | LCDI , LCDPI (model RP432KP /<br>DLKP (1-wegs draadloos keypad<br>en partitie toewijzen:<br>et indrukken van , , , , , , , , , , , , , , , , , , ,                                                                                                    | RP432KP)<br>)<br>ok , (#/6) om uw<br>olgende tekst:                                                              |
|               | 2. Wijs I<br>de [1<br>keypa<br>de k<br>ingeso                                     | keypad <b>01</b> toe aan de geselecteerd<br><b>tot 4]</b> toetsen. Deze partitie spec<br>ad en wordt hoofdzakelijk gebruikt<br>nop Wapenen indrukt, wordt<br>chakeld.                                                                                                    | e partitie met behulp van<br>fificeert de locatie van het<br>voor snel wapenen. Als u<br>de partitie automatisch |
|               | <b>Opmerki</b><br>1. Niet gep                                                     | i <b>ng:</b><br>partitioneerde systemen worden be                                                                                                    | schouwd als Partitie 1.                                                                                          |
|               | 2. In gepar<br>toegeweze                                                          | rtitioneerde systemen kunnen keyp<br>en aan specifieke partities.                                                                                                    | oads naar keuze worden                                                                                           |
| 2             | Druk op                                                                           | م رومی ( <b>۳/۴</b> منه) (۲/۴ منه) (۲/۴ م                                                                                                    | w keuze op te slaan.<br>::                                                                                       |
|               | Specificeen<br>keypad. Ir<br>op het spe<br>1. Na het<br>partitie<br>P=12:<br>YYYY | rt de partities die worden bestuurd<br>aformatie over de gekozen partities<br>cifieke keypad.<br>t indrukken van ()), ()), ()), ()),<br>ekeuze op te slaan, verschijnt de vo<br>34 KP=xx<br>MASK                                                                                                    | door het opgegeven<br>kan ook worden bekeken<br>, #/6 om uw<br>olgende tekst:                                    |
|               | 2. Voor :<br><b>Opm</b><br>De xx                                                  | iedere partitie (1 tot 4) gebruikt u d<br>oets om heen en weer te schakelen<br><b>erking:</b><br>staat voor het ID nummer van het                                                                                                    | le (1), (500), (1),<br>tussen [Y] JA en [N] NEE.<br>keypad                                                       |
|               | <ol> <li>Druk<br/>keypa<br/>Deels</li> </ol>                                      | op (), (), (), (), (), (), (), (), (), (),                                                                                                    | Definieer de<br>view en uitgangspiep bij<br>198).                                                                |
|               | 4. Druk<br>herha<br>bestur                                                        | op (I or , (II or , (II or , ( | om het proces te<br>steem aan te leren en te                                                                     |

| Sneltoetsen   | Paran                                                                                                    | neter                                                                                                    | Standa                                                                               | ard                                                                                     | Bereik                                                                                         |
|---------------|----------------------------------------------------------------------------------------------------|----------------------------------------------------------------------------------------------------|--------------------------------------------------------------------------------------|-----------------------------------------------------------------------------------------|------------------------------------------------------------------------------------------------|
|               | 5.                                                                                                    | Druk op ()<br>programmeerniv                                                                                       | æau.                                                                                 | om terug te k                                                                           | keren naar het vorige                                                                          |
| 012 <b>02</b> | Zone                                                                                                    | -uitbreiding                                                                                                    |                                                                                      |                                                                                         |                                                                                                |
|               | ≽ е                                                                                                    | en zone-uitbreiding                                                                                                | g kiezen/wi                                                                          | jzigen:                                                                                 |                                                                                                |
|               | 1.                                                                                                    |                                                                                                    |                                                                                      | Via de menus<br>volgende teks                                                           | electie verschijnt de<br>t:                                                                    |
|               |                                                                                                    | ZONE-UI                                                                                                    | TBREIDIN                                                                             | G                                                                                       |                                                                                                |
|               |                                                                                                    | ID=01                                                                                                    | TYPE=GEE                                                                             | Ν                                                                                       |                                                                                                |
|               | 2.                                                                                                    | Gebruik de 🗔                                                                                                    | Status -                                                                             |                                                                                         | of 🕝 🕼                                                                                         |
|               |                                                                                                    | nummer van de ze<br>verwijderen). De                                                                               | toetsen om<br>one-uitbreid<br>eerste zone                                            | de cursor te po<br>ling die u wilt<br>-uitbreiding mo                                   | ositioneren op het ID-<br>toewijzen (of<br>oet worden toegewezen                               |
|               |                                                                                                    | aan het eerste ID-1                                                                                                | nummer, er                                                                           | n dat is 01.                                                                            |                                                                                                |
|               |                                                                                                    | <b>Opmerking:</b><br>Zorg ervoor dat h<br>ingesteld is via de                                                      | et fysieke II<br>e dipswitche                                                        | D-nummer van<br>es                                                                      | de zone-uitbreiding                                                                            |
|               | 3.                                                                                                    | Plaats de cursor o                                                                                                 | p het TYPE                                                                           | veld en gebrui                                                                          | k de 💽 Stay),                                                                                  |
|               | toets om heen en weer te schakelen tussen de<br>mogelijke opties om de zone-uitbreidingstype te kiezen, en<br>volgt: |                                                                                                    |                                                                                      |                                                                                         | elen tussen de<br>pe te kiezen, en wel als                                                     |
|               |                                                                                                    | NZE08: 8 vastbed                                                                                                   | rade zone-u                                                                          | iitbreiding                                                                             |                                                                                                |
|               |                                                                                                    | Opmerking:                                                                                                    |                                                                                      |                                                                                         |                                                                                                |
|               |                                                                                                    | Als u een zone-uit<br>weerstandcompat<br>afhankelijk van de<br>aansluiten. Standa<br>EOL en DEOL bee<br>②①③ pagina | tbreiding N<br>tibiliteit van<br>e detectorer<br>aard wordt<br>ëindiging (z<br>117). | ZE08 toevoegt,<br>de zone-uitbre<br>die u op de ui<br>de weerstand i<br>ie beltabel zon | dient u de<br>eiding te definiëren,<br>tbreiding wilt<br>ngesteld op 2,2K voor<br>eweerstanden |
|               | 4.                                                                                                    |                                                                                                    |                                                                                      | Druk op 💷                                                                               | , (Dison), OK , (#/6)                                                                          |
|               |                                                                                                    |                                                                                                    |                                                                                      | om uw keuze<br>slaan).                                                                  | te bevestigen (en op te                                                                        |
|               | 5.                                                                                                    |                                                                                                    |                                                                                      | Herhaal het p<br>zone-uitbreidi                                                         | roces voor andere<br>ingen in het systeem.                                                     |
| 70208         | Progr                                                                                                    | . Uitgang                                                                                                    |                                                                                      |                                                                                         | ~ /                                                                                            |

| Sneltoetsen       | Parar | neter            | Standaard                                                                                                    | Bereik                                     |  |  |
|-------------------|-------|------------------|----------------------------------------------------------------------------------------------------|--------------------------------------------|--|--|
|                   | ► E   | en Uitga         | ng Uitbreiding kiezen/wijzigen                                                                                                    |                                            |  |  |
|                   | 1     |                  | Via de mei                                                                                                    | nuselectie verschijnt de                   |  |  |
|                   |       |                  | volgende t                                                                                                    | tekst:                                     |  |  |
|                   |       | V00R2            | Z UITGANG:                                                                                                    |                                            |  |  |
|                   |       | ID=0             | 1 TYPE=                                                                                                    |                                            |  |  |
|                   | 2     | . Gebru          | ik de 🗾 Status) 🎓 🛹                                                                                                    | of C (Bypass)                              |  |  |
|                   |       | $( \mathbf{S} )$ | toetsen om de cursor te                                                                                                    | e positioneren op het ID-                  |  |  |
|                   |       | numm             | nummer van de PU waaraan u een Uitgang wilt toewijzen (                                                                                                    |                                            |  |  |
|                   |       | verwij           | deren). De eerste PU (Uitgang) me                                                                                                    | oet worden toegewezen                      |  |  |
|                   |       | aan he           | aan het eerste ID-nummer, en dat is 01<br><b>Opmerking:</b><br>Zorg ervoor dat het fysieke ID-nummer van de Uitgang<br>Litbreiding geprogrammeerd is via de dipswitches |                                            |  |  |
|                   |       | Opm              |                                                                                                    |                                            |  |  |
|                   |       | Uitbre           |                                                                                                    |                                            |  |  |
|                   | 3     | . Plaats         | de cursor op het TYPE veld en geb                                                                                                    | pruik de Stay                              |  |  |
|                   |       |                  | ) $\bigcirc$                                                                                                    | halalan taana da                           |  |  |
|                   |       | mogeli           | ike opties om het PU type te kieze                                                                                                    | nakeien tussen de<br>en, en wel als volgt: |  |  |
|                   |       | *                |                                                                                                    | FFN                                        |  |  |
|                   |       | *                | זמ                                                                                                    |                                            |  |  |
|                   |       | •                | re                                                                                                    | laistype eenheid)                          |  |  |
|                   |       | *                | PU                                                                                                    | U08 (een 8-uitgangen vaste                 |  |  |
|                   |       |                  | ee                                                                                                    | enheid)                                    |  |  |
|                   |       | *                | X                                                                                                    | O08 (de X-10                               |  |  |
|                   |       |                  | ve                                                                                                    | erzendmodule)                              |  |  |
|                   |       | *                | PU02 (2-uitgangen relaistype da                                                                                                    | at zich op de 3A                           |  |  |
|                   |       |                  | voedingsmodule uitbreiding of                                                                                                    | draadloze uitbreiding                      |  |  |
|                   |       |                  | bevindt)                                                                                                    |                                            |  |  |
|                   | 4     | . Druk o         | op (#/6) on                                                                                                    | n uw keuze te bevestigen                   |  |  |
|                   | _     | (en op           | te slaan).                                                                                                    | 11 1 1 1                                   |  |  |
|                   | 5     | . Herha          | al het proces voor alle andere Uitg                                                                                                    | ang modules in het                         |  |  |
|                   |       | systeel          |                                                                                                    |                                            |  |  |
| 6. Druk op 🍽, 🥙 📕 |       |                  | p 🖤, 💽 om terug t                                                                                                    | te keren naar het vorige                   |  |  |
|                   |       | program          | nmeerniveau. Als een Uitgang mo                                                                                                    | dule wordt gevonden en                     |  |  |
|                   |       | 3551 1S          | geközen, verschijnt de volgende t<br>/FRWT IDEREN**                                                                                                    | eksi.                                      |  |  |

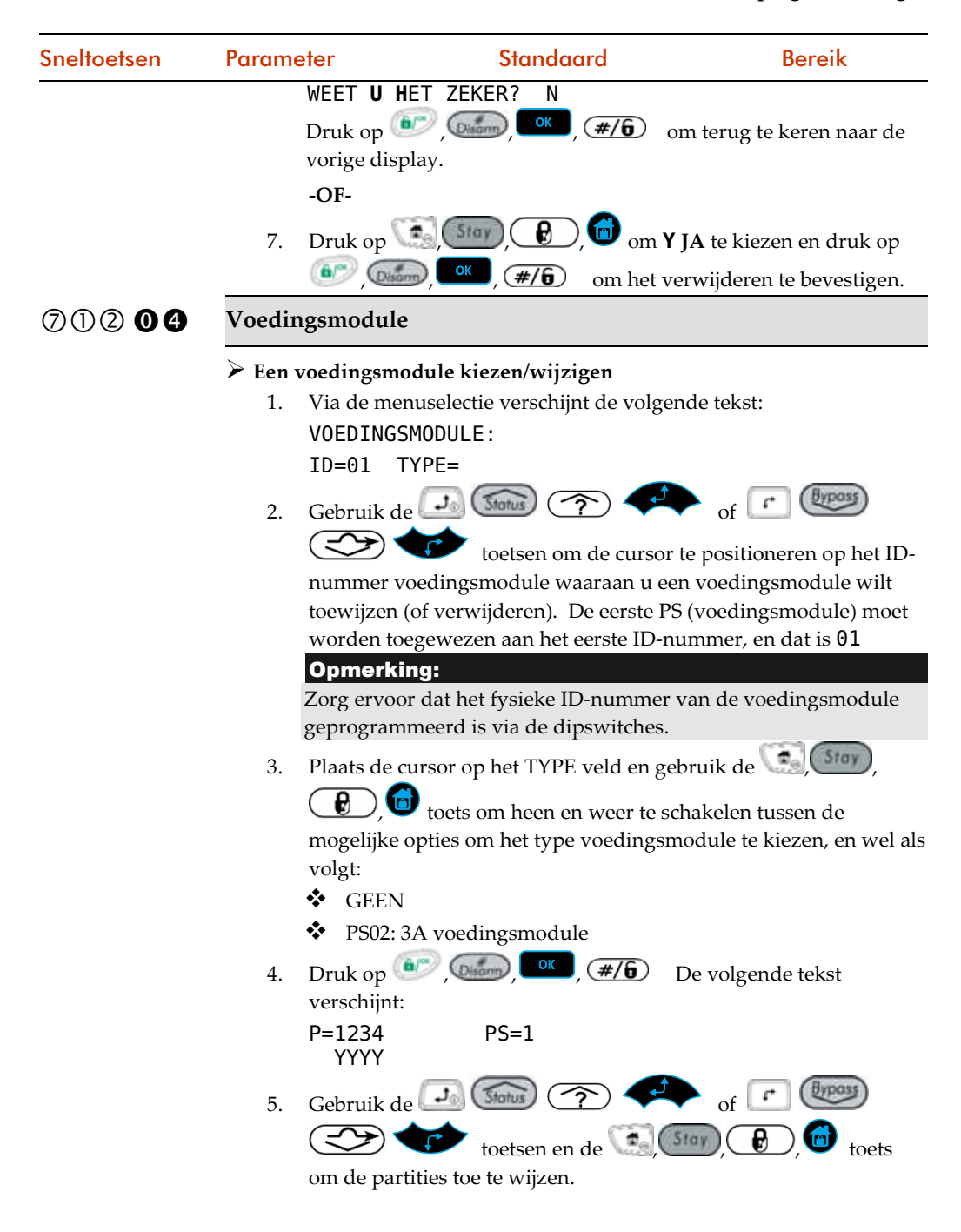

| Sneltoetsen   | Parameter                             | Standaard                                                                                                    | Bereik                    |  |  |  |
|---------------|---------------------------------------|----------------------------------------------------------------------------------------------------|---------------------------|--|--|--|
|               | 6. Druk op<br>verschijnt:             | • Disonn, OK , (#/6)                                                                                                    | . De volgende tekst       |  |  |  |
|               | Besturir<br>1)BEL/L                   | ngen: PS=1<br>SPREKERN                                                                                                    |                           |  |  |  |
|               | Als een sir                           | Als een sirene of luidspreker is aangesloten op de<br>voedingsmodule module, drukt u op (), (),<br>om Y JA te kiezen; anders drukt u op (), (), (), (), (), (), (), (), (), (),                             |                           |  |  |  |
|               | voedingsn                             |                                                                                                    |                           |  |  |  |
|               | om Y JA te<br>(#/6)                   |                                                                                                    |                           |  |  |  |
|               | Opmerki                               | ng:                                                                                                    |                           |  |  |  |
|               | Als u JA se                           | electeert zal het systeem de si                                                                                                    | irene of luidspreker      |  |  |  |
|               | opsporen a                            | ilsook de eindelus verbindin                                                                                                    | g.                        |  |  |  |
|               | 7. Herhaal het systeer                | Herhaal het proces voor alle andere voedingsmodule modules i<br>het systeem.<br>Als een voedingsmodule module wordt gevonden en <b>GEEN</b> is<br>gekozen, verschijnt de volgende tekst:<br>**VERWIJDEREN** |                           |  |  |  |
|               | 8. Als een vo<br>gekozen, v<br>**VERV |                                                                                                    |                           |  |  |  |
|               | WEET U H                              | IET ZEKER? N                                                                                                    |                           |  |  |  |
|               | 9. Druk op                            | 🕵, 🚺, 🔁 , 🔂 om                                                                                                    | Y JA te kiezen en druk op |  |  |  |
|               | Diso                                  | ), 🔍 , 🖅 om te l                                                                                                    | pevestigen.               |  |  |  |
| 012 <b>05</b> | Draadloze uitbre                      | iding                                                                                                    |                           |  |  |  |

De LightSYS kan maximaal twee draadloze modules ondersteunen. Iedere module kan maximaal 32 draadloze zones en 16 multifunctionele keyfobs ondersteunen (zie voor aanvullende informatie LightSYS draadloze ontvanger installatiehandleiding).

#### Een draadloze ontvanger toewijzen

- Via de menuselectie verschijnt de volgende tekst: 1.
  - Draadloze module: ID=1 TYPE=WM
- Stel de ontvanger ID (1 of 2) in, en met behulp van (), 2.

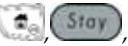

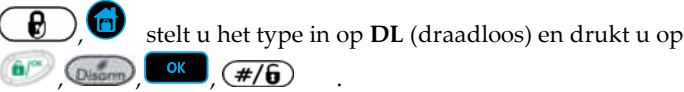

3. De volgende tekst verschijnt: WME=X: OVERBRUGGEN KAST SABOTAGE?

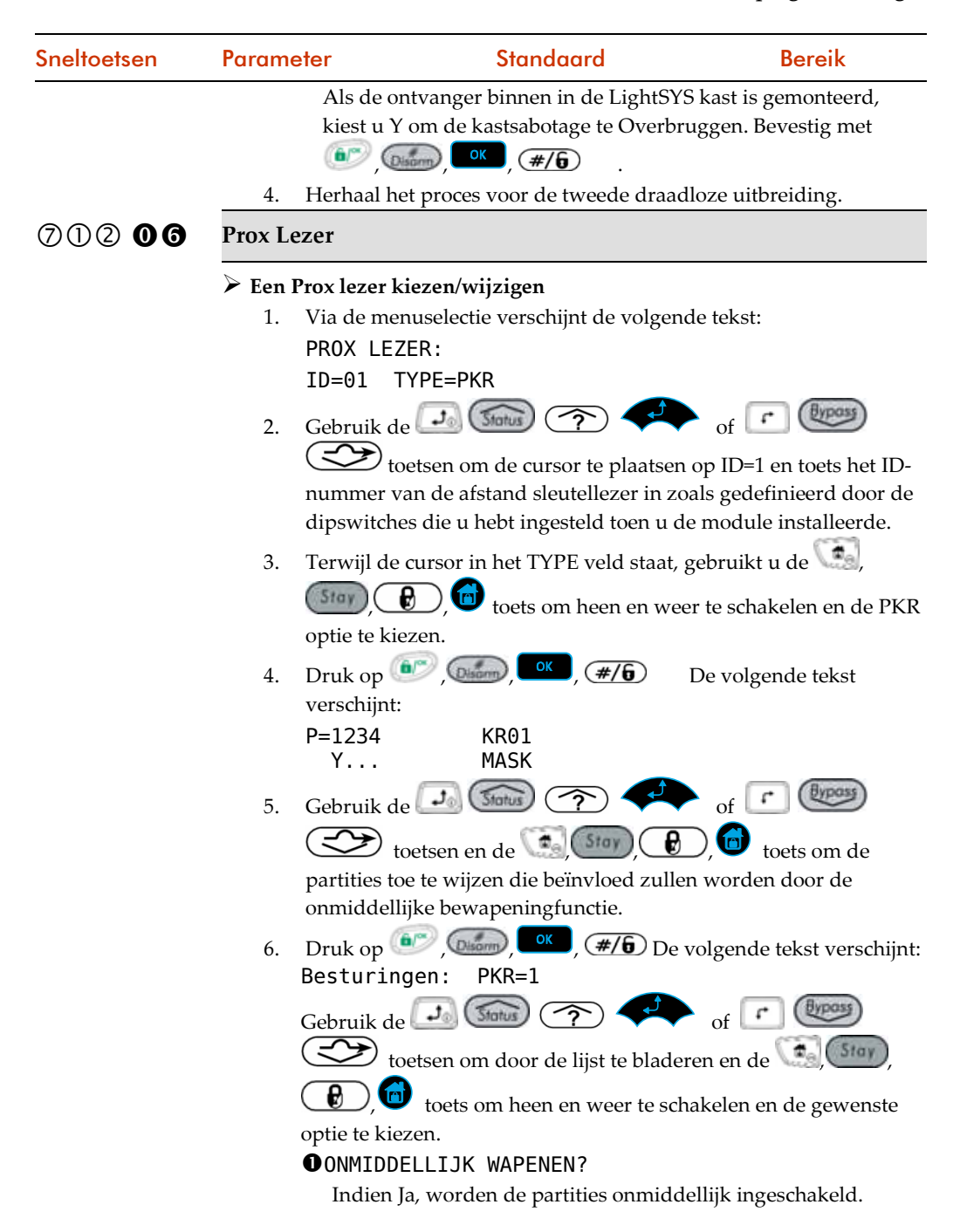

| Sneltoetsen | Paramete  | ər                                                                 | Standaard              | Bereik                      |  |  |  |  |
|-------------|-----------|--------------------------------------------------------------------|------------------------|-----------------------------|--|--|--|--|
|             |           | Indien Nee, w                                                      | ordt de uitgangvertrag | ing tijdsperiode toegepast. |  |  |  |  |
|             |           | ❷GEREED TONEN?                                                     |                        |                             |  |  |  |  |
|             |           | Indien Ja, wor                                                     | dt de status gereed we | ergegeven op de lezer.      |  |  |  |  |
|             |           | Indien Nee, wordt geen status gereed weergegeven op de lezer.      |                        |                             |  |  |  |  |
|             |           | WAPENEN TON                                                        | EN?                    |                             |  |  |  |  |
|             |           | Indien Ja, wor                                                     | dt de bewapeningstatu  | s weergegeven op de lezer.  |  |  |  |  |
|             |           | Indien Nee, wordt geen bewapeningstatus weergegeven op de lezer.   |                        |                             |  |  |  |  |
|             | G         | DEELS TONEN                                                        | ?                      |                             |  |  |  |  |
|             |           | Indien Ja, wordt de status DEELS weergegeven op de lezer.          |                        |                             |  |  |  |  |
|             |           | Indien Nee, wordt geen status DEELS weergegeven op d               |                        |                             |  |  |  |  |
|             | e         | <b>OVERBRUGGEN</b>                                                 | TONEN?                 |                             |  |  |  |  |
|             |           | Indien Ja, wore<br>lezer.                                          | dt de status Overbrugg | gen weergegeven op de       |  |  |  |  |
|             |           | Indien Nee, w                                                      | ordt geen status Overb | ruggen weergegeven op       |  |  |  |  |
|             |           | de lezer.                                                          | 0                      | 00 00 1                     |  |  |  |  |
|             | 7. I      | Druk op 💿 🎜                                                        | )                      |                             |  |  |  |  |
| 00200       | Spraakm   | Spraakmodule                                                       |                        |                             |  |  |  |  |
|             | De sj     | oraakmodule ui                                                     | breiding Instellingen  | specificeren                |  |  |  |  |
|             | 1. V      | 1. Via de menuselectie verschijnt de volgende tekst:               |                        |                             |  |  |  |  |
|             | 9         | PRAAKMODULE                                                        |                        |                             |  |  |  |  |
|             | ٦         | YPE=SPRAAK                                                         |                        |                             |  |  |  |  |
|             | 2. 1      | erwijl de cursor                                                   | in het TYPE veld staat | , gebruikt u de 💽,          |  |  |  |  |
|             | (         | Stay 🔒 🚺                                                           | toets om heen en w     | eer te schakelen en de      |  |  |  |  |
|             | V         | /OICE optie te k                                                   | iezen.                 |                             |  |  |  |  |
|             | 3. I      | Druk op 💽 🌀                                                        |                        | De volgende tekst           |  |  |  |  |
|             | V.        | verschijnt:                                                        | ,                      |                             |  |  |  |  |
|             | \<br>(    | OER TELEFOON<br>CODE IN: 00                                        | I A                    |                             |  |  |  |  |
|             | Voer een  | Voer een telefooncode op afstand in en druk op 💷 , 📖 , 👓 ,         |                        |                             |  |  |  |  |
|             | (#/0)     | (#/b) . De code op afstand wordt gebruikt als u het systeem inbelt |                        |                             |  |  |  |  |
|             | vanat een | teletoon op afsta                                                  | ina.                   |                             |  |  |  |  |
| 00208       | Sirene    |                                                                    |                        |                             |  |  |  |  |
|             | 🕨 Een s   | sirene (sirene) sp                                                 | ecificeren en configu  | reren                       |  |  |  |  |

| Sneltoetsen | Parameter                                      | Standaard                                                                                  | Bereik                                         |
|-------------|------------------------------------------------|--------------------------------------------------------------------------------------------|------------------------------------------------|
|             | 1. Via de n<br>SIRENE<br>ID=1                  | nenuselectie verschijnt de volgend<br>BUITENSHUIS :<br>TYPE=GEEN                           | e tekst:                                       |
|             | 2. Gebruik<br>waaraar                          | de de 🗾 💿 💎 🛹<br>toetsen om de cursor te positione<br>a u de sirene wilt toewijzen en cons | of <b>C C C C C C C C C C</b>                  |
|             | 3. Terwijl o<br>sireneop                       | de cursor in het TYPE veld staat, g<br>,  toets om heen en wee<br>otie te kiezen.          | ebruikt u de 💽,<br>r te schakelen en de        |
|             | *                                              | GEEN                                                                                       |                                                |
|             | *                                              | SIRN (ProSound A)                                                                          |                                                |
|             | *                                              | SIRN2 (ProSound B)                                                                         |                                                |
|             | <ul> <li>4. Druk op</li> <li>P=1234</li> </ul> | LUM8 (Lumin8, zie pagina 48)<br>(), (), (), (), (), (), (), (), (), (),                    | artitietekst verschijnt:                       |
|             | Y<br>5. Gebruik                                | de 🗾 Status 💎 🗭                                                                            | of 🕝 💓                                         |
|             | partities                                      | toetsen en de , , , , , , , , , , , , , , , , , ,                                          | ), 🐨 toets om die                              |
|             | 6. Druk op<br>SIRENE<br>GELUID                 | , , , , , , , , , , , , , , , , , , ,                                                      | olgende tekst verschijnt:                      |
|             | 7. Gebruik<br>schakele<br>deactive             | de (),(Stor), (), (o) toets<br>en tussen Y Ja en N Nee om het gelu<br>ren.                 | s om heen en weer te<br>uid te activeren of te |
|             | 8. Druk op<br>SIRENE<br>GELUID                 | () () () () () () () () () () () () () (                                                   | volgende tekst verschijnt:                     |
|             | <b>9.</b> Gebruik<br>schakele<br>ingescha      | de (), (), (), (), (), (), (), (), (), (),                                                 | s om heen en weer te<br>geeft het geluid om de |
|             | 10. Druk op<br>SIRENE=                         | () () () () () () () () () () () () () (                                                   | olgende tekst verschijnt:                      |

| Sneltoetsen   | Parameter                                                         | Standaard                                                      | Bereik                     |  |  |  |  |
|---------------|-------------------------------------------------------------------|----------------------------------------------------------------|----------------------------|--|--|--|--|
|               | FLITSER?                                                          | Y                                                              |                            |  |  |  |  |
|               | <b>11.</b> Gebruik de                                             | 11. Gebruik de 💽, 🗺, 😰, 🞯 toets om heen en weer te             |                            |  |  |  |  |
|               | schakelen t                                                       | ussen Y Ja en N Nee. Indien ja                                 | , knippert de sirene om de |  |  |  |  |
|               | ingeschake                                                        | lde status aan te geven.                                       |                            |  |  |  |  |
|               | 12. Herhaal de                                                    | bovenstaande stappen voor a                                    | ndere sirenes indien       |  |  |  |  |
|               | nodig.                                                            |                                                                |                            |  |  |  |  |
| 000 <b>00</b> | Buszones                                                          |                                                                |                            |  |  |  |  |
|               | Er kunnen maximaal 32 adresseerbare busdetectoren aan de LightSYS |                                                                |                            |  |  |  |  |
|               | worden toegewezer                                                 | worden toegewezen. Busdetectoren kunnen worden bedraad naar de |                            |  |  |  |  |
|               | hoofdbus of naar ee                                               | n buszone uitbreiding (BZE).                                   |                            |  |  |  |  |
|               | Zie voor de complet                                               | e installatie-instructies de inst                              | ructies die bij iedere     |  |  |  |  |
|               | busdetector zijn me                                               | egeleverd.                                                     |                            |  |  |  |  |
|               | Een buszone d                                                     | etector specificeren en config                                 | gureren                    |  |  |  |  |
|               | 1. Via de mer                                                     | uselectie verschijnt de volgen                                 | de tekst:                  |  |  |  |  |
|               | BUSZONE:                                                          | (01)                                                           |                            |  |  |  |  |
|               | (0:01)TY                                                          | PE=GEEN                                                        |                            |  |  |  |  |
|               | . ,                                                               |                                                                |                            |  |  |  |  |

Opmerking:

De weergave "(x:yy) Type: None (geen)" staat voor de locatie van de busdetector in het systeem. Bij de vermelding 0:yy geeft de '0' aan dat de busdetector zich op het moederbord bevindt en niet is toegewezen aan een buszone uitbreiding. De letters yy staan voor het ID-nummer van de busdetector (tot maximaal 32) zoals ingesteld door de dipswitches van de detector.

2. Gebruik de 🖸 Status 💎 🛹 of 🕝 🕲

toetsen om de cursor te plaatsen op het ID-veld en het IDnummer van de buszone die wenst toe te wijzen of te verwijderen. Zorg ervoor dat het fysieke ID-nummer van de detector identiek is aan het ID-nummer dat u kiest tijdens het programmeren.

3. Met behulp van de pijltjestoetsen beweegt u naar het typeveld.

- OPR12: WatchOUT PIR
- ODT15: WatchOUT DT
- WatIN: WatchIN
- ILun3: Industriële Lunar klasse 3

| Sneltoetsen   | Parameter                                           | Standaard                                | Bereik                     |  |  |  |
|---------------|-----------------------------------------------------|------------------------------------------|----------------------------|--|--|--|
|               | *                                                   | iDTG3: iWISE DT klasse 3                 |                            |  |  |  |
|               | *                                                   | iQUG3: iWISE QUAD klasse 3               |                            |  |  |  |
|               | *                                                   | iDTG2: iWISE DT klasse 3                 |                            |  |  |  |
|               | *                                                   | iQUG2: iWISE QUAD klasse 2               |                            |  |  |  |
|               | *                                                   | BZ1: Enkelvoudige BUS zone-uitbreid      | ding                       |  |  |  |
|               | 4. Dri                                              | uk op 🔎 , 🔝 , 🚾 , 🕊 6 om                 | n te bevestigen. Herhaal   |  |  |  |
|               | het proces voor de andere busdetectoren.            |                                          |                            |  |  |  |
| Opmerking:    |                                                     |                                          |                            |  |  |  |
|               | De iWISE                                            | BUS detectoren hebben aanvullende i      | ngangen on-board. Als u    |  |  |  |
|               | een 100151                                          | busdetector klest, verschijnt de volge   | nde vraag: Busaetector     |  |  |  |
|               | opvolgen                                            | de zone van de gekozen iWISE busdet      | ector.                     |  |  |  |
|               | Bijvoorbe                                           | eld: als een busdetector is gedefinieerd | l met ID 0:01 (zone 1 in   |  |  |  |
|               | van de zone toegewezen                              |                                          |                            |  |  |  |
|               | als zone 2                                          | •                                        |                            |  |  |  |
| 712 <b>10</b> | GSM                                                 |                                          |                            |  |  |  |
|               | Een gei                                             | installeerde GSM/GPRS module spec        | ificeren en configureren   |  |  |  |
|               | 1. Via                                              | de menuselectie verschijnt de volgeno    | de tekst:                  |  |  |  |
|               | GSI                                                 | M MODULE                                 |                            |  |  |  |
|               |                                                     | TYPE=GEEN                                |                            |  |  |  |
|               | 2. Ter                                              | wijl de cursor in het TYPE veld staat,   | gebruikt u de 💽,           |  |  |  |
|               | 51                                                  | 페, 😥, 🎯 toets om heen en we              | er te schakelen en de      |  |  |  |
|               | GS                                                  | M optie te kiezen.                       |                            |  |  |  |
|               | 3. Dr                                               | uk op 🔎 , 😡 , 🚾 , 🖅 🕤 om                 | uw keuze op te slaan.      |  |  |  |
|               | Opmerkin                                            | g:                                       |                            |  |  |  |
|               | Als de GSM                                          | /GPRS module wordt gevonden en GE        | EEN geselecteerd is,       |  |  |  |
|               | drukt u op                                          | 🐑, 🥙, 🍱 om terug te kerer                | n naar de vorige display - |  |  |  |
|               | OF - drukt u op 💷 , 💷 , 🖅 om het scherm bevestiging |                                          |                            |  |  |  |
|               | verwijderen                                         | te tonen.                                |                            |  |  |  |
| Ø02 <b>00</b> | IP                                                  |                                          |                            |  |  |  |
|               | Een gei                                             | installeerde IP module specificeren e    | n configureren             |  |  |  |
|               | 1. Via                                              | de menuselectie verschijnt de volgene    | de tekst:                  |  |  |  |
|               | IP                                                  | MODULE                                   |                            |  |  |  |

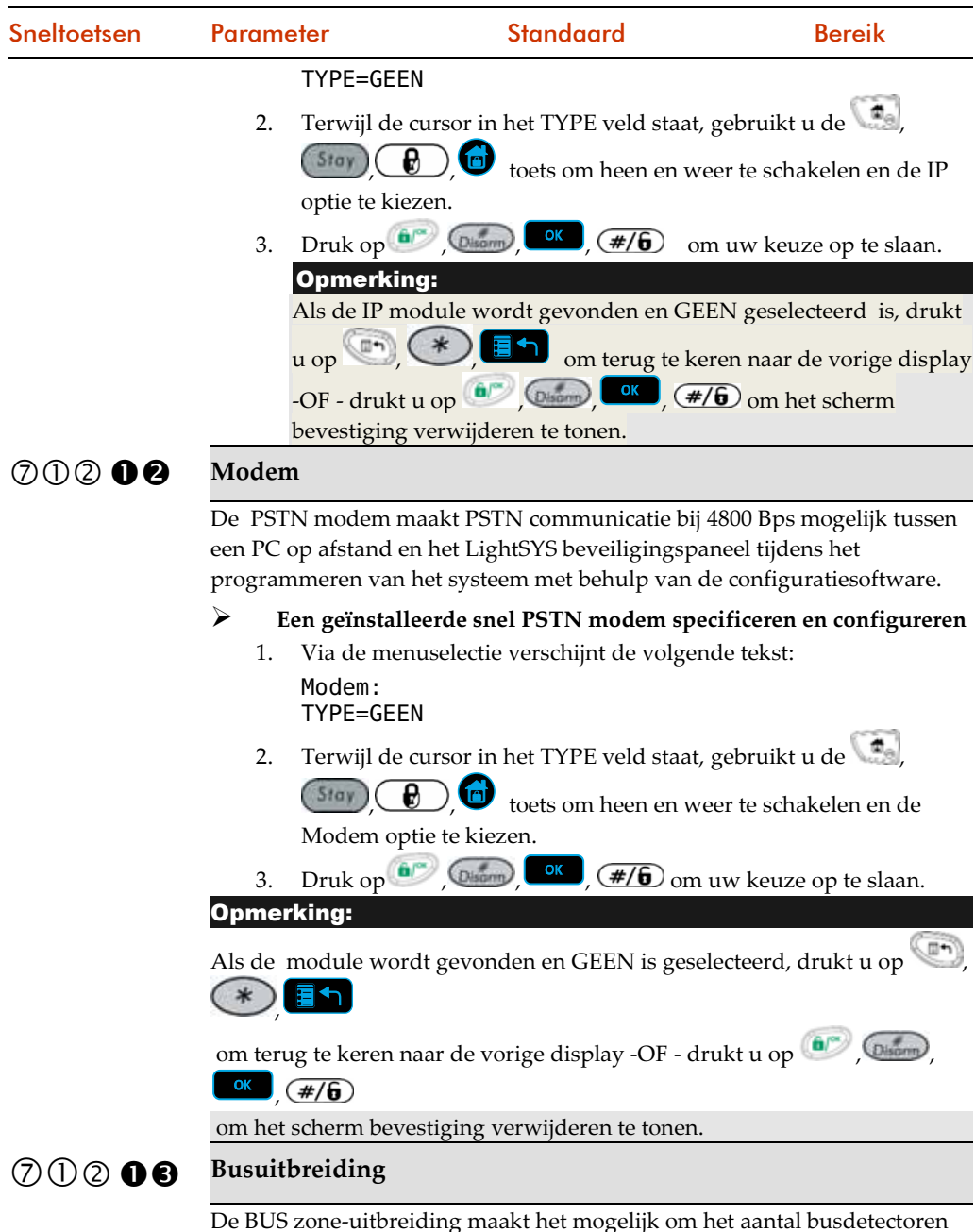

De BUS zone-uitbreiding maakt het mogelijk om het aantal busdetectoren aangesloten op de LightSYS uit te breiden tot 32. Er kunnen maximaal 4 busuitbreidingen worden gedefinieerd.

| Sneltoetsen   | Parameter                                                                                                    | Standaard                                                                                                    | Bereik                                            |  |  |
|---------------|----------------------------------------------------------------------------------------------------|----------------------------------------------------------------------------------------------------|---------------------------------------------------|--|--|
|               | Iedere BUS zone-uitbreiding maakt een aparte buslus aan die uitsluitend<br>gebruikt wordt voor de busdetectoren die erop zijn aangesloten. De apart<br>buslus vergroot de totale systeemveiligheid als een bepaalde busdetector<br>wordt gesaboteerd. |                                                                                                    |                                                   |  |  |
|               | <ul> <li>Busuit</li> <li>1. Via</li> <li>BU</li> <li>TY</li> </ul>                                                                                                    | preiding specificeren en configurere<br>a de menuselectie verschijnt de volge<br>S Uitbreiding:<br>PE=GEEN                           | <b>:n</b><br>nde tekst:                           |  |  |
|               | 2. Ter<br>BZ                                                                                                    | , gebruikt u de 💽,<br>eer te schakelen en de<br>n uw keuze op te slaan                                                               |                                                   |  |  |
| 71214         | LRT (lange afstand bereik zender)<br>Uitbreiding                                                                                                    |                                                                                                    |                                                   |  |  |
|               | LRT :<br>1.<br>LR<br>TY<br>2.                                                                                                    | specificeren en configureren<br>Via de menuselectie verschijnt de ve<br>T Module:<br>PE=GEEN<br>Terwiil de cursor in het TYPE veld s | olgende tekst:<br>staat, gebruikt u de 💽          |  |  |
|               | 3.                                                                                                    | MAT optie te kiezen.<br>Druk op (), (), (), (), (), (), (), (), (), (),                                                              | en weer te schakelen en de<br>) om uw keuze op te |  |  |
| Busapparaten: | Testen                                                                                                    |                                                                                                    |                                                   |  |  |

| Sneltoetsen | Parameter                                                                                                    | Standaard                                                  | Bereik                                    |  |  |
|-------------|----------------------------------------------------------------------------------------------------|------------------------------------------------------------|-------------------------------------------|--|--|
| 013         | Systeem Test                                                                                                 |                                                            |                                           |  |  |
|             | Het testmenu wordt gebruikt om test-, scan- en verificatiefuncties uit te voeren op de systeembus en module. |                                                            |                                           |  |  |
| 7130        | Bustest                                                                                                    |                                                            |                                           |  |  |
|             | Het menu Bustest s<br>controleren tussen                                                                     | stelt de LightSYS in staat de<br>het moederbord en elk van | communicatie te<br>de uitbreidingsmodules |  |  |

| Sneltoetsen | Parameter                                                                                                    | Standaard                                                                                                    | Bereik                                                                           |  |  |  |  |
|-------------|----------------------------------------------------------------------------------------------------|----------------------------------------------------------------------------------------------------|----------------------------------------------------------------------------------|--|--|--|--|
|             | van het systee                                                                                                    | em.                                                                                                    |                                                                                  |  |  |  |  |
|             | De BU                                                                                                    | De BUS test uitvoeren                                                                                                    |                                                                                  |  |  |  |  |
|             | <ol> <li>Via de menukeuze ⑦①③● begint de bustest de verbin<br/>te controleren tussen de apparaten op de bus, en versch<br/>kort de volgende tekst:</li> <li>BUSTEST:</li> </ol>                                                                                                    |                                                                                                    |                                                                                  |  |  |  |  |
|             | <ol> <li>Het systeem toont vervolgens het geprogrammeerde<br/>het adres ervan, en de kwaliteit van de communicatie<br/>procentueel uitgedrukt, zoals getoond in de volgende<br/>voorbeelden:</li> <li>BUS COM KWALITEIT:<br/>SPRAAK:01 =100% ↓</li> <li>BUS COM KWALITEIT:<br/>LCDPI:01 =99% ↓</li> </ol> |                                                                                                    |                                                                                  |  |  |  |  |
|             | 3. Een<br>prob<br>bedr<br>omg<br>hetz                                                                                                    | <ol> <li>Een resultaat dat lager is dan 100%, betekent dat er een<br/>probleem is met de busverbinding (bijvoorbeeld: slechte<br/>bedrading of bekabeling die in een moeilijke elektrische<br/>omgeving ligt, of dat aan twee modules van dezelfde 'fa<br/>hetzelfde ID-nummer is toegewezen).</li> </ol> |                                                                                  |  |  |  |  |
| 0132        | Busscan                                                                                                    |                                                                                                    |                                                                                  |  |  |  |  |
|             | Het menu Bu<br>modules.                                                                                                    | s scannen scant de bus en rappor                                                                                                    | teert alle gevonden                                                              |  |  |  |  |
|             | De ver                                                                                                    | bindingen bus ↔ uitbreiding ve                                                                                                    | erifiëren                                                                        |  |  |  |  |
|             | 1. Via o<br>de v<br>BEZ                                                                                                    | de menukeuze begint het scanner<br>olgende tekst korte tijd:<br>IG MET SCANNEN BUS:<br>XXXXXXXXXXXX                                                                                                    | n van de bus, en verschijnt                                                      |  |  |  |  |
|             | 2. Blad<br>dat a<br>de se<br>voor<br>BEZ<br>TYP                                                                                                    | ler omlaag in de lijst met Appara<br>alle keypads en uitbreidingsmod<br>can zijn gedetecteerd, zoals getoc<br>beelden:<br>IG MET SCANNEN BUS:<br>E=WM ID=01↓                                                                                                    | ten om er zeker van te zijn<br>ules in de installatie door<br>ond in de volgende |  |  |  |  |

BEZIG MET SCANNEN BUS: TYPE=LCPDI ID=01‡

BEZIG MET SCANNEN BUS: TYPE=SPRAAK ID=01<sup>†</sup>

| Sneltoetsen | Parame                                                           | eter                                                                                                    | Standaard                                                                                                    | Bereik                                                                                                    |  |  |
|-------------|------------------------------------------------------------------|----------------------------------------------------------------------------------------------------|----------------------------------------------------------------------------------------------------|----------------------------------------------------------------------------------------------------|--|--|
|             | Het systeem toont ieder geprogrammeerd apparaat en het adres erv |                                                                                                    |                                                                                                    |                                                                                                    |  |  |
| ⊘①3€        | Module                                                           | Testen                                                                                                    |                                                                                                    |                                                                                                    |  |  |
|             | Het men<br>overeen<br>hebt ged<br>n<br>1.<br>2.                  | u Module ve<br>stemming m<br>definieerd in<br>herkenning<br>het adres erv<br>Via de men<br>MODULE VE<br>SPRAAK:01<br>Gebruik de<br>Omlaag te b<br>voorbeelder<br>uitbreiding:<br>geïdentifice<br>MODULE VE<br>LCPDI:01<br>MODULE VE | erifiëren biedt een verific<br>et de modules die u auto<br>het menu @@Draadloos<br>door de bus van ieder ge<br>'an verifiëren<br>uselectie verschijnt de vo<br>ERIFIËREN:<br>L=SPRAAK ↓<br>etsen om door de lijst met<br>laderen (zoals getoond ir<br>n) om er zeker van te zijn<br>smodules in de installatie<br>eerd.<br>ERIFIËREN:<br>=LCPDI‡<br>ERIFIËREN:<br>=WM‡ | atielijst van de modules in<br>matisch of handmatig<br>apparaat, zie pagina 122<br>eprogrammeerd apparaat<br>digende tekst:<br>of context ande<br>t getoonde Apparaten<br>de onderstaande<br>dat alle keypads en<br>e correct zijn |  |  |
|             | Het syst                                                         | p de bus is aa                                                                                                    | der geprogrammeerd ap<br>angetroffen of niet. Dit he                                                                                                    | paraat, het adres ervan, en<br>elpt u om                                                                                                    |  |  |

programmeerfouten te identificeren.

## O ② Draadloze apparaten

Het menu Draadloze apparaten biedt toegang tot submenu's die worden gebruikt voor het toewijzen en verwijderen van draadloze apparaten in het systeem. Het menu Draadloze apparaten is verdeeld in de volgende submenu's:

①RX kalibratie

<sup>②</sup> Toewijzing

③ Verwijderen

#### **Opmerking:**

Toewijzing van draadloze apparaten in het systeem kan uitsluitend worden uitgevoerd als een draadloze uitbreiding module in het systeem is gedefinieerd.

| Sneltoetsen | Parameter           | Standaard                  | Bereik                  |
|-------------|---------------------|----------------------------|-------------------------|
| 720         | RX kalibratie       |                            |                         |
|             | Opmerking           |                            |                         |
|             | Toewijzing is stap  | twee van het 3-stappen pro | ces Draadloos apparaat  |
|             | definiëren.         |                            |                         |
|             | Zie Stap 1: Een dra | adlozen ontvangen toewijz  | en @0@ <b>06</b> p. 185 |
|             | Stap 3: Toewijzing  | @@@, hieronder             |                         |

De kalibratiemeting toont de hoeveelheid achtergrond 'ruis' die de ontvanger kan 'horen' op dezelfde frequentie als de RISCO draadloze apparaten. Deze 'ruis' kan komen van belendende apparaten of een ander system of andere apparaten die werkzaam zijn op dezelfde frequentie in de buurt. Dit zijn 'ongewenste' signalen waarvan de LightSYS draadloze ontvanger moet worden verteld 'er niet naar te luisteren' om valse storingalarmen te elimineren.

- De drempel ruiswaarde kan automatisch of handmatig worden vastgesteld.
  - 1. RF ruisdrempels voor het draadloze apparaat meten en instellen via de menuselectie verschijnt de volgende tekst:

Kies ontvanger:
1)ID:1 TYPE:WM

| Sneltoetsen | Parameter                                                             | Standaard                                                                                                    | Bereik                                                                                                    |
|-------------|-----------------------------------------------------------------------|----------------------------------------------------------------------------------------------------|----------------------------------------------------------------------------------------------------|
|             | 2. Kies de<br>drempe<br><b>#/6</b><br>drempe<br>DREMPE                | draadloze zone-uitbreiding v<br>elwaarde wilt instellen en dru<br>. Het volgende scherm versch<br>elniveau toont:<br>EL=XX WM1                                                                                                    | waarvoor u de<br>k op (), (), (), (), (), (), (), (), (), (),                                                                                                    |
|             | 3. Om een<br>de<br>kalibrat<br>getoond<br>DREMPE<br>NIEUWE            | a nieuwe automatische kalibra<br>() () () () () () () () () () () () () (                                                                                                    | atie uit te voeren, gebruikt u<br>n J Ja te kiezen. Nadat het<br>e nieuwe ontvangstdrempel                                                                                 |
|             | 4. Om de<br>te stelle<br>op<br>Opme<br>Om ervo<br>van omg<br>het dren | nieuwe drempelwaarde te be<br><b>ok</b> , <b>(#/6)</b> , -OF- om de o<br>n, voert u het gewenste nivea<br><b>ok</b> , <b>(ok</b> ), <b>(#/6)</b> .<br><b>rking:</b><br>poor te zorgen dat een tijdelijk<br>gevingsfactoren) geen storing<br>npelniveau hoger instellen als | evestigen, drukt u op<br>drempelwaarde handmatig in<br>au in en drukt u vervolgens<br>hoog ruisniveau (als gevolg<br>galarm veroorzaakt, kunt u<br>s het kalibratieniveau. |
| 722         | DL aanleren                                                           | <u> </u>                                                                                                    |                                                                                                    |

#### Opmerking:

Toewijzing is stap drie van het 3-stappen proces Draadloos apparaat definiëren.

Zie Stap 1: Een draadlozen ontvangen toewijzen ⑦①②**①③** p. 185 Stap 2: **RX kalibratie** ⑦②①, hierboven

Ieder draadloos apparaat moet zichzelf identificeren bij de systeemontvanger, gedurende een proces dat 'Inleren' wordt genoemd. Inleren kan worden uitgevoerd door een RF-signaal te versturen vanaf ieder apparaat, of door de unieke seriële code van het apparaat in het systeem in te voeren. Inleren kan lokaal worden uitgevoerd met behulp van het keypad, of op afstand met behulp van de configuratiesoftware.

| Sneltoetsen | Paramete                                                                                                    | r Standaard                                                                          | Bereik                                                  |
|-------------|----------------------------------------------------------------------------------------------------|--------------------------------------------------------------------------------------|---------------------------------------------------------|
|             | LightSYS ondersteunt maximaal twee draadloze uitbreidingen. Als twee<br>DL (draadloze) ontvangers zijn toegewezen in het systeem, vraagt het<br>eerste scherm in het toewijzingsmenu van draadloze apparaten u om te<br>specificeren aan welke ontvanger het apparaat moet worden toegewezen.<br>Kies ontvanger<br>1)ID1 TYP:WM |                                                                                      |                                                         |
|             | <b>Opmerking:</b><br>Het aantal aanwezige draadloze uitbreidingen beïnvloedt uitsluitend de<br>totale mogelijke set keypads: twee keypads voor iedere uitbreiding, en<br>maximaal vier. Het maximum van 32 zones en 16 keyfobs is onafhankel<br>van de aanwezigheid van een tweede uitbreiding.                                 |                                                                                      |                                                         |
| 7221        | dmv RF                                                                                                    |                                                                                      |                                                         |
|             | Een dr                                                                                                    | aadloos apparaat toewijzen:                                                          |                                                         |
|             | 1. Ki<br>2. Ki<br>re                                                                                                    | es 1) Via RF en druk op 💷 , 🕻<br>es de ontvanger die gebruikt gaa<br>gistratiemodus. | at worden voor de                                       |
|             | 3. Ki                                                                                                    | es de categorie 1) Zone 2) Keyfol                                                    | b 3) Keypad en druk op 🍥 ,                              |
|             | 4. M                                                                                                    | et behulp van de numerieke toet                                                      | sen, voert u het gewenste                               |
|             | ap                                                                                                    | paraatnummer in en drukt u op                                                        | (Dison), OK, (#/6).                                     |
|             | 5. D                                                                                                    | e DL ontvanger staat in de leerm<br>brijfbericht vanaf uw draadloos :                | odus. Verstuur een<br>apparaat                          |
|             | 6. G                                                                                                    | a verder met het gedeelte over he<br>aadloze zones.                                  | et invoeren van attributen voor                         |
| 7222        | dmv Code                                                                                                    |                                                                                      |                                                         |
|             | Dezelfde p<br>het verschi                                                                                                    | cocedure zoals beschreven bij RF<br>dat u een 11-cijferig serienumm                  | toewijzing (hierboven), met<br>er van het apparaat moet |
|             | invoeren, g                                                                                                    | evolgd door 🤍 , 📖 , 🔍                                                                | , (#/6) om te bevestigen.                               |
| 726         | DL Wissen                                                                                                    |                                                                                      |                                                         |
|             | Gebruik di                                                                                                    | submenu om een draadloos app                                                         | paraat te verwijderen.                                  |

#### 8 Apparaten

Het menu Apparaten biedt toegang tot submenu's en de daaraan gerelateerde Instellingen die u in staat stellen handmatig geïnstalleerde systeemapparaten te configureren en te wijzigen.

Het menu Apparaten is onderverdeeld in de volgende submenu's (zoals ingesteld per set van door het systeem geïnstalleerde apparaten):

| (0) | Keypa | nd, hier | ronder |
|-----|-------|----------|--------|
|-----|-------|----------|--------|

8 C Keyfob, pagina 199

(8) ③ Sirene, pagina 200

8 4 Afstandlezer, pagina 203

**8 5** 3A voedingsmodule

| Sneltoetsen | Parameter                                                                                                    | Standaard                                                                                                   | Bereik                                                                             |  |
|-------------|----------------------------------------------------------------------------------------------------|----------------------------------------------------------------------------------------------------|------------------------------------------------------------------------------------|--|
| 80          | Keypad                                                                                                    |                                                                                                    |                                                                                    |  |
|             | <ol> <li>Kies een keypad en druk op , , , , , , , , , , , , , , , , , ,</li></ol>                                                                             |                                                                                                    |                                                                                    |  |
|             | <ul> <li>Besturinge<br/>Verder gaan via</li> <li>Noodgeval<br/>De noodtoe<br/>door het ke<br/>Ja: De bedie</li> </ul>                                         | en<br>de te besturen Instellingen:<br>etsen van het keypad kunnen<br>eypad.<br>ening van de noodtoetsen van | worden in- of uitgeschakeld<br>n het keypad inschakelen.                           |  |
|             | <ul> <li>Wee: De be</li> <li>Multi-view</li> <li>Ja: Het key</li> <li>Nee: Het key</li> <li>Uitgangspiep</li> <li>inschakelen.</li> <li>Zie pagina</li> </ul> | pad toont de status van alle v<br>eypad toont uitsluitend de sta<br>jes - Geluiden piepen tijdens<br>74.    | verborgen partities.<br>atus van zijn eigen partitie.<br>de uitgangstijd bij DEELS |  |

| Sneltoetsen | Parameter                                                                                      | Standaard                                                                                                    | Bereik                                                                                 |  |
|-------------|------------------------------------------------------------------------------------------------|----------------------------------------------------------------------------------------------------|----------------------------------------------------------------------------------------|--|
| 82          | Afstandsbedieni<br>(AB)                                                                        | ng                                                                                                    |                                                                                        |  |
|             | Het menu Keyfob o<br>Iedere Keyfob best<br>geprogrammeerd v<br>1. De eerste stap               | definieert de bediening var<br>aat uit 4 knoppen, en ieder<br>700r een andere bedienings<br>in het menu is een gebruik    | n de draadloze knoppen.<br>e knop kan worden<br>smodus.<br>er kiezen. ledere gebruiker |  |
|             | heeft een Keyf                                                                                 | ob. Indien gekozen, drukt                                                                                                 | u op 🔎 , Ostorm, OK,                                                                   |  |
|             | <ol> <li>Kies een knop<br/>onderstaande<br/>met opties. De<br/>De beschikbare</li> </ol>       | (1-4) en definieer de knopl<br>opties. <b>Opmerking</b> : Iedere<br>lijst verschilt onderling tu:<br>bedieningsmodi zijn: | oediening volgens de<br>knop heeft zijn eigen lijst<br>ssen de knoppen.                |  |
|             | <b>0</b> Geen: Knop                                                                            | uitgeschakeld.                                                                                                    |                                                                                        |  |
|             | <b>O</b> Wapenen: D bewapening                                                                 | e knop wordt gebruik voor<br>van de toegewezen partiti                                                                    | r Gewapend (volledige)<br>es.                                                          |  |
|             | <b>2</b> Ontwapener<br>partities te o                                                          | <b>n</b> : De knop wordt gebruikt<br>ntwapenen.                                                                           | om de eraan toegewezen                                                                 |  |
|             | <b>3</b> Deels: De ki<br>de toegewez                                                           | nop wordt gebruik voor De<br>en partities.                                                                                | eels (thuis) bewapening van                                                            |  |
|             | Groep: De k<br>(gedeeltelijk<br>toegewezen                                                     | nop wordt gebruikt voor C<br>e bewapening binnen een p<br>partities.                                                      | Groep bewapening<br>partitie/ruimte) van de                                            |  |
|             | <b>9</b> PU: De knop                                                                           | o wordt gebruikt om een er                                                                                                | nkele Uitgang (PU) te                                                                  |  |
|             | bedienen.                                                                                      |                                                                                                    |                                                                                        |  |
|             | <b>6</b> Paniek: De l                                                                          | knop wordt gebruikt om ee                                                                                                 | en paniekalarm te versturen.                                                           |  |
|             | Opmerking:                                                                                     |                                                                                                    |                                                                                        |  |
|             | Gewapend of Deel                                                                               | s wapening kan worden ge                                                                                                  | edefinieerd als onmiddellijk                                                           |  |
|             | of vertraagd (uitgangvertraging).                                                              |                                                                                                    |                                                                                        |  |
|             | De beschikbare opties voor iedere knop zijn:<br>Knop 1 ( & ): Geen Bewapening Blijven Groep PU |                                                                                                    |                                                                                        |  |
|             | Knop 1 ( $\bullet$ ): Geen, Ontwapening Billyen, Groep, FO                                     |                                                                                                    |                                                                                        |  |
|             | Knop 3: Geen, wap                                                                              | ening Deels, Groep, PU, Pa                                                                                                | aniek                                                                                  |  |
|             | Knop 4: Geen, wap                                                                              | ening Deels, Groep, PU                                                                                                    |                                                                                        |  |

82 Afstandsbediening (AB) of Keyfob

## **®** ③ Sirene

Het menu Sirene maakt het mogelijk alle Instellingen van een externe sirene te definiëren die kan worden aangesloten op de LightSYS als een busaccessoire.

Het menu Sirene is verdeeld in de volgende submenu's:

① Instellingen

② Lamptijden

#### Opmerking

Toegang tot dit submenu vereist dat er een sirene apparaat op uw locatie is geïnstalleerd. Zie voor details pagina 179.

| Sneltoetsen         | Parameter                                                                                                   | Standaard                                                                           | Bereik                     |
|---------------------|----------------------------------------------------------------------------------------------------|-------------------------------------------------------------------------------------|----------------------------|
| 830                 | Instellingen                                                                                                |                                                                                     |                            |
|                     | Gebruik dit menu om all<br>op dat sommige Instellin<br>gespecificeerde sirene.<br>Kies een sirene en druk o | e Instellingen van de sirene te c<br>gen uitsluitend relevant zijn vo<br>on 💷 💷 🐨 🖛 | lefiniëren. Merk<br>or een |
| 831 ≎00             | Label                                                                                                    | r ) <u> </u> ) <u> </u>                                                             |                            |
|                     | Naar wens hernoemt u h<br>op pagina 56.                                                                     | et label van de sirene, volgens o                                                   | de toetsdefinities         |
| 831 002             | Flitser                                                                                                    |                                                                                     |                            |
|                     | Gebruik dit menu om de<br>sirene te definiëren.                                                             | Instellingen met betrekking tot                                                     | : de flitser van de        |
| ®31 <b>≎</b><br>©21 | Functie                                                                                                    | Bel volgen                                                                          |                            |
|                     | Definieert de flitser bedi                                                                                  | eningsmodus.                                                                        |                            |
|                     | • ALTIJD UIT - De flitse                                                                                    | er is gedeactiveerd.                                                                |                            |
|                     | SIRENE VOLGEN - D<br>uitgelokt.                                                                             | e flitser wordt geactiveerd als d                                                   | e sirene wordt             |
|                     | 3 ALARM VOLGEN - D<br>voordoet in de partitie                                                               | e flitser wordt geactiveerd als z<br>es van de gekozen sirene.                      | zich een alarm             |

| Sneltoetsen         | Parameter                                                                                                    | Standaard                                                                                                    | Bereik                                                                      |
|---------------------|----------------------------------------------------------------------------------------------------|----------------------------------------------------------------------------------------------------|-----------------------------------------------------------------------------|
| ®31 <b>≎</b><br>©22 | Knipperen                                                                                                    | 40                                                                                                    |                                                                             |
|                     | Definieert het aantal keer<br><b>1</b> 20 [keer/minuut]<br><b>2</b> 30 [keer/minuut]<br><b>3</b> 40 [keer/minuut]<br><b>4</b> 50 [keer/minuut]<br><b>5</b> 60 [keer/minuut]                                                                                                    | <sup>.</sup> dat de flitser per minuut knij                                                                                                    | pert.                                                                       |
| 831<br>⋧028         | Attentie bij<br>Inschakelen                                                                                                    | 01 01-                                                                                                    | 20 (seconden)                                                               |
|                     | De tijd dat de flitser knip<br><b>Opmerking:</b><br>Als de flitser van de sirer<br>toevoegen/verwijderen, (                                                                                                    | pert als het systeem is ingesch<br>ne is gedefinieerd als NEE (zie<br>$\overline{O} \oplus \overline{O} \oplus \overline{O}$ pagina 187), wo                                                                                                    | akeld.<br>de module<br>ordt deze                                            |
| 831 •03             | Sirene LED                                                                                                    | Bewapening volgen                                                                                                    |                                                                             |
|                     | <ul> <li>Definieert de bedieningsi</li> <li>ALTIJD AAN - De stat</li> <li>ALTIJD UIT - De statu</li> <li>WAPENING VOLGEN<br/>van de gekozen partiti<br/>(Gewapend of Deels n</li> <li>ALARM VOLGEN - D<br/>alarmtoestand.</li> <li>AFWISSELEND (<i>Uitsl</i><br/>continu afwisselen.</li> <li>KNIPPEREN(<i>Uitsluit</i><br/>continu knipperen.</li> </ul> | modus van de Status LED2.<br>tus LED2 is altijd aan.<br>Is LED2 is gedeactiveerd.<br>N - De status LED2 wordt geac<br>ies van de sirene wordt ingesc<br>nodus).<br>De status LED2 wordt geactive<br><i>uitend voor Lumin8</i> ) - De status 1<br><i>end voor Lumin8</i> ) - De status 1 | ctiveerd als een<br>hakeld<br>erd na een<br>us LED's zullen<br>LED's zullen |
| 831 304             | Test acculading                                                                                                    | Iedere 24 uur                                                                                                    |                                                                             |
|                     | Maakt het mogelijk de tij<br>automatisch een ladingte<br><b>1</b> NOOIT: Het systeem<br><b>2</b> IEDERE 24 UUR                                                                                                    | dsperiode in te stellen waarop<br>st uitvoert voor de accu.<br>stelt geen acculading test in.                                                                                                    | de LightSYS                                                                 |

| Sneltoetsen | Parameter                                                                                                    | Standaard                                                                                                    | Bereik                                                             |  |
|-------------|----------------------------------------------------------------------------------------------------|----------------------------------------------------------------------------------------------------|--------------------------------------------------------------------|--|
| 831 005     | Nabijheidsgevoeligheid<br>(Prox Niveau)                                                                                                    | 3                                                                                                    | 0-9 (seconden)                                                     |  |
|             | (Uitsluitend voor ProSou                                                                                                    | end)                                                                                                    |                                                                    |  |
|             | Definieert de tijd (in seconden) gedurende welke een afstandovertreding<br>moet bestaan voordat de sirene een antitoenadering alarm uitlokt. De<br>optie 0 geeft aan dat de afstandsmeter is gedeactiveerd. |                                                                                                    |                                                                    |  |
| 831 306     | Volume                                                                                                    | 9                                                                                                    | 0-9 (seconden)                                                     |  |
|             | Stelt het Alarmvolume va<br>volumebereik ligt tussen<br>instelling/wijziging van h<br>door de interne luidsprek<br>mogelijk te maken.                                                                       | n de interne luidspreker van d<br>0 (stil) en 9 (maximum volume<br>et volume wordt het geluid ter<br>er om evaluatie van het gekoze | le sirene in. Het<br>). Na<br>n gehore gebracht<br>en volumeniveau |  |
| 831 007     | Lamp                                                                                                    |                                                                                                    |                                                                    |  |
|             | Gebruik dit menu om de<br>te definiëren.                                                                                                    | Instellingen van de externe lan                                                                                                    | np van de sirene                                                   |  |
| 831007      | Туре                                                                                                    |                                                                                                    |                                                                    |  |
| 0           |                                                                                                    |                                                                                                    |                                                                    |  |
|             | Definieert de manier waa                                                                                                    | rop de externe lamp wordt bec                                                                                                    | liend.                                                             |  |
|             | • ALTIJD AAN - De lamp is altijd aan.                                                                                                    |                                                                                                    |                                                                    |  |
|             | ALTIJD UIT - De lamp is altijd uit.                                                                                                    |                                                                                                    |                                                                    |  |
|             | <ul> <li>TIJDSCHEMA - De la<br/>onder het menu Sirene</li> </ul>                                                                                                    | mp werkt volgens de tijd die is<br>2 Lamp (sneltoets: ⑧③②).                                                                         | s gedefinieerd                                                     |  |
| 831007      | Intensiteit                                                                                                    | 05                                                                                                    | (01–10%)                                                           |  |
| 0           |                                                                                                    |                                                                                                    |                                                                    |  |

Gebruikt om het helderheidniveau van de externe lamp in te stellen.

| Sneltoetsen | Parameter                                                        | Standaard                                                          | Bereik         |  |
|-------------|------------------------------------------------------------------|--------------------------------------------------------------------|----------------|--|
| 831≎08      | Voedingsbron                                                     | SAB                                                                | SAB/SCB        |  |
|             | (Uitsluitend voor Lumin                                          | 3)                                                                 |                |  |
|             | Gebruikt om de SAB of S<br>definiëren:                           | CB stroombron modus van de                                         | Lumin8 te      |  |
|             | • SAB - Voedingsmodu<br>besturingspaneel.                        | lle voor de sirene wordt betrok                                    | ken van het    |  |
|             | <ul> <li>SCB - Voedingsmodu<br/>oplaadbare accu van</li> </ul>   | le voor de sirene wordt betrok<br>de sirene.                       | ken van de     |  |
| 831\$09     | Sirenespanning                                                   | Standaard                                                          | Standaard/laag |  |
|             | (Uitsluitend voor Lumins                                         | 3)                                                                 |                |  |
|             | Stelt de sirene spanningmodus in.                                |                                                                    |                |  |
|             | <b>1</b> LAAG - De sirene uit                                    | gang wordt verminderd tot 106                                      | 6dB 150mA.     |  |
|             | <ul> <li>STANDAARD - De si<br/>een enkele piezo kop).</li> </ul> | irene uitgang is 112dB 350mA (                                     | uitgaande van  |  |
| 831 \$10    | Alarmgeluid                                                      |                                                                    |                |  |
|             | (Uitsluitend voor Lumins                                         | 3)                                                                 |                |  |
|             | Stelt het type alarmgeluide<br>alarmgeluiden moet word           | l in. Specificeer welke van de v<br>den geassocieerd met deze sire | ier<br>ne.     |  |
| 832         | Lamptijden                                                       |                                                                    |                |  |
|             | Specificeer hier de verlich                                      | ntingsduur van de sirene lamp.                                     |                |  |
|             | • Lamp start - Specificee activeren.                             | er hier de starttijd voor de sirer                                 | ne lamp te     |  |
|             | • Lamp stop - Specificee stoppen.                                | er hier de stoptijd voor de siren                                  | e lamp te      |  |

# 34 Proximity Lezer

Dit menu maakt het mogelijk alle Instellingen van de Proximity Lezer te definiëren die kan worden aangesloten op de LightSYS als een bustoebehoren. Er kunnen maximaal 8 PKR's op de LightSYS worden aangesloten.

Uit het menu kiest u een PKR en drukt u op 💿 , 📖 , 🖛 , 🗰 , 🖅 .

#### Opmerking Toegang tot dit submenu vereist dat er een Proximity Lezer apparaat op uw locatie is geïnstalleerd. **Sneltoetsen** Standaard Bereik Parameter 8400 PKR1 Specificeert de partities die worden bestuurd door de opgegeven PKR. Druk op (#/6) om het scherm partitietoepassing te tonen: P=1234 KR=1 Y MASK Gebruik de ₽ Stay toets om heen en weer te schakelen tussen J (ja)/N (nee) om de partities in te stellen. 8422 Functie Gebruik dit menu om de besturingen van de PKR in te stellen. Blader door de lijst en gebruik de 💽 🥵 ₽ toets om heen en weer te schakelen tussen J/N voor iedere optie. (Zie pagina 180) ONMIDDELLIJK WAPENEN? **2**GEREED TONEN? **G**WAPENEN TONEN? **4**DEELS TONEN? **OVERBRUGGEN TONEN?** Als u klaar bent, drukt u op 💽 , 💽 , ok . (#/6) om uw instellingen op te slaan.

### 85 3A voedingsmodule

Dit menu maakt het mogelijk Instellingen van de 3A geschakelde voedingsmodule te definiëren of te wijzigen die is aangesloten op de LightSYS als een busaccessoire. Er kunnen maximaal 4 voedingsmoduleen op de LightSYS worden aangesloten.

| Sneltoetsen | Parameter                              | Standaard                                           | Bereik                          |
|-------------|----------------------------------------|-----------------------------------------------------|---------------------------------|
| 8501        | Maskeren                               |                                                     |                                 |
|             | Specificeert de pa                     | artities waaraan de voedingsr                       | nodule is toegewezen.           |
|             | Druk op 💽 , 🌀                          | <b></b>                                             | herm partitietoepassing te      |
|             | P=1234<br>YYYY                         | PS=1                                                |                                 |
|             | Gebruik de 💽<br>J (ja)/N (nee          | (Stor), (C), (C), (C), (C), (C), (C), (C), (C       | heen en weer te schakelen<br>n. |
| 8502        | Functie                                |                                                     |                                 |
|             | Gebruik dit men                        | ı om de besturingen van de v                        | oedingsmodule te                |
|             | definiëren. Gebru<br>te schakelen tuss | iik de 💽 (Stor) ( C) (<br>en J/N voor iedere optie: | toets om heen en weer           |
|             | • BEL/L.SPRE                           | KER:                                                |                                 |

# Hoofdstuk 5. De Installateur niet-programma menu's gebruiken

Dit hoofdstuk beschrijft de Instellingen en programmeeropties die beschikbaar zijn voor de installateur die niet onder het **Programmeermenu** staan. .

Uw LightSYS is voorzien van een veelheid aan kiesbare functies die beschikbaar zijn voor de installateur, gebruiker en master. Deze paragraaf vermeldt het complete menu van door de installateur configureerbare functies, en degene die daarvan het meest worden gebruikt staan in detail beschreven in voorafgaande hoofdstukken van deze handleiding.

De volgende beltabel toont de door de installateur configureerbare keypadbedieningen.

#### Activiteitenmenu

| Activiteiten               |                                                                                                    |
|----------------------------|----------------------------------------------------------------------------------------------------|
| Keypadgelu                 | id                                                                                                    |
| Deurbe                     | 1                                                                                                    |
|                            | <i>Keypad Deurbel-</i> Maakt gebruikerbesturing mogelijk (AAN en UIT zetten)<br>voor de huidige interne sirene van het keypad voor iedere functie waarbij<br>de deurbel functionaliteit is betrokken.<br><i>Partitie deurbel -</i> Maakt gebruikerbesturing mogelijk (AAN en UIT zetten)<br>voor alle zoemers van het keypad in de partitie voor iedere functie waarbij |
|                            | de deurbel functionaliteit is betrokken.                                                                                                    |
| Zoeme                      | r aan/uit                                                                                                    |
|                            | Gebruikt om de interne zoemer van het huidige keypad te besturen (AAN<br>en UIT te zetten) tijdens zowel toegang en uitgang vertragingtijden en alle<br>brand- en inbraakalarmen.                                                                                                    |
| Volg Mij                   |                                                                                                    |
| Volg Mij                   |                                                                                                    |
| Definiëren                 |                                                                                                    |
| Bestem<br>volgen<br>168.   | <i>ming:</i> Gebruik om (maximaal 16) Volg Mij bestemmingen te definiëren<br>s hun type: spraakbericht, SMS, of e-mail. Zie voor meer informatie pagina                                                                                                    |
| <i>belLabel</i><br>volgens | : Labels identificeren voor de Volg Mij bestemming. Vul de labels in<br>5 de instructies zoals gedefinieerd voor gebruikerlabels op pagina 56.                                                                                                    |

#### Volg Mij beëindigen

Als (een) Volg Mij bestemming(en) gekozen is/zijn, kan hun werking worden beëindigd. Gebruik deze functie als een alarm is afgegeven en er geen noodzaak is de Volg Mij functionaliteit te gebruiken.

#### Volg Mij testen

Gebruikt om Volg Mij rapportage te testen.

#### Menu bekijken

#### Bekijken

#### Problemen

Dient te worden gebruikt als het systeem een probleem heeft gedetecteerd, wat blijkt uit

het snel knipperen van het Stroompictogram zoals beschreven in de *LightSYS LCD keypadhandleiding*.

#### Alarmgeheugen

Toont de vijf meest recente alarmtoestanden die door het systeem zijn opgeslagen.

#### Partitiestatus

Maakt het mogelijk de status van de partities en alle "niet gereed" zones in het systeem te bekijken.

#### **Opmerking:**

Als u op de

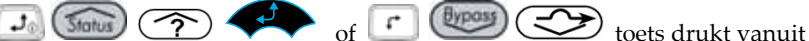

de normale bedieningsmodus, wordt de status getoond van de partitie waaraan het keypad is toegewezen.

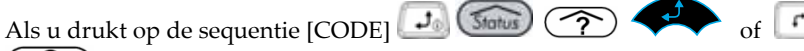

vanuit de normale bedieningsmodus, wordt de status van alle partities toegewezen aan de gebruikerscode getoond.

#### Zonestatus

Maakt het mogelijk alle systeemzones en hun huidige status te tonen.

#### Onderhoudsinformatie

Maakt het mogelijk alle eerder ingevoerde onderhoudsinformatie en de systeemversie te tonen.

#### **IP-adres**

Gebruik deze optie om het IP-adres van de LightSYS te bekijken. Deze optie is uitsluitend beschikbaar als er een IP-module in het systeem is gedefinieerd.

#### Klokmenu

#### Klok

#### Tijd & datum

Gebruik deze optie om de systeemtijd en -datum in te stellen in het format: UU:MM DD/MM/JJ. Deze definitie is vereist voor het instellen van de Tijdschemaprogrammering in het systeem.

#### Tijdschema

Wekelijks - Maakt het mogelijk maximaal vier wekelijkse programma's te definiëren met maximaal twee tijdsintervallen per dag, tijdens de welke het systeem automatisch wapent/ontwapent, een Uitgang activeert, of gebruikers het ontwapenen verhindert. Eén keer - Maakt de eenmalige bediening van automatisch wapenen/ontwapenen van het systeem mogelijk op een specifiek tijdstip binnen de komende 24 uur.

#### Vakantie

Maakt het mogelijk maximaal 20 vakantieperiodes te definiëren en de partities die automatisch worden ingesteld tijdens de vakantie.

#### Gebeurtenissenlogboek

#### Gebeurtenissenlogboek

Maakt het mogelijk significante systeemgebeurtenissen inclusief datum en tijd te bekijken.

#### **Opmerkingen:**

- ✤ Het gebeurtenissengeheugen kan niet worden gewist.
- Om 10 gebeurtenissen achteruit of vooruit over te slaan, gebruikt u achtereenvolgens

#### Onderhoud

#### Onderhoud

#### Looptest

Maakt het mogelijk de bediening van geselecteerde zones in uw systeem gemakkelijk te testen en te evalueren. Looptest wordt ingesteld op maximaal 60 minuten. Tijdens de laatste 5 minuten van de looptest modus, geeft het keypad dat wordt gebruikt om de looptest uit te voeren aan dat de looptest bijna beëindigd is.

- Volledige looptest De test toont de gedetecteerde zones en het type detectie.
- Snelle looptest De test toont de niet-gedetecteerde zones.

#### Sirenetest

Activeert het alarmgeluid van iedere BUS sirene, van de Bel klemmen op het moederbord en activeert Uitgang gedefinieerd als sirene uitlokken (3222).

#### Flitsertest

Activeert alle stroboscopen in aangesloten BUS sirenes en activeert de Uitgang gedefinieerd als Flitser volgen (③② **23**).

#### Zoneweerstand

Test de weerstand en het voltageniveau van de bedrade zones in het systeem. Gebruik de

(i) (iii) toets om heen en weer te schakelen tussen weerstand en voltage van iedere detector.

#### Diagnostiek

Activeert de relevante tests voor:

- *Hoofdeenheid:* Test het niveau van de stand-by accu van de moederbord en de systeemversie.
- *Buszones*: Voert een diagnostische test uit op de buszones in het systeem en toont de relevante informatie voor iedere detector.
- Zone-uitbreiding: Voert een diagnostische communicatietest uit op geïnstalleerde zoneuitbreidingen en test de versie ervan.
- *Voedingsmodule*: Voert een diagnostische communicatietest uit op geïnstalleerde van de voedingsmodule uitbreidingen uit en toont de relevante informatie voor iedere voedingsmodule.
- *Sirene*: Voert een diagnostische communicatietest uit op geïnstalleerde bussirenes en toont de informatie met betrekking tot iedere sirene (afhankelijk van het sirenetype).
- GSM: Voert een diagnostische test uit voor de volgende Instellingen van de GSM module:
  - Signaal (RSSI): Toont het signaalniveau gemeten door de GSM module. (0 = geen signaal, 5 = zeer hoog signaal)
  - Versie: Toont informatie met betrekking tot de GSM moduleversie.
  - IMEI: Bekijk het IMEI nummer van de GSM module. Dit nummer wordt gebruikt ter identificatie van de LightSYS bij de RISCO IP ontvanger als GSM of GPRS communicatie wordt gebruikt.

IP: Voert een diagnostische test uit voor de volgende Instellingen van de IP module:

- IP-adres: Bekijk het IP-adres van de LightSYS.
- ✤ Versie: Bekijk de IP-module softwareversie.
- MAC adres: Bekijk het MAC adres van de IP-kaart. Dit nummer wordt gebruikt ter identificatie van de LightSYS bij de RISCO IP ontvanger als IP communicatie wordt gebruikt.

*Draadloos*: Toont de draadloze module softwareversie en maakt het mogelijk de volgende tests te activeren voor herkende draadloze apparaten in het systeem (keyfobs, draadloze zones, draadloze keypads).

- Communicatietest Toont de resultaten van de laatste meting uitgevoerd na de laatste transmissie (laatste detectie of laatste toezichtsignaal) van het gekozen apparaat. Om een bijgewerkte signaalsterkte te ontvangen, activeert u de detector voorafgaand aan het uitvoeren van de communicatietest. Voor succesvolle communicatie moet de sterkte van het signaal hoger zijn dan het niveau van de geluidsdrempel, gemeten tijdens de kalibratie van het moederbord.
- Accutest Toont de resultaten van de laatste accutest van het geselecteerde apparaat, uitgevoerd na de laatste transmissie. OK bericht wordt getoond bij een succesvolle test. Voor een bijgewerkte waarde activeert u het apparaat.
- *Keypads*: Toont het nummer van de RP432 keypads softwareversie en test kortstondig de keypadindicators.

*Spraak:* Toont het nummer van de spraakmodule softwareversie en de aanmaakdatum. *LRT:* Toont de Lang bereik radiomodule softwareversie en het actieve protocol ervan.

#### Macro

#### Macro

LightSYS stelt de installateur of master in staat een serie commando's te registreren en deze aan een macro toe te wijzen. Zie voor meer informatie de *LightSYS gebruikershandleiding*.

#### **Stand-alone sleutelschakelaars**

#### Stand-alone sleutelschakelaar

LightSYS stelt de installateur of master in staat maximaal 200 sleutelschakelaars toe te wijzen die kunnen worden gebruikt om het toegangshek te besturen. Zie voor aanvullende informatie de *LightSYS gebruikershandleiding*.

| Hoofdeenheid                | Technische informatie                                                                                                    |
|-----------------------------|----------------------------------------------------------------------------------------------------|
| Ingangsstroom:              | AC/DC adapter 100-240V 50/60Hz 14,4V-1,5A                                                                                                    |
| Stroomverbruik:             | 60 mA, typisch / 70 mA, maximaal                                                                                                    |
| Oplaadbare stand-by accu:   | 1,5AVoeding, 12 V tot max. 7 Ampère uren (Ah) typisch<br>3 A Voeding, 12V tot max. 17 Ampère uren (Ah) typisch.                                                                 |
| Stroomuitgangen:            | Voeding: 12 Volt DC @ 800 mA, maximaal (van alle<br>AUX klemmen)<br>Bel/LS (extern): 12 Volts DC @ 500 mA, maximaal                                                             |
| Programmeerbare             | PU1: droog contactrelais (24V, 1 Amp)                                                                                                    |
| uitgangen                   | PU2-PU4: 100 mA, optisch relais                                                                                                    |
| Behuizing afmetingen        | RP432B Polycarbonaat (1,5A voeding): 290 x 254 x 97 mm<br>RP432BM Kleine metalen kast (1,5A voeding): 264 x<br>299 x 80 mm<br>RP432BM1 Groot metalen kast (3A of 1,5A voeding): |
|                             | 420 x 379 x 95 mm                                                                                                    |
| Afmetingen                  | 290 x 254 x 97 mm                                                                                                    |
| Bedieningstemperatuur       | -10°C tot 55°C                                                                                                    |
| Opslagtemperatuur           | -20°C tot 60°C                                                                                                    |
| Keypads                     |                                                                                                    |
| LCD keypad (RP432KP, RP43   | 2KPP)                                                                                                    |
| Voltage                     | 13,8V +/-10%                                                                                                    |
| Stroomverbruik              | LCD (RP432KP): 48 mA typisch/52 mA maximaal<br>Afstand LCD ( RP432KPP): 62 mA typisch/75 mA<br>maximaal                                                                         |
| Aansluiting moederbord      | 4-draads BUS, maximaal 300 m vanaf moederbord                                                                                                    |
| Afmetingen                  | 153 x 84 x 28 mm                                                                                                    |
| Bedieningstemperatuur       | -10°C tot 55°C                                                                                                    |
| Opslagtemperatuur           | -20°C tot 60°C                                                                                                    |
| RF-frequentie afstand       | 13,56MHz                                                                                                    |
| Touch-screen keypad (RP128) | KP01, RP128KPP1)                                                                                                    |
| Voltage                     | 13,8V +/-10%                                                                                                    |
| Stroomverbruik              | RP128KP01: 30 mA typisch/180 mA maximaal<br>RP128KPP1(met afstand): 30 mA typisch/280 mA<br>maximaal                                                                            |
| Aansluiting moederbord      | 4-draads BUS, maximaal 300 m vanaf moederbord                                                                                                    |

# Appendix A Technische specificaties

| Afmetingen                     | 210 mm x 152 mm x 20 mm                       |  |
|--------------------------------|-----------------------------------------------|--|
| Bedieningstemperatuur          | -10°C tot 55°C                                |  |
| Opslagtemperatuur              | -20°C tot 60°C                                |  |
| RF-frequentie afstand          | 13,56MHz                                      |  |
| LCD keypad (RP128KP, RP128KPP) |                                               |  |
| Voltage                        | 13,8V +/-10%                                  |  |
| Stroomverbruik                 | RP128KP: 100 mA maximaal                      |  |
|                                | RP128KPP (met afstand) 250 mA maximaal        |  |
| Aansluiting moederbord         | 4-draads BUS, maximaal 300 m vanaf moederbord |  |
| Afmetingen                     | 16,2 cm x 12,2 cm x 3 cm                      |  |
| Zone-uitbreiding (RP432EZ8)    |                                               |  |
| Voltage                        | 13,8VDC +/-10%; 65 mA maximaal                |  |
| Stroomverbruik                 | 25 mA, typisch / 30 mA, maximaal              |  |
| Aansluiting moederbord         | 4-draads BUS, maximaal 300 m vanaf moederbord |  |
| Afmetingen                     | 10,5 cm x 6,6 cm x 1,8 cm                     |  |
| Uitgang uitbreidingen          |                                               |  |
| 4-relais uitgang (RP296EO4)    |                                               |  |
| Voltage                        | 13,8VDC +/-10%; 65 mA maximaal                |  |
| Stroomverbruik                 | 25 mA, typisch / 160 mA, maximaal             |  |
| Contactpunten                  | 4-vormige C (SPDT) relais; 5 A / 24 V DC      |  |
| Aansluiting moederbord         | 4-draads BUS, maximaal 300 m vanaf moederbord |  |
| Afmetingen                     | 10,5 cm x 6,6 cm x 2,2 cm                     |  |
| 8-transistor uitgang (RP296EC  | 08)                                           |  |
| Voltage                        | 13,8VDC +/-10%; 65 mA maximaal                |  |
| Stroomverbruik                 | 25 mA, typisch / 160 mA, maximaal             |  |
| Contactpunten                  | Open collector, actief omlaag brengen, 70 mA  |  |
|                                | maximaal                                      |  |
| Aansluiting moederbord         | 4-draads BUS, maximaal 300 m vanaf moederbord |  |
| Afmetingen                     | 10,5 cm x 6,6 cm x 1,8 cm                     |  |
| X-10 zendermodule              |                                               |  |
| Voltage                        | 13,8VDC +/-10%                                |  |
| Stroomverbruik                 | 30 mA, maximaal                               |  |
| Aansluiting moederbord         | 4-draads BUS, maximaal 300 m vanaf moederbord |  |
| Afmetingen                     | 10,5 cm x 6,6 cm x 1,8 cm                     |  |
| Draadloze uitbreiding (RP432)  | EW)                                           |  |

| Voltage                         | 12-14,4V DC VDC                               |  |
|---------------------------------|-----------------------------------------------|--|
| Stroomverbruik                  | Typisch: 40 mA; 65mA maximaal                 |  |
| Frequentie                      | RW432EW8 – 868.65 MHz; RW432EW4 – 433.92 MHz  |  |
| RF immuniteit:                  | Volgens EN50130-4                             |  |
| Bereik (L.O.S)                  | 300 meter                                     |  |
| Relaisuitgangen                 | 12VDC @ 1A maximaal droog contactrelais       |  |
| Bedieningstemperatuur:          | -10°C tot 55°C                                |  |
| Opslagtemperatuur:              | -20°C tot 60°C                                |  |
| Aansluiting moederbord          | 4-draads BUS, maximaal 300 m vanaf moederbord |  |
| Afmetingen                      | 125,5 x 78 x 25,5 mm                          |  |
| Afstand sleutellezer (RP128PKR) |                                               |  |
| Voltage                         | 13,8VDC +/-10%                                |  |
| Stroomverbruik                  | 70 mA typisch/180 mA maximaal                 |  |
| Aansluiting moederbord          | 4-draads BUS, maximaal 300 m vanaf moederbord |  |
| Afmetingen                      | 40 mm x 43,6 mm x 22 mm                       |  |
| Spraakmodule (RP432EV)          |                                               |  |
| Voltage                         | 13,8VDC +/-10%                                |  |
| Stroomverbruik                  | 30 mA, typisch / 70 mA, maximaal              |  |
| Bedieningstemperatuur           | 0-70°C                                        |  |
| Aansluiting moederbord          | 4-draads BUS, maximaal 300 m vanaf moederbord |  |
| Sirenes                         |                                               |  |
| * ProSound ( RS200WA, RS20      | OWAP)                                         |  |
| DC ingangsstroom                | Gereguleerd 13,5-14,2V, 200mA maximaal        |  |
| Stand-by stroomverbruik         | 54mA + laadstroom                             |  |
| Laadstroom accu                 | 140 mA maximaal                               |  |
| Stroomverbruik bediening        | 1,6A ((Sirene + Flitser))                     |  |
| Geluidsniveau luidspreker       | 106 dB @ 3 meter                              |  |
| Aansluiting moederbord          | 4-draads BUS, maximaal 300 m vanaf moederbord |  |
| Afmetingen                      | 30,5 cm X 21,8 cm X 11,6 cm                   |  |
| * Zie voor volledige technische | informatie de handleiding van de sirene       |  |
| * Lumin8 ( RS200WA, RS200W      | VAP)                                          |  |
| DC ingangsstroom                | Gereguleerd 13,0 - 14,2V                      |  |
| Stroomverbruik                  | Enkele piezo: 350mA (gereguleerd)             |  |
|                                 | Dubbele piezo: 450mA (gereguleerd)            |  |
| Laadstroom accu                 | 15 mA maximaal                                |  |

| Geluidsniveau luidspreker                                               | Enkele piezo: 111dbA                          |  |
|-------------------------------------------------------------------------|-----------------------------------------------|--|
|                                                                         | Dubbele piezo: 114dbA                         |  |
| Aansluiting moederbord                                                  | 4-draads BUS, maximaal 300 m vanaf moederbord |  |
| * Zie voor volledige technische informatie de handleiding van de sirene |                                               |  |
| Enkele bus zone-uitbreiding (RP128EZ01)                                 |                                               |  |
| Voltage                                                                 | 13,8VDC +/-10%                                |  |
| Stroomverbruik                                                          | 20mA                                          |  |
| Aansluiting moederbord                                                  | 4-draads BUS, maximaal 300 m vanaf moederbord |  |
| Plug-in GSM (RP432GSM)                                                  |                                               |  |
| Voltage                                                                 | 13,8VDC +/-10%                                |  |
| Stroomverbruik                                                          | Tijdens communicatie - 300mA                  |  |
|                                                                         | Tijdens stand-by - 30mA                       |  |
| Afmetingen                                                              | 80 mm x 50 mm x 25 mm                         |  |
| Plug-in IP (RW132IP)                                                    |                                               |  |
| Voltage                                                                 | 13,8VDC +/-10%                                |  |
| Stroomverbruik                                                          | 90mA maximaal                                 |  |
| Afmetingen                                                              | 70 mm x 60 mm                                 |  |
| Plug-in modem 2400 (RP432MD24)                                          |                                               |  |
| Voltage                                                                 | 13,8VDC +/-10%                                |  |
| Stroomverbruik                                                          | 20 mA, typisch / 60 mA, maximaal              |  |
| Afmetingen                                                              | 70 mm x 25 mm                                 |  |
| BUS uitbreiding (RP432EZB)                                              |                                               |  |
| Voltage                                                                 | 13,8VDC +/-10%                                |  |
| Stroomverbruik                                                          | 20 mA, typisch                                |  |
| Aansluiting moederbord                                                  | 4-draads BUS, maximaal 300 m vanaf moederbord |  |
| Afmetingen                                                              | 10,5 cm x 6,6 cm x 1,8 cm                     |  |
| LRT (lange afstand bereik zend                                          | der)                                          |  |
| Voltage                                                                 | 13,8VDC +/-10%                                |  |
| Stroomverbruik                                                          | 10 mA, stand-by / 1A maximaal                 |  |
| Afmetingen                                                              | 227 mm x 173 mm x 124 mm                      |  |

# Appendix B LightSYS accessoires

| Keypads               | Omschrijving                                     |                            |
|-----------------------|--------------------------------------------------|----------------------------|
| RP432KP               | LightSYS LCD keypad, dun                         |                            |
| RP432KPP              | LightSYS LCD keypad met afstand, dun (13.56 MHz) |                            |
| RP128KP02             | Touch-screen keypad, wit                         |                            |
| RP128KPP2             | Touch-screen keypad met afstand (13.56 MHz)      |                            |
| RP128KCL              | LCD keypad                                       |                            |
| RP128KCLP             | LCD keypad met afstand (125 KHz)                 |                            |
| RP200KT               | Afstandaansluitingen (13.56 MHz)                 |                            |
| RP128KT               | Afstandaansluitingen (125 KHz)                   |                            |
| Zone-                 | Omschrijving                                     |                            |
| uitbreidingen         |                                                  |                            |
| RP432EZ8              | 8 zones uitbreidingsmodule                       |                            |
| RP128EZB000B          | Bus zone-uitbreiding                             |                            |
| RP128EZ01             | Bedrade enkelvoudige BUS zone-uitbreiding        |                            |
| Draadloze zone-       | Omschrijving                                     |                            |
| uitbreidingen         |                                                  |                            |
| RP432EW8              | Draadloze ontvanger, 868 M                       | MHz                        |
| RP432EW4              | Draadloze ontvanger, 433 M                       | MHz                        |
| Draadloze zenders 868 | Draadloze zenders 433                            | Omschrijving               |
| MHz                   | MHz                                              |                            |
| RWT920868             | RWT920433                                        | Draadloze PIR detector     |
| RWT92P868             | RWT92P433                                        | Draadloze PIR detector die |
|                       |                                                  | niet op huisdieren let     |
| RWT33S868             | RWT33S433                                        | Draadloze rookdetector     |
| RWT72C868             | RWT72C433                                        | Draadloos deurcontact      |
| RWT72M868             | RWT72M433                                        | Draadloos deurcontact +    |
|                       |                                                  | magneet                    |
| RWT72P868             | -                                                | Draadloze zender voor      |
|                       |                                                  | rolluikpuls                |
| RWT72X868             | -                                                | Draadloze 2-kanaals        |
|                       |                                                  | rolluik/universele zender  |
| RP128T4RC,            | RP296T4RC,                                       | 4-knops rolcode zender     |
| RW132KF1000A          | RW132KF1000H                                     |                            |
| RWT540868             | RWT540000EUA                                     | 4-knops 3-kanaals          |
|                       |                                                  | sleutelschakelaar zender   |
| RWT50P868             | RWT50EUV2                                        | Draadloze hanger           |
|                       |                                                  | paniekknop                 |
| RWT51P8               | RWT51P4                                          | Polsband paniekzender      |
| RWT52P868             | RWT52P433                                        | Draadloze 2-knops paniek   |

#### LightSYS accessoires

| DIATTCCIAIOCO                                                                                                    | DIATTACIALADD                                                                                                    | Dreadlara achalidatactar                                                  |  |
|----------------------------------------------------------------------------------------------------|----------------------------------------------------------------------------------------------------|---------------------------------------------------------------------------|--|
|                                                                                                    | NW 103W433                                                                                                    |                                                                           |  |
|                                                                                                    |                                                                                                    |                                                                           |  |
|                                                                                                    | RVV16C04                                                                                                    | Draadloze CO detector                                                     |  |
| RW16G0868                                                                                                    | RW 16G0433                                                                                                    | Draadloze glasbreuk detector                                              |  |
| RW16G58                                                                                                    | RW 16G54                                                                                                    | Draadloze gasdetector                                                     |  |
| RW1312PR8                                                                                                    | RW1312PR4                                                                                                    | Draadloze WatchOUT                                                        |  |
| RWSALKWL0100A                                                                                                    | RWSALKWL0100H                                                                                                    | Draadloos keypad                                                          |  |
| Voedingsmodule<br>uitbreidingen                                                                                                    | Omschrijving                                                                                                    |                                                                           |  |
| RP432PS0000A                                                                                                    | LightSYS voedingsmodu                                                                                                    | ıle, EU                                                                   |  |
| RP432PS00USA                                                                                                    | LightSYS voedingsmodu                                                                                                    | LightSYS voedingsmodule, VS                                               |  |
| RP128EPS                                                                                                    | 3A geschakelde voeding                                                                                                    | smodule uitbreidingsmodule                                                |  |
| RP128EPSPUKA                                                                                                    | 3A geschakelde voeding                                                                                                    | smodulein sabotagekast (medium                                            |  |
|                                                                                                    | VK)                                                                                                    | VK)                                                                       |  |
| RP128PSPSEUA                                                                                                    | 3A geschakelde voeding                                                                                                    | 3A geschakelde voedingsmodule in grote metalen kast +                     |  |
|                                                                                                    | sabotage + transformator                                                                                                    | sabotage + transformator                                                  |  |
| RP128PSPSUSA                                                                                                    | 3A geschakelde voeding                                                                                                    | 3A geschakelde voedingsmodule in grote metalen kast +                     |  |
|                                                                                                    | sabotage (geen transform                                                                                                    | sabotage (geen transformator)                                             |  |
| Programmeerbar                                                                                                    | Omschrijving                                                                                                    |                                                                           |  |
|                                                                                                    |                                                                                                    |                                                                           |  |
| e                                                                                                    |                                                                                                    |                                                                           |  |
| e<br>vitaanasapparat                                                                                                    |                                                                                                    |                                                                           |  |
| e<br>uitgangsapparat<br>en                                                                                                    |                                                                                                    |                                                                           |  |
| e<br>uitgangsapparat<br>en<br>RP296E04                                                                                                    | 4 relais uitgang uitbreidi                                                                                                    | ingsmodule                                                                |  |
| e<br>uitgangsapparat<br>en<br>RP296E04<br>RP296E08                                                                                                    | 4 relais uitgang uitbreidi<br>8 open collector uitgang                                                                                                    | ingsmodule<br>uitbreidingsmodule                                          |  |
| e<br>uitgangsapparat<br>en<br>RP296E04<br>RP296E08<br>Spraakeenheid                                                                                                    | 4 relais uitgang uitbreidi<br>8 open collector uitgang<br><b>Omschrijving</b>                                                                                                    | ingsmodule<br>uitbreidingsmodule                                          |  |
| e<br>uitgangsapparat<br>en<br>RP296E04<br>RP296E08<br><b>Spraakeenheid</b><br>RP432EV                                                                                                    | 4 relais uitgang uitbreidi<br>8 open collector uitgang<br><b>Omschrijving</b><br>LightSYS spraakmodule                                                                                                    | ingsmodule<br>uitbreidingsmodule                                          |  |
| e<br>uitgangsapparat<br>en<br>RP296E04<br>RP296E08<br><b>Spraakeenheid</b><br>RP432EV<br>RP128EVL000A                                                                                                    | 4 relais uitgang uitbreidi<br>8 open collector uitgang<br><b>Omschrijving</b><br>LightSYS spraakmodule<br>Module inluisteren en ir                                                                                                    | ingsmodule<br>uitbreidingsmodule<br>nspreken                              |  |
| e<br>uitgangsapparat<br>en<br>RP296E04<br>RP296E08<br><b>Spraakeenheid</b><br>RP432EV<br>RP128EVL000A<br><b>Afstand sleutellezer</b>                                                                                                    | 4 relais uitgang uitbreidi<br>8 open collector uitgang<br><b>Omschrijving</b><br>LightSYS spraakmodule<br>Module inluisteren en ir<br><b>Omschrijving</b>                                                                                                    | ingsmodule<br>uitbreidingsmodule<br>nspreken                              |  |
| e<br>uitgangsapparat<br>en<br>RP296E04<br>RP296E08<br><b>Spraakeenheid</b><br>RP432EV<br>RP128EVL000A<br><b>Afstand sleutellezer</b><br>RP128PKR3                                                                                                    | 4 relais uitgang uitbreidi<br>8 open collector uitgang<br><b>Omschrijving</b><br>LightSYS spraakmodule<br>Module inluisteren en ir<br><b>Omschrijving</b><br>Afstand sleutellezer kit 1                                                                                                    | ingsmodule<br>uitbreidingsmodule<br>nspreken<br>13.56MHz                  |  |
| e<br>uitgangsapparat<br>en<br>RP296E04<br>RP296E08<br><b>Spraakeenheid</b><br>RP432EV<br>RP128EVL000A<br><b>Afstand sleutellezer</b><br>RP128PKR3<br><b>X-10 Module</b>                                                                                                    | 4 relais uitgang uitbreidi<br>8 open collector uitgang<br><b>Omschrijving</b><br>LightSYS spraakmodule<br>Module inluisteren en ir<br><b>Omschrijving</b><br>Afstand sleutellezer kit 1<br><b>Omschrijving</b>                                                                                                    | ingsmodule<br>uitbreidingsmodule<br>nspreken<br>13.56MHz                  |  |
| e<br>uitgangsapparat<br>en<br>RP296E04<br>RP296E08<br><b>Spraakeenheid</b><br>RP432EV<br>RP128EVL000A<br><b>Afstand sleutellezer</b><br>RP128PKR3<br><b>X-10 Module</b><br>RP296EXT                                                                                                    | 4 relais uitgang uitbreidi<br>8 open collector uitgang<br><b>Omschrijving</b><br>LightSYS spraakmodule<br>Module inluisteren en ir<br><b>Omschrijving</b><br>Afstand sleutellezer kit 1<br><b>Omschrijving</b><br>X-10 zendermodule                                                                                                    | ingsmodule<br>uitbreidingsmodule<br>nspreken<br>13.56MHz                  |  |
| e<br>uitgangsapparat<br>en<br>RP296E04<br>RP296E08<br><b>Spraakeenheid</b><br>RP432EV<br>RP128EVL000A<br><b>Afstand sleutellezer</b><br>RP128PKR3<br><b>X-10 Module</b><br>RP296EXT<br><b>IP module</b>                                                                                                    | 4 relais uitgang uitbreidi<br>8 open collector uitgang<br><b>Omschrijving</b><br>LightSYS spraakmodule<br>Module inluisteren en ir<br><b>Omschrijving</b><br>Afstand sleutellezer kit 1<br><b>Omschrijving</b><br>X-10 zendermodule<br><b>Omschrijving</b>                                                                                                    | ingsmodule<br>uitbreidingsmodule<br>nspreken<br>13.56MHz                  |  |
| e<br>uitgangsapparat<br>en<br>RP296E04<br>RP296E08<br><b>Spraakeenheid</b><br>RP432EV<br>RP128EVL000A<br><b>Afstand sleutellezer</b><br>RP128PKR3<br><b>X-10 Module</b><br>RP296EXT<br><b>IP module</b><br>RW132IP                                                                                                 | 4 relais uitgang uitbreidi<br>8 open collector uitgang<br>Omschrijving<br>LightSYS spraakmodule<br>Module inluisteren en ir<br>Omschrijving<br>Afstand sleutellezer kit 1<br>Omschrijving<br>X-10 zendermodule<br>Omschrijving<br>Plug-in TCP/IP module                                                                                                    | ingsmodule<br>uitbreidingsmodule<br>ispreken<br>13.56MHz                  |  |
| e<br>uitgangsapparat<br>en<br>RP296E04<br>RP296E08<br><b>Spraakeenheid</b><br>RP432EV<br>RP128EVL000A<br><b>Afstand sleutellezer</b><br>RP128PKR3<br><b>X-10 Module</b><br>RP296EXT<br><b>IP module</b><br>RW132IP<br><b>GSM/GPRS module</b>                                                                       | 4 relais uitgang uitbreidi<br>8 open collector uitgang<br>Omschrijving<br>LightSYS spraakmodule<br>Module inluisteren en ir<br>Omschrijving<br>Afstand sleutellezer kit 1<br>Omschrijving<br>X-10 zendermodule<br>Omschrijving<br>Plug-in TCP/IP module<br>Omschrijving                                                                                                    | ingsmodule<br>uitbreidingsmodule<br>nspreken<br>13.56MHz                  |  |
| e<br>uitgangsapparat<br>en<br>RP296E04<br>RP296E08<br><b>Spraakeenheid</b><br>RP432EV<br>RP128EVL000A<br><b>Afstand sleutellezer</b><br>RP128PKR3<br><b>X-10 Module</b><br>RP296EXT<br><b>IP module</b><br>RW132IP<br><b>GSM/GPRS module</b><br>RP432GSM                                                           | 4 relais uitgang uitbreidi<br>8 open collector uitgang<br>Omschrijving<br>LightSYS spraakmodule<br>Module inluisteren en ir<br>Omschrijving<br>Afstand sleutellezer kit 1<br>Omschrijving<br>X-10 zendermodule<br>Omschrijving<br>Plug-in TCP/IP module<br>Omschrijving<br>Plug-in GSM/GPRS + an                                                                                      | ingsmodule<br>uitbreidingsmodule<br>spreken<br>13.56MHz<br>tenne          |  |
| e<br>uitgangsapparat<br>en<br>RP296E04<br>RP296E08<br>Spraakeenheid<br>RP432EV<br>RP128EVL000A<br>Afstand sleutellezer<br>RP128PKR3<br>X-10 Module<br>RP296EXT<br>IP module<br>RW132IP<br>GSM/GPRS module<br>RP432GSM<br>Snel PSTN                                                                                 | 4 relais uitgang uitbreidi<br>8 open collector uitgang<br>Omschrijving<br>LightSYS spraakmodule<br>Module inluisteren en ir<br>Omschrijving<br>Afstand sleutellezer kit 1<br>Omschrijving<br>X-10 zendermodule<br>Omschrijving<br>Plug-in TCP/IP module<br>Omschrijving<br>Plug-in GSM/GPRS + an<br>Omschrijving                                                                      | ingsmodule<br>uitbreidingsmodule<br>nspreken<br>13.56MHz<br>tenne         |  |
| e<br>uitgangsapparat<br>en<br>RP296E04<br>RP296E08<br><b>Spraakeenheid</b><br>RP432EV<br>RP128EVL000A<br><b>Afstand sleutellezer</b><br>RP128PKR3<br><b>X-10 Module</b><br>RP296EXT<br><b>IP module</b><br>RW132IP<br><b>GSM/GPRS module</b><br>RP432GSM<br><b>Snel PSTN</b><br>modem 2400 BPS                     | 4 relais uitgang uitbreidi<br>8 open collector uitgang<br>Omschrijving<br>LightSYS spraakmodule<br>Module inluisteren en ir<br>Omschrijving<br>Afstand sleutellezer kit 1<br>Omschrijving<br>X-10 zendermodule<br>Omschrijving<br>Plug-in TCP/IP module<br>Omschrijving<br>Plug-in GSM/GPRS + an<br>Omschrijving                                                                      | ingsmodule<br>uitbreidingsmodule<br>nspreken<br>13.56MHz<br>tenne         |  |
| e<br>uitgangsapparat<br>en<br>RP296E04<br>RP296E08<br><b>Spraakeenheid</b><br>RP432EV<br>RP128EVL000A<br><b>Afstand sleutellezer</b><br>RP128PKR3<br><b>X-10 Module</b><br>RP296EXT<br><b>IP module</b><br>RW132IP<br><b>GSM/GPRS module</b><br>RP432GSM<br><b>Snel PSTN</b><br><b>modem 2400 BPS</b><br>RP432MD24 | 4 relais uitgang uitbreidi<br>8 open collector uitgang<br><b>Omschrijving</b><br>LightSYS spraakmodule<br>Module inluisteren en ir<br><b>Omschrijving</b><br>Afstand sleutellezer kit 1<br><b>Omschrijving</b><br>X-10 zendermodule<br><b>Omschrijving</b><br>Plug-in TCP/IP module<br><b>Omschrijving</b><br>Plug-in GSM/GPRS + an<br><b>Omschrijving</b><br>Plug-in LightSYS snel m | ingsmodule<br>uitbreidingsmodule<br>spreken<br>13.56MHz<br>tenne<br>tenne |  |
#### LightSYS accessoires

| IP/AGM<br>ontvanger                                                                                                    | Omschrijving                                                                                                    |
|----------------------------------------------------------------------------------------------------|----------------------------------------------------------------------------------------------------|
| RP128IP0000A                                                                                                    | AGM/IP ontvangersoftware                                                                                                    |
| Externe sirenes                                                                                                    | Omschrijving                                                                                                    |
| RS200WA                                                                                                    | ProSound                                                                                                    |
| RS200WAP                                                                                                    | ProSound met afstand                                                                                                    |
|                                                                                                    | ProSound externe lamp                                                                                                    |
| RS4012                                                                                                    | Lumin8, 2 piezo + lamp                                                                                                    |
| RS4022                                                                                                    | Lumin8 Delta, 2 piezo + lamp                                                                                                    |
| RS400LW                                                                                                    | Lumin8 externe lamp                                                                                                    |
|                                                                                                    |                                                                                                    |
| Uploaden/downl                                                                                                    | Omschrijving                                                                                                    |
| oaden                                                                                                    |                                                                                                    |
| RP128EE                                                                                                    | Programma overdrachtmodule                                                                                                    |
| RW132EUSB                                                                                                    | Adapter van paneel naar PC USB                                                                                                    |
| RP132CB                                                                                                    | RS232 PC naar paneelkabel                                                                                                    |
|                                                                                                    |                                                                                                    |
| Busdetectoren                                                                                                    | Omschrijving                                                                                                    |
| Busdetectoren<br>RK315DT                                                                                                    | Omschrijving<br>WatchOUT DT                                                                                                    |
| Busdetectoren<br>RK315DT<br>RK325DT                                                                                                    | Omschrijving<br>WatchOUT DT<br>WatchIN DT                                                                                                    |
| Busdetectoren<br>RK315DT<br>RK325DT<br>RK312PR                                                                                                    | Omschrijving<br>WatchOUT DT<br>WatchIN DT<br>WatchOUT PIR                                                                                                    |
| Busdetectoren<br>RK315DT<br>RK325DT<br>RK312PR<br>RK200DTG3                                                                                                    | Omschrijving<br>WatchOUT DT<br>WatchIN DT<br>WatchOUT PIR<br>Industriële LuNAR DT AM klasse 3                                                                                                    |
| Busdetectoren<br>RK315DT<br>RK325DT<br>RK312PR<br>RK200DTG3<br>RK815DTB                                                                                                    | Omschrijving<br>WatchOUT DT<br>WatchIN DT<br>WatchOUT PIR<br>Industriële LuNAR DT AM klasse 3<br>iWISE DT AM klasse 3 , 15m                                                                                                    |
| Busdetectoren<br>RK315DT<br>RK325DT<br>RK312PR<br>RK200DTG3<br>RK815DTB<br>RK825DTB000A                                                                                                    | Omschrijving<br>WatchOUT DT<br>WatchIN DT<br>WatchOUT PIR<br>Industriële LuNAR DT AM klasse 3<br>iWISE DT AM klasse 3 , 15m<br>iWISE DT AM klasse 3 , 25m                                                                                                    |
| Busdetectoren<br>RK315DT<br>RK325DT<br>RK312PR<br>RK200DTG3<br>RK815DTB<br>RK825DTB000A<br>RK800Q0B000A                                                                                                    | Omschrijving<br>WatchOUT DT<br>WatchIN DT<br>WatchOUT PIR<br>Industriële LuNAR DT AM klasse 3<br>iWISE DT AM klasse 3, 15m<br>iWISE DT AM klasse 3, 25m<br>iWISE Quad 15m AM klasse 3                                                                                                    |
| Busdetectoren<br>RK315DT<br>RK325DT<br>RK312PR<br>RK200DTG3<br>RK815DTB<br>RK825DTB000A<br>RK800Q0B000A<br>RK815DTB200A                                                                                                    | Omschrijving<br>WatchOUT DT<br>WatchIN DT<br>WatchOUT PIR<br>Industriële LuNAR DT AM klasse 3<br>iWISE DT AM klasse 3, 15m<br>iWISE DT AM klasse 3, 25m<br>iWISE Quad 15m AM klasse 3<br>iWISE DT AM klasse 2, 15m                                                                                                    |
| Busdetectoren<br>RK315DT<br>RK325DT<br>RK312PR<br>RK200DTG3<br>RK815DTB<br>RK825DTB000A<br>RK800Q0B000A<br>RK815DTB200A<br>RK825DTB200A                                                                                                    | Omschrijving<br>WatchOUT DT<br>WatchIN DT<br>WatchOUT PIR<br>Industriële LuNAR DT AM klasse 3<br>iWISE DT AM klasse 3, 15m<br>iWISE DT AM klasse 3, 25m<br>iWISE Quad 15m AM klasse 3<br>iWISE DT AM klasse 2, 15m<br>iWISE DT AM klasse 2, 25m                                                                                                    |
| Busdetectoren<br>RK315DT<br>RK325DT<br>RK312PR<br>RK200DTG3<br>RK815DTB<br>RK825DTB000A<br>RK800Q0B000A<br>RK815DTB200A<br>RK825DTB200A<br>RK825DTB200A<br>RK800Q0B200A                                                                                                    | Omschrijving<br>WatchOUT DT<br>WatchIN DT<br>WatchOUT PIR<br>Industriële LuNAR DT AM klasse 3<br>iWISE DT AM klasse 3, 15m<br>iWISE DT AM klasse 3, 25m<br>iWISE Quad 15m AM klasse 3<br>iWISE DT AM klasse 2, 15m<br>iWISE DT AM klasse 2, 25m<br>iWISE DT AM klasse 2, 25m                                                                                                    |
| Busdetectoren           RK315DT           RK325DT           RK312PR           RK200DTG3           RK815DTB           RK825DTB000A           RK800Q0B000A           RK815DTB200A           RK825DTB200A           RK80Q0B200A           RK800Q0B200A           RK800Q0B200A           RK800Q0B200A                        | OmschrijvingWatchOUT DTWatchIN DTWatchOUT PIRIndustriële LuNAR DT AM klasse 3iWISE DT AM klasse 3, 15miWISE DT AM klasse 3, 25miWISE Quad 15m AM klasse 3iWISE DT AM klasse 2, 15miWISE DT AM klasse 2, 25miWISE DT AM klasse 2, 25miWISE Quad 15m AM klasse 2Omschrijving                                                                                                    |
| Busdetectoren           RK315DT           RK325DT           RK325DT           RK312PR           RK200DTG3           RK815DTB           RK825DTB000A           RK800Q0B000A           RK815DTB200A           RK825DTB200A           RK800Q0B200A           RK800Q0B200A           RK800Q0B200A           RK300Q0B200A     | OmschrijvingWatchOUT DTWatchIN DTWatchOUT PIRIndustriële LuNAR DT AM klasse 3iWISE DT AM klasse 3, 15miWISE DT AM klasse 3, 25miWISE Quad 15m AM klasse 3iWISE DT AM klasse 2, 15miWISE DT AM klasse 2, 25miWISE DT AM klasse 2, 25miWISE Quad 15m AM klasse 2DmschrijvingLightSYS policarbonaat behuizing                                                                                                    |
| Busdetectoren           RK315DT           RK325DT           RK325DT           RK312PR           RK200DTG3           RK815DTB           RK825DTB000A           RK800Q0B000A           RK815DTB200A           RK825DTB200A           RK800Q0B200A           Kasten           RP432B           RP128B5                      | OmschrijvingWatchOUT DTWatchIN DTWatchOUT PIRIndustriële LuNAR DT AM klasse 3iWISE DT AM klasse 3, 15miWISE DT AM klasse 3, 25miWISE Quad 15m AM klasse 3iWISE DT AM klasse 2, 25miWISE DT AM klasse 2, 25miWISE Quad 15m AM klasse 2DmschrijvingLightSYS policarbonaat behuizingPolycarbonaat apparatenkast + sabotage                                                                                                    |
| Busdetectoren           RK315DT           RK325DT           RK325DT           RK312PR           RK200DTG3           RK815DTB           RK825DTB000A           RK800Q0B000A           RK815DTB200A           RK825DTB200A           RK800Q0B200A           Kasten           RP432B           RP128B5           Moederbord | OmschrijvingWatchOUT DTWatchIN DTWatchOUT PIRIndustriële LuNAR DT AM klasse 3iWISE DT AM klasse 3, 15miWISE DT AM klasse 3, 25miWISE Quad 15m AM klasse 3iWISE DT AM klasse 2, 15miWISE DT AM klasse 2, 25miWISE DT AM klasse 2, 25miWISE DT AM klasse 2, 25miWISE DT AM klasse 4, 25miWISE DT AM klasse 4, 25miWISE DT AM klasse 4, 25miWISE DT AM klasse 4, 25miWISE Quad 15m AM klasse 2OmschrijvingLightSYS policarbonaat behuizingPolycarbonaat apparatenkast + sabotageOmschrijving |

# Appendix C Bedrading

Een correct gebruik van bedrading en kabel is noodzakelijk voor de succesvolle installatie en bediening van het LightSYS systeem. Het is belangrijk bedrading van de juiste dikte te kiezen, om stroomverlies te minimaliseren en de betrouwbare werking van het systeem te garanderen. Houd rekening met zowel de stroomvereisten van de installatie als de betrokken bedradingafstanden. De volgende tabel biedt nuttige informatie om u te helpen uw installatie probleemloos te laten verlopen.

| AWG<br>diameter | Bedradingdiamet<br>er |        | Weer<br>me     | rstand:<br>eters      | Weerstand: Feet  |                    |  |
|-----------------|-----------------------|--------|----------------|-----------------------|------------------|--------------------|--|
|                 | Millime<br>ters       | Inches | Ω Per<br>meter | Ω Per<br>100<br>meter | Ω<br>Per<br>foot | Ω Per<br>1000 feet |  |
| 24              | 0,50                  | 0,020  | 0,085          | 8,5                   | 0,026            | 26,0               |  |
| 22              | 0,64                  | 0,025  | 0,052          | 5,2                   | 0,016            | 16,0               |  |
| 20              | 0,80                  | 0,031  | 0,032          | 3,2                   | 0,010            | 10,0               |  |
| 19              | 0,90                  | 0,035  | 0,026          | 2,6                   | 0,008            | 8,0                |  |
| 18              | 1,00                  | 0,040  | 0,020          | 2,0                   | 0,006            | 6,0                |  |
| 16              | 1,27                  | 0,050  | 0,013          | 1,3                   | 0,004            | 4,0                |  |
| 14              | 1,63                  | 0,064  | 0,008          | 0,82                  | 0,0025           | 2,5                |  |

| 1- wegs<br>bedradingaf<br>tussen Light<br>plug-in trans | stand<br>tSYS en<br>sformator | AWG (Amerikaanse diameter)<br>Voor de beste resultaten gebruikt u de<br>opgegeven bedradinggrootte of groter<br>(numeriek lager) |    |    |    |    |  |
|---------------------------------------------------------|-------------------------------|----------------------------------------------------------------------------------------------------|----|----|----|----|--|
| In meters                                               | In feet                       | 22                                                                                                    | 20 | 18 | 16 | 14 |  |
| Maximaal 5                                              | Maximaal 15                   | 4                                                                                                    |    |    |    |    |  |
| 5 - 8                                                   | 15 - 25                       |                                                                                                    | 4  |    |    |    |  |
| 8 - 12                                                  | 25 - 40                       |                                                                                                    |    | 4  |    |    |  |
| 12 - 20                                                 | 40 - 60                       |                                                                                                    |    |    | 4  |    |  |
| 20 - 30                                                 | 60 - 100                      |                                                                                                    |    |    |    | 4  |  |

| Diameter | Maximale gecombineerde lengte van ALLE<br>uitbreidingbus bedrading |           |           |  |  |  |  |
|----------|--------------------------------------------------------------------|-----------|-----------|--|--|--|--|
| 24 AWG   | 7/02mm                                                             | 150 meter | 492 feet  |  |  |  |  |
| 22 AWG   | 16/02mm                                                            | 200 meter | 656 feet  |  |  |  |  |
| 20 AWG   | 24/02mm                                                            | 333 meter | 1092 feet |  |  |  |  |
| 19 AWG   | 28/02mm                                                            | 400 meter | 1312 feet |  |  |  |  |

#### Opmerkingen:

Voor maximale systeemstabiliteit, is het het beste een totale lengte van 300 meter bedrading NIET te overschrijden als u de uitbreidingbus bedraadt. Vraag voor een afstand van meer dan 300 meter de RISCO Group technische ondersteuning om gedetailleerde informatie.

| Totale                             |                       | Gewenste diameter bij bepaalde vertakking |                       |      |                    |            |                       |            |                   |            |
|------------------------------------|-----------------------|-------------------------------------------|-----------------------|------|--------------------|------------|-----------------------|------------|-------------------|------------|
| voeding<br>(maxim<br>um<br>stroomb | 32/02<br>mm<br>18 AWG |                                           | 28/02<br>mm<br>19 AWG |      | 24/02 mm<br>20 AWG |            | 16/02<br>mm<br>22 AWG |            | 7/02 mm<br>24 AWG |            |
| elasting<br>per<br>vertakki        | Max<br>le<br>uitga    | ima<br>ang                                | Maxi<br>e<br>uitga    | mal  | Maxin<br>uitgar    | nale<br>1g | Maxi<br>e<br>uitga    | mal<br>Ing | Maxin<br>uitgar   | nale<br>Ig |
| ng)                                | Meters                | Feet                                      | Meters                | Feet | Meters             | Feet       | Meters                | Feet       | Meters            | Feet       |
| 20mA                               | 1195                  | 3920                                      | 945                   | 3100 | 750                | 2460       | 472                   | 1550       | 296               | 970        |
| 30mA                               | 793                   | 2600                                      | 628                   | 2060 | 500                | 1640       | 314                   | 1030       | 197               | 646        |
| 40mA                               | 597                   | 1960                                      | 472                   | 1550 | 375                | 1230       | 236                   | 775        | 148               | 485        |
| 50mA                               | 478                   | 1568                                      | 378                   | 1240 | 300                | 984        | 189                   | 620        | 118               | 388        |
| 60mA                               | 296                   | 1300                                      | 314                   | 1030 | 250                | 820        | 157                   | 515        | 98                | 323        |
| 70mA                               | 341                   | 1120                                      | 270                   | 886  | 214                | 703        | 135                   | 443        | 84                | 277        |
| 80mA                               | 299                   | 980                                       | 237                   | 775  | 187                | 615        | 118                   | 388        | 74                | 243        |
| 90mA                               | 264                   | 867                                       | 209                   | 687  | 166                | 547        | 105                   | 343        | 66                | 215        |
| 100mA                              | 239                   | 784                                       | 189                   | 620  | 123                | 492        | 94                    | 310        | 59                | 194        |

#### Opmerking:

De opgegeven bedradinglengtes staan voor de 1-wegs afstand tussen de stroombron en de laatste detector in de vertakking.

#### Bedrading

| Maximale                             | Gewenste diameter bij bepaalde vertakking |                                                          |             |            |                  |      |          |      |  |  |
|--------------------------------------|-------------------------------------------|----------------------------------------------------------|-------------|------------|------------------|------|----------|------|--|--|
| externe<br>sirene<br>stroom          | 32/02<br>mm                               |                                                          | 28/02<br>mm |            | 24/02<br>mm      |      | 16/02 mm |      |  |  |
| (maximum<br>stroombela<br>asting per | Maxi<br>e<br>uitga                        | laximal Maximal Maximal<br>e e<br>itgang uitgang uitgang |             | mal<br>Ing | Maximale uitgang |      |          |      |  |  |
| vertakking)                          | Meter<br>s                                | Feet                                                     | Meter<br>s  | Feet       | Meter<br>s       | Feet | Meters   | Feet |  |  |
| 100mA                                | 238                                       | 780                                                      | 191         | 625        | 151              | 495  | 94       | 310  |  |  |
| 200mA                                | 229                                       | 390                                                      | 95          | 313        | 76               | 248  | 47       | 155  |  |  |
| 300mA                                | 79                                        | 260                                                      | 63          | 208        | 50               | 165  | 31       | 103  |  |  |
| 400mA                                | 59                                        | 195                                                      | 48          | 157        | 38               | 124  | 24       | 78   |  |  |
| 500mA                                | 48                                        | 156                                                      | 38          | 125        | 30               | 99   | 19       | 62   |  |  |
| 650mA                                | 37                                        | 120                                                      | 29          | 96         | 23               | 76   | 15       | 48   |  |  |

#### Opmerking:

De opgegeven bedradinglengtes staan voor de 1-wegs afstand tussen de LightSYS en de externe sirene in de vertakking.

# Appendix D Bibliotheek spraakboodschappen

| 001  | (Persoonlijk)   |  |  |  |
|------|-----------------|--|--|--|
| 002  | (Persoonlijk)   |  |  |  |
| 003  | (Persoonlijk)   |  |  |  |
| 004  | (Persoonlijk)   |  |  |  |
| 005  | (Persoonlijk)   |  |  |  |
| А    |                 |  |  |  |
| 006  | А               |  |  |  |
| 007  | Boven           |  |  |  |
| 008  | Klimaatregeling |  |  |  |
| 009  | Een             |  |  |  |
| 010  | En              |  |  |  |
| 011  | Appartement     |  |  |  |
| 012  | Ruimte          |  |  |  |
| 013  | Bij             |  |  |  |
| 014  | Zolder          |  |  |  |
| В    |                 |  |  |  |
| 015  | Babykamer       |  |  |  |
| 016  | Terug           |  |  |  |
| 017  | Balkon          |  |  |  |
| 018  | Kelder          |  |  |  |
| 019  | Badkamer        |  |  |  |
| 020  | Slaapkamer      |  |  |  |
| 021  | Voordat         |  |  |  |
| 022  | Achter          |  |  |  |
| 023  | Onderkant       |  |  |  |
| 024  | Jongenskamer    |  |  |  |
| 025  | Door            |  |  |  |
| C    |                 |  |  |  |
| 026  | Camera          |  |  |  |
| 027  | Platond         |  |  |  |
| 028  | Kelder          |  |  |  |
| 029  | Centraal        |  |  |  |
| 030  | Kinderen        |  |  |  |
| 031  | CO              |  |  |  |
| 032  | Computerkamer   |  |  |  |
| 033  | Contact         |  |  |  |
| 034  | Beeturing       |  |  |  |
| 035  | Hoek            |  |  |  |
| 030  | Gordiin         |  |  |  |
| D    | Goranjii        |  |  |  |
| 038  | Bureau          |  |  |  |
| 039  | Detector        |  |  |  |
| 040  | Apparaat        |  |  |  |
| 040  | Eetkamer        |  |  |  |
| 042  | Deur            |  |  |  |
| 043  | Omlaag          |  |  |  |
| 044  | Naar beneden    |  |  |  |
| 045  | Kleedkamer      |  |  |  |
| 0.00 | - uccumunci     |  |  |  |

| Е   |                   |  |  |
|-----|-------------------|--|--|
| 046 | Oost              |  |  |
| 047 | Lift              |  |  |
| 048 | Noodgeval         |  |  |
| 049 | Toegang           |  |  |
| 050 | Ingang            |  |  |
| 051 | Uitvoerend        |  |  |
| 052 | Uitgang           |  |  |
| 053 | Extern            |  |  |
| F   |                   |  |  |
| 054 | Familie           |  |  |
| 055 | Hek               |  |  |
| 056 | Brand             |  |  |
| 057 | Eerst             |  |  |
| 058 | Lek               |  |  |
| 059 | Verdieping        |  |  |
| 060 | Voor              |  |  |
| 061 | Foyer             |  |  |
| 062 | Voorzijde         |  |  |
| G   |                   |  |  |
| 063 | Spel              |  |  |
| 064 | Garage            |  |  |
| 065 | Tuin              |  |  |
| 066 | Gas               |  |  |
| 067 | Hek               |  |  |
| 068 | Meisjeskamer      |  |  |
| 069 | Glas              |  |  |
| 070 | Gast              |  |  |
| Н   |                   |  |  |
| 071 | Hal               |  |  |
| 072 | Hoog              |  |  |
| Ι   |                   |  |  |
| 073 | In                |  |  |
| 074 | Binnenshuis       |  |  |
| 075 | Binnen            |  |  |
| 076 | Intern            |  |  |
| 077 | Is                |  |  |
| K   |                   |  |  |
| 078 | Sleutelschakelaar |  |  |
| 079 | Keuken            |  |  |
| L   |                   |  |  |
| 080 | Bordes            |  |  |
| 081 | Links             |  |  |
| 082 | Bibliotheek       |  |  |
| 083 | Licht             |  |  |
| 084 | Woonkamer         |  |  |
| 085 | Lobby             |  |  |
| 086 | Laag              |  |  |

| М   |              |
|-----|--------------|
| 087 | Macro        |
| 088 | Magneet      |
| 089 | Hoofdeenheid |
| 090 | Master       |
| 091 | Midden       |
| 092 | Beweging     |
| Ν   |              |
| 093 | Vlakbij      |
| 094 | Nieuw        |
| 095 | Noord        |
| 096 | Kinderkamer  |
| 0   |              |
| 097 | Van          |
| 098 | Kantoor      |
| 099 | Aan          |
| 100 | Buitenshuis  |
| 101 | Uitgang      |
| 102 | Buiten       |
| Р   |              |
| 103 | Paniek       |
| 104 | Partitie     |
| 105 | Doorgang     |
| 106 | Patio        |
| 107 | Perimeter    |
| 108 | Zwembad      |
| R   |              |
| 109 | Achterzijde  |
| 110 | Ontvangst    |
| 111 | Koelkast     |
| 112 | Relais       |
| 113 | Rechts       |
| 114 | Dak          |
| 115 | Kamer        |
| S   |              |
| 116 | Veilig       |
| 117 | Veiligheid   |
| 118 | Seconde      |
| 119 | Sensor       |
| 120 | Schok        |
| 121 | Winkel       |
| 122 | Rolluik      |
| 123 | Zijkant      |
| 124 | Sirene       |
| 125 | Locatie      |
| 126 | Rook         |
| 127 | Zuid         |

| 130 | Opslaan        |
|-----|----------------|
| 131 | Studentenkamer |
| 132 | Studeerkamer   |
| Т   |                |
| 133 | Technisch      |
| 134 | Temperatuur    |
| 135 | Derde          |
| 136 | Naar           |
| 137 | Bovenkant      |
| 138 | TV             |
| U   |                |
| 139 | Onder          |
| 140 | Naar boven     |
| 141 | Boven          |
| V   |                |
| 142 | Videocamera    |
| W   |                |
| 143 | Muur           |
| 144 | Opslagruimte   |
| 145 | Wasruimte      |
| 146 | West           |
| 147 | Venster        |
| Y   |                |
| 148 | Terrein        |
| Ζ   |                |
| 149 | Zone           |
|     | Getallen       |
| 150 | 0              |
| 151 | 1              |
| 152 | 2              |
| 153 | 3              |
| 154 | 4              |
| 155 | 5              |
| 156 | 6              |
| 157 | 7              |

158

159

8

9

| 116 | Veilig     |
|-----|------------|
| 117 | Veiligheid |
| 118 | Seconde    |
| 119 | Sensor     |
| 120 | Schok      |
| 121 | Winkel     |
| 122 | Rolluik    |
| 123 | Zijkant    |
| 124 | Sirene     |
| 125 | Locatie    |
| 126 | Rook       |
| 127 | Zuid       |
| 128 | Sprinkler  |
| 129 | Trap       |

# Appendix E Rapportcodes

| Rapportcodes                |            |     |                      |
|-----------------------------|------------|-----|----------------------|
| Parameter                   | Contact-ID | SIA | Rapportcate<br>gorie |
| Alarmen                     |            |     |                      |
| Paniekalarm                 | 120        | PA  | Dringend             |
| Paniekalarm terugzetten     | 120        | PH  | Dringend             |
| Brandalarm                  | 115        | FA  | Dringend             |
| Brandalarm terugzetten      | 115        | FH  | Dringend             |
| Medisch alarm               | 100        | MA  | Dringend             |
| Medisch alarm terugzetten   | 100        | MH  | Dringend             |
| Gedwongen alarm             | 121        | HA  | Dringend             |
| Gedwongen alarm terugzetten | 121        | HH  | Dringend             |
| Kastsabotage                | 137        | ТА  | Dringend             |
| Kastsabotage terugzetten    | 137        | TR  | Dringend             |
| Bevestigd alarm             | 139        | BV  | Dringend             |
| Bevestigd alarm terugzetten | 139        |     | Dringend             |
| Recent afsluiten            | 459        |     | Niet                 |
|                             |            |     | dringend             |
| Hoofdproblemen              |            |     |                      |
| Accu bijna leeg             | 302        | ΥT  | Niet<br>dringend     |
| Accu bijna leeg terugzetten | 302        | YR  | Niet<br>dringend     |
| AC verlies                  | 301        | AT  | Niet<br>dringend     |
| AC terugzetten              | 301        | AR  | Niet<br>dringend     |
| Klok niet ingesteld         | 626        |     | Niet<br>dringend     |
| Klok ingesteld              | 625        |     | Niet<br>dringend     |
| Onjuiste code               | 421        | JA  | Niet<br>dringend     |
| Onjuiste code terugzetten   | 421        |     | Niet<br>dringend     |

| ParameterContact-IDSIARapportcate<br>gorieProbleem hoofdtelefoon351LTNiet<br>dringendProbleem hoofdtelefoon351LRNiet<br>dringendProbleem hoofdtelefoon351LRNiet<br>dringendRF storing344XQNiet<br>dringendRF storing terugzetten344XHNiet<br>dringendGSM probleem terugzetten330IANiet<br>dringendGSM vooralarmGSM vooralarmNiet<br>dringendNiet<br>dringend |
|----------------------------------------------------------------------------------------------------|
| Probleem hoofdtelefoon351LTNiet<br>dringendProbleem hoofdtelefoon351LRNiet<br>dringendProbleem hoofdtelefoon351LRNiet<br>dringendRF storing344XQNiet<br>dringendRF storing terugzetten344XHNiet<br>dringendGSM probleem330IANiet<br>dringendGSM probleem terugzetten330IRNiet<br>dringendGSM vooralarmVooralarmNiet<br>dringendNiet<br>dringend              |
| Probleem hoofdtelefoon<br>terugzetten351LRNiet<br>dringendRF storing344XQNiet<br>dringendRF storing terugzetten344XHNiet<br>dringendGSM probleem330IANiet<br>dringendGSM probleem terugzetten330IRNiet<br>dringendGSM vooralarmVooralarmNiet<br>dringendNiet<br>dringend                                                                                     |
| Probleem hoofdtelefoon<br>terugzetten351LRNiet<br>dringendRF storing344XQNiet<br>dringendRF storing terugzetten344XHNiet<br>dringendGSM probleem330IANiet<br>dringendGSM probleem terugzetten330IRNiet<br>dringendGSM vooralarmNiet<br>dringendNiet<br>dringend                                                                                              |
| terugzettendringendRF storing344XQNiet<br>dringendRF storing terugzetten344XHNiet<br>dringendGSM probleem330IANiet<br>dringendGSM probleem terugzetten330IRNiet<br>dringendGSM vooralarmVooralarmNiet<br>dringend                                                                                                    |
| RF storing     344     XQ     Niet<br>dringend       RF storing terugzetten     344     XH     Niet<br>dringend       GSM probleem     330     IA     Niet<br>dringend       GSM probleem terugzetten     330     IR     Niet<br>dringend       GSM vooralarm     Niet<br>dringend     Niet<br>dringend                                                      |
| RF storing terugzetten     344     XH     Niet<br>dringend       GSM probleem     330     IA     Niet<br>dringend       GSM probleem terugzetten     330     IR     Niet<br>dringend       GSM vooralarm     Niet<br>dringend     Miet<br>dringend                                                                                                    |
| RF storing terugzetten     344     XH     Niet<br>dringend       GSM probleem     330     IA     Niet<br>dringend       GSM probleem terugzetten     330     IR     Niet<br>dringend       GSM vooralarm     Niet<br>dringend     Niet                                                                                                    |
| GSM probleem terugzetten 330 IA Niet<br>GSM probleem terugzetten 330 IR Niet<br>dringend<br>GSM vooralarm Niet<br>dringend                                                                                                    |
| GSM probleem     330     IA     Niet<br>dringend       GSM probleem terugzetten     330     IR     Niet<br>dringend       GSM vooralarm     Niet<br>dringend     Niet                                                                                                    |
| GSM probleem terugzetten 330 IR Niet<br>dringend<br>GSM vooralarm Niet<br>dringend                                                                                                    |
| GSM probleem terugzetten 330 IR Niet<br>dringend<br>GSM vooralarm Niet<br>dringend                                                                                                    |
| GSM vooralarm dringend<br>dringend                                                                                                    |
| GSM vooralarm Niet dringend                                                                                                    |
| dringend                                                                                                    |
| 8                                                                                                    |
| IP netwerkproblemen Niet                                                                                                    |
| dringend                                                                                                    |
| IP netwerkproblemen terugzetten Niet                                                                                                    |
| dringend                                                                                                    |
| Wapenen/ontwapenen                                                                                                    |
| Gebruiker wapenen 401 CL Wapenen/ont wapenen                                                                                                    |
| Gebruiker ontwapenen 401 OP Wapenen/ont                                                                                                    |
| wapenen                                                                                                    |
| Blijven wapenen 441 CG Wapenen/ont                                                                                                    |
| wapenen                                                                                                    |
| Ontwapenen na alarm 458 OR Wapenen/ont                                                                                                    |
| wapenen                                                                                                    |
| Sleutelschakelaar wapenen 409 CS Wapenen/ont                                                                                                    |
| wapenen                                                                                                    |
| Sleutelschakelaar ontwapenen 409 OS Wapenen/ont                                                                                                    |
| wapenen                                                                                                    |
| Automatisch wapenen 403 CA Wapenen/ont                                                                                                    |
| wapenen                                                                                                    |
| Automatisch ontwapenen 403 OA Wapenen/ont                                                                                                    |
| wapenen                                                                                                    |

#### Rapportcodes

| Rapportcodes                   |            |     |                        |
|--------------------------------|------------|-----|------------------------|
| Parameter                      | Contact-ID | SIA | Rapportcate<br>gorie   |
| Wapenen op afstand             | 407        | CL  | Wapenen/ont            |
|                                |            |     | wapenen                |
| Ontwapenen op afstand          | 407        | OP  | Wapenen/ont            |
|                                |            |     | wapenen                |
| Gedwongen bewapening           | 574        | CF  | Wapenen/ont<br>wapenen |
| Snel wapenen                   | 408        | CL  | Wapenen/ont            |
|                                |            |     | wapenen                |
| Geen bewapening                | 654        | CD  | Wapenen/ont<br>wapenen |
| Automatisch wapenen mislukt    | 455        | CI  | Wapenen/ont            |
|                                |            |     | wapenen                |
| Detectoren (zones)             |            |     |                        |
| Inbraakalarm                   | 130        | BA  | Dringend               |
| Inbraakalarm terugzetten       | 130        | BH  | Dringend               |
| Brandalarm                     | 110        | FA  | Dringend               |
| Brandalarm terugzetten         | 110        | FH  | Dringend               |
| Achtergrondalarm               | 155        | BA  | Dringend               |
| Achtergrondalarm terugzetten   | 155        | BH  | Dringend               |
| Paniekalarm                    | 120        | PA  | Dringend               |
| Paniekalarm terugzetten        | 120        | PH  | Dringend               |
| Medisch alarm                  | 100        | MA  | Dringend               |
| Medisch alarm terugzetten      | 100        | MH  | Dringend               |
| 24-uurs alarm                  | 133        | BA  | Dringend               |
| 24-uurs alarm terugzetten      | 133        | BH  | Dringend               |
| Toegang/uitgang                | 134        | BA  | Dringend               |
| Toegang/uitgang terugzetten    | 134        | BH  | Dringend               |
| Water (Lek) alarm              | 154        | WA  | Dringend               |
| Water (Lek) alarm terugzetten  | 154        | WH  | Dringend               |
| Gasalarm                       | 151        | GA  | Dringend               |
| Gasalarm terugzetten           | 151        | GH  | Dringend               |
| Koolmonoxide alarm             | 162        | GA  | Dringend               |
| Koolmonoxide alarm terugzetten | 162        | GH  | Dringend               |

| Rapportcodes                           |            |     |                      |
|----------------------------------------|------------|-----|----------------------|
| Parameter                              | Contact-ID | SIA | Rapportcate<br>gorie |
| Omgevingsalarm                         | 150        | UA  | Dringend             |
| Omgevingsalarm terugzetten             | 150        | UH  | Dringend             |
| Lage temperatuur<br>(bevriezingsalarm) | 159        | ZA  | Dringend             |
| Lage temperatuur terugzetten           | 159        | ZH  | Dringend             |
| Hoge temperatuur                       | 158        | KA  | Dringend             |
| Hoge temperatuur terugzetten           | 158        | KH  | Dringend             |
| Zoneprobleem                           | 380        | UT  | Dringend             |
| Zoneprobleem terugzetten               | 380        | UJ  | Dringend             |
| Inbrekerprobleem                       | 380        | BT  | Dringend             |
| Inbrekerprobleem terugzetten           | 380        | BJ  | Dringend             |
| Zone Overbruggen                       | 570        | UB  | Dringend             |
| Zone Overbruggen terugzetten           | 570        | UU  | Dringend             |
| Inbraak Overbruggen                    | 573        | BB  | Dringend             |
| Inbraak Overbruggen terugzetten        | 573        | BU  | Dringend             |
| Verlies zonetoezicht                   | 381        | UT  | Dringend             |
| Zonetoezicht terugzetten               | 381        | UJ  | Dringend             |
| Fraude                                 | 144        | ТА  | Dringend             |
| Fraude terugzetten                     | 144        | TR  | Dringend             |
| Zone verloren                          | 381        | UT  | Dringend             |
| Zone verloren terugzetten              | 381        | UJ  | Dringend             |
| Accu bijna leeg                        | 384        | XT  | Niet<br>dringend     |
| Accu bijna leeg terugzetten            | 384        | XR  | Niet<br>dringend     |
| Weken mislukt                          | 380        | UT  | Dringend             |
| Weken mislukt terugzetten              | 380        | UJ  | Dringend             |
| Zonealarm                              | 134        | BA  | Dringend             |
| Zonealarm terugzetten                  | 134        | BH  | Dringend             |
| Zone bevestigingsalarm                 | 139        | BV  | Dringend             |

#### Rapportcodes

| Rapportcodes                |            |     |                      |
|-----------------------------|------------|-----|----------------------|
| Parameter                   | Contact-ID | SIA | Rapportcate<br>gorie |
| Zone bevestigingsalarm      | 139        |     | Dringend             |
| terugzetten                 |            |     |                      |
| Geen activiteit             | 393        | NC  | Dringend             |
| Geen activiteit terugzetten | 393        | NS  | Dringend             |
| Draadloos keypad            |            |     |                      |
| Fraude                      | 145        | TA  | Dringend             |
| Fraude terugzetten          | 145        | TR  | Dringend             |
| Accu bijna leeg             | 384        | XT  | Niet                 |
|                             |            |     | dringend             |
| Accu bijna leeg terugzetten | 384        | XR  | Niet                 |
|                             |            |     | dringend             |
| Keypad verloren             | 355        | BZ  | Dringend             |
| Keypad verloren terugzetten | 355        |     | Dringend             |
| Draadloze sleutelhanger     |            |     |                      |
| Wapenen                     | 409        | CS  | Wapenen/ont          |
|                             |            |     | wapenen              |
| Ontwapenen                  | 409        | OS  | Wapenen/ont          |
|                             |            |     | wapenen              |
| Accu bijna leeg             | 384        | XT  | Niet                 |
|                             | 201        |     | dringend             |
| Accu bijna leeg terugzetten | 384        | XR  | Niet                 |
|                             |            |     | unigenu              |
| Draadioze sirene            | 145        | ΤA  | Duin a un d          |
| Fraude                      | 145        |     | Dringend             |
| Fraude terugzetten          | 145        | TR  | Dringend             |
| Accu bijna leeg             | 384        | XT  | Niet                 |
|                             | 201        | )/D | aringena             |
| Accu bijna leeg terugzetten | 384        | XR  | Niet                 |
| Circus a coord amon         | 255        | DZ  | Dringend             |
|                             | 355        | DZ  | Dringend             |
| Sirene verioren terugzetten | 300        |     | Dringend             |
| Draadloze I/O uitbreiding   | 201        |     | <b>N M</b> .         |
| Accu bijna leeg             | 384        | XT  | Niet                 |
|                             |            |     | aringena             |

| Rapportcodes                            |            |         |                        |
|-----------------------------------------|------------|---------|------------------------|
| Parameter                               | Contact-ID | SIA     | Rapportcate<br>gorie   |
| Accu bijna leeg terugzetten             | 384        | XR      | Niet<br>dringend       |
| I/O uitbreiding verloren                | 355        | BZ      | Dringend               |
| I/O uitbreiding verloren<br>terugzetten | 355        |         | Dringend               |
| Fraude                                  | 145        | TA      | Dringend               |
| Fraude terugzetten                      | 145        | TR      | Dringend               |
| AC probleem                             | 301        | AT      | Niet<br>dringend       |
| AC probleem terugzetten                 | 301        | AR      | Niet<br>dringend       |
| RF storing                              | 380        | XQ      | Dringend               |
| RF storing terugzetten                  | 380        | XH      | Dringend               |
| Diversen                                |            |         |                        |
| Programmeren (lokaal) benaderen         | 627        | LB      | Wapenen/ont<br>wapenen |
| Programmeren (lokaal) verlaten          | 628        | LS (LX) | Wapenen/ont<br>wapenen |
| Programmeren (op afstand)<br>benaderen  | 627        | RB      | Wapenen/ont<br>wapenen |
| Programmeren (op afstand)<br>verlaten   | 628        | RS      | Wapenen/ont<br>wapenen |
| MS periodieke test                      | 602        | RP      | Niet<br>dringend       |
| MS aanwezig blijven (navragen)          | 999        | ZZ      | Dringend               |
| Terugbellen                             | 411        | RB      | Niet<br>dringend       |
| Systeem terugzetten                     | 305        | RR      | Dringend               |
| Inluisteren beginnen                    | 606        | LF      | Dringend               |
| Beëindig rapport                        | 406        | OC      | Dringend               |
| Looptest                                | 607        | BC      | Niet                   |
|                                         |            |         | dringend               |
| Looptest terugzetten                    | 607        |         | Niet dringend          |
| Uitgangsfout                            | 374        |         | Niet dringend          |

# Appendix F Installateur gebeurtenissenlogboek berichten

| Gebeurtenis bericht | Omschrijving                                                              |
|---------------------|---------------------------------------------------------------------------|
| AC Low PS=y         | Verlies van AC stroom vanaf voedingsmodule ID=y                           |
| AC RST PS=y         | AC stroom teruggezet op voedingsmodule ID=y                               |
| Activate PU=xx      | PU XX activering                                                          |
| Actv PU=xx KF=zz    | PU XX is geactiveerd via de afstandsbediening ZZ                          |
| Alarm Z=xx          | Alarm in zone nr. XX                                                      |
| Alrm Cancel P=y     | Alarm is beëindigd in partitie ID=Y                                       |
| AMPRX DTCT Z=xx     | Anti Mask afstanddetectie op buszone XX                                   |
| AMPRX RSTR Z=xx     | Anti Mask afstanddetectie terugzetten op buszone XX                       |
| ARM A:P=y C=zz      | Groep A op partitie Y is ingeschakeld door gebruiker ZZ                   |
| ARM A:P=y KF=zz     | Groep A op partitie Y is ingesteld door draadloze keyfob ZZ               |
| ARM B:P=y C=zz      | Groep B op partitie Y is ingeschakeld door gebruiker ZZ                   |
| ARM B:P=y KF=zz     | Groep B op partitie Y is ingesteld door draadloze keyfob ZZ               |
| ARM C:P=y C=zz      | Groep C op partitie Y is ingeschakeld door gebruiker ZZ                   |
| ARM C:P=y KF=zz     | Groep C op partitie Y is ingesteld door draadloze keyfob ZZ               |
| ARM D:P=y C=zz      | Groep D op partitie Y is ingeschakeld door gebruiker ZZ                   |
| ARM D:P=y KF=zz     | Groep D op partitie Y is ingesteld door draadloze keyfob ZZ               |
| ARM FAIL P=y        | Bewapening partitie X door wacht mislukt als gevolg van niet gereed zones |
| ARM:P=y C=zz        | Partitie Y ingeschakeld door gebruiker ZZ                                 |
| ARM:P=y KF=zz       | Partitie Y ingeschakeld door draadloze keyfob ZZ                          |
| Aut tst fail        | Zone zelftest mislukt                                                     |
| Auto test OK        | Automatische zone zelftest OK                                             |
| Aux RS PS=y         | AUX stroom op voedingsmodule ID=Y terugzetten                             |
| Aux RS ZE=y         | S. AUX stroom op zone-uitbreiding Y terugzetten                           |
| Aux TRBL RS S=y     | Hulpprobleem terugzetten op de sirene ID=Y                                |
| Aux TRBL SIR.=y     | Hulpprobleem op de sirene ID=Y                                            |
| Bat Load RS S=y     | Acculading probleem terugzetten van sirene ID=Y                           |
| Bat Load SIR.=y     | Acculading probleem van sirene ID=Y                                       |
| Bat Rst PS=y        | Accu bijna leeg probleem terugzetten van<br>voedingsmodule ID=Y           |
| BEL RS PS=y         | Belprobleem terugzetten in voedingsmodule ID=Y                            |

| Gebeurtenis bericht   | Omschrijving                                                         |
|-----------------------|----------------------------------------------------------------------|
| Bel tamper            | Bel sabotagealarm                                                    |
| Bel tmp rs            | Bel sabotagealarm terugzetten                                        |
| Box tamper            | Kastsabotage alarm van hoofdeenheid                                  |
| Box tmp rs            | Kastsabotage alarm terugzetten                                       |
| Bypass Box+Bell       | Kast + bel sabotage worden genegeerd                                 |
| Byp Trbl C=xx         | Systeemproblemen zijn genegeerd door gebruiker XX                    |
| Bypass Zn=xx          | Zone nr. XX is genegeerd                                             |
| Charge Curr S=y       | Accu bezig met laden probleem in sirene ID=Y                         |
| Chng code=xx          | Bezig gebruikerscode XX te wijzigen                                  |
| Change FM=yy          | Bezig Volg Mij nummer YY te wijzigen                                 |
| Charge Current RS S=y | Accu bezig met laden probleem terugzetten in sirene ID=Y             |
| Clk not set           | Tijd is niet ingesteld                                               |
| Clk set C=xx          | Tijd gedefinieerd door gebruiker nr. XX                              |
| CO Alarm Z=xx         | CO alarm vanuit zone XX gedefinieerd als CO detector                 |
| CO Rst. Z=xx          | CO alarm teruggezet vanuit zone XX gedefinieerd als CO               |
|                       | detector                                                             |
| Comm OK IPC           | Communicatie OK tussen de LightSYS en de IP-kaart                    |
| Comm OK KP=y          | Buscommunicatie terugzetten met keypad ID=Y                          |
| Comm OK KR=y          | Buscommunicatie OK met afstand sleutellezer Y                        |
| Comm OK VOICE         | Buscommunicatie OK met geavanceerde spraakmodule                     |
| Comm OK WME=y         | Buscommunicatie OK met draadloze module uitbreiding ID=Y             |
| Comm OK BZE=y         | Buscommunicatie OK met bus zone-uitbreiding ID=Y                     |
| Comm OK PS=y          | Buscommunicatie terugzetten met voedingsmodule uitbreiding<br>ID=Y   |
| Comm OK Siren=y       | Communicatie OK tussen de LightSYS en sirene Y                       |
| Comm OK PU=y          | Buscommunicatie terugzetten met PU uitbreiding ID=Y                  |
| Comm OK Z=xx          | Buscommunicatie OK met buszone XX                                    |
| Comm OK ZE=y          | Buscommunicatie terugzetten met zone-uitbreiding<br>ID=Y             |
| Comm. OK GSM          | Communicatie OK tussen de LightSYS en GSM                            |
| Comm.OK LRT           | Communicatie OK tussen de LightSYS en de lange afstand bereik zender |
| Conf. Z=xx            | Bevestigd alarm opgetreden in zone XX                                |
| Conf. alarm P=y       | Bevestigd alarm opgetreden in partitie Y                             |
| Confirm rs Z=xx       | Zone bevestigd alarm terugzetten                                     |

| Gebeurtenis bericht | Omschrijving                                                             |
|---------------------|--------------------------------------------------------------------------|
| CP reset            | Het besturingspaneel is teruggezet                                       |
| Dat set C=xx        | Datum gedefinieerd door gebruiker nr. XX                                 |
| Day A:P=y           | Dagelijks wapenen op partitie Y                                          |
| Day Arm:p=y         | Dagelijks wapenen op partitie Y                                          |
| Day b:p=y           | Wapenen met Tijdschema van groep B op partitie Y                         |
| Day c:p=y           | Wapenen met Tijdschema van groep C op partitie Y                         |
| Day d:p=y           | Wapenen met Tijdschema van groep D op partitie Y                         |
| Day dis:P=y         | Dagelijks ontwapenen op partitie Y                                       |
| Day hom:P=y         | Dagelijks BLIJVEN of GROEP bewapening in partitie Y                      |
| DC Restore Z=XX     | DC probleem terugzetten in buszone XX                                    |
| DC Trouble Z=XX     | DC probleem in buszone XX                                                |
| Dis:P=y C=zz        | Partitie Y ontwapend door gebruiker ZZ                                   |
| Dis: P=y KF=zz      | Partitie Y ontwapend door afstandsbediening ZZ                           |
| Duress P=y C=xx     | Partitie Y dwangalarm van gebruiker nr. XX                               |
| DUST RST Z=xx       | Stofprobleem terugzetten van WatchOUT DT buszone XXX                     |
| DUST Z=xx           | Stofprobleem van WatchOUT DT buszone XXX                                 |
| EE AC.UPLOAD        | Laad nieuwe Instellingen uit PTM accessoire                              |
| Enter progrm        | Installateur programmering ingaan vanaf keypad of configuratiesoftware   |
| Exit program        | Installateur programmering verlaten vanaf keypad of configuratiesoftware |
| F.Tr OK Z=xx        | Probleem terugzetten in brandzone nr. XX                                 |
| F.Trbl Z=xx         | Probleem in brandzone nr. XX                                             |
| Fire Zone=xx        | Brandalarm in zone nr. XX                                                |
| False code kp=y     | Onjuiste code als gevolg van 3 onjuiste pogingen<br>keypad               |
| False code kr=y     | Onjuiste code als gevolg van 3 onjuiste pogingen toegang besturing       |
| False rest.kp=y     | Onjuiste code is teruggezet voor keypad                                  |
| False rest.kr=y     | Onjuiste code is teruggezet voor sleutellezer                            |
| Fault z=xx          | Probleem in zone XX                                                      |

| Gebeurtenis bericht | Omschrijving                                                               |
|---------------------|----------------------------------------------------------------------------|
| Fire z=xx           | Brandalarm in zone XX                                                      |
| Fire kp=y           | Brandalarm vanaf keypad (ID=XX) (toetsen 3 & 4)                            |
| Foil ok Z=xx        | Terugzetten in achtergrond (dag) zone nr. XX                               |
| Foil Z=xx           | Probleem in achtergrond (dag) zone nr. XX                                  |
| Forced P=y          | Partitie Y is gedwongen ingeschakeld                                       |
| Found Z=xx          | Draadloze zone gevonden, zone nr. XX                                       |
| Func=xx C=yy        | Sneltoets functie XX door gebruiker YY                                     |
| Gas Alarm Zn=xx     | Gas (aardgas) alarm van zone XX gedefinieerd als gasdetector               |
| Gas Rst. Z=xx       | Gas (aardgas) alarm teruggezet van zone XX gedefinieerd als<br>gasdetector |
| GSM:GPRS PW ERR     | Autorisatiewachtwoord is onjuist                                           |
| GSM:GPRS PW OK      | Autorisatiewachtwoord is correct                                           |
| GSM:IP OK           | IP-verbinding OK                                                           |
| GSM:IP Trouble      | IP-adres is incorrect                                                      |
| GSM:Mdl comm.OK     | Communicatie tussen de GSM/GPRS module en de LightSYS is<br>OK             |
| GSM: Module comm.   | Probleem interne GSM/GPRS busmodule                                        |
| GSM:MS OK           | GPRS communicatie naar de MK is OK                                         |
| GSM:MS trouble      | GPRS communicatie naar de MK mislukt                                       |
| GSM:NET avail.      | GSM netwerk is niet beschikbaar                                            |
| GSM:NET avai.OK     | GSM netwerk is beschikbaar                                                 |
| GSM:NET qual.OK     | Kwaliteit GSM netwerk is acceptabel                                        |
| GSM:NET quality     | Het GSM RSSI niveau is laag                                                |
| GSM:PIN cod.err     | Ingevoerde PIN code is incorrect                                           |
| GSM:PIN code OK     | PIN code is correct                                                        |
| GSM:PUK Cod err     | PUK code vereist                                                           |
| GSM:PUK Code OK     | Ingevoerde PUK code is correct                                             |
| GSM:SIM OK          | SIM-kaart geplaatst                                                        |
| GSM:SIM trouble     | SIM-kaart ontbreekt of is niet goed geplaatst                              |
| H.Temp rst Z=xx     | Hoge temperatuur alarm teruggezet vanuit zone XX                           |
| High Temp. Z=xx     | Hoge temperatuur alarm vanuit zone XX gedefinieerd als                     |
| 0r-2 xxx            | temperatuurdetector                                                        |
| HOM:P=y C=zz        | Partitie Y is ingeschakeld in modus Blijven door gebruiker ZZ              |
| HOME:P=y KF=zz      | Partitie Y is huis ingeschakeld met behulp van keyfob ZZ                   |

| Gebeurtenis bericht | Omschrijving                                                         |
|---------------------|----------------------------------------------------------------------|
| IPC:DHCP error      | Verkrijgen van een IP-adres vanaf de DHCP server mislukt             |
| IPC:DHCP OK         | Verkrijgen van een IP-adres vanaf de DHCP server gelukt              |
| IPC: downld err     | IP-kaart heeft een downloadfout gegenereerd                          |
| IPC: download OK    | IP-kaart download is OK                                              |
| IPC: evnt log ER    | IP-kaart heeft een gebeurtenislogboek fout gegenereerd               |
| IPC: evnt log OK    | IP-kaart gebeurtenislogboek heeft geen fout gegenereerd              |
| IPC: hardware OK    | IP-kaart hardware is OK                                              |
| IPC: hardware error | IP-kaart heeft een hardwarefout gegenereerd                          |
| IPC: mail error     | IP-kaart heeft een mailfout gegenereerd                              |
| IPC: mail OK        | IP-kaart mail is OK                                                  |
| IPC:MS=y error      | IP-kaart Meldkamer ID=Y heeft een fout gegenereerd                   |
| IPC:MS=y OK         | IP-kaart Meldkamer ID=Y is OK                                        |
| IPC: Network err    | Aansluiten op IP-netwerk mislukt                                     |
| IPC: Network OK     | Succesvol aangesloten op IP-netwerk                                  |
| IPC:NTP error       | Verkrijgen van tijdgegevens van de tijdserver mislukt                |
| IPC:NTP ok          | Verkrijgen van tijdgegevens van de tijdserver gelukt                 |
| IPC: upgrade err    | De IP-kaart upgrade heeft een fout gegenereerd                       |
| IPC: upgrade OK     | De IP-kaart upgrade is OK                                            |
| IR restore Z=xx     | Probleem terugzetten in het IR kanaal van buszone XXX                |
| IR trouble Z=xx     | Probleem in het IR kanaal van buszone XXX                            |
| JAMM. WME=y         | Storing in draadloze module uitbreiding ID=Y                         |
| KeyBox Open Zxx     | Zone XX van type sleutelkast is open                                 |
| KeyBox Rst Z=xx     | Zone XX van type sleutelkast is teruggezet                           |
| KSW A: Z=xx P=Y     | Groep A in partitie Y is ingeschakeld door sleutelschakelaar zone XX |
| KSW ARM:Z=xxP=Y     | Partitie Y is ingeschakeld door sleutelschakelaar zone XX            |
| KSW B: Z=xx P=Y     | Groep B in partitie Y is ingeschakeld door sleutelschakelaar zone XX |
| KSW C: Z=xx P=Y     | Groep C in partitie Y is ingeschakeld door sleutelschakelaar zone XX |
| KSW D: Z=xx P=Y     | Groep D in partitie Y is ingeschakeld door sleutelschakelaar zone    |

| Gebeurtenis bericht | Omschrijving                                                                        |
|---------------------|-------------------------------------------------------------------------------------|
|                     | XX                                                                                  |
| KSW DIS:Z=xxP=Y     | Partitie Y is ontwapend door sleutelschakelaar zone XX                              |
| LB rstr KF=yy       | Accu bijna leeg probleem terugzetten vanaf draadloze                                |
|                     | afstandsbediening YY                                                                |
| L.Temp rst Z=xx     | Lage temperatuur alarm teruggezet vanuit zone XX                                    |
|                     | gedefinieerd als temperatuurdetector                                                |
| LB RSTR Z=xx        | Accu bijna leeg terugzetten vanuit draadloze zone XX                                |
| Lost Z=xx           | Draadloze zone verloren, zone nr. XX                                                |
| Low Bat KF=xx       | Accu bijna leeg probleem vanaf draadloze afstandsbediening<br>ID=XX                 |
| Low Bat PS=y        | Accu bijna leeg probleem van voedingsmodule ID=Y                                    |
| Low Bat RS Z=xx     | Accu bijna leeg probleem teruggezet vanuit draadloze zone nr.<br>XX                 |
| Low Bat Siren=y     | Accu bijna leeg probleem van sirene ID=Y                                            |
| Low bat Z=xx        | Accu bijna leeg probleem vanuit draadloze zone nr. XX                               |
| Low Temp. Z=xx      | Lage temperatuur alarm vanuit zone XX gedefinieerd als temperatuurdetector          |
| LRT:ACCOUNT ERR     | De lange afstand bereik zender account genereert een fout                           |
| LRT:ACCOUNT OK      | De lange afstand bereik zender account is OK                                        |
| LRT:HARDWARE OK     | De lange afstand bereik zender hardware is OK                                       |
| LRT:HARDWRE ERR     | De lange afstand bereik zender hardware genereert een fout                          |
| LRT:LOW BAT         | De lange afstand bereik zender ondervindt problemen omdat accu bijna leeg is        |
|                     | Geen probleem door accu bijna leeg voor de lange afstand                            |
| LRT:LOW BAT OK      | bereik zender                                                                       |
| I DT NO DAT         | De lange afstand bereik zender ondervindt problemen omdat er                        |
| LKI:NO BAI          | geen accu is geplaatst                                                              |
| LRT:NO BAT OK       | Geen probleem doordat accu niet geplaatst is voor de lange<br>afstand bereik zender |
| LRT:SYSTEM ERR      | De lange afstand bereik zender genereert een systeemfout                            |
| LRT:SYSTEM OK       | De lange afstand bereik zender systeemstatus is OK                                  |
| Main Bel RS         | Belprobleem terugzetten op moederbord                                               |
| Main:AC Rstr        | AC stroom terugzetten op moederbord                                                 |
| Main Aux Rst        | AUX stroom terugzetten op moederbord                                                |
| Main: Bat Rst       | Accu bijna leeg probleem terugzetten van het moederbord                             |

| Gebeurtenis bericht | Omschrijving                                                                       |
|---------------------|------------------------------------------------------------------------------------|
| Main: Low AC        | Verlies van AC stroom vanaf het moederbord                                         |
| Main: Low Bat       | Accu bijna leeg probleem vanaf het moederbord                                      |
| Main:No aux         | Fout bij de AUX stroom op moederbord                                               |
| Main:No bell        | Belprobleem op moederbord                                                          |
| Masked Z=XX         | Anti Mask probleem vanuit zone XX                                                  |
| MS=y call error     | Communicatie mislukt probleem naar MS telefoon nr. Y                               |
| MS=y restore        | Communicatie mislukt probleem terugzetten naar MS telefoon<br>nr. Y                |
| MW restore z=xx     | Probleem terugzetten in het MW kanaal van buszone XX                               |
| MW trouble z=xx     | Probleem in het MW kanaal van buszone XX                                           |
| Next arm:p=y        | Partitie Y ingeschakeld in modus Volgende Bewapening                               |
| Next dis:p=y        | Partitie Y ontwapend in modus Volgende Ontwapening                                 |
| No aux ps=y         | Fout bij de AUX stroom op voedingsmodule ID=X                                      |
| No aux ze=y         | Fout bij S. AUX stroom op zone-uitbreiding Y                                       |
| No bel ps=y         | Belprobleem in voedingsmodule ID=Y                                                 |
| No Com IPC          | Communicatie tussen de LightSYS en de IP-kaart mislukt                             |
| No com kp=y         | Communicatie tussen de LightSYS en het keypad ID=Y mislukt                         |
| No com kr=y         | Communicatie tussen de LightSYS en de sleutellezer ID=Y<br>mislukt                 |
| No com voice        | Communicatie tussen de LightSYS en de geavanceerde spraakmodule mislukt            |
| No com WME=y        | Communicatie tussen de LightSYS en de draadloze module<br>uitbreiding ID=Y mislukt |
| No comm BZE=y       | Communicatie tussen de LightSYS en de bus zone-uitbreiding<br>ID=Y mislukt         |
| No comm PS=y        | Communicatie tussen de LightSYS en voedingsmodule Y<br>mislukt                     |
| No comm Siren=y     | Communicatie tussen de LightSYS en sirene Y mislukt                                |
| No comm PU=y        | Buscommunicatie met PU uitbreiding ID=Y mislukt                                    |
| No comm z=xx        | Buscommunicatie met buszone XX mislukt                                             |
| No comm ze=y        | Buscommunicatie met zone-uitbreiding ID=Y mislukt                                  |
| No comm. GSM        | Geen communicatie tussen de GSM/GPRS module en de<br>LightSYS                      |

| Gebeurtenis bericht | Omschrijving                                                               |
|---------------------|----------------------------------------------------------------------------|
| No comm. LRT        | Geen communicatie tussen de LightSYS en de lange afstand<br>bereik zender  |
| No fault z=xx       | Probleem terugzetten in zone XX (TEOL zone of buszone ingang TEOL)         |
| No jam wme=y        | Storing terugzetten in draadloze module uitbreiding ID=Y                   |
| No mask z=xx        | Anti Mask probleem terugzetten vanuit zone XX                              |
| Nxt hom:p=y         | Partitie Y ingeschakeld in modus Volgende Blijven                          |
| Overld rs ps=y      | belOverbelastingterugzetten van 3A SMPS Y                                  |
| Overload ps=y       | belOverbelasting van 3A SMPS Y                                             |
| Panic Z=xx          |                                                                            |
| Phone fail          | Als de telefoonlijn wordt afgesloten of het DV niveau onder 1V is          |
| Phone restore       | Probleem telefoonlijn terugzetten                                          |
| PIR rstr Z=xx       | PIR probleem terugzetten van buszone XX                                    |
| PIR trbl Z=xx       | PIR probleem van buszone XX                                                |
| Police KF=yy        | Politie (paniek) alarm vanaf afstandsbediening YY                          |
| Police KP=y         | Politie (paniek) alarm vanaf keypad Y                                      |
| POT.LD RS PS=y      | Mogelijke beloverbelasting terugzetten van 3A SMPS samen met<br>3A SMPS Y  |
| POT.OVRLD PS=y      | Mogelijke beloverbelasting van SMPS samen met 3A SMPS Y                    |
| PROX FAIL S=y       | Afstand antibenadering beveiliging in sirene Y mislukt                     |
| PROX OK SIREN=y     | Afstand antibenadering beveiliging is teruggezet in sirene Y               |
| PROX TMP RS S=y     | Afstand sabotage terugzetten van sirene ID=Y                               |
| PRX TMP SIREN=y     | Afstand sabotage van benaderingsirene ID=Y                                 |
| PS=yOVER.R C=zz     | belOverbelasting in 3A SMPS Y. Terugzetten door gebruiker ZZ               |
| Remote Prog         | Het systeem is geprogrammeerd vanuit de configuratiesoftware               |
| Reset: P=y C=zz     | Partitie ID=Y en gebruiker ID=ZZ terugzetten                               |
| Restore Z=xx        | Alarm terugzetten in zone nr. XX                                           |
| Rmt Arm:P=y         | Partitie Y ingeschakeld vanuit de configuratiesoftware                     |
| Rmt Dis:P=y         | Partitie Y ontwapend vanuit de configuratiesoftware                        |
| RMT Hom:P=y         | Partitie Y ingeschakeld in modus Blijven vanuit de<br>configuratiesoftware |
| Self Fail Z=xx      | Buszone XX heef zelftest niet gehaald                                      |

| Gebeurtenis bericht | Omschrijving                                                       |
|---------------------|--------------------------------------------------------------------|
| Self OK Z=xx        | Zelftest in buszone XX is teruggezet                               |
| Soak fail Z=xx      | Zone XX heeft de Duurtest niet gehaald                             |
| Spec. KP=y          | Speciaal alarm vanaf het draadloze keypad Y                        |
| Spk Trbl RS S=y     | Luidspreker accu bijna leeg terugzetten van sirene Y               |
| Spkr Trbl Sir=y     | Luidspreker accu bijna leeg probleem van sirene Y                  |
| Start exit P=y      | Uitgangtijd gestart in partitie Y                                  |
| Tamper BZE=y        | Sabotagealarm van bus zone-uitbreiding ID=Y                        |
| Tamper Kp=y         | Sabotagealarm van keypad ID=Y                                      |
| Tamper LRT          | Sabotagealarm van lange afstand bereik zender                      |
| Tamper PS=y         | Sabotagealarm van voedingsmodule Y                                 |
| Tamper Siren=y      | Sabotagealarm van draadloze sirene Y                               |
| Tamper PU=y         | Sabotagealarm van Uitgang uitbreiding Y                            |
| Tamper Voice        | Sabotagealarm van geavanceerde spraakmodule                        |
| Tamper WME=y        | Sabotagealarm van draadloze module uitbreiding Y                   |
| Tamper ZE=y         | Sabotagealarm in zone-uitbreiding ID=X                             |
| Tamper Zn=xx        | Sabotagealarm van zone nr. XX                                      |
| Tech alarm Z=xx     | Alarm van zone XX gedefinieerd als technisch                       |
| Tech rstr Z=xx      | Alarm teruggezet van zone XX gedefinieerd als technisch            |
| TMP RS BZE=y        | Sabotagealarm terugzetten van bus zone-uitbreiding ID=Y            |
| TMP RS KP=y         | Keypad sabotage terugzetten                                        |
| TMP RS PS=y         | Sabotagealarm terugzetten van voedingsmodule uitbreiding ID=Y      |
| TMP RS PU=y         | Sabotagealarm terugzetten van PU uitbreiding ID=Y                  |
| TMP RS VOICE        | Sabotagealarm terugzetten van geavanceerde spraakmodule            |
| TMP RS WME=y        | Sabotagealarm terugzetten van draadloze module uitbreiding<br>ID=Y |
| TMP RS ZE=y         | Sabotagealarm terugzetten in zone-uitbreiding ID=Y                 |
| TMP RS ZN=xx        | Sabotagealarm terugzetten op zone XX                               |
| TMP RST LRT         | Lange afstand bereik zender sabotagealarm terugzetten              |
| Tmp rst Siren=y     | Sabotagealarm terugzetten van draadloze sirene Y                   |
| Unbyp Box+Bel       | Kast + bel teruggezet na te zijn genegeerd                         |
| Unbyps Zn=xx        | Zone nr. XX is teruggezet na te zijn genegeerd                     |
| Unknown evnt        | Alarm onbekende gebeurtenis                                        |
| PU REST ZN=xx       | Een zone gedefinieerd als "PU uitlokken" is gedeactiveerd          |

| Gebeurtenis bericht | Omschrijving                                            |
|---------------------|---------------------------------------------------------|
|                     |                                                         |
| PU TRIG ZN=xx       | Een zone gedefinieerd als "PU uitlokken" is geactiveerd |
| VOC:COMM OK         | Buscommunicatie OK met spraakmodule                     |
| VOC:NO COMM         | Buscommunicatie met spraakmodule mislukt                |
| Water Alrm Zn=xx    | Lek alarm van zone nr. XX                               |
| Water rstr Z=xx     | Lek alarm terugzetten op zone nr. XX                    |
| WEAK BAT PS=y       | Zwakke accu indicatie samen met 3A SMPS Y               |
| Weak Bat RS PS=y    | Zwakke accu terugzetten indicatie samen met 3A SMPS Y   |
| Z=xx aut bad        | Zone zelftest mislukt, zone nr. XX                      |
| Z=xx auto ok        | Zone zelftest OK, zone nr. XX                           |

#### **Appendix G** Installateur programmeringkaarten 1) Programmeren Zie programmeermenu op pagina 239 2) Activiteiten Keypadgeluid Deurbel Zoemer aan/uit Volg Mij Bekijken Problemen Alarmgeheugen Partitiestatus Zonestatus Onderhoudsinformatie Installateur Systeemversie Klok Tijd en datum Tijdschema Vakantie Gebeurtenissenlogboek Onderhoud Looptest Weerstand Sirenetest Flitsertest Diagnostiek Moederbord Buszones Zone-uitbreiding Voedingsmodule Sirene GSM IP Draadloos Spraakmodule Keypad LRT

#### Installateur programmeringmenu

| 1) Systeem     |                                         |                             |                                                     |
|----------------|-----------------------------------------|-----------------------------|-----------------------------------------------------|
| 1) Timers      |                                         |                             |                                                     |
| 1) 1111015     | 01) Uitgang/toegang                     |                             |                                                     |
|                | vertraging 1                            | 06) Draadloos               | 11) Geluid laatste uitgang                          |
|                | 02) Uitgang/toegang                     | 0(1) 0( 1 (11)              | 10.7                                                |
|                | vertraging 2                            | 061) Storingstijd           | 12) Zoemer bij Blijven                              |
|                | 03) Bel time-out                        | 062) KX toezicht            | 13) Statustimer                                     |
|                | 04) Beiverträging<br>05) Schakelaar AUX | 07) AC uit vertraging       | 14) Ondernoudstimer                                 |
|                | onderbreking                            | 08) Bewakingvertraging      | 15) Betalingtimer                                   |
|                |                                         | 09) Swingergrens            | 16) Puls open                                       |
|                |                                         | 10) Wachten opnieuw         |                                                     |
| 0) D. (        |                                         | kiezen                      | 17) Timer inactiviteit                              |
| 2) Besturingen | 1) P:-                                  |                             |                                                     |
|                | 1) Dasis                                | 01) Engl wangenen           | 06) Rel squak                                       |
|                |                                         | 02) Spelle RL               | 07) 2 minuton Querbruggen                           |
|                |                                         | 02) Overbruggen toestaan    | 08) Hoorbaar papiek                                 |
|                |                                         | 04) Spel Overbruggen        | (09) Zoemer $\rightarrow$ Bel                       |
|                |                                         | 05) Probleem valse code     | 09) Zoenier 7 bei                                   |
|                | 2) Geavanceerd                          | 00) i iobicenti valse code  |                                                     |
|                | 2) Geuvanceera                          | 01) Dubbele verificatie     |                                                     |
|                |                                         | brandalarmen                | 13) Brand tijdelijk patroon                         |
|                |                                         | 02) Alarm bus afgesneden    | 14) IMQ installatie                                 |
|                |                                         |                             | 15) Inkomende gesprekken                            |
|                |                                         | 03) Mastercode              | uitschakelen                                        |
|                |                                         |                             | 16) Keypad bij automatisch                          |
|                |                                         | 04) Kuimte                  | 17) Za en en entre sin a                            |
|                |                                         | 05) Algemene volger         | 17) Zoemervertraging                                |
|                |                                         | 07) 24 uur Overbruggen      | 10) Luidspreker – zoenier                           |
|                |                                         | 08) Technicus sabotage      | 20) Belbevestiging                                  |
|                |                                         | 09) Technicus terugzetten   | 20) Beibevestignig<br>21) Fout huidepreker time-out |
|                |                                         | 10) Hoofdtechnicus          | 21) Four fuldspreker linke our                      |
|                |                                         | sabotage                    | 22) Sabotagerapport                                 |
|                |                                         | 11) Accu bijna leeg         |                                                     |
|                |                                         | Bewapening                  | 23) AC probleem bewapening                          |
|                |                                         | 12) Bel 30/10               | 24) Flitser wapenen                                 |
|                | 3) Communicatie                         |                             |                                                     |
|                |                                         | Meldkamer ingeschakeld      |                                                     |
|                |                                         | 2) Volg Mij ingeschakeld    |                                                     |
|                | () EN   50101                           | 3) Configuratiesoftware     |                                                     |
|                | 4) EN 50131                             |                             |                                                     |
|                |                                         | 1) Installateur autoriseren | o) Ultgangalarm                                     |
|                |                                         | 2) Alarm toruszetten        | 8) 20 minuton signaal                               |
|                |                                         | 4) Verplicht                | oj 20 minuten signaa                                |
|                |                                         | gebeurtenissenlogboek       | 9) Demping                                          |
|                |                                         | 5) Problemen terugzetten    | , 10                                                |
|                | 5) DD243 Prog                           |                             |                                                     |
|                | . 0                                     | 1) Uitgang/toegang          |                                                     |
|                |                                         | Overbruggen                 | 4) Bevestiging installateur                         |
|                |                                         | 2) Toegang uitschakelen     | 5) Sleutelschakelaar vergrendelen                   |

|                           | 6) CP-01                       | 3) Route uitschakelen         | 6) Toegang ontwapenen      |
|---------------------------|--------------------------------|-------------------------------|----------------------------|
|                           |                                | 1) Uitgang opnieuw            |                            |
|                           |                                | 2) Automatisch Blijven        |                            |
|                           |                                |                               |                            |
|                           | 7) Apparaat                    |                               |                            |
|                           | 7) Apparaat                    | 1) Anti Mask sabotage         |                            |
|                           |                                | 2) Afstand Anti Mask = sabota | ige                        |
| 2) holl shale             |                                | 3) Hoorbare afstand sabotage  |                            |
| 5) beilabeis              |                                |                               |                            |
|                           | 1) Systeem                     | 3) Partitie 2                 | 5) Partitie 4              |
| 0.0.1.11                  | 2) Partitie 1                  | 4) Partitie 3                 |                            |
| 4) Gelulden               | 1) Sabotagegeluid              |                               |                            |
|                           | -)                             | 1) Tijdens ontwapenen         | 2) Tijdens wapenen         |
|                           |                                | 1) Stil                       | 1) Stil                    |
|                           |                                | 2) Bel                        | 2) Bel                     |
|                           |                                | 4) Bel + zoemer               | 4) Bel + zoemer            |
|                           | 2) Luidsprekervolume           | ,                             | ,                          |
|                           |                                | 1) Probleem                   | 3) Uitgang/toegang         |
|                           |                                | 2) Deurbel                    | 4) Alarm                   |
|                           | 3) Geluid draadloos            | ,                             |                            |
|                           | verloren                       | 1) Ale problem                | 2) Als schotage            |
| 5) Instellingen           |                                | 1) Als probleen               | 2) Als sabotage            |
|                           | 1) DIP 2                       |                               |                            |
|                           | inschakelen/uitschakele        | 3) Draadloos wissen           | 5) Persoonliike instelling |
|                           | 4) Standaardpaneel             | 4) Standaard                  | 6) Taal                    |
| 6) Automatische klok      |                                |                               |                            |
|                           | 1) Server                      |                               |                            |
|                           | 2) Host                        | 1) N I P                      | 2) OVERDAG                 |
|                           | 3) Poort                       |                               |                            |
|                           | 4) Tijdzone (GMT)              |                               |                            |
| 7)<br>On hala history i'r |                                |                               |                            |
| Undernoudsinformatie      | 1) Naam                        |                               |                            |
|                           | 2) Telefoonnummer              |                               |                            |
| 8) Firmware update        |                                |                               |                            |
|                           | 1) Server-IP<br>2) Serverpoort |                               |                            |
|                           | 3) Bestandsnaam                |                               |                            |
|                           | 4) Bestanden                   | 1) Via IP                     |                            |
|                           | downloaden                     | 1) VIII 11                    | 2) Via GPRS                |

#### 2) Zones

#### 1) Instellingen

1) Een voor een 2) Op categorie

| i voor een |                                          |                                                                      |
|------------|------------------------------------------|----------------------------------------------------------------------|
| categorie  |                                          |                                                                      |
|            | 1) Label                                 |                                                                      |
|            | 2) Partitie                              |                                                                      |
|            | 3) Type                                  |                                                                      |
|            | 00) Niet in gebruik                      | 18) Speciaal                                                         |
|            | 01) Uitgang/toegang 1                    | 19) Sleutelschakelaar met puls                                       |
|            | 02) Uitgang/toegang 2                    | 20) Laatste uitgang                                                  |
|            | 03) Uitgang (OP)/toegang 1               | 21) Deurklink sleutelschakelaar                                      |
|            | 04) Uitgang (OP)/toegang 2               | 22) Toegang volger + blijven<br>23) Vertraging sleutelschakelaar met |
|            | 05) Toegang volger                       | puls<br>24) Vertraging deurklink                                     |
|            | 06) Onmiddellijk                         | sleutelschakelaar                                                    |
|            | 07) I+Uitgang/toegang 1                  | 25) Sabotage                                                         |
|            | 08) I+Uitgang/toegang 2                  | 26) Technisch                                                        |
|            | , , , , , , , , , , , , , , , , , , , ,  | 27) Water                                                            |
|            | 09) I+Uitgang (OP)/toegang 1             | 28)Gas                                                               |
|            | 10) I+Uitgang (OP)/toegang 2             |                                                                      |
|            | 11) I+Toegang volgen                     | 29) CO                                                               |
|            | 12) I+onmiddellijk                       | 30) Uitgangtijd                                                      |
|            | 13) PU uitlokking                        | 31) Hoge temperatuur                                                 |
|            | 14) Dagzone                              | 32) Lage temperatuur                                                 |
|            | 15) 24 uur                               | 33) Sleutelkast                                                      |
|            | 16) Brand                                | 34) Sleutelschakelaar wapenen                                        |
|            |                                          | 35) Sleutelschakelaar vertraagd                                      |
|            | 17) Paniek                               | wapenen                                                              |
|            | 4) Geluid                                |                                                                      |
|            | 1) Bij Wapenen                           |                                                                      |
|            | 2) Bij Blijven                           |                                                                      |
|            | 3) Bij Ontwapenen                        |                                                                      |
|            | 5) Beëindiging                           |                                                                      |
|            | 01) N/C                                  | 03) DEOL                                                             |
|            | 02) EOL                                  | 04) N/O                                                              |
|            | 6) Lusrespons                            |                                                                      |
|            | 7) Geavanceerd                           |                                                                      |
|            | 1) Gedwongen bewapening<br>2) Pulsteller |                                                                      |
|            | 3) Alarm afbreken                        |                                                                      |
|            | 3) Alarm afbreken                        |                                                                      |
|            | 4) Instellingen buszones                 |                                                                      |
|            | 5) Instellingen draadloze zones          |                                                                      |
| erstand    |                                          |                                                                      |
|            |                                          |                                                                      |
| ftest      |                                          |                                                                      |
| urtest     |                                          |                                                                      |
|            |                                          |                                                                      |

# 3) Weerstand 2) Testen 1) Zelftest 2) Duurtest 3) Kruiszones

4) Alarmbevestiging

1) Partitie bevestigen 2) Zones bevestigen

| 3) Uitgangen       |                          |                         |                       |
|--------------------|--------------------------|-------------------------|-----------------------|
| 0) Niet Gebruikt   |                          |                         |                       |
| 1) Systeem volgen  |                          |                         |                       |
|                    | 01) Bel                  | 09) Bel inbraak         | 17) Paniek            |
|                    | 02) Geen telefoonlijn    | 10) Tijdschema          | 18) Brand             |
|                    | 03) Communicatie fout    | 11) Geschakelde AUX     | 19) Speciaal          |
|                    | 04) Probleem             | 12) GSM fout            | 20) 24 uur            |
|                    | 05) Hoofdaccu bijna leeg | 13) Beltest             |                       |
|                    | 06) AC verlies           | 14) Installatie         |                       |
|                    | 07) Sensorentest         | 15) Looptest            |                       |
|                    | 08) Accutest             | 16) Inbraak             |                       |
| 2) Partitie volgen |                          |                         |                       |
|                    | 01) Gereed               | 11) Brandprobleem       | 21) Zoneverlies alarm |
|                    | 02) Alarm                |                         |                       |
|                    |                          | 12) Dag (zone) probleem | 22) Beluitlokking     |
|                    | 03) Wapenen              | 13) Probleem            | 23) Flitser uitlokken |
|                    | 04) Inbraak              | 14) Blijven             | 24) Wapenen mislukt   |
|                    | 05) Brand                | 15) Sabotage            | 25) Bevestigd alarm   |
|                    | 06) Paniek               | 16) Ontwapenen          | 26) Dwang             |
|                    | 07) Speciaal noodgeval   | 17) Bel                 |                       |
|                    | 08) Zoemer               | 18) Bel blijven uit     |                       |
|                    | 09) Deurbel              | 19) Zone Overbruggen    |                       |
|                    |                          | 20) Automatisch wapenen |                       |
|                    | 10) Uitgang/toegang      | alarm                   |                       |
| 3) Code volgen     |                          |                         |                       |
|                    | 1) Zone volgen           | 3) Bewapening volgen    |                       |
|                    | 2) Alarm volgen          | 4) Ontwapenen volgen    |                       |
| 4) Code volgen     |                          |                         |                       |
|                    |                          |                         |                       |
| 4) Codes           |                          |                         |                       |
| 1) Gebruiker       |                          |                         |                       |
|                    | 1) Partitie              |                         |                       |
|                    | 2) Autorisatieniveau     |                         |                       |
| A) M               |                          |                         |                       |

2) Master
 3) Installateur
 4)
 Onderinstallateur
 5) Codelengte

4 cijfers
 6 cijfers

| 5) Communicatie |         |                    |                          |
|-----------------|---------|--------------------|--------------------------|
| 1) Methode      | 1) PSTN |                    |                          |
|                 |         | 1) Timers          |                          |
|                 |         | I) Inners          | 1) PSTN verloren         |
|                 |         |                    | vertraging               |
|                 |         |                    | 2) Wachten op kiestoon   |
|                 |         | 2) Besturing       |                          |
|                 |         |                    | 1) Alarm telefoonlijn    |
|                 |         |                    | 2) Antwoordapparaat      |
|                 |         | 2) Instellingen    | Overbruggen              |
|                 |         | 2) instellingen    | 1) Kiesmethode           |
|                 |         |                    | 2) Belsignalen tot       |
|                 |         |                    | antwoord                 |
|                 |         |                    | 3) Netnummer             |
|                 |         |                    | 4) PBX voorkeuze         |
|                 |         |                    | 5) Gesprek in de wacht   |
|                 | 2) GSM  |                    |                          |
|                 |         | 1) Timers          |                          |
|                 |         |                    | 1) GSM verloren          |
|                 |         |                    | 2) GSM netto verloren    |
|                 |         | 2) GPRS            |                          |
|                 |         |                    | 1) APN code              |
|                 |         |                    | 2) APN gebruikersnaam    |
|                 |         |                    | 3) APN wachtwoord        |
|                 |         | 3) E-mail          |                          |
|                 |         |                    | 1) Mail host             |
|                 |         |                    | 2) SMTP-poort            |
|                 |         |                    | 3) E-mailadres           |
|                 |         |                    | 4) SMTP-gebruikersnaam   |
|                 |         | () Restauring som  | 5) SMTP-wachtwoord       |
|                 |         | 4) besturingen     | 1) ID baller             |
|                 |         | 5) Instellingen    |                          |
|                 |         | e)                 | 1) PIN code              |
|                 |         |                    | 2) SIM nummer            |
|                 |         |                    | 3) SMS telefooncentrum   |
|                 |         |                    | 4) GSM RSSI              |
|                 |         | 6) Pre-paid SIM    |                          |
|                 |         |                    | 1) Beltegoed krijgen via |
|                 |         |                    | 2) Telefoon om te        |
|                 |         |                    | 2) Telefoon om te        |
|                 |         |                    | ontvangen                |
|                 |         |                    | 4) SMS-bericht           |
|                 | 3) IP   |                    |                          |
|                 |         | 1) IP-configuratie |                          |
|                 |         |                    | 1) IP verkrijgen         |
|                 |         |                    | 2) Paneelpoort           |
|                 |         |                    |                          |

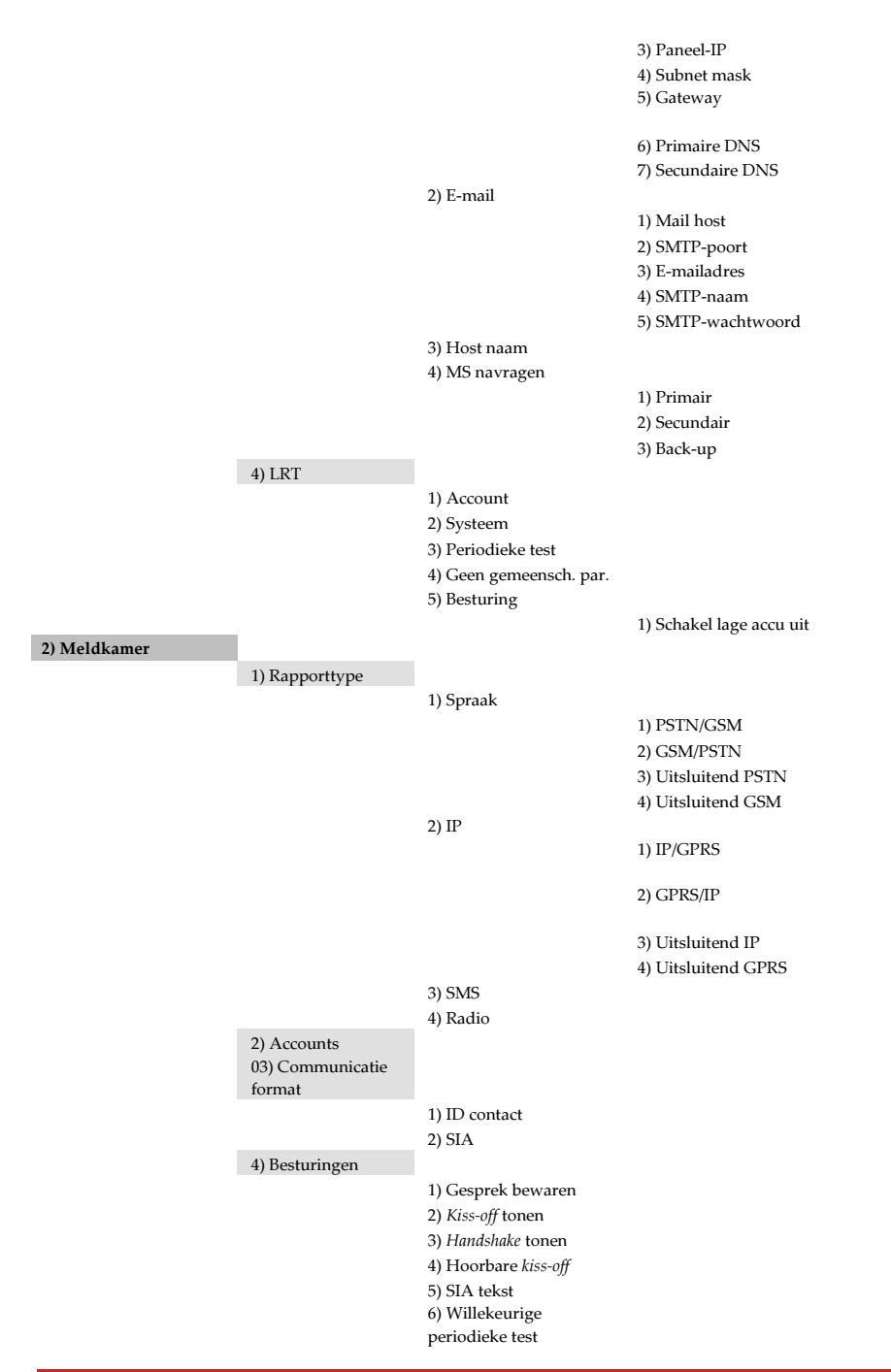

|                         | 5) Instellingen   |                                                               |                               |
|-------------------------|-------------------|---------------------------------------------------------------|-------------------------------|
|                         |                   | 1) MS nieuwe pogingen                                         |                               |
|                         |                   | 2) Alarm terugzetten                                          |                               |
|                         |                   |                                                               | 1) Bij bel time-out           |
|                         |                   |                                                               | 2) Zone volgen                |
|                         |                   |                                                               | 3) Bij Ontwapenen             |
|                         | 6) MS tijden      |                                                               |                               |
|                         |                   | 1) Periodieke test                                            |                               |
|                         |                   | 2) Alarm afbreken                                             |                               |
|                         |                   | 5) Vertragnig<br>beëindigen                                   |                               |
|                         |                   | 4) Inluisteren                                                |                               |
|                         |                   | 5) Bevestiging                                                |                               |
|                         | 7) Kiesrichting   | o) bevestiging                                                |                               |
|                         | )) reconcinenting | 1) MS                                                         |                               |
|                         |                   | wapenen/ontwapenen                                            |                               |
|                         |                   | 2) MS dringend                                                |                               |
|                         |                   | 3) MS niet-dringend                                           |                               |
|                         | 8) Rapportcodes   |                                                               |                               |
|                         |                   | 1) Codes bewerken                                             |                               |
|                         |                   | 2) Alles verwijderen                                          |                               |
| 3) Configuratiesoftware |                   |                                                               |                               |
|                         | 1) Beveiliging    |                                                               |                               |
|                         |                   | 1) Toegangscode                                               |                               |
|                         |                   | 2) ID op afstand                                              |                               |
|                         |                   | 3) MS vergrendeling                                           |                               |
|                         | 2) Telefoons      |                                                               |                               |
|                         | terugbellen       |                                                               |                               |
|                         | 3) Besturing      | 1                                                             |                               |
|                         |                   | <ol> <li>1) Terugbellen</li> <li>2) Door gobruiker</li> </ol> |                               |
|                         |                   | geïnitieerd gesprek                                           |                               |
|                         | 4) IP gateway     | genniteeru gesprek                                            |                               |
|                         | i) ii gateway     | 1) IP-adres                                                   |                               |
|                         |                   | 2) IP-poort                                                   |                               |
| 4) Volg Mij             |                   | 2) II poort                                                   |                               |
| • ,                     | 1) Definiëren     |                                                               |                               |
|                         |                   | 1) Rapporttype                                                |                               |
|                         |                   |                                                               | 1) Spraak                     |
|                         |                   |                                                               | 2) E-mail                     |
|                         |                   |                                                               | 3) SMS                        |
|                         |                   | 2) Partitie                                                   |                               |
|                         |                   | 3) Gebeurtenissen                                             |                               |
|                         |                   | 4) Gebeurtenissen                                             |                               |
|                         |                   | terugzetten                                                   |                               |
|                         |                   | 5) Afstandsbediening                                          |                               |
|                         |                   |                                                               | 1) Luisteren op afstand       |
|                         |                   |                                                               | ∠) rrogrammeren op<br>afstand |
|                         | 2) Besturingen    |                                                               | aistanu                       |
|                         | 2) Destuningen    | 1) Ontwapenen stop FM                                         |                               |
|                         |                   | 2) Rapport uitschakelen                                       |                               |
|                         |                   | bij Blijven                                                   |                               |

3) Instellingen

1) FM nieuwe pogingen

- 2) Spraakbericht herhaling
- 3) Periodieke test

#### 6) Audio

1) Berichten

1) Algemeen 2) Zone 3) Partitie 4) Uitgang 5) Macro

6) Bibliotheek bericht

2) Plaatselijke mededeling

Pagina 246

| 7) Installeren           |                            |                                  |                       |
|--------------------------|----------------------------|----------------------------------|-----------------------|
| 1) Busapparaat           |                            |                                  |                       |
|                          | 1) Automatisch             |                                  |                       |
|                          | 2) Handmatig               |                                  |                       |
|                          |                            | 01) Keypad                       | 09) Buszone           |
|                          |                            | 02) Zone-uitbreiding             | 10) GSM               |
|                          |                            | 03) Uitgang                      | 11) IP                |
|                          |                            | 04) Voedingsmodule               | 12) Modem             |
|                          |                            | 05) Draadloze uitbreiding        | 13) Bus uitbreiding   |
|                          |                            | 06) Afstand sleutellezer         | 14) LRT               |
|                          |                            | 07) Spraakmodule                 |                       |
|                          |                            | 08) Sirene                       |                       |
|                          | 3) Testen                  |                                  |                       |
|                          |                            | 1) Bustest                       | 3) Module verifiëren  |
|                          |                            | 2) Busscan                       |                       |
| 2) Draadloos<br>apparaat |                            |                                  |                       |
|                          | 1) RX kalibratie           |                                  |                       |
|                          | 2) Toewijzing              |                                  |                       |
|                          | 7221) Op RF                | 1) Zone 2) Keyfob 3) Key         | rbad                  |
|                          | 7222) Op code              | 1) Zone 2) Keyfob 3) Key         | mad                   |
|                          | 3) Wissen                  | -,,,,,,,,                        | r                     |
| 8) Apparaten             | -,                         |                                  |                       |
| 1) Keypad                |                            |                                  |                       |
|                          | 1) Label                   | 2) Partitie                      | 3) Afdekking          |
|                          | 4) Besturingen 1) Nooc     | igeval 2) Multi-view 3) Uitgan   | gspiepjes             |
| 2) Keyfob                | 0) Geen 1) Wapenen 2) C    | Ontwapenen 3) Blijven 4) Groep 5 | 5) PU 6) Paniek 👹 🍯 🛡 |
|                          | •                          |                                  |                       |
| 3) Sirene                |                            |                                  |                       |
|                          | 1 🗘 ) Parameter            |                                  |                       |
|                          | 83101) Label               |                                  |                       |
|                          | 83102) Flitser             | 1) Besturing 2) Knipperen 3      | ) Squak wapenen       |
|                          | 83103) Sirene LED          | 1) Altijd aan                    | 3) Bewapening volgen  |
|                          |                            | 2) Altijd uit                    | 4) Alarm volgen       |
|                          | 83104) Accu laadtest       | 1) Nooit 2) Iedere 24 uur        |                       |
|                          | 83105) Antwoord afsta      | ndniveau                         |                       |
|                          | 83106) Volume              |                                  |                       |
|                          | 83107) Lamp                |                                  |                       |
|                          | 831                        | 071) Type 1) Altijd aan 2) Alt   | ijd uit 3) Tijdschema |
|                          | 831                        | 072) Helderheid                  |                       |
|                          | 83108) Stroombron 1        | ) SAB 2) SCB                     |                       |
|                          | 83109) Sirenestroom        | 1) Laag 2) Standaard             |                       |
|                          | 83110) Alarmgeluid 1) – 4) |                                  |                       |
|                          | 2) Lamptijden 1) Lamp      | p start 2) Lamp stop             |                       |
| 4) Afstandslezer         |                            |                                  |                       |
|                          | 1) Afdekking               | 2) Besturingen                   |                       |
| 5) Voedingsmodule        |                            |                                  |                       |
|                          | 1) PS                      |                                  |                       |
|                          | 85                         | 11) Afdekking                    |                       |
|                          | 85                         | 12) Besturingen 1) Bel/luids     | spreker               |
| 0) Beëindigen            |                            |                                  |                       |

# Appendix H Overeenstemming met EN 50131 en EN 50136

#### Verklaring van overeenstemming

Hierbij verklaart RISCO Group dat de LightSYS serie van centrale eenheden en apparatenzijn ontworpen om te voldoen aan:

EN50131-1, EN50131-3 klasse 2 EN50130-5 Milieuklasse II EN50131-6 Type A VK: DD243:2004, PD 6662:2004, ACPO (Politie) EN50136-1-1 en EN50136-2-1: ATS 5 voor IP/GPRS; ATS 2 voor PSTN Signaleringsbeveiliging: - Vervangende beveiliging S2 - Informatiebeveiliging I3

#### **Overeenstemming EN 50136**

IP en GSM modules voldoen aan de volgende normen:
 EN50136-1-1
 EN50136-1-1/A2
 EN50136-2-1
 EN50136-2-1/A1
 EN50136-2-2:1998
 PSTN voldoet aan de volgende normen:
 EN50136-1-2:1998
 EN50136-1-3:1998
 EN50136-2-3:1998
 EN50136-2-3:1998
 EN50136-1-4:1998
 EN50136-1-4:1998
 EN50136-2-4:1998

PSTN kan worden aangesloten op het Meldkamer via iedere ontvanger die voldoet aan EN50136, die moet tevens moet voldoen aan alle vereisten voor het beveiligen van berichten. Als IP en/of GSM modules worden gebruikt, wordt de IP ontvanger software ook gebruikt. De IP ontvanger moet worden aangesloten op automatiseringsoftware die dient als de EN50136-2-1 A1:2001 aankondiger. Als de aansluiting tussen de IP ontvanger en de automatiseringsoftware verloren gaat, verschijnt een foutbericht in de IP ontvanger rij. Om een indicatie ACK (goedgekeurd) ontvangen van de zendontvanger van het ontvangstcentrum te verkrijgen, moet de *Kiss-off* parameter (zie pagina 4-54) worden ingesteld op Y.

#### Mogelijke logische toetscombinatie:

 Logische codes of codes ingevoerd via het draadloze keypad laten niveau 2 (gebruikers) en niveau 3 (installateur) toegang toe.

Alle codes hebben een 4-cijferige structuur: xxxx

Voor ieder cijfer kunnen 0-9 worden gebruikt.

Er zijn geen niet-toegestane codes: codes tussen 0001 en 9999 zijn acceptabel.

Ongeldige codes kunnen niet worden aangemaakt vanwege het feit dat nadat het 4<sup>e</sup> cijfer van de code is ingevoerd "Enter" automatisch wordt toegepast. De code wordt geweigerd als geprobeerd wordt een niet-bestaande code aan te maken.

#### Mogelijke fysieke toetscombinaties:

 Fysieke toetsen zijn toegepast in de draadloze vergrendelingsleutels.
 Er wordt van uit gegaan dat uitsluitend een gebruiker in het bezit is van een vergrendelingsleutel, daarom wordt een fysieke toets beschouwd als toegang niveau 2.
 Ieder vergrendelingsleutel heeft een 24-bits identificatiecode die bestaat uit 2\*24 opties.
 Een vergrendelingsleutel moet worden herkend en geregistreerd door de LightSYS, daarom moet een "schrijven" proces worden uitgevoerd.

Een geldige vergrendelingsleutel is er een die "Erkend" wordt door het paneel om Wapenen/ontwapenen toe te staan.

Een ongeldige vergrendelingsleutel is er een die niet "Erkend" wordt door het paneel en Wapenen/ontwapenen niet toestaat.

#### **Systeembewaking**

 Het moederbord wordt bewaakt op AC problemen, accufout, accu bijna leeg, en nog veel meer.

Alle andere draadloze elementen worden bewaakt op laag voltage accu.

#### De LightSYS instellen om te voldoen aan de EN 50131 vereisten

Ga de installateur programmeringmodus in. 1.

- In het [1] Systeemmenu kiest u [5] om toegang tot het menu Instellingen te krijgen. 2.
- In het menu Instellingen kiest u [4] om toegang te krijgen tot de optie Standaard. 3.
- Kies EN 50131. Indien eenmaal aangekozen, treden de volgende wijzigingen op in de 4. LightSYS software:

| Rapportcodes                       |                     |                          |
|------------------------------------|---------------------|--------------------------|
| Functionaliteit                    | Voldoet aan EN 5013 | 1                        |
| Timers                             | Sneltoetsen         | Vereiste waarde:         |
| Telefoonlijn afgesneden vertraging | 50000               | Onmiddellijk (0 minuten) |
| Toegangvertraging                  | 00000,              | 45 seconden (maximaal    |
|                                    | 00020               | toegestaan)              |
| AC vertraging                      | 00027               | Onmiddellijk (0 minuten) |
| Storingstijd                       | 00060               | 0 minuten                |
| RX toezicht                        | 10071               | 2 uur                    |
| Systeembesturingen                 | Sneltoetsen         |                          |
| Snel wapenen                       | 0000                | Ingesteld op NEE         |
| Probleem onjuiste code             | 02005               | Ingesteld op JA          |
| Gedwongen bewapening               | 02002               | Ingesteld op NEE         |
| Autoriseer installateur            | 12401               | Ingesteld op JA          |
| Probleem Overbruggen               | 12402               | Ingesteld op NEE         |
| Alarm terugzetten                  | 12408               | Ingesteld op JA          |
| Verplicht gebeurtenissenlogboek    | 12404               | Ingesteld op JA          |
| Probleem terugzetten               | 12405               | Ingesteld op JA          |
| Uitgangsalarm                      | 12406               | Ingesteld op NEE         |
| Toegangsalarm                      | 12400               | Ingesteld op JA          |
| 20 minuten signaal                 | 12408               | Ingesteld op NEE         |
| Demping                            | 02409               | Ingesteld op JA          |

# Appendix I Upgrade software op afstand

Deze bijlage legt uit hoe u een upgrade op afstand uitvoert op uw LightSYS moederbord software met behulp van het LightSYS keypad of een SMS commando. De upgrade van software op afstand wordt uitgevoerd via IP of GPRS.

#### **Opmerkingen:**

- 1. Het wordt aanbevolen het upgrade proces uit te voeren vanaf keypad 1 (niet het draadloze keypad).
- 2. De software upgrade verwijdert niet alle eerdere Instellingen van het panel.

#### Stap 1: Stel de Instellingen voor IP/GPRS communicatie in

Definieer alle Instellingen die vereist zijn om GPRS of IP communicatie in te stellen zoals uitgelegd in de paragraaf Communicatie van de LightSYS (zie pagina 141).

#### Stap 2: Voer de locatie van het upgradebestand in

In het ① Systeem menu, ⑧ Firmware upgrade submenu, voert u de relevante informatie in met betrekking tot de locatie van het upgradebestand:

**O** Server IP: Voer het IP-adres van de router/gateway in waar het upgradebestand zich bevindt.

Standaard: firmware.riscogroup.com

**2 Poort**: Voer de poort op de router/gateway in waar het upgradebestand zich bevindt. Standaard: **00080** 

**3** Bestandsnaam: Voer de naam van het upgradebestand in. Standaard: CMD.TXT

#### Opmerkingen:

De bestandsnaam is gevoelig voor hoofdletters/kleine letters (CAPS LOCK).

Neem a.u.b. contact op met de Klantenservice voor de Instellingen van de bestandsnaam.

#### Stap 3: Activeer de upgrade op afstand via het keypad

In het installateur hoofd programmeermenu kiest u ① Systeem menu, ⑧
 Firmware upgrade submenu ④ Download bestand optie.

Kies het communicatiepad voor de upgrade als volgt:

- **O** Via IP
- **2** Via GPRS

#### Opmerkingen:

b.

Iedere optie verschijnt uitsluitend als de desbetreffende module (IP of GPRS module) in het systeem is geïnstalleerd.

Als uw paneel is voorzien van een IP of GSM module, kunt u de procedure bestand download beginnen door een SMS commando te versturen naar het paneel, en wel in het volgende format:

(Als adres en poort zijn geconfigureerd en bijgewerkt)

- a. Via IP 97239637777IPFILE.
- b. Via GSM (GPRS) 97239637777GSMFILE.

(Adres en poort kunnen als volgt worden toegevoegd aan de SMS commandostring. Indien gespecificeerd, Overbruggen deze Instellingen ook alle bestaand paneelinstellingen)

a. Via IP 97239637777IPFILE10.10.10.6:80.

Via GSM (GPRS) 97239637777GSMFILE212.150.25.223:80.

Eenmaal geselecteerd, begint de LightSYS met het downloaden van de vereiste bestanden. De upgradeprocedure kan ongeveer 40 minuten duren voordat deze voltooid is. Dit verschilt afhankelijk van of de procedure wordt uitgevoerd via GPRS of IP. Als de bestanden eenmaal zijn gedownload, begint het paneel automatisch met de upgradeprocedure van de eenheden die op het systeem zijn aangesloten.

# Opmerking:

- Tijdens het upgrade proces van de firmware van het paneel, wordt er geen tekst getoond op het keypad.
- Tijdens het downloaden van de bestanden voor de upgradeprocedure, knippert de STATUS groene LED op het moederbord langzaam. Als de upgradeprocedure begint, begint het snel te knipperen.

#### Stap 4: Verifieer of de upgrade succesvol is geweest

In de hoofddisplay drukt u op en voert u de installateurcode in, gevolgd door

Met behulp van de pijltjestoetsen bladert u naar Onderhoud > Diagnostiek > Moederbord > Versie. De bijgewerkte versie van het moederbord verschijnt.

Om de versie van andere apparatente bekijken, navigeert u naar de vereiste menu's onder Onderhoud > Diagnostiek menu.

#### Opmerking:

Als de upgrade is mislukt, verschijnt de vorige softwareversie van het moederbord / de accessoire.
## FCC opmerking

Deze apparatuur is getest en voldoet aan de grenzen voor een klasse B digitaal apparaat, in overeenstemming met Deel 15 van de Amerikaanse FCC regelgeving. Deze grenzen zijn vastgesteld om redelijke beveiliging te bieden tegen schadelijke interferentie van een installatie in een woonomgeving. Deze apparatuur genereert, gebruikt en kan uitstralen een radiofrequentie energiebron en, indien niet geïnstalleerd en gebruikt in overeenstemming met de instructies, kan ze schadelijke interferentie toebrengen aan radiocommunicatie. Er is echter geen garantie dat interferentie niet plaats vindt bij een specifieke installatie. Als deze apparatuur inderdaad schadelijke interferentie veroorzaakt bij radio- of televisieontvangst, hetgeen kan worden vastgesteld door de apparatuur uit en aan te zetten, wordt de gebruiker aangespoord de interferentie te corrigeren door een of meer van de volgende maatregelen te treffen:

- Richt de ontvangstantenne opnieuw of verplaats deze.
- Vergroot de afstand tussen de apparatuur en de ontvanger.
- Sluit de apparatuur aan op een uitgang van een ander circuit dan waarop de ontvanger is aangesloten.
- Neem contact op met de dealer of een ervaren radio/TV technicus.

## FCC waarschuwing

De fabrikant is niet verantwoordelijk voor enige radio- of TV-interferentie veroorzaakt door niet geautoriseerde aanpassingen op deze apparatuur. Dergelijke aanpassingen kunnen het recht van de gebruiker om de apparatuur te bedienen doen vervallen.

#### Verklaring van overeenstemming RTTE

Hierbij verklaart RISCO Group dat deze apparatuur voldoet aan de essentiële vereisten en andere relevante bepalingen van Richtlijn 1999/5/EG. Zie voor de CE Verklaring van overeenstemming onze website: www.riscogroup.com.

## **RISCO Group beperkte garantie**

RISCO Group en haar dochterondernemingen en aangesloten maatschappijen ("Verkoper") garandeert dat haar producten vrij van defecten in materiaal en constructie zijn bij normaal gebruik voor de duur van 24 maanden vanaf de productiedatum. Omdat Verkoper het product niet installeert of aansluit, en omdat het product kan worden gebruikt in samenhang met producten die niet door de Verkoper zijn gefabriceerd, kan Verkoper de prestaties van het beveiligingssysteem dat dit product gebruikt niet garanderen. De verplichting en aansprakelijkheid van Verkoper volgens deze garantie is uitdrukkelijk beperkt tot het repareren of vervangen - naar keuze van Verkoper - binnen een redelijke termijn na de afleverdatum, indien enig product niet voldoet aan de specificaties. Verkoper verleent geen andere garantie, uitdrukkelijk dan wel impliciet, en geeft geen garantie van verhandelbaarheid of geschiktheid voor enig ander doel.

Verkoper zal in geen geval aansprakelijk zijn voor enige vervolg- of eenmalige schade als zijnde een inbreuk op deze of enige andere garantie, uitdrukkelijk of impliciet, of op enige basis van aansprakelijkheid hoe dan ook.

De verplichting van Verkoper volgens deze garantie omvat niet enige transportkosten of installatiekosten of enige aansprakelijkheid voor directe, indirect of gevolgschade of vertraging.

Verkoper beweert niet dat zijn product mogelijk gecompromitteerd of gemanipuleerd kan zijn; dat het product alle persoonlijke letsel of verlies aan eigendommen door inbraak, overval, brand of anderszins voorkomt; of dat het product in alle gevallen een adequate waarschuwing of beveiliging biedt.

Verkoper zal in geen enkele omstandigheid aansprakelijk zijn voor enige directe of indirecte schade of enig ander verlies dat is opgetreden als gevolg van enige indringing, bedoeld of onbedoeld, zoals afdekking, verven of spuiten van de lenzen, spiegels of enig ander onderdeel van de detector.

Koper begrijpt dat een correct geïnstalleerd en onderhouden alarm het risico op inbraak, overval of brand zonder waarschuwing uitsluitend vermindert, maar geen garantie vormt dat een dergelijke gebeurtenis zich niet voordoet of dat als gevolg daarvan geen persoonlijk letsel of verlies aan eigendommen optreedt.

Als gevolg daarvan is Verkoper niet aansprakelijk voor enig persoonlijk letsel, schade aan of verlies van eigendommen op basis van een claim dat het product geen waarschuwing heeft gegeven. Als Verkoper echter toch aansprakelijk wordt gesteld, direct dan wel indirect, voor enig verlies dat of schade die optreedt volgens deze beperkte garantie of anderszins, onafhankelijk van oorzaak of oorsprong, zal de maximale aansprakelijkheid van Verkoper het aankoopbedrag van het product niet overschrijden, hetgeen de volledige en exclusieve claim tegen Verkoper zal uitmaken.

Medewerkers of vertegenwoordigers van Verkoper zijn niet gerechtigd deze garantie op enigerlei wijze te veranderen of enige andere garantie te verlenen.

WAARSCHUWING: Dit product dient tenminste een keer per week te worden getest.

# Contact opnemen met de RISCO Group

RISCO Group is gericht op klantenservice en productondersteuning. U kunt contact met ons opnemen via onze website (<u>www.riscogroup.com</u>) of via de volgende telefoon- en faxnummers:

| Verenigd Koninkrijk               | Brazilië                          |
|-----------------------------------|-----------------------------------|
| Tel: +44-(0)-161-655-5500         | Tel: +55-11-3661-8767             |
| E-mail: support-uk@riscogroup.com | E-mail: support-br@riscogroup.com |
| Italië                            | China (Shanghai)                  |
| Tel: +39-02-66590054              | Tel: +86-21-52-39-0066            |
| E-mail: support-it@riscogroup.com | E-mail: support-cn@riscogroup.com |
| Spanje                            | China (Shenzhen)                  |
| Tel: +34-91-490-2133              | Tel: +86-755-82789285             |
| E-mail: support-es@riscogroup.com | E-mail: support-cn@riscogroup.com |
| Frankrijk                         | Polen                             |
| Tel: +33-164-73-28-50             | Tel: +48-22-500-28-40             |
| E-mail: support-fr@riscogroup.com | E-mail: support-pl@riscogroup.com |
| België (Benelux)                  | Israël                            |
| Tel: +32-2522-7622                | Tel: +972-3-963-7777              |
| E-mail: support-be@riscogroup.com | E-mail: support@riscogroup.com    |

#### VS

Tel: +1-631-719-4400 E-mail: support-usa@riscogroup.com RISCO product is gekocht bij

Alle rechten voorbehouden.

Niet Gebruikt van dit document mag worden vermenigvuldigd in enige vorm zonder de voorafgaande schriftelijke toestemming van de uitgever.

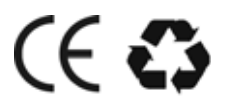